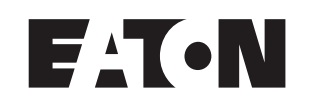

## HMi Operator Interface

User Manual

January 2007

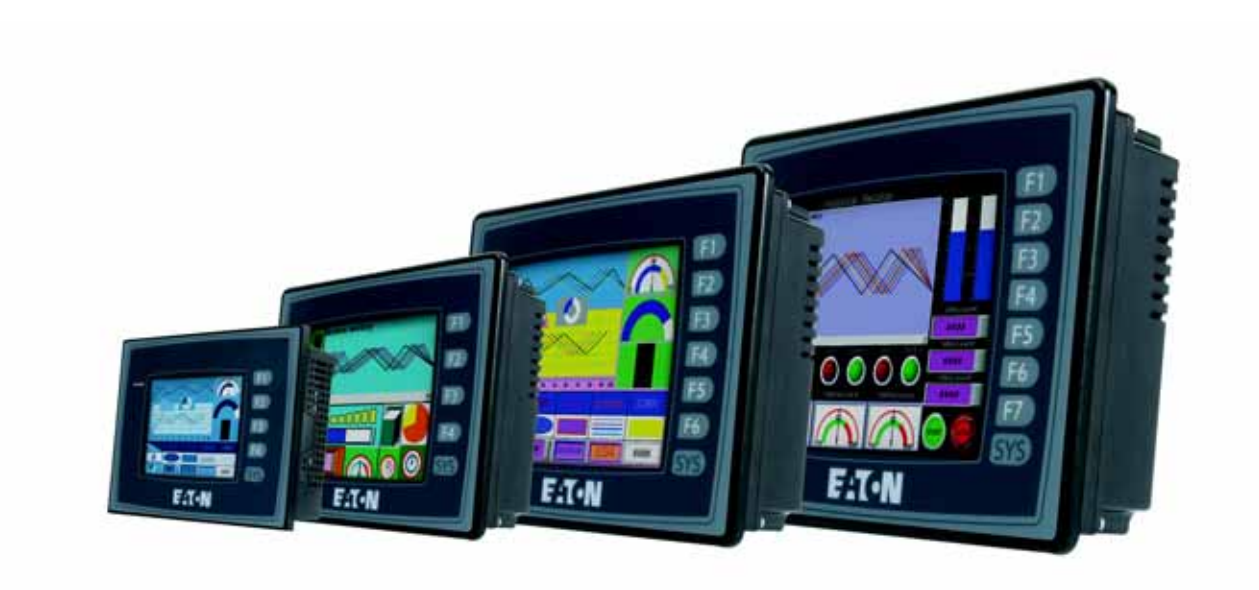

## Important Notice – Please Read

The product discussed in this literature is subject to terms and conditions outlined in Eaton Electrical Inc. selling policies. The sole source governing the rights and remedies of any purchaser of this equipment is the relevant Eaton Electrical Inc. selling policy.

NO WARRANTIES, EXPRESS OR IMPLIED, INCLUDING WARRANTIES OF FITNESS FOR A PARTICULAR PURPOSE OR MERCHANTABILITY, OR WARRANTIES ARISING FROM COURSE OF DEALING OR USAGE OF TRADE, ARE MADE REGARDING THE INFORMATION, RECOMMENDATIONS AND DESCRIPTIONS CONTAINED HEREIN. In no event will Eaton Electrical Inc. be responsible to the purchaser or user in contract, in tort (including negligence), strict liability or otherwise for any special, indirect, incidental or consequential damage or loss whatsoever, including but not limited to damage or loss of use of equipment, plant or power system, cost of capital, loss of power, additional expenses in the use of existing power facilities, or claims against the purchaser or user by its customers resulting from the use of the information, recommendations and descriptions contained herein.

The information contained in this manual is subject to change without notice.

Cover Photo: HMi Operator Interface

## **Table of Contents**

| LIST OF FIGURES                                     | vii        |
|-----------------------------------------------------|------------|
| LIST OF TABLES                                      | xi         |
| CHAPTER 1 – INTRODUCTION                            |            |
| HM <i>i</i> Series Human Machine Interface          | 1-1        |
| Features                                            | 1-1        |
| Recommended System Requirements                     | 1-2        |
| CHAPTER 2 – CREATING AND EDITING SCREENS            |            |
| HM isoft Setup                                      | 2_1        |
| Getting Started                                     | 2-1<br>2-1 |
| Menu Bar and Toolbar (File)                         | 2-5        |
| Menu Bar and Toolbar (Fdit)                         | 2-7        |
| Menu Bar and Toolbar (View)                         | 2-12       |
| Menu Bar and Toolbar (Flement)                      | 2-19       |
| Menu Bar and Toolbar (Screen).                      | 2-22       |
| Menu Bar and Toolbar (Tools)                        | 2-25       |
| Menu Bar and Toolbar (Options)                      | 2-28       |
| How to Use Multi-Language Function.                 | 2-46       |
| How to Use Print Function                           | 2-56       |
| How to Use Hard Copy Function                       | 2-61       |
| Menu Bar and Toolbar (Window)                       | 2-67       |
| CHAPTER 3 – ELEMENT FUNCTION                        |            |
| How to Select an Element                            | 3-1        |
| Property Window Attributes                          | 3-3        |
| General Buttons                                     | 3-4        |
| Multistate Buttons                                  | 3-6        |
| Set Value Button                                    | 3-7        |
| Set Constant Button                                 | 3-8        |
| Increment / Decrement                               | 3-9        |
| Goto Screen / Previous Page (Previous View) Buttons | 3-10       |
| System Function Button                              | 3-11       |
| Meter Element                                       | 3-13       |
| Bar Element                                         | 3-14       |
| Pipe Element                                        | 3-17       |
| Pie Element                                         | 3-20       |
| Indicator                                           | 3-21       |
| Data Display                                        | 3-23       |
| Numeric Display                                     | 3-24       |
| Character Display                                   | 3-25       |
| Date Display                                        | 3-25       |
| Time Display                                        | 3-25       |
| Day-of-Week Display                                 | 3-25       |
| Prestored Message                                   | 3-26       |
| Moving Sign                                         | 3-26       |
| Graph Display                                       | 3-27       |
|                                                     | 3-27       |
| Animated Graphic                                    | 3-29       |

| Dynamic Line               | 3-30         |
|----------------------------|--------------|
| Dynamic Rectangle          | 3-31         |
| Dynamic Ellipse            | 3-32         |
| Input Element              | 3-33         |
| Numeric Entry              | 3-34         |
| Character Entry            | 3-36         |
| Curve Element              | 3-36         |
| Trend Graph                | 3-37         |
| X-Y Chart                  | 3-39         |
| Sampling Element           | 3-41         |
| Historical Trend Graph     | 3-44         |
| Historical Data Table      | 3-47         |
| Historical Event Table     | 3-49         |
| Alarm Element              | 3-50         |
| Alarm History Table        | 3-51         |
| Active Alarm List          | 3-51         |
| Alarm Frequency Table      | 3-52         |
| Alarm Moving Sign          | 3-52         |
| Graphic Element            | 3-53         |
| Line                       | 3-53         |
| Rectangle                  | 3-53         |
| Circle                     | 3-54         |
| Polygon                    | 3-55         |
| Arc                        | 3-56         |
|                            | 3-57         |
|                            | 3-58         |
|                            | 3-60         |
| Keypad Element             | 3-61         |
| CHAPTER 4 – MACRO FUNCTION |              |
| Macro Types                | 4-2          |
| Macro Editing              | 4-3          |
| Edit                       | 4-4          |
| Command                    | 4-5          |
| Keypad Entry               | 4-5          |
| Macro Operation            | 4-6          |
| Definition                 | 4-6          |
| Arithmetic Operation       | 4-6          |
| +, FADD                    | 4-7          |
| -, FSUB                    | 4-8          |
| *, FMUL                    | 4-9          |
| /, FDIV                    | 4-10         |
| Get Remainder              | 4-11         |
| ADDSUMW                    | 4-12         |
| Logical Operation          | 4-12         |
| Operand                    | 4-13         |
| && Operand                 | 4-13         |
| ^ Operand                  | 4-14         |
| << Operand                 | 4-15         |
|                            |              |
| >> Operand                 | 4-15         |
| >> Operand                 | 4-15<br>4-15 |

|        | FILL                                      | 4-16 |
|--------|-------------------------------------------|------|
|        | CHR                                       | 4-17 |
| -      | Transfer Floating Point Data              | 4-17 |
|        | Data Conversion                           | 4-17 |
|        | BCD                                       | 4-18 |
|        | BIN                                       | 4-18 |
|        | B2W                                       | 4-19 |
|        | W2B                                       | 4-19 |
| :      | SWAP                                      | 4-19 |
|        | MAX                                       | 4-20 |
|        | MIN                                       | 4-20 |
|        | A2H                                       | 4-20 |
|        | H2A                                       | 4-21 |
|        | FCNV                                      | 4-21 |
|        | CNV                                       | 4-21 |
|        | Comparison                                | 4-22 |
|        | GOTO                                      | 1_24 |
|        | CALL RET                                  | 1_25 |
|        |                                           | 4-23 |
|        |                                           | 4-20 |
|        | END                                       | 4-20 |
|        | ы бешиу                                   | 4-27 |
|        |                                           | 4-27 |
|        |                                           | 4-27 |
|        |                                           | 4-28 |
|        |                                           | 4-28 |
|        |                                           | 4-29 |
|        | NITCOM                                    | 4-29 |
| 4      | ADDSUM                                    | 4-31 |
|        | XORSUM                                    | 4-32 |
|        | PUTCHARS                                  | 4-32 |
|        | GETCHARS                                  | 4-33 |
| :      | SELECTCOM                                 | 4-33 |
|        | CLEARCOMBUFFER                            | 4-34 |
|        | CHRCHKSUM                                 | 4-35 |
|        | Others                                    | 4-37 |
| -      | TIMETICK                                  | 4-37 |
|        | GETLASTERROR                              | 4-38 |
|        | COMMENT                                   | 4-38 |
|        | Delay                                     | 4-39 |
|        | GETSYSTEMTIME                             | 4-39 |
| :      | SETSYSTEMTIME                             | 4-40 |
|        | GETHISTORY                                | 4-40 |
|        | Error Messages                            | 4-41 |
|        | Error Messages When Editing               | 4-41 |
|        | HMi Macro Error Messages.                 | 4-42 |
|        | HM <i>i</i> Communication Error Messages. | 4-42 |
|        |                                           |      |
| CHAPII | EN 3 - CUNTRUL BLUCK AND STATUS BLUCK     | F 0  |
|        | Control Diock Designations                | 5-2  |
|        |                                           | 5-2  |
|        |                                           | 5-2  |
|        | Lnart Control Register                    | 5-4  |

| Sampling History Buffer Regi                             | ster                                      | 5-5        |
|----------------------------------------------------------|-------------------------------------------|------------|
| Clearing History Buffer Regist                           | er                                        | 5-6        |
| Recipe Control Register                                  | !                                         | 5-7        |
| Recipe Designation Register.                             | !                                         | 5-8        |
| System Control Flags                                     | !                                         | 5-8        |
| Status Block                                             |                                           | -10        |
| Status Block Designations                                |                                           | -10        |
| General Control Status Regist                            | er                                        | -10        |
| Screen Number Register                                   |                                           | -11        |
| Chart Status Register                                    |                                           | -11        |
| Sampling History Buffer Statu                            | Is Register                               | -12        |
| Cleaning History Buffer Status                           | s Register                                | -12        |
| Recipe Status Register                                   | ····· 5·                                  | -13        |
| Recipe Number Status Regist                              | er                                        | -13        |
| General Control Status Regist                            | er                                        | -14        |
| <b>CHAPTER 6 – INTERNAL MEMOR</b>                        | Y                                         |            |
| Internal Register (R/W): \$                              |                                           | 6-1        |
| Non-Volatile Internal Register                           | (R/W): \$M                                | 6-1        |
| Indirect Address Register (R/V                           | V): *\$                                   | 6-1        |
| Recipe Number Register (R/W                              | /): RCPNO                                 | 6-2        |
| Recipe Register (R/W): RCP                               |                                           | 6-2        |
| Group Address Access:                                    |                                           | 6-2        |
| Absolute Address Access:                                 |                                           | 6-2        |
| $\mathbf{APPENDIX} \mathbf{A} = \mathbf{SPECIFICATIONS}$ |                                           |            |
| Dimensions and Communicat                                | ion Ports                                 | ۸ ၁        |
|                                                          |                                           | Ζ<br>Δ_2   |
| ΗΜΙΟθχχ                                                  |                                           | Δ_Δ        |
| HMI08CE                                                  | , , , , , , , , , , , , , , , , , , ,     | A-6        |
| HMI10CE                                                  | · · · · · · · · · · · · · · · · · · ·     | A-8        |
|                                                          |                                           |            |
| $\mathbf{APPENDIX B} = \mathbf{COMMUNICATION}$           | N                                         |            |
| Pin Definition of Serial Comm                            |                                           | B-1        |
| HMI04 COM1 and COM3                                      | ······                                    | B-1        |
|                                                          | l                                         | B-1        |
|                                                          | MD and COM2                               | ປ-1<br>ບໍ່ |
| Cable for Dewalead                                       |                                           | D-2<br>ロ つ |
|                                                          | Connections botwoon HMi and               | D-3        |
| Connectable Controllers                                  |                                           | R-4        |
| Faton ELC                                                |                                           | B-6        |
| Allen-Bradley MicroLogix PLC                             | · · · · · · · · · · · · · · · · · · ·     | B-8        |
| Allen-Bradley SLC5 PLC                                   | В                                         |            |
| Danfoss VLT 2800 (FC Protoco                             | ы)В                                       | -14        |
| Delta (Servo/AC Drive/PLC/Ter                            | mperature) Controller (DELTA) and Drive B | -17        |
| Facon FB Series PLC                                      | В                                         | -21        |
| Festo PLC                                                | Β-                                        | -23        |
| GE Fanuc 90 Series SNP PLC                               | B                                         | -24        |
| HUST CNC Controller                                      | Β.                                        | -26        |
| Jetter Nano Series PLC                                   | B                                         | -27        |
| Jetter JC Series PLC                                     | Β.                                        | -29        |
|                                                          |                                           |            |

| B-30 |
|------|
| B-32 |
| B-33 |
| B-35 |
| B-39 |
| B-40 |
| B-42 |
| B-44 |
| B-45 |
| B-46 |
| B-47 |
| B-49 |
| B-50 |
| B-52 |
| B-54 |
| B-57 |
| B-59 |
| B-60 |
| B-61 |
| B-62 |
| B-63 |
| B-66 |
| B-67 |
| B-68 |
| B-70 |
| B-71 |
| B-73 |
| B-75 |
| B-78 |
| B-80 |
| B-82 |
| B-84 |
|      |

## **List of Figures**

| Figure 2-1: Starting <b>HM</b> <i>i</i> from the Windows Taskbar | 2-1    |
|------------------------------------------------------------------|--------|
| Figure 2-2: Creating a New Application                           | 2-1    |
| Figure 2-3: New Application Screen of <b>HM</b> <i>i</i>         | 2-2    |
| Figure 2-4: Menu Bar                                             | 2-3    |
| Figure 2-5: Standard Toolbar                                     | 2-3    |
| Figure 2-6: Zoom Toolbar                                         | 2-3    |
| Figure 2-7: Text Format Toolbar                                  | 2-3    |
| Figure 2-8: Bitmap Toolbar                                       | 2-3    |
| Figure 2-9: Element Toolbar                                      | 2-3    |
| Figure 2-10: Build Toolbar                                       | 2-3    |
| Figure 2-11: Layout Toolbar                                      | 2-3    |
| Figure 2-12: Property Table                                      | 2-4    |
| Figure 2-13: Editing Screen Preview                              | 2-4    |
| Figure 2-14: Output Window                                       | 2-5    |
| Figure 2-15: File Menu Toolbar                                   | 2-5    |
| Figure 2-16: Edit Menu Toolbar.                                  | 2-7    |
| Figure 2-17: Find Options                                        | 2-8    |
| Figure 2-18: View Menu Toolbar                                   | . 2-12 |
| Figure 2-19: Element Menu Toolbar                                | . 2-19 |
| Figure 2-20: Screen Menu Toolbar                                 | . 2-22 |
| Figure 2-21: Tools Menu                                          | . 2-25 |
| Figure 2-22: Creating a Button Element                           | . 2-25 |
| Figure 2-23: Compiling Errors During Compiling Process           | . 2-26 |
| Figure 2-24: Options Menu                                        | . 2-28 |
| Figure 2-25: Input Starting Address Dialog Box                   | . 2-30 |
| Figure 2-26: Length Input Error Message.                         | . 2-30 |
| Figure 2-27: Group Input Error Message                           | . 2-31 |
| Figure 2-28: Input Error Message                                 | . 2-31 |
| Figure 2-29: Clear Recipe Setup                                  | . 2-33 |
| Figure 2-30: Error and Warning Message Dialog Box                | . 2-33 |
| Figure 2-31: Print Tab in Configuration Option                   | . 2-41 |
| Figure 2-32: Create New Application Screen                       | . 2-46 |
| Figure 2-33: Configuration Settings Screen                       | . 2-46 |
| Figure 2-34: Multi-Language Configuration                        | . 2-47 |
| Figure 2-35: Set Alarm in Different Languages                    | . 2-47 |
| Figure 2-36: Input Macro Command                                 | . 2-48 |
| Figure 2-37: Set "Before Execute Macro                           | . 2-49 |
| Figure 2-38: Select Printer                                      | . 2-56 |
| Figure 2-39: Print Configuration Setup                           | . 2-56 |
| Figure 2-40: Screen Properties Screen                            | . 2-57 |
| Figure 2-41: Historical Trend Graph and X-Y Chart.               | . 2-58 |
| Figure 2-42: Print Successive Data Function Enabled              | . 2-58 |
| Figure 2-43: Screen Print Setup                                  | . 2-59 |
| Figure 2-44: Report List Selection                               | . 2-59 |
| Figure 2-45: Select Print Device                                 | . 2-60 |
| Figure 2-46: Set the Hard Copy Region                            | . 2-61 |
| Figure 3-1: Shortcut Menu Display                                | 3-1    |
| Figure 3-2: Selecting an Element Command from the Menu Bar       | 3-2    |
| Figure 3-3: Selecting an Element Icon from the Toolbar           | 3-2    |

| Figure 3-4: Example of Historical Trend Graph Element                      | 3-46  |
|----------------------------------------------------------------------------|-------|
| Figure 3-5: Example of Historical Data Table Element                       | 3-48  |
| Figure 3-6: Historical Event Table                                         | 3-50  |
| Figure 4-1: Sub-Macro Screen                                               | . 4-1 |
| Figure 4-2: Sub-Macros                                                     | . 4-1 |
| Figure 4-3: Start Editing Macro                                            | . 4-3 |
| Figure 4-4: Toolbar                                                        | . 4-3 |
| Figure 4-5: Macro Command Editing Window                                   | . 4-4 |
| Figure 4-6: Call a Sub-Macro Program                                       | 4-25  |
| Figure 4-7: INITCOM                                                        | 4-29  |
| Figure 4-8: Variable2 Settings in INITCOM (Communication Protocol)         | 4-30  |
| Figure 4-9: COM Port                                                       | 4-30  |
| Figure 4-10: Communication Interface                                       | 4-30  |
| Figure 4-11: Data Bit                                                      | 4-30  |
| Figure 4-12: Parity Bit                                                    | 4-30  |
| Figure 4-13: Stop Bit                                                      | 4-30  |
| Figure 4-14: Baud Rate                                                     | 4-30  |
| Figure 4-15: Flow Control                                                  | 4-31  |
| Figure 4-16: ADDSUM                                                        | 4-31  |
| Figure 4-17: XORSUM                                                        | 4-32  |
| Figure 4-18: PUTCHARS                                                      | 4-32  |
| Figure 4-19: GETCHARS                                                      | 4-33  |
| Figure 4-20: SELECTCOM                                                     | 4-33  |
| Figure 4-21: CLEARCOMBUFFER                                                | 4-34  |
| Figure 4-22: CHRCHKSUM                                                     | 4-35  |
| Figure 4-23: Initial Macro                                                 | 4-36  |
| Figure 4-24: Communication to ELC Sub-Macro                                | 4-36  |
| Figure 4-25: TIMETICK                                                      | 4-37  |
| Figure 4-26: GETLASTERROR                                                  | 4-38  |
| Figure 4-27: COMMENT                                                       | 4-38  |
| Figure 4-28: Delay                                                         | 4-39  |
| Figure 4-29: Example of an HMi Communication Error Message                 | 4-42  |
| Figure 5-1: Standard Tab                                                   | . 5-1 |
| Figure 5-2: Curve Detail                                                   | . 5-4 |
| Figure 5-3: History Setup                                                  | . 5-5 |
| Figure 5-4: Recipe Setup                                                   | . 5-7 |
| Figure 5-5: System Control Flags                                           | . 5-8 |
| Figure A-1: HMI04xx Communication Ports                                    | . A-2 |
| Figure A-2: HMI04xx Cutout Dimensions                                      | . A-3 |
| Figure A-3: HMI06xx Communication Ports                                    | . A-4 |
| Figure A-4: HMI06xx Cutout Dimensions                                      | . A-5 |
| Figure A-5: HMI08CE Communication Ports                                    | . A-6 |
| Figure A-6: HMI08CE Cutout Dimensions                                      | . A-7 |
| Figure A-7: HMI10CE Dimensions                                             | . A-8 |
| Figure A-8: HMI10CE Cutout Dimensions                                      | . A-9 |
| Figure B-1: 9-Pin D-SUB Male                                               | . B-3 |
| Figure B-2: RS232 Connection Pinout                                        | . B-3 |
| Figure B-3: D-SUB 9-Pin to HMi series (Male) to D-SUB 9-pin to PC (Female) | . B-3 |
| Figure B-4: RS-232 to PC – Grounding and Shielding                         | . B-3 |

## List of Figures, Continued

|                                                                             | <b>D</b> 4   |
|-----------------------------------------------------------------------------|--------------|
| Figure B-5: USB Type B to USB Type A                                        | B-4          |
| Figure B-6: USB to PC.                                                      | B-4          |
| Figure B-7: 9-Pin D-SUB Male Connector                                      | B-4          |
| Figure B-8: Eaton MVX9000 Drive RS-485 Connection                           | B-7          |
| Figure B-9: Delta Servo RS-232 Connection                                   | B-8          |
| Figure B-10: Allen-Bradley MicroLogix PLC Connections                       | B-10         |
| Figure B-11: Allen-Bradley SLC5 PLC Connector Pinouts                       | B-13         |
| Figure B-12: Danfoss VLT 2800 (FC Protocol) Connector Pinouts.              | B-15         |
| Figure B-13: Reading a Parameter Communication Address                      | B-19         |
| Figure B-14: Reading a Parameter Communication Address                      | B-19         |
| Figure B-15: Delta Servo RS-232 Connection                                  | B-19         |
| Figure B-16: Delta RS-422 Connection                                        | B-20         |
| Figure B-17: Delta Servo Controller RS-232 Connection                       | B-20         |
| Figure B-18: Delta Servo Controller BS-485 Connection                       | B-20         |
| Figure B-19: Facon FB Series PLC BS-232 Connections                         | B-21         |
| Figure B-20: Facon FRs Series Port 1                                        | R_22         |
| Figure B-21: Facon FBs Series Port 0                                        | R_22         |
| Figure B 22: GE Eanue 00 Series SNP PLC Connector Pinoute                   | R 25         |
| Figure B 22: ULIST CNC Controller Connector Pinoute                         | D-20<br>D 26 |
| Figure B-23. HOST CNC Controller Connector Pinouts                          | D-20         |
| Figure D-24. Jetter IC Series PLC Connector Dineut                          | D-20         |
| Figure D-25: Jeller JC Series PLC Connector Pinoul                          | D-29         |
| Figure D-20: KV Series RS-232 Connections                                   | D-31         |
| Figure B-27: KZ Series RS-232 Connections                                   | B-31         |
| Figure B-28: Koyo SU/DL Series Connector Pinouts                            | B-32         |
| Figure B-29: Koyo K-Sequence Port 0 Communication Cable - RJ-11             | B-34         |
| Figure B-30: Koyo K-Sequence Port 0 Communication Cable - RS-232            | В-34         |
| Figure B-31: Koyo K-Sequence Port 1 Communication Cable - KS-485            | В-34         |
| Figure B-32: Lenze LECOW-A/B Protocol R5-232 Connections                    | B-38         |
| Figure B-33: Lenze LECUW-A/B Protocol R5-485 Connections                    | B-38         |
| Figure B-34: G Master K1205/2005 RS-232 Connector Pinouts                   | B-39         |
| Figure B-35: LG Glota GM6 CNET RS-232 Connector Pinouts                     | B-40         |
| Figure B-36: LG Glota GM6 CNET RS-422 Connections                           | B-41         |
| Figure B-37: LG Master-K CNET Contacts RS-422 Connections                   | B-43         |
| Figure B-38: LG Master-K CNET Contacts RS-232 Connector Pinouts             | B-43         |
| Figure B-39: LIYAN Electric EX RS-232 Connector Pinout.                     | B-44         |
| Figure B-40: M2i Communication Address and HMi Internal Registers.          | B-46         |
| Figure B-41: Matsushita FP PLC RS-232 FP0 Connector Pinout                  | B-48         |
| Figure B-42: Matsushita FP PLC RS-232 FP1 Connector Pinout                  | B-48         |
| Figure B-43: Mirle FAMA SC RS-232 Connector Pinout.                         | B-49         |
| Figure B-44: Mitsubishi FX/FX2N PLC RS-422 Mini DIN Male Connector Pinout   | B-51         |
| Figure B-45: Mitsubishi FX/FX2N PLC RS-422 D-SUB Connector Pinout           | B-51         |
| Figure B-46: Mitsubishi A Series AJ71UC24 RS-422 Connector Pinout           | B-53         |
| Figure B-47: Mitsubishi A2A/A2AS/A2USH A1SH/A3N/A2ASH (CPU-S1)              |              |
| CPU Port RS-422 Connector Pinout                                            | B-56         |
| Figure B-48: Mitsubishi Q Series CPU Port Registers RS-232 Connector Pinout | B-58         |
| Figure B-49: MKS CT150 RS-232 Connector Pinout                              | B-59         |
| Figure B-50: Modbus (Slave) – 984 RTU / ASCII Mode Modbus Address           | B-63         |
| Figure B-51: Modicon TSX Micro (Uni-Telway) RS-485 Connector Pinout         | B-66         |
| Figure B-52: NIKKI DENSO NCS-FI/FS Series RS-422 Connector Pinout           | B-69         |

## List of Figures, Continued

| Figure B-53: 1:1 Omron C Series PLC Host Link via RS-232C Converter B       | 5-70 |
|-----------------------------------------------------------------------------|------|
| Figure B-54: Omron CJ1/CS1 Series PLC CJ1M CPU Module B                     | 5-72 |
| Figure B-55: Siemens S7 200 PLC via RS-232 / PPI Multi-Master Cable B       | -74  |
| Figure B-56: Siemens S7 200 PLC via PLC Program Port (RS-485) B             | -74  |
| Figure B-57: Network Communication Structure B                              | -75  |
| Figure B-58: Siemens S7 300 PLC (with PC Adapter) RS-232 Connector Pinout B | 5-77 |
| Figure B-59: Siemens S7 300 PLC (without PC Adapter) RS-485                 |      |
| Connector Pinout via PLC MPI Port B                                         | -79  |
| Figure B-60: Taian TP02 PLC RS-422 Connector Pinout B                       | -81  |
| Figure B-61: Taian TP02 PLC RS-485 Connection                               | -81  |
| Figure B-62: Vigor M Series RS-232 Programmer Port B                        | -83  |
| Figure B-63: Vigor M Series RS-232 Com Port B                               | -83  |
| Figure B-64: Yokogawa ACE PLC RS-232 Connector Pinout B                     | -85  |

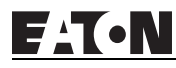

## **List of Tables**

| Table 2-1: File Menu   Table 2-1: File Menu                                                                                                    | 2-5                          |
|----------------------------------------------------------------------------------------------------|------------------------------|
| Table 2-2: Edit Menu.    Comparison                                                                                                    | 2-7                          |
| Table 2-3: View Menu.    Menu.                                                                                                    | 2-12                         |
| Table 2-4: Element Menu    Image: Menu                                                                                                    | 2-19                         |
| Table 2-5: Screen Menu    Screen Menu                                                                                                    | 2-22                         |
| Table 2-6: Tools Menu                                                                                                    | 2-25                         |
| Table 2-7: Options Menu    Options Menu                                                                                                    | 2-28                         |
| Table 2-8: Configuration Options                                                                                                    | 2-35                         |
| Table 2-9: Other Tab in Configuration Option                                                                                                    | 2-43                         |
| Table 2-10: Alarm Setup.    Image: Control of the setup in the setup in the | 2-50                         |
| Table 2-11: History                                                                                                    | 2-53                         |
| Table 2-12: Tag Table    Table 2-12: Tag Table                                                                                                    | 2-54                         |
| Table 2-13: Picture Bank Browse                                                                                                    | 2-62                         |
| Table 2-14: Text Bank    Text Bank                                                                                                    | 2-64                         |
| Table 2-15: Environment Dialog                                                                                                    | 2-65                         |
| Table 2-16: Menu Bar and Toolbar (Window).                                                                                                    | 2-67                         |
| Table 3-1: Button Elements                                                                                                    | 3-3                          |
| Table 3-2: Property Description of General Buttons                                                                                                    | 3-4                          |
| Table 3-3: Property Description of Multistate Buttons.                                                                                                    | 3-6                          |
| Table 3-4: Property Description of Set Value Buttons                                                                                                    | 3-7                          |
| Table 3-5: Property Description of Set Constant Buttons                                                                                                    | 3-8                          |
| Table 3-6: Property Description of Increment / Decrement Buttons                                                                                                    | 3-9                          |
| Table 3-7: Property Description of Goto Screen / Previous Page                                                                                                    |                              |
| (Previous View) Buttons                                                                                                    | 3-10                         |
| Table 3-8: System Function Buttons                                                                                                    | 3-11                         |
| Table 3-9: Property Description of System Function Buttons                                                                                                    | 3-11                         |
| Table 3-10: Property Description of Meter Element                                                                                                    | 3-13                         |
| Table 3-11: Property Description of Normal Bar Element                                                                                                    | 3-14                         |
| Table 3-12: Property Description of Deviation Bar Element                                                                                                    | 3-16                         |
| Table 3-13: Property Description of Pipe (1) / Pipe (2) Element                                                                                                    | 3-17                         |
| Table 3-14: Property Description of Pipe (3) Element                                                                                                    | 3-18                         |
| Table 3-15: Property Description of Pipe (4) Element                                                                                                    | 3-18                         |
| Table 3-16: Property Description of Pipe (5) Element                                                                                                    | 3-19                         |
| Table 3-17: Property Description of Pipe (6) / Pipe (7) Element                                                                                                    | 3-19                         |
| Table 3-18: Property Description of Pie Element                                                                                                    | 3-20                         |
| Table 3-19: Property Description of Multistate Indicator Element                                                                                                    | 3-21                         |
| Table 3-20: Property Description of Range Indicator Element                                                                                                    | 3-21                         |
| Table 3-21: Property Description of Simple Indicator Element.                                                                                                    | 3-23                         |
| Table 3-22: Function of Data Display Elements                                                                                                    | 3-23                         |
| Table 3-23: Property Description of Numeric Display Element.                                                                                                    | 3-24                         |
| Table 3-24: Property Description of Character Display Element.                                                                                                    | 3-25                         |
| Table 3-25: Property Description of Data Display Element                                                                                                    | 3-25                         |
| Table 3-26: Property Description of Time Display Element.                                                                                                    | 3-25                         |
| Table 3-27: Property Description of Day-of-Week Display Element                                                                                                    | 3-25                         |
| Table 3-28: Property Description of Prestored Message Element                                                                                                    | 2 26                         |
| Table 3-29: Property Description of Moving Sign Element                                                                                                    | 3-20                         |
|                                                                                                    | 3-26<br>3-26                 |
| Table 3-30: Function of Graph Display Elements                                                                                                    | 3-26<br>3-26<br>3-27         |
| Table 3-30: Function of Graph Display Elements.         Table 3-31: Property Description of Static Graphic Element.                                                                                                    | 3-26<br>3-26<br>3-27<br>3-27 |

F^T•N

| Table 3-33: Property Description of Dynamic Line Element         Image: Comparison of Dynamic Line Element | 3-30 |
|----------------------------------------------------------------------------------------------------|------|
| Table 3-34: Property Description of Dynamic Rectangle Element.                                             | 3-31 |
| Table 3-35: Property Description of Dynamic Ellipse Element                                                | 3-32 |
| Table 3-36: Function of Input Elements                                                                     | 3-33 |
| Table 3-37: Property Description of Numeric Entry Element.                                                 | 3-34 |
| Table 3-38: Property Description of Character Entry Element.                                               | 3-36 |
| Table 3-39: Function of Curve Elements                                                                     | 3-36 |
| Table 3-40: Property Description of Trend Graph Element                                                    | 3-37 |
| Table 3-41: Property Description of X-Y Chart Element                                                      | 3-39 |
| Table 3-42: History Setup Dialog Box                                                                       | 3-41 |
| Table 3-43: Property Description of Historical Trend Graph Element                                         | 3-44 |
| Table 3-44: Property Description of Historical Data Table Element.                                         | 3-47 |
| Table 3-45: Property Description of Historical Event Table Element.                                        | 3-49 |
| Table 3-46: Example of Historical Event Table Element.                                                     | 3-49 |
| Table 3-47: Function of Alarm Elements                                                                     | 3-50 |
| Table 3-48: Property Description of Alarm History Table Element                                            | 3-51 |
| Table 3-49: Property Description of Active Alarm List Element                                              | 3-51 |
| Table 3-50: Property Description of Alarm Frequency Table Element                                          | 3-52 |
| Table 3-51: Property Description of Alarm Moving Sign Element                                              | 3-52 |
| Table 3-52: Property Description of Line Graphic Element                                                   | 3-53 |
| Table 3-53: Property Description of Rectangle Graphic Element                                              | 3-53 |
| Table 3-54: Property Description of Circle Graphic Element                                                 | 3-54 |
| Table 3-55: Property Description of Polygon Graphic Element                                                | 3-55 |
| Table 3-56: Property Description of Arc Graphic Element                                                    | 3-56 |
| Table 3-57: Property Description of Text Graphic Element                                                   | 3-57 |
| Table 3-58: Property Description of Scale Graphic Element                                                  | 3-58 |
| Table 3-59: Property Description of Table Graphic Element                                                  | 3-60 |
| Table 3-60: Property Description of Keypad Element.                                                        | 3-61 |
| Table 3-61: Property Description of Keypad Element.                                                        | 3-64 |
| Table 4-1: Macro Command Table                                                                             | 4-2  |
| Table 4-2: Macro Definition                                                                                | 4-6  |
| Table 4-3: Arithmetic Command                                                                              | 4-6  |
| Table 4-4: Logical Operation Command                                                                       | 4-12 |
| Table 4-5: Data Transfer Command                                                                           | 4-15 |
| Table 4-6: Data Conversion Command                                                                         | 4-17 |
| Table 4-7: Comparison Command                                                                              | 4-22 |
| Table 4-8: Bit Setting Command                                                                             | 4-27 |
| Table 4-9: Communication Command.                                                                          | 4-29 |
| Table 5-1: Control Block Designations                                                                      | 5-2  |
| Table 5-2: Designating Screen Number Register (SNIR) - Word 0                                              | 5-2  |
| Table 5-3: Control Flag Register (CFR) - Word 1                                                            | 5-2  |
| Table 5-4: Chart Control Register (CUCR) - Word 2                                                          | 5-4  |
| Table 5-5: Register for Sampling History Buffer (HBSR) - Control Word 3                                    | 5-5  |
| Table 5-6: Register for Clearing History Buffer (HBCR) - Control Word 4                                    | 5-6  |
| Table 5-7: Recipe Control Register (RECR) - Control Word 5                                                 | 5-7  |
| Table 5-8: Register for Designating Recipe Group Number (RBIR) - Control Word 6                            | 5-8  |
| Table 5-9: Internal Memory for Recipe Control                                                              | 5-8  |
| Table 5-10: System Control Flag Register (SCFR) - Control Word 7                                           | 5-9  |
| Table 5-11: Status Block Registers                                                                         | 5-10 |
|                                                                                                    |      |

| Table 5-12: Status Register for General Control (GCSR) - Status Word 0                                                                                                    | 5-10 |
|----------------------------------------------------------------------------------------------------|------|
| Table 5-13: Status Register for Screen Number (SNSR) - Status Word 1                                                                                                    | 5-11 |
| Table 5-14: Status Register of Curve Control (CCSR) - Status Word 2                                                                                                    | 5-11 |
| Table 5-15: Status Register for Sampling History Buffer (HSSR) - Status Word 3                                                                                                    | 5-12 |
| Table 5-16: Status Register for Clearing History Buffer (HCSR) - Status Word 4                                                                                                    | 5-12 |
| Table 5-17: Recipe Status Register (RESR) - Status Word 5                                                                                                    | 5-13 |
| Table 5-18: Status Register for Recipe Number (RBSR) - Status Word 6                                                                                                    | 5-13 |
| Table 5-19: Status Register 2 for General Control (GCSR2) - Status Word 7                                                                                                    | 5-14 |
| Table A-1: Model Specifications                                                                                                    | A-1  |
| Table A-2: COM1 and COM3 Ports                                                                                                    | A-2  |
| Table A-3: COM2 Port    Port                                                                                                    | A-3  |
| Table A-4: COM2 and COM3 Ports                                                                                                    | A-4  |
| Table A-5: COM1 Port    Port                                                                                                    | A-5  |
| Table A-6: COM2 and COM3 Ports                                                                                                    | A-6  |
| Table A-7: COM1 Port    Port                                                                                                    | A-7  |
| Table A-8: COM2 and COM3 Ports                                                                                                    | A-8  |
| Table A-9: COM1 Port    Port                                                                                                    | A-9  |
| Table B-1: HMI04 COM1 and COM3 Pinout.                                                                                                    | B-1  |
| Table B-2: HMI04 COM2 Pinout    Comparison                                                                                                    | B-1  |
| Table B-3: HMI06, HMI08 and HMI10 COM1 Pinout                                                                                                    | B-1  |
| Table B-4: HMI06, HMI08 and HMI10 COM2 and COM3 Pinout                                                                                                    | B-2  |
| Table B-5: Communication Settings and Connections.                                                                                                    | B-4  |
| Table B-6: Eaton ELC Registers                                                                                                    | B-6  |
| Table B-7: Eaton ELC Contacts    Image: Contacts                                                                                                    | B-6  |
| Table B-8: Allen-Bradley MicroLogix PLC Registers.                                                                                                    | B-8  |
| Table B-9: Allen-Bradley MicroLogix PLC Contacts                                                                                                    | B-9  |
| Table B-10: Allen-Bradley SLC5 PLC Registers                                                                                                    | B-11 |
| Table B-11: Allen-Bradley SLC5 PLC Contacts.                                                                                                    | B-12 |
| Table B-12: Danfoss VLT 2800 (FC Protocol) Registers                                                                                                    | B-14 |
| Table B-13: Danfoss VLT 2800 (FC Protocol) Contacts                                                                                                    | B-14 |
| Table B-14: Delta (Servo/AC Drive/PLC/Temperature) Controller Registers                                                                                                    | B-17 |
| Table B-15: Delta (Servo/AC Drive/PLC/Temperature) Controller Contacts                                                                                                    | B-18 |
| Table B-16: Facon FB Series PLC Registers                                                                                                    | B-21 |
| Table B-17: Facon FB Series PLC Contacts                                                                                                    | B-21 |
| Table B-18: Festo PLC Registers.                                                                                                    | B-23 |
| Table B-19: Festo PLC Contacts    Image: Contact Contact Con | B-23 |
| Table B-20: GE Fanuc 90 Series SNP PLC Registers                                                                                                    | B-24 |
| Table B-21: GE Fanuc 90 Series SNP PLC Contacts                                                                                                    | B-24 |
| Table B-22: HUST CNC Controller Registers                                                                                                    | B-26 |
| Table B-23: HUST CNC Controller Contacts                                                                                                    | B-26 |
| Table B-24: Jetter Nano Series PLC Contacts                                                                                                    | B-28 |
| Table B-25: Jetter JC Series PLC Registers                                                                                                    | B-29 |
| Table B-26: Jetter JC Series PLC Contacts                                                                                                    | B-29 |
| Table B-27: Keyence KV/KZ Series Registers                                                                                                    | B-30 |
| Table B-28: Keyence KV/KZ Series Contacts                                                                                                    | B-30 |
| Table B-29: Koyo SU/DL Series Registers                                                                                                    | B-32 |
| Table B-30: Koyo SU/DL Series Contacts                                                                                                    | B-32 |
| Table B-31: Koyo K-Sequence Registers                                                                                                    | B-33 |
| Table B-32: Koyo K-Sequence Contacts                                                                                                    | B-33 |

F-T-N

| Table B-33: The corresponding registers of CCM2 and K-Sequence                                                                                                    | B-34                                                                         |
|----------------------------------------------------------------------------------------------------|------------------------------------------------------------------------------|
| Table B-34: Lenze LECOM-A/B Protocol Read/Write Address                                                                                                    | B-35                                                                         |
| Table B-35: Lenze LECOM-A/B Protocol Contacts                                                                                                    | B-36                                                                         |
| Table B-36: LG Master K120S/200S Registers.                                                                                                    | B-39                                                                         |
| Table B-37: LG Master K120S/200S Contacts                                                                                                    | B-39                                                                         |
| Table B-38: LG Glofa GM6 CNET Registers.                                                                                                    | B-40                                                                         |
| Table B-39: LG Glofa GM6 CNET Contacts                                                                                                    | B-40                                                                         |
| Table B-40: LG Master-K CNET Registers                                                                                                    | B-42                                                                         |
| Table B-41: LG Master-K CNET Contacts                                                                                                    | B-42                                                                         |
| Table B-42: LIYAN Electric EX Registers                                                                                                    | B-44                                                                         |
| Table B-43: LIYAN Electric EX Contacts                                                                                                    | B-44                                                                         |
| Table B-44: M2i Master Registers                                                                                                    | B-45                                                                         |
| Table B-45: Contacts                                                                                                    | B-45                                                                         |
| Table B-46: M2i Slave Registers.                                                                                                    | B-46                                                                         |
| Table B-47: M2i Slave Contacts                                                                                                    | B-46                                                                         |
| Table B-48: Matsushita FP PLC Registers                                                                                                    | B-47                                                                         |
| Table B-49: Matsushita FP PLC Contacts                                                                                                    | B-47                                                                         |
| Table B-50: Mirle FAMA SC Registers                                                                                                    | B-49                                                                         |
| Table B-51: Mirle FAMA SC Contacts                                                                                                    | B-49                                                                         |
| Table B-52: Mitsubishi FX/FX2N PLC Registers                                                                                                    | B-50                                                                         |
| Table B-53: Mitsubishi FX/FX2N PLC Contacts                                                                                                    | B-50                                                                         |
| Table B-54: Mitsubishi A Series AJ71UC24 Registers                                                                                                    | B-52                                                                         |
| Table B-55: Mitsubishi A Series AJ71UC24 Contacts.                                                                                                    | B-52                                                                         |
| Table B-56: Mitsubishi A2A/A2AS/A2USH A1SH/A3N/A2ASH (CPU-S1)                                                                                                    |                                                                              |
| CPU Port Registers                                                                                                    | B-55                                                                         |
| Table B-57: Mitsubishi A2A/A2AS/A2USH A1SH/A3N/A2ASH (CPU-S1)                                                                                                    |                                                                              |
| CPU Port Contacts.                                                                                                    | B-55                                                                         |
| Table B-58: Mitsubishi Q Series CPU Port Registers                                                                                                    | B-57                                                                         |
| Table B-59: Mitsubishi Q Series CPU Port Registers Contacts                                                                                                    | B-58                                                                         |
| Table B-60: MKS CT150 Registers                                                                                                    | B-59                                                                         |
| Table B-61: MKS CT150 Contacts.                                                                                                    | B-59                                                                         |
| Table B-62: Modbus (Master) – 984 RTU / ASCII mode Registers                                                                                                    | B-60                                                                         |
| Table B-63: Modbus (Master) – 984 RTU / ASCII mode Contacts                                                                                                    | B-60                                                                         |
| Table B-64: Modbus Hexadecimal Address (Master) – RTU / ASCII Mode Registers                                                                                                    | B-61                                                                         |
| Table B-65: Modbus Hexadecimal Address (Master) – RTU / ASCII Mode Contacts                                                                                                    | B-61                                                                         |
| Table B-66: Modbus nW (Master) – RTU / ASCII Mode Registers                                                                                                    | B-62                                                                         |
| Table B-67: Modbus nW (Master) – RTU / ASCII Mode Contacts                                                                                                    | B-62                                                                         |
| Table B-68: Modbus (Slave) — 984 RTU / ASCII Mode Registers                                                                                                    |                                                                              |
| Table B-69: Contacts                                                                                                    | B-63                                                                         |
|                                                                                                    | B-63<br>B-63                                                                 |
| Table B-70: Inter Memory Cross-Reference Table                                                                                                    | B-63<br>B-63<br>B-64                                                         |
| Table B-70: Inter Memory Cross-Reference Table         Table B-71: Modicon TSX Micro (Uni-Telway) Registers                                                                                                    | B-63<br>B-63<br>B-64<br>B-66                                                 |
| Table B-70: Inter Memory Cross-Reference Table         Table B-71: Modicon TSX Micro (Uni-Telway) Registers         Table B-72: Modicon TSX Micro (Uni-Telway) Contacts                                                                                                    | B-63<br>B-63<br>B-64<br>B-66<br>B-66                                         |
| Table B-70: Inter Memory Cross-Reference Table         Table B-71: Modicon TSX Micro (Uni-Telway) Registers         Table B-72: Modicon TSX Micro (Uni-Telway) Contacts         Table B-73: NIKKI DENSO NCS-FI/FS Series Registers                                                                                                    | B-63<br>B-63<br>B-64<br>B-66<br>B-66<br>B-68                                 |
| Table B-70: Inter Memory Cross-Reference TableTable B-71: Modicon TSX Micro (Uni-Telway) RegistersTable B-72: Modicon TSX Micro (Uni-Telway) ContactsTable B-73: NIKKI DENSO NCS-FI/FS Series RegistersTable B-74: NIKKI DENSO NCS-FI/FS Series Contacts                                                                                                    | B-63<br>B-63<br>B-64<br>B-66<br>B-66<br>B-68<br>B-69                         |
| Table B-70: Inter Memory Cross-Reference TableTable B-71: Modicon TSX Micro (Uni-Telway) RegistersTable B-72: Modicon TSX Micro (Uni-Telway) ContactsTable B-73: NIKKI DENSO NCS-FI/FS Series RegistersTable B-74: NIKKI DENSO NCS-FI/FS Series ContactsTable B-75: Omron C Series PLC Registers                                                                                                    | B-63<br>B-63<br>B-64<br>B-66<br>B-66<br>B-68<br>B-69<br>B-70                 |
| Table B-70: Inter Memory Cross-Reference TableTable B-71: Modicon TSX Micro (Uni-Telway) RegistersTable B-72: Modicon TSX Micro (Uni-Telway) ContactsTable B-73: NIKKI DENSO NCS-FI/FS Series RegistersTable B-74: NIKKI DENSO NCS-FI/FS Series ContactsTable B-75: Omron C Series PLC RegistersTable B-76: Omron C Series PLC Contacts                                                                                                    | B-63<br>B-63<br>B-64<br>B-66<br>B-66<br>B-68<br>B-69<br>B-70<br>B-70         |
| Table B-70: Inter Memory Cross-Reference TableTable B-71: Modicon TSX Micro (Uni-Telway) RegistersTable B-72: Modicon TSX Micro (Uni-Telway) ContactsTable B-73: NIKKI DENSO NCS-FI/FS Series RegistersTable B-74: NIKKI DENSO NCS-FI/FS Series ContactsTable B-75: Omron C Series PLC RegistersTable B-76: Omron C Series PLC ContactsTable B-77: Omron CJ1/CS1 Series PLC Registers                                                                                            | B-63<br>B-63<br>B-64<br>B-66<br>B-66<br>B-68<br>B-69<br>B-70<br>B-70<br>B-71 |
| Table B-70: Inter Memory Cross-Reference TableTable B-70: Inter Memory Cross-Reference TableTable B-71: Modicon TSX Micro (Uni-Telway) RegistersTable B-72: Modicon TSX Micro (Uni-Telway) ContactsTable B-73: NIKKI DENSO NCS-FI/FS Series RegistersTable B-74: NIKKI DENSO NCS-FI/FS Series ContactsTable B-75: Omron C Series PLC RegistersTable B-76: Omron C Series PLC ContactsTable B-77: Omron CJ1/CS1 Series PLC RegistersTable B-78: Omron CJ1/CS1 Series PLC Contacts | B-63<br>B-64<br>B-66<br>B-66<br>B-68<br>B-69<br>B-70<br>B-70<br>B-71<br>B-72 |

**EAT-N** January 2007

| Table B-80: Siemens S7 200 PLC Contacts                      | B-73 |
|--------------------------------------------------------------|------|
| Table B-81: Siemens S7 300 PLC (with PC Adapter) Register    | B-76 |
| Table B-82: Siemens S7 300 PLC (with PC Adapter) Contacts.   | B-76 |
| Table B-83: Siemens S7 300 PLC (without PC Adapter) Register | B-78 |
| Table B-84: Siemens S7 300 PLC (without PC Adapter) Contacts | B-79 |
| Table B-85: Taian TP02 PLC Registers                         | B-80 |
| Table B-86: Taian TP02 PLC Contacts                          | B-80 |
| Table B-87: Vigor M Series Registers                         | B-82 |
| Table B-88: Vigor M Series Contacts                          | B-82 |
| Table B-89: Yokogawa ACE PLC Registers                       | B-84 |
| Table B-90: Yokogawa ACE PLC Contacts                        | B-85 |

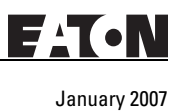

# Chapter 1 – Introduction

### HMi Series Human Machine Interface

**HM***i* is manufactured by adopting high-speed hardware to provide a powerful and programmable interface. **HM***i*soft software is a user-friendly program editor of **HM***i* for Windows. Refer to the following section for an introduction to its features and functions. If you have any suggestions or comments on **HM***i*soft software, please do not hesitate to contact us. We look forward to serving your needs and are willing to offer our best support and service to you.

### Features

• PLC Serial Drivers Support

**HM***i* supports more than 20 brands of PLC, including Rockwell, Omron, Siemens, Mitsubishi, etc. All of the newly supported PLC communication protocols can be found on our website (http://www.EatonElectrical.com) for upgrades to meet your requirements. (All other trademarks in this manual are property of their respective companies.)

Windows Fonts Support

Simplified Chinese, traditional Chinese and English are supported. **HM***i*soft software also provides all fonts used by Windows<sup>®</sup>.

• Quick Execution and Communication Macro

**HM***i*soft handles complicated calculations by executing macros. Additionally, users can create a custom protocol via the COM port.

- Rapid USB Upload/Download
   HMisoft shortens the upload/download time by using USB Ver1.1.
- Recipes

**HM***i* provides a useful recipe editor that is similar to Microsoft Excel. Multiple recipes can be edited simultaneously (size limit is 64K). If you need to download multiple recipes simultaneously, **HM***i* can swap internal memory. After you finish editing the recipes, you can download the recipes individually.

• Support Multiple PLCs Connections

Connect to multiple controllers using the HMi's three communications ports.

If a PC is connected to an **HM***i*, then the **HM***i* on-line simulation feature allows users to develop and debug software on a PC connected to **HM***i* before downloading to **HM***i*.

Off-line Simulation

The **HM***i* off-line simulation feature allows users to develop and debug software on a stand-alone PC before downloading to **HM***i*.

Multiple Security Protection

**HM***i* provides passwords to protect the designer's intellectual property rights and also for users to set user priority for important components. Only the users whose priority is higher than the component can use the component.

USB Host Port (USB Host) Equipped

**HM***i* has a built-in USB Host interface for the connection to USB disk, card reader and printer with a USB socket. You can save data, copy a program, print the screen immediately and increase the data storage space.

• Multi-language Support

Eight available languages can be selected and used without installing a multi-lingual operating system. It is easy for the users to switch the desired language via **HM***i* or the external controller. Furthermore, Unicode editing is supported, therefore, it is convenient for the user to create and edit more quickly.

### **Recommended System Requirements**

- Intel® Pentium III, 500MHz or greater
- 256MB RAM
- Windows® 2000 & Windows® XP
- 100 MB free hard disk space
- RS232 port
- USB connection

# Chapter 2 — Creating and Editing Screens

### HMisoft Setup

This chapter introduces the general functions of the **HM***i*soft screen editor. Detailed information for each function is discussed in following chapters.

### **Getting Started**

After setup, you can start **HM***i* from Windows taskbar, click **Start > Programs > Eaton > HM***i*soft (**Figure 2-1**).

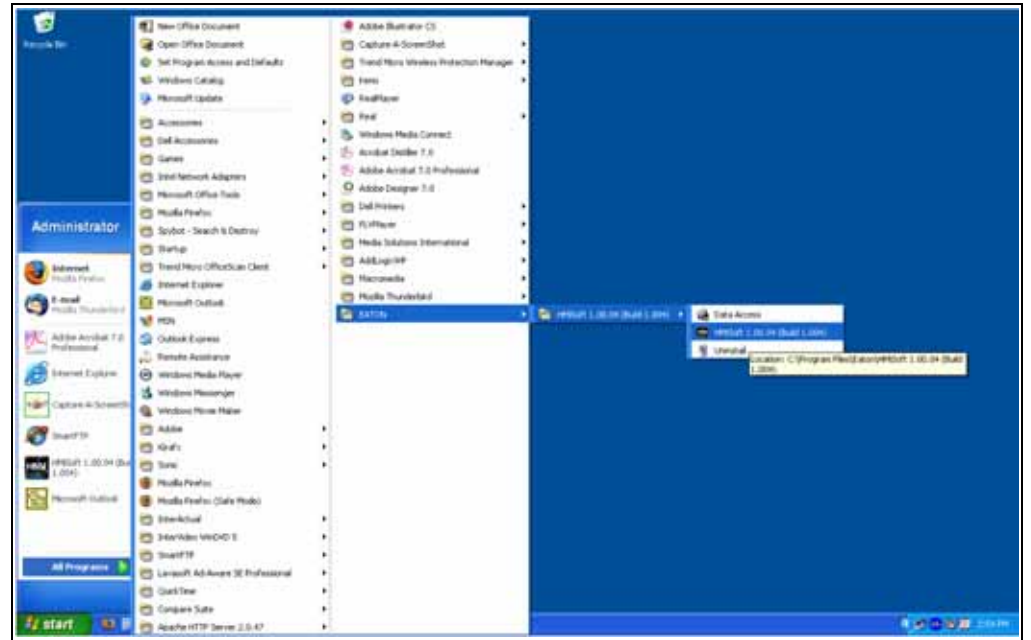

Figure 2-1: Starting **HM***i* from the Windows Taskbar

After clicking a or selecting **File > New**, to create a new application, the new application box is displayed in **Figure 2-2**.

| Application Name     |     |        |
|----------------------|-----|--------|
| HMI                  |     |        |
| creen Name           |     |        |
| Screen_1             |     |        |
| iemen ID             |     |        |
| 1                    |     |        |
| HMI                  |     |        |
| HMI06CE 256 Colors   | ~   |        |
| Base Port Controller |     |        |
| 🖉 ELC Series         | × 1 |        |
| Printer              |     | OK     |
| A MILL               |     | Cancel |

Figure 2-2: Creating a New Application

Enter the Application Name, Screen Name, Screen ID and select connected **HM***i*, controller or printer. Click OK. A new application screen is opened in **HM***i* (**Figure 2-3**).

| The Social<br>The Edit Year Denert Somen Tools Options Window Help | 101。<br>「「「「」」、「」、「」、「」、「」、「」、「」、「」、「」、「」、「」、「」、                                                                                                    |
|--------------------------------------------------------------------|----------------------------------------------------------------------------------------------------|
|                                                                    | ALDIX       Despirity       44 X         Some (Sames, 1)       Image: Some (Sames, 1)       Image: Some (Sames, 1)         Some (Sames, 1)       Image: Some (Sames, 1)       Image: Some (Sames, 1)         Some (Sames, 1)       Image: Some (Sames, 1)       Image: Some (Sames, 1)         Some (Sames, 1)       Image: Some (Sames, 1)       Image: Some (Sames, 1)         Some (Sames, 1)       Image: Some (Sames, 1)       Image: Some (Sames, 1)         Some (Sames, 1)       Image: Some (Sames, 1)       Image: Some (Sames, 1)         Some (Sames, 1)       Image: Some (Sames, 1)       Image: Some (Sames, 1)         Some (Sames, 1)       Image: Some (Sames, 1)       Image: Some (Sames, 1)         Some (Sames, 1)       Image: Some (Sames, 1)       Image: Some (Sames, 1)         Some (Sames, 1)       Image: Some (Sames, 1)       Image: Some (Sames, 1)         Some (Sames, 1)       Image: Some (Sames, 1)       Image: Some (Sames, 1)         Some (Sames, 1)       Image: Some (Sames, 1)       Image: Some (Sames, 1)         Some (Sames, 1)       Image: Some (Sames, 1)       Image: Some (Sames, 1)         Some (Sames, 1)       Image: Some (Sames, 1)       Image: Some (Sames, 1)         Some (Sames, 1)       Image: Sames, 1)       Image: Sames, 1)         Some (Sames, 1)       Image: Sames, 1) |
|                                                                    | Fatted Output                                                                                                    |
| 1111字 のましま 算法 法科学 田田 エメ まきの                                        | una (Sel 200) Methoda 25 Gares                                                                                                    |

Figure 2-3: New Application Screen of HMi

FAT•N

January 2007

There are five parts in the following **HM***i* application window:

Menu Bar

There are nine functions for selection: File, Edit, View, Element, Screen, Tools, Options, Window and Help.

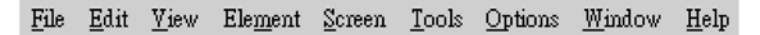

Figure 2-4: Menu Bar

• Toolbar

The standard toolbar (**Figure 2-5**) is similar to the toolbar in Windows. For example, you can move the Toolbar to the left side of the screen. Also, you can arrange the toolbar position by how you use it. The following tool sets are on the toolbar in **HM***i*.

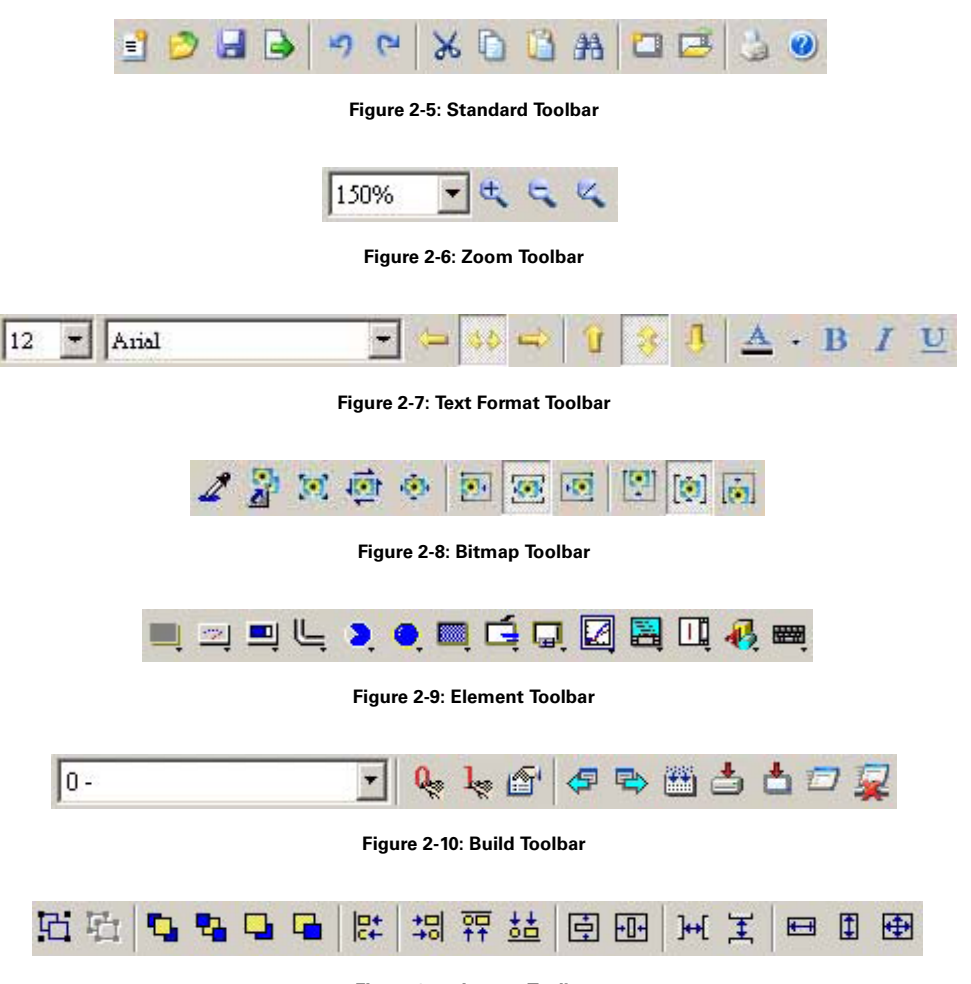

Figure 2-11: Layout Toolbar

• Property Table

The property table displays the property settings for each element placed on the screen. Right click on the screen to display all elements or click on Element on the menu bar to choose and place an element onto the screen. With the element highlighted, its properties will be displayed in the Property Table (**Figure 2-12**), ready for editing. Chapter 3 details how to use each of the elements in your design.

| Set_001 (Set)                                                                                                    | Property                                                                                                    | ×                                                                                                    |                         |
|----------------------------------------------------------------------------------------------------|----------------------------------------------------------------------------------------------------|----------------------------------------------------------------------------------------------------|-------------------------|
| Set 001 (Set)                                                                                                    | Set_001 (Set)                                                                                                    | • 0 ÷                                                                                                    | <b>←</b> 0 🗄            |
| Reset_002 (Reset)<br>Momentary_003 (Maintained)<br>Maintained_004 (Momentary)<br>Multistate_005 (Multistate)<br>Set Value_006 (Set Value)<br>Set Constant_007 (Set Const)<br>Increment_008 (Increment) | Write Address<br>Read Address<br>Edit On Macro<br>Text<br>Text Size<br>Font<br>Text Color<br>Twinkle<br>Picture Bank Name<br>Picture Bank Name<br>Transparent Effect<br>Transparent Color<br>Foreground Color | None<br>None<br>0<br>Set<br>12<br>Arial<br>(0, 0, 0)<br>No<br>None<br>None<br>No<br>(0, 0, 0)<br>(180, 18 • | Element state selection |

Figure 2-12: Property Table

**Figure 2-13** shows the preview tab of the Property Table. This tab shoes each screen, allowing you to switch between them by double clicking on one.

| • • • • •   | -     |
|-------------|-------|
|             | CHOK: |
|             |       |
|             |       |
| tore in two |       |
|             |       |
| Button Part |       |
|             |       |
|             |       |
|             | Q.    |
|             | U.    |
|             |       |
|             |       |
|             |       |

Figure 2-13: Editing Screen Preview

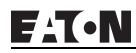

• Output Window

The Output Window displays all the editing actions and output messages as your design is compiled. As **HM***i* is compiling, program errors are automatically detected and an error message is displayed in the Output Window. To get to the error element window, click on the error message.

| Output Focus                                                                                                    | -   |
|----------------------------------------------------------------------------------------------------|-----|
| Parse Clock Macro OK                                                                                                    |     |
| ➡ Screen : 1                                                                                                    |     |
| ➡ Parse Screen Open Macro … OK                                                                                                    |     |
| ➡ Parse Screen Close Macro OK                                                                                                    |     |
| ⇒ Parse Screen Cycle Macro OK                                                                                                    |     |
| ⇒ ? (136, 107)                                                                                                    |     |
| Interpretation of the second state of the second state of the seco |     |
| Compile success                                                                                                    | -   |
| •                                                                                                    | + C |
|                                                                                                    |     |

Figure 2-14: Output Window

### Menu Bar and Toolbar (File)

**HM***i* provides a convenient pull-down menu for the users to create, edit and manage elements, pictures, graphs, macro programs, recipes and displays. The pull-down menu options of the Menu bar are described as follows:

| $\sim$ |      |      |         |        |       |         |        |      |
|--------|------|------|---------|--------|-------|---------|--------|------|
| File   | Edit | View | Element | Screen | Tools | Options | Window | Help |

Figure 2-15: File Menu Toolbar

Table 2-1: File Menu

| lcon         | Subject | Description                                                                                                    |
|--------------|---------|----------------------------------------------------------------------------------------------------|
| <u>N</u> ew  | New     | Open the current application by selecting <b>File &gt; New</b> , or clicking<br>, or pressing <b>Ctrl + N</b> .                                                                                                    |
| Open. Ctrl+O | Open    | Open the current application by selecting <b>File &gt; Open</b> , or clicking<br>, or pressing <b>Ctrl + O</b> .                                                                                                    |
| Close        | Close   | Close the application by selecting <b>File &gt; Close</b> .<br>If the application file exists, the Saving dialog box opens to<br>prompt you to save the file. If the application is new, you are<br>prompted to save the file with the file extension .dop.                                                                        |
| Save Ctri+S  | Save    | Save the current application with the file extension .dop by selecting File > Save, or clicking , or pressing Ctrl + S. If the application is new, you are prompted to save the file with the file extension .dop. If the application already exists, HMi will automatically save the application without displaying a dialog box. |

F-T•N

January 2007

| lcon                        | Subject                 | Description                                                                                                    |
|-----------------------------|-------------------------|----------------------------------------------------------------------------------------------------|
| Save <u>A</u> s             | Save As                 | Save the current application to another file name by selecting <b>File</b> > <b>Save As</b> . The Save As dialog box is displayed for you to enter the new file name.                                                                                                    |
| Make SMC Screen Data        | Make SMC<br>Screen Data | Before using this command, compile the data on the editing screen. If you do not compile first, <b>HM</b> <i>i</i> cannot create the screen data and an error message is displayed.                                                                                                    |
|                             |                         | To create the screen data, select <b>File &gt; Make SMC Screen Data</b> to copy the compiled application to the SMC card. If the SMC card is inserted in the <b>HM</b> <i>i</i> , <b>HM</b> <i>i</i> starts up by reading the data on the SMC card.                                                                                                  |
| Open SMC Screen Data Ctrl+I | Open SMC<br>Screen Data | You can view and edit the screen data that is stored on the SMC card by using the SMC Screen Data function. To open the screen data file, select <b>File &gt; Open SMC Screen Data</b> , or pressing <b>Ctrl + I</b> . A dialog box is displayed and you select the file you want to open.                                                           |
| Upload                      | Upload                  | To upload screen data, select <b>File &gt; Upload</b> . The password dialog<br>box is displayed. You must enter a password to access the Save<br>as Dialog box. Enter the name of the application to start the<br>upload. When the progress goes to 100%, the upload is complete.<br>To monitor the progress of the upload, access the progress box. |
|                             |                         | To stop the upload, click the Stop button.                                                                                                    |
| Upload Recipe               | Upload Recipe           | To upload a recipe, select <b>File &gt; Upload Recipe</b> . The password dialog box is displayed. You must enter a password to access the <b>HM</b> <i>i</i> . Enter the name of the recipe to start the upload. When the progress goes to 100%, the upload is complete.                                                                             |
|                             |                         | To monitor the progress of the upload, access the progress box.<br>To stop the upload, click the Stop button.                                                                                                    |
| Update Eirmware             | Update<br>Firmware      | Use this option to upgrade <b>HM</b> <i>i</i> firmware or to add a function to <b>HM</b> <i>i</i> .                                                                                                    |
| Password Protect            | Password<br>Protect     | To enable or disable the password protect option for an<br>application or recipe, select <b>File &gt; Password Protect</b> . If the current<br>application or recipe is password protected, a symbol appears in<br>front of the Password Protect command on the pull-down. You<br>must enter a password before the .dop file can be opened.          |
|                             |                         | To set a password, select <b>Option &gt; Workstation Setup</b> .                                                                                                    |
| Dint. Ctrl+P                | Print                   | To print the current screen, select <b>File &gt; Print</b> ,                                                                                                    |
| Review                      | Print Preview           | To preview the screen print before sending the image to the printer, select <b>File &gt; Print Preview</b> .                                                                                                    |
| Print Setup                 | Print Setup             | To choose the printer and paper options, select <b>File &gt; Print Setup</b> .                                                                                                    |
|                             | Exit                    | To close all open editing files, select <b>File &gt; Exit</b> .                                                                                                    |
| Exit                        |                         | If the file is has been changed and not saved, the Saving dialog box is displayed.                                                                                                    |
|                             |                         | To cancel the exit from <b>HM</b> <i>i</i> , click the Cancel button.                                                                                                    |

### Menu Bar and Toolbar (Edit)

File Edit View Element Screen Tools Options Window Help

Figure 2-16: Edit Menu Toolbar

#### Table 2-2: Edit Menu

| lcon              | Subject      | Description                                                                                                    |
|-------------------|--------------|----------------------------------------------------------------------------------------------------|
|                   | Undo         | To undo the last action, select <b>Edit &lt; Undo</b> ,                                                                                                    |
| Undo Ctrl+Z       |              | or click the 🔄 , or press <b>Ctrl + Z</b> .                                                                                                    |
| CHRedo Ctrl+Y     | Redo         | If you have selected the Undo command by mistake and what to recapture the last action, select <b>Edit &gt; Redo</b> ,                                                                                                    |
|                   |              | or click the 📴, or press <b>Ctrl + Y</b> .                                                                                                    |
|                   | Cut          | To delete a selected element and save it to the clipboard, select <b>Edit &gt; Cut</b> .                                                                                                    |
| as cut cinta      |              | or click the <i>b</i> , or press <b>Ctrl + X</b> .                                                                                                    |
|                   | Сору         | To copy a selected element to the clipboard, select <b>Edit &gt; Copy</b> ,                                                                                                    |
| Ctrl+C            |              | or click the 🛅 , or press <b>Ctrl + C</b> .                                                                                                    |
|                   | Paste        | To paste an element from the clipboard, select <b>Edit &gt; Paste</b> ,                                                                                                    |
| Paste Ctrl+V      |              | or click the 🔟, or press <b>Ctrl + V</b> .                                                                                                    |
|                   | Delete       | To delete a selected element, select <b>Edit &gt; Delete</b> , or press the <b>Del</b>                                                                                                    |
| Delete Del        |              | key.                                                                                                    |
| Select All Ctrl+A | Select All   | To select all elements to remove everything, select <b>Edit &gt; Select</b><br><b>All</b> , or press <b>Ctrl + A</b> .                                                                                                    |
|                   |              | When you use Select All, the element in the upper left corner will<br>be filled with a blue and white border as a base element.<br>Additional elements will be filled with a white and black border.<br>The base element is used to align or resize.                                                                                                    |
|                   | Find Content | To find content that matches the find criteria, select <b>Edit &gt; Find</b> ,                                                                                                    |
| Find Ctrl+F       |              | or click the 澔 , or press <b>Ctrl + F</b> .                                                                                                    |
|                   |              | You can find element text, read address, write address or memory<br>address on the current screen or all screens. Once the content is<br>located, the found content is displayed in the output window. To<br>go to actual location of the found content, click in the output<br>window and <b>HM</b> <i>i</i> moves to the location of the found content. |

| lcon      | Subject                                           | Description                                                                                                    |
|-----------|---------------------------------------------------|----------------------------------------------------------------------------------------------------|
|           | Find                                              | X                                                                                                    |
|           | Find What                                         | Find                                                                                                    |
|           | © Current Screen<br>© All Screen                  | Cancel C Text C Read Address C All Address                                                                                                    |
|           | Match whole word only<br>Support Multi-Language F | inding                                                                                                    |
| Find What | Enter the word                                    | or phrase that you want to find.                                                                                                    |
| Options   | Current Screen                                    | If you select the Current Screen button, <b>HM</b> <i>i</i> only searches the current screen for the data entered into the Find What field.<br>The Output Window display all matching words or phrases. If you double-click the word or phrase, <b>HM</b> <i>i</i> automatically takes you to the file where the word or phrase resides. See <b>Figure 2-17</b> . |
|           | All Screen                                        | Figure 2-17: Find Options         If you select the All Screen button, HMi searches all the screens for the data into the Find What field.         The Output Window display all matching words or phrases. If you double-click the word or phrase, HMi automatically takes you to the file where the word or phrase resides.                                     |

| lcon                           | Subject                                                                                                    | Description                                                                                                    |  |  |
|--------------------------------|----------------------------------------------------------------------------------------------------|----------------------------------------------------------------------------------------------------|--|--|
| Туре                           | Text                                                                                                    | To specify the data type as Text, click the Text button.                                                                                         |  |  |
|                                | Read Address                                                                                                    | To specify the data type as Read Address, click the Read Address button.                                                                         |  |  |
|                                | Write Address                                                                                                    | To specify the data type as Write Address, click the Write Address button.                                                                       |  |  |
|                                | All Address                                                                                                    | To specify the search to look for all data types, click the All Address button.                                                                  |  |  |
| Match whole word only          | To specify that the search look for an exact match to the data entered into the Find What field, click the Match Whole Word Only box.                         |                                                                                                    |  |  |
| Support Multi-Language Finding | To specify that the search look at all multi-language words to match the data entered into the Find What field, click the Support Multi-Language Finding box. |                                                                                                    |  |  |
| Replace Ctrl+R.                | Replace                                                                                                    | To replace the content that matches the replace criteria, select <b>Edit</b> > <b>Replace</b> or press <b>Ctrl + R</b> .                         |  |  |
|                                |                                                                                                    | You can replace element text, read address, write address or memory address on the current screen or all screens.                                |  |  |
| Replace                        |                                                                                                    | ×                                                                                                    |  |  |
| Find What                      | I                                                                                                    | Replace                                                                                                    |  |  |
| Replace With                   |                                                                                                    | Replace All                                                                                                    |  |  |
| Coptions                       | ,<br>Туре —                                                                                                    | Data Type Cancel                                                                                                    |  |  |
| C Current Scre                 | en 🕞 Text                                                                                                    | С Вії                                                                                                    |  |  |
| All Screen                     | C Read A                                                                                                    | Address C WORD                                                                                                    |  |  |
|                                | C Write A                                                                                                    | Address                                                                                                    |  |  |
| Find What                      | Enter the word o                                                                                                    | r phrase that you want to replace.                                                                                                    |  |  |
| Replace With                   | Enter the word o in the Find What                                                                                                    | r phrase that you want to substitute for the word or phrase entered field.                                                                       |  |  |
| Options                        | Current Screen                                                                                                    | If you select the Current Screen button, <b>HM</b> <i>i</i> only searches the current screen for the data that is to be replaced.                |  |  |
|                                | All Screen                                                                                                    | If you select the All Screen button, <b>HM</b> <i>i</i> searches all the screens for the data that is to be replaced.                            |  |  |
| Туре                           | Text                                                                                                    | To specify the data type as Text, click the Text button.                                                                                         |  |  |
|                                | Read Address                                                                                                    | To specify the data type as Read Address, click the Read Address button.                                                                         |  |  |
|                                | Write Address To specify the data type as Write Address, click the Write A button.                                                                            |                                                                                                    |  |  |
| Data Type Word DWord           |                                                                                                    | If the Read Address button or Write Address button are selected,<br>you need to select if the replacing content is Bit, Word, or Double<br>Word. |  |  |
| Replace<br>Replace All         | If you are only replacing a single instance of the data and you have specified your selections on the Replace Dialog box, click the Replace button.           |                                                                                                    |  |  |
|                                | If you want to replace all instances of the specified data automatically, click th<br>Replace All button.                                                     |                                                                                                    |  |  |

F:T•N

| lcon                   | Subject           | Description                                                                                                    |  |
|------------------------|-------------------|----------------------------------------------------------------------------------------------------|--|
| C Group                | Group             | To group two or more elements as a single unit, select <b>Edit &gt;</b><br><b>Group</b><br>or click the <sup>III</sup> .<br>The new grouped unit can be moved, but the element size cannot<br>be changed.                                                                                                    |  |
| Ungroup                | Ungroup           | To ungroup an element that has been previously grouped,                                                                                                    |  |
| Qrder                  | Order             | To arrange the stacking order of selected elements, select Edit ><br>Order, or select one of the specific order icons from the toolbar.<br>To bring a selected element to the top of the stack, click the<br>To send a selected element to the bottom of the stack, click the<br>To move the selected element forward one position, click the<br>To move the selected element forward one position, click the<br>To move the selected element forward one position, click the<br>To move the selected element forward one position, click the                                                                                                    |  |
| Align                  | Align             | To move the selected element back one position, click the         To align an element, select Edit > Align, or click one of the Align icons on the toolbar.         To move an element to the left, click the         To move an element to the right, click the         To move an element to the top, click the         To move an element to the top, click the         To move an element to the bottom, click the         To center an element vertically, click the         To center an element horizontally, click the         To space selected elements evenly across the window, click the         M         To space selected elements evenly from top to bottom, click the |  |
| Make Same <u>S</u> ize | Make Same<br>Size | To have a second or additional elements be the same size as the first element, select <b>Edit &gt; Make Same Size</b> .                                                                                                    |  |

| lcon      | Subject      | Description                                                                                                    |  |
|-----------|--------------|----------------------------------------------------------------------------------------------------|--|
|           | Text Process | To set and change text direction and import text into <b>HM</b> <i>i</i> , select                                                                                                    |  |
| Text      |              | Edit > Text Process or click the Text Process icons on the toolbar.                                                                                                    |  |
|           |              | If the Text Process command is enabled, the 🛩 is displayed next to the Text Process command.                                                                                             |  |
|           |              | If you are importing text, you can elect to use the Text Bank Edit<br>Font. If you check the box next to the Text Bank Edit Font, the                                                    |  |
|           |              | imported text is displayed in the font of the Text Bank.                                                                                                    |  |
|           |              | For the settings of the Text Bank, select <b>Option &gt; Text Bank</b> .                                                                                                    |  |
| Dunligate | Duplicate    | To copy one or more elements at the same time, select <b>Edit &gt; Duplicate</b> .                                                                                                    |  |
| Duplicate |              | After you have selected this command, the Duplicate dialog box is displayed.                                                                                                    |  |
|           |              | In Sec. Topol Sec. Sec. Sec. Sec. Sec.                                                                                                    |  |
|           |              |                                                                                                    |  |
|           |              | You enter the number of columns and rows to get the total copy<br>numbers. The minimum entry number must be more than 2 as<br>the original element is included in the total copy number. |  |
|           |              | If you want to copy only the rows, uncheck the box next to columns. If you want to copy only the columns, uncheck the box to rows.                                                       |  |
|           |              | To set the spacing between every element, set the pixel count in the Spacing field.                                                                                                    |  |
|           |              | To place the copied element by ascending or descending address, click the Ascending Address or Descending Address button. The unit of the address can be Word or Bit.                    |  |
|           |              | To place the element the copied element by the horizontal (X-<br>direction) or vertical (Y-direction) direction, click the X-Direction or<br>Y-Direction button.                         |  |

### Menu Bar and Toolbar (View)

File Edit View Element Screen Tools Options Window Help

Figure 2-18: View Menu Toolbar

Table 2-3: View Menu

| lcon             | Function     | Description                                       |  |
|------------------|--------------|---------------------------------------------------|--|
| Standard Toolbar |              |                                                   |  |
|                  |              |                                                   |  |
| =                | New          | Create a new application                          |  |
| 0                | Open         | Open an old application                           |  |
|                  | Save         | Save current edited application                   |  |
|                  | Export       | Export an application to BMP format               |  |
| 5                | Undo         | Undo an action (some actions cannot be undone)    |  |
| C                | Redo         | Redo an action                                    |  |
| ×                | Cut          | Cut selected elements                             |  |
|                  | Сору         | Copy selected elements                            |  |
| 3                | Paste        | Paste the element that you copy or cut            |  |
| 器                | Find Content | Find specific text, write address or read address |  |
|                  | New Screen   | Create a new screen                               |  |
|                  | Open Screen  | Open an old screen                                |  |
| -                | Print        | Print current application                         |  |
|                  | Help         | Screen editor version                             |  |

| lcon       | Function             | Description                                                                                                    |  |  |  |
|------------|----------------------|----------------------------------------------------------------------------------------------------|--|--|--|
| S          | itatus Toolbar       | The Status Toolbar is enabled by default and can be found at the very bottom of the screen. To disable, click View and then click on Status Toolbar to uncheck it. |  |  |  |
| Status     | Selected download    | method Current mouse position HMI model type Caps Lock                                                                                                    |  |  |  |
| 2          | alu.                 | Paradad (1990 1989) 1989 1989 1996 1997 1987 Calum                                                                                                    |  |  |  |
| 16.00      | ary.                 | FOUNDER FOR 10001233                                                                                                    |  |  |  |
|            |                      | Num Lock Scroll Lock                                                                                                    |  |  |  |
|            |                      |                                                                                                    |  |  |  |
|            | Text Toolbar         |                                                                                                    |  |  |  |
| 48 💌       | Arial                | 💌 🛥 🐝 🛋 👔 🤹 🦺 🔺 - 🖪 / <u>U</u>                                                                                                    |  |  |  |
| 48 💌       | Font Size            | Display and change text size                                                                                                    |  |  |  |
| Arial      | •                    |                                                                                                    |  |  |  |
|            | Font                 | Select font                                                                                                    |  |  |  |
| - da       | Aligns Left          | Align text to left                                                                                                    |  |  |  |
| <i>4</i> 3 | Center<br>Horizontal | The space at the right/left sides of text will be the same                                                                                                    |  |  |  |
| ų,         | Aligns Right         | Align text to right                                                                                                    |  |  |  |
| Û          | Aligns Top           | Align text to top                                                                                                    |  |  |  |
|            | Center Vertical      | The space at the top/bottom sides of text will be the same                                                                                                    |  |  |  |
| 3          | Aligns Bottom        | Align text to bottom                                                                                                    |  |  |  |
| A          | Text Color           | Change text color                                                                                                    |  |  |  |
| В          | Bold                 | Text bold                                                                                                    |  |  |  |
| I          | Italic               | Text Italic                                                                                                    |  |  |  |
| U          | Underline            | Add line under text                                                                                                    |  |  |  |

| lcon                                                                                                    | Function                                        | Description                                                                                                    |  |
|----------------------------------------------------------------------------------------------------|-------------------------------------------------|----------------------------------------------------------------------------------------------------|--|
| Bitmap                                                                                                    | Toolbar                                         |                                                                                                    |  |
|                                                                                                    |                                                 |                                                                                                    |  |
| 1                                                                                                    | Select<br>Transparent<br>Color                  | Use the suction tool to remove the color of the picture and determine the transparent color of the picture.                                                                      |  |
|                                                                                                    | Change Mode<br>for Process All<br>State Picture | If this function is enabled (this icon is pressed), not only the current picture with the current state but also all pictures with all states are stretched, resized or aligned. |  |
| M                                                                                                    | Picture Stretch<br>All                          | Stretch the selected picture to the whole range of the element.                                                                                                    |  |
| t<br>1<br>1<br>1<br>1<br>1<br>1<br>1<br>1<br>1<br>1<br>1<br>1<br>1                                                                                                    | Picture Stretch<br>Ration 1: 1                  | Scale the picture relative to original picture size.                                                                                                    |  |
| <b>.</b>                                                                                                    | Picture Actual                                  | Resize the selected picture to the actual picture size.                                                                                                    |  |
|                                                                                                    | Picture Align<br>Left                           | Align the selected picture to left.                                                                                                    |  |
|                                                                                                    | Picture Align<br>Horizontal<br>Center           | The space on the right/left sides of the selected picture are the same.                                                                                                    |  |
| -                                                                                                    | Picture Align<br>Right                          | Align the selected element to right.                                                                                                    |  |
| <b>[</b> ]                                                                                                    | Picture Align<br>Top                            | Align the selected element to top.                                                                                                    |  |
| [\$]                                                                                                    | Picture Align<br>Vertical Center                | The space at the top and bottom of the selected element are the same.                                                                                                    |  |
| (in)                                                                                                    | Picture Align<br>Bottom                         | Align the selected element to bottom.                                                                                                    |  |
|                                                                                                    |                                                 |                                                                                                    |  |
| Elemen                                                                                                    | t Toolbar                                       | See Table 2-4 on page 19 for detailed description of all element toolbar items.                                                                                                  |  |
| $\blacksquare \supseteq \blacksquare \sqsubseteq  \bigcirc \blacksquare \sqsubseteq \blacksquare \sqsubseteq \blacksquare \blacksquare \blacksquare \blacksquare \blacksquare \blacksquare \blacksquare$ |                                                 |                                                                                                    |  |
| Lovout (Bu                                                                                                    | uild) Toolbar                                   |                                                                                                    |  |
| 0 -                                                                                                    |                                                 | & 1. 🗗 🗢 🎬 📥 🗖 🙀                                                                                                    |  |
| Current Element State                                                                                                    |                                                 | Text on selected element                                                                                                    |  |
| 0-                                                                                                    |                                                 |                                                                                                    |  |
| Q                                                                                                    | View State<br>OFF/1                             | Switch and view current state OFF/1                                                                                                    |  |
| View State Swi<br>ON/1                                                                                                    |                                                 | Switch and view current state ON/1                                                                                                    |  |
| Display All Display all read/write addresses of all elemen<br>Read/Write<br>Address                                                                                                    |                                                 | Display all read/write addresses of all elements                                                                                                    |  |

| <b>P</b>   | Previous<br>windows        | Select previous windows                                         |  |
|------------|----------------------------|-----------------------------------------------------------------|--|
|            | Next windows               | Select the next windows                                         |  |
|            | Compile                    | Compile current element                                         |  |
| *          | Download<br>Screen Recipe  | Download screen data and recipe                                 |  |
| <b></b>    | Download<br>Screen Data    | Download screen data                                            |  |
|            | On-line<br>Simulation      | Test editing file on PC side and connected to PLC               |  |
|            | Off-line<br>Simulation     | Test editing file on PC side and not connected to PLC           |  |
| Layout     | Toolbar                    |                                                                 |  |
| 凸 凸        | ₽  ₽                       | - 切 羿 喆 回 ⊡ ▶ 또 또 ▣ 표 ⊞                                         |  |
| 5          | Group                      | Group the selected elements                                     |  |
| 屯          | Ungroup                    | Ungroup the selected elements                                   |  |
| 5          | Bring to Top               | Move the selected element to the front of all other elements    |  |
| -          | Send to<br>Bottom          | Move the selected element behind all other elements             |  |
|            | Bring Forward              | Move the selected element forward one position                  |  |
| <b>G</b>   | Send<br>Backward           | Move the selected element behind one position                   |  |
|            | Align Left                 | Align the selected elements to left                             |  |
| 그리         | Align Right                | Align the selected elements to right                            |  |
| <b>₽</b> ₽ | Align Top                  | Align the selected elements to top                              |  |
| <u>5</u>   | Align Bottom               | Align the selected elements to bottom                           |  |
| Ē          | Center<br>Vertically       | Set the element to be the vertical position of the work place   |  |
| -0-        | Center<br>Horizontally     | Set the element to be the horizontal position of the work place |  |
| ]++[       | Space Evenly<br>For Across | Make all the elements align in a consistent width               |  |
| Ŧ          | Space Evenly<br>For Down   | Make all the elements align in a consistent height              |  |
|            | Make Same<br>Width         | Make the selected elements to be the same width                 |  |

| 1       | Make Same<br>Height | Make the selected elements to be the same height                                                                                                    |                                                                                                    |  |
|---------|---------------------|----------------------------------------------------------------------------------------------------|----------------------------------------------------------------------------------------------------|--|
| Ð       | Make Same<br>Size   | Make the selected elements to be the same size                                                                                                    |                                                                                                    |  |
| Zoom    | Toolbar             |                                                                                                    |                                                                                                    |  |
| 150%    |                     |                                                                                                    |                                                                                                    |  |
| .50% 💌  | Zoom level          | Sets zoom level, including 25%, 50%, 75%, 100%, 150%, 200% and 300%                                                                                                    |                                                                                                    |  |
| Ħ,      | Zoom in             | Increases the magnification level, including                                                                                                    | g 150%, 200% and 300%.                                                                                                    |  |
| ×       | Zoom out            | Decreases the magnification level, includin                                                                                                    | ng 25%, 50% and 75%.                                                                                                    |  |
| E.      | Actual Size         | Changes element size to actual size (100%).                                                                                                    |                                                                                                    |  |
| Propert | y Toolbar           |                                                                                                    |                                                                                                    |  |
| Proper  | rty Table           | Element property table. Refer to Chapter 3                                                                                                    | for a detailed description.                                                                                                    |  |
| Outpu   | ut Table            | When the compile function is enabled, all e displayed. Use this information to trace err                                                                                                    | editing actions and output messages are<br>ors.                                                                                                    |  |
|         |                     | Output     X       Step     Action       Step     Action       Step                                                                                                    | Output Focus       Parse Initial Macro OK       Parse Background Macro OK       Parse Clock Macro OK       Parse Clock Macro OK       Sureen . 1       Parse Screen Open Macro OK       Parse Screen Close Macro OK       Parse Screen Close Macro OK       Parse Screen Close Macro OK       Parse Screen Close Macro OK       Parse Screen Close Macro OK       Parse Screen Close Macro OK       Parse Screen Close Macro OK       Parse Screen Close Macro OK |  |
|         |                     | Output       Image: Constraint of the second of the second o | Output       ○ Output Focus       ► Element address input error       ▲ Text width is exceed it's element width       ▲ Text width is exceed it's element width       ▲ Text width is exceed it's element width       ▲ Text width is exceed it's element width       ▲ Text width is exceed it's element width       ▲ Text width is exceed it's element width       ▲ Text width is exceed it's element width       ▲ Text width is exceed it's element width   |  |
### Table 2-3: View Menu (continued)

| lcon               | Function                    | Description                                                                                                    |
|--------------------|-----------------------------|----------------------------------------------------------------------------------------------------|
| Zoom In            | <u>.</u>                    |                                                                                                    |
|                    | Zoom In                     | Zoom in to get a close look at the elements on <b>HM</b> <i>i</i> work place.                                                                                                    |
| Zoom Oj            | ut                          |                                                                                                    |
|                    | Zoom Out                    | Zoom out to see more of the elements on <b>HM</b> <i>i</i> work place.                                                                                                    |
| Actual S           | ize                         |                                                                                                    |
|                    | Actual Size                 | Return to actual size (100%). This size is relative to the screen size of <b>HM</b> <i>i</i> .                                                                                                    |
|                    |                             | No matter zoom in or zoom out command, the zoom level could be 20%, 50%, 75%, 100%, 150%, 200%                                                                                                    |
|                    |                             | or 300%. You can also zoom in or out by clicking or selecting the Zoom level.                                                                                                    |
| Eull Scree         | en                          |                                                                                                    |
|                    | Full Screen                 | Full screen provides maximum view to edit in <b>HM</b> <i>i</i> . Full screen view hides all toolbars and docking windows other than the <b>HM</b> <i>i</i> work place itself.                                                                                                    |
| I/O Scree          | n                           |                                                                                                    |
|                    | I/O Screen                  | I/O screen provides maximum view to edit in <b>HM</b> <i>i</i> similar to Full screen. The difference is that the I/O Screen shows the read and write addresses of the element and also shows the referenced macro command.                                                                                                    |
| <u>G</u> rid Setuj | p                           |                                                                                                    |
|                    | Grid Setup                  | Grid Setup is a function that can help you to align and position the element easily and precisely. You can set the distance (spacing) between the grid dots.                                                                                                    |
|                    |                             | Show Grid: Show the grid dots on the screen.                                                                                                    |
|                    |                             | Snap to Grid: Make the elements snap to the grid so that the elements can cross between the grid lines when you move them.                                                                                                    |
| Cross Re           | ference Table               |                                                                                                    |
|                    | Cross<br>Reference<br>Table | When creating and editing various kinds of elements, often the same address is re-<br>used. To avoid this situation, <b>HM</b> <i>i</i> provides the cross reference table function for your<br>convenience and quick reference. You can view the read/write addresses of the<br>selected element and see its relationship or connection with the addresses of other<br>elements, macro commands or the system control area. The first row of the cross<br>reference table displays the referred element that you selected. The following rows<br>display the elements which have the same write address. You can double-click a<br>specific row and <b>HM</b> <i>i</i> switches to the corresponding screen of the referred address. |

#### Table 2-3: View Menu (continued)

| con | Function             | Description                                                                                                    |                                                                         |                                                                                    |                                                                             |                                                                                      |                                                                                                    |                                                                                                    |                                                                                                    |
|-----|----------------------|----------------------------------------------------------------------------------------------------|-------------------------------------------------------------------------|------------------------------------------------------------------------------------|-----------------------------------------------------------------------------|--------------------------------------------------------------------------------------|----------------------------------------------------------------------------------------------------|----------------------------------------------------------------------------------------------------|----------------------------------------------------------------------------------------------------|
|     | Element Part<br>List | When the <b>Elemen</b><br>elements on the o<br>you want to view.<br>each classification<br>type, Interlock and<br>the element auton<br>element in the pro | t <b>Part</b><br>urrent<br>The re<br>(Nam<br>d Leve<br>matica<br>operty | List fund<br>screen.<br>elated ad<br>ne, Desc<br>l) in each<br>lly and a<br>table. | ction is er<br>You can<br>ddresses<br>ribe, Writ<br>h tab. You<br>allow you | nabled, <b>H</b><br>click the t<br>and corre<br>e / Read a<br>can doul<br>to edit th | <b>M</b> <i>i</i> sorts ou<br>ab to switcl<br>sponding p<br>address, Tri<br>ple-click the<br>le detailed | it and cl<br>h to the<br>properti<br>gger ad<br>columi<br>property                                                                                                    | assifies all the<br>classification t<br>es are listed in<br>dress, Trigger<br>n to let <b>HM</b> <i>i</i> se<br>y of the selecte                                                                                                    |
|     |                      | No. of Concession, Name                                                                                                    |                                                                         | -                                                                                  |                                                                             | _                                                                                    | -                                                                                                    | _                                                                                                    | alti si                                                                                                    |
|     |                      |                                                                                                    |                                                                         | 1 A + B /                                                                          | 11.2×0                                                                      |                                                                                      | 1<br>1                                                                                                   |                                                                                                    |                                                                                                    |
|     |                      |                                                                                                    |                                                                         |                                                                                    |                                                                             |                                                                                      |                                                                                                    | A second second se | I Constant<br>I Constant<br>I Cons |
|     |                      | Object Address List                                                                                                    | ntton   170 .                                                           | Alarm S                                                                            | ampling                                                                     |                                                                                      |                                                                                                    |                                                                                                    | 1                                                                                                    |
|     |                      | Name                                                                                                    | Describe                                                                | Write                                                                              | Real                                                                        | Trigger                                                                              | Trigger Type                                                                                             | InterLock                                                                                                    | Level                                                                                                    |
|     |                      | Goto Screen_002                                                                                                    |                                                                         | \$157                                                                              |                                                                             | None                                                                                 | Before Writing<br>Backers Western                                                                        | None                                                                                                    | Os I                                                                                                    |
|     |                      | Set Courtant_005                                                                                                    |                                                                         | \$157                                                                              |                                                                             | None                                                                                 | Before Writing                                                                                           | None                                                                                                    | Op                                                                                                    |
|     |                      | Set Constant_006                                                                                                    |                                                                         | \$157                                                                              |                                                                             | None                                                                                 | Before Writing                                                                                           | None                                                                                                    | Oa                                                                                                    |
|     |                      | Unit and a last                                                                                                    |                                                                         |                                                                                    |                                                                             | 1404                                                                                 | provid Handly                                                                                            |                                                                                                    | VT                                                                                                    |
|     |                      | <u> + </u>                                                                                                    |                                                                         |                                                                                    |                                                                             |                                                                                      | 1                                                                                                    | J                                                                                                    | 2                                                                                                    |

# Menu Bar and Toolbar (Element)

File Edit View Element Screen Tools Options Window Help

Figure 2-19: Element Menu Toolbar

| Table 2-4: Element | Menu         |                                                                                                    |         |                                                                                                    |   |
|--------------------|--------------|----------------------------------------------------------------------------------------------------|---------|----------------------------------------------------------------------------------------------------|---|
| lcon               | Subject      | Description                                                                                                    |         |                                                                                                    |   |
| Element N          | Menu Toolbar | 🔲 🗠 🖳 (                                                                                                    | ) 🔍 🛄 🛱 | 🗔 🛛 💐 🛄 🥀 🛲                                                                                                    | l |
|                    | Button       | <ul> <li>Set</li> <li>Rese:</li> <li>Momentary</li> <li>Maintained</li> <li>Multistate</li> <li>Set Value</li> <li>Set Constant</li> <li>Increment</li> <li>Decrement</li> <li>Goto Screen</li> <li>Previous Page</li> </ul> |         | System Date <u>T</u> ime<br>Password Table Setup<br>Enter Password<br>Contrast Brightness<br>Low Security<br>System Menu<br>Report List |   |
| <u>199</u>         | Meter        | <ul><li>Meter(1)</li><li>Meter(2)</li><li>Meter(3)</li></ul>                                                                                                    |         |                                                                                                    |   |
| <b>_</b>           | Bar          | ■ <u>N</u> ormal ■ <u>D</u> eviation                                                                                                    |         |                                                                                                    |   |
| Ľ,                 | Pipe         | <ul> <li>Pipe(1)</li> <li>Pipe(2)</li> <li>Pipe(3)</li> <li>Pipe(4)</li> <li>Pipe(5)</li> <li>Pipe(6)</li> <li>Pipe(7)</li> </ul>                                                                                            |         |                                                                                                    |   |
| 2                  | Pie          | <ul> <li>Pie(1)</li> <li>Pie(2)</li> <li>Pie(3)</li> <li>Pie(4)</li> <li>Pie(5)</li> </ul>                                                                                                    |         |                                                                                                    |   |

F:T•N

January 2007

#### Table 2-4: Element Menu (continued)

| lcon | Subject       | Description                                                                                                    |
|------|---------------|----------------------------------------------------------------------------------------------------|
| •    | Indicator     | <ul> <li><u>Multistate Indicator</u></li> <li><u>Range Indicator</u></li> <li><u>Simple Indicator</u></li> </ul>                                                                        |
|      | Data Display  | <ul> <li>Numeric Display</li> <li>Character Display</li> <li>Date Display</li> <li>Time Display</li> <li>Day-of-week Display</li> <li>Prestored Message</li> <li>Moving Sign</li> </ul> |
| Ē    | Graph Display | State Graphic         Animated Graphic         Dynamic Line         Dynamic Rectangle         Dynamic Ellipse                                                                           |
|      | Input         | Numeric Entry       Character Entry                                                                                                    |
|      | Curve         | Trend Graph<br>X-Y Chart                                                                                                    |
|      | Sampling      | Historical Trend Graph<br>Historical Data Table<br>Historical Event Table                                                                                                    |
|      | Alarm         | Image: Alarm History Table         Image: Alarm List         Image: Alarm Frequency Table         Image: Alarm Moving Sign                                                              |
| ₩.   | Graphic       | <ul> <li>Line</li> <li>Rectangle</li> <li>Circle</li> <li>Polygon</li> <li>Arc</li> <li>Arc</li> <li>Text</li> <li>Scale</li> <li>Table</li> </ul>                                      |

#### Table 2-4: Element Menu (continued)

| lcon  | Subject | Description                                         |
|-------|---------|-----------------------------------------------------|
| . and | Keypad  | Keypad (1)           Keypad(2)           Keypad (3) |

# Menu Bar and Toolbar (Screen)

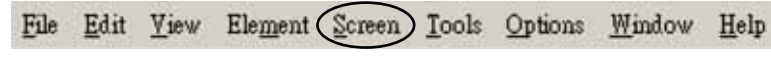

Figure 2-20: Screen Menu Toolbar

#### Table 2-5: Screen Menu

| lcon          | Subject              | Description                                                                                                    |
|---------------|----------------------|----------------------------------------------------------------------------------------------------|
|               | Screen               | In Screen options, <b>HM</b> <i>i</i> provides some screen editing functions.                                                                                                    |
| New Screen    | Shift                | +N                                                                                                    |
|               | New Screen           | Create a new screen. Select Screen > New Screen or                                                                                                    |
|               | New Screen           | click . or press <b>Shift + N</b> to open a new editing screen. The new screen can be named and numbered by you.                                                                                                    |
| 🔁 Qpen Screen | Shift                | +0                                                                                                    |
|               | Open Screen          | Open an old screen. Select <b>Screen &gt; Open Screen</b> or click <sup>IIII</sup> , or press <b>Shift + O</b> .<br>When choosing Open Screen, you can preview each screen in the Open Screen dialog box.                                                                                                    |
| Screen Mana   | gement               |                                                                                                    |
|               | Screen<br>Management | When Screen Management function is enabled, you can duplicate, paste and cut the screen using the mouse, just like Microsoft Windows Explorer. In the Screen Management dialog box, right-click to select the <b>Edit Save Screen</b> function. For the setting of screen saver, click <b>Options &gt; Configuration &gt; Other</b> . |
| Cut Screen    | Shift                | +T                                                                                                    |
|               | Cut Screen           | Select <b>Screen &gt; Cut Screen</b> or press <b>Shift + T</b> to cut the whole screen to the clipboard.<br>Note: You cannot undo the action of Cut Screen. It is the same as Delete Screen. The<br>cut screen is lost but it can be pasted from the clipboard to recover.                                                            |
| Copy Screen   | Shift                | +C                                                                                                    |
|               | Copy Screen          | Select <b>Screen &gt; Copy Screen</b> or press <b>Shift + C</b> to copy the whole screen.                                                                                                    |
| Paste Screen  | Shif                 | t+P                                                                                                    |
|               | Paste Screen         | To paste the whole screen, select <b>Screen &gt; Paste Screen</b> or press <b>Shift + P</b> . The screen settings are the same as the original screen, except for the new screen name.                                                                                                    |
| Delete Screen | a Shift              | +D                                                                                                    |
|               | Delete Screen        | Select <b>Screen &gt; Delete Screen</b> or press <b>Shift + D</b> to delete the current screen or element.<br>Note: After executing Delete Screen, you cannot undo the action.                                                                                                    |
| Export        | Shift                | +E                                                                                                    |
|               | Export               | To export an application to BMP format, select <b>Screen &gt; Export</b> or click <b>()</b> , or press <b>Shift + E</b> .                                                                                                    |

### Table 2-5: Screen Menu (continued)

| lcon         | Subject               | Description                                                                                                    |
|--------------|-----------------------|----------------------------------------------------------------------------------------------------|
| Import       | Shif                  | 1+1                                                                                                    |
|              | Import                | You can import a picture to be the ground of the editing screen. Notice that the ground of the editing screen is different than the base screen. The nature of imported picture differs greatly from that of base screen. The imported picture cannot exist in <b>HM</b> <i>i</i> as an element. However, the base screen can be regarded as an element and then exist in the editing screen after compile operation is completed. The file types of available imported picture can be BMP, JPG and GIF, etc. To import, select <b>Screen &gt; Import</b> or press <b>Shift + I</b> . |
| Clear Import | Data                  |                                                                                                    |
|              | Clear Import<br>Data  | To free up disk space, clear the imported data that you no longer want to use. Select <b>Screen &gt; Clear Import Data</b> .                                                                                                    |
| Screen Open  | Macro                 |                                                                                                    |
|              | Screen Open<br>Macro  | When the <b>Screen Open Macro</b> function is selected, the Macro is executed as the screen is closed. (Refer to Chapter 4 for the usage and editing methods of the function.)                                                                                                    |
| Screen Close | Macro                 |                                                                                                    |
|              | Screen Close<br>Macro | When the <b>Screen Close Macro</b> function is selected, the Macro is executed automatically once the screen is closed. Refer to Chapter 4 for the usage and editing methods of the function.                                                                                                    |
| Screen Cycle | Macro                 |                                                                                                    |
|              | Screen Cycle<br>Macro | When <b>Screen Cycle Macro</b> function is selected, the Macro is executed periodically after the screen is opened. (The macro is executed periodically by the cycle time setting). Refer to Chapter 4 for the usage and editing methods of the function.                                                                                                    |
| Screen Prope | orties                |                                                                                                    |
|              | Screen<br>Properties  | You can view and choose the properties of the current editing screen by selecting <b>Screen &gt; Screen Properties</b> or choosing <b>Screen Properties</b> from docking windows.                                                                                                    |
|              | Screen Number         | The screen number range is 1–65535. Each screen number must be unique.                                                                                                    |
|              | Screen<br>Application | Regarded as general view screen. The element created by the users can be downloaded to <b>HM</b> <i>i</i> after compile operation and display on <b>HM</b> <i>i</i> LCD display. The input type element, such as Button, Input and Keypad can be pressed on the <b>HM</b> <i>i</i> display and used to execute print function.                                                                                                    |

#### Table 2-5: Screen Menu (continued)

| lcon | Subject                | Description                                                                                                    |
|------|------------------------|----------------------------------------------------------------------------------------------------|
|      | Sub-screen<br>Setting  | The check box next to "This screen is a sub-screen" can be checked only when General View Screen option is selected. Therefore, before setting sub-screen function, ensure the General View Screen option is selected.                                                                                        |
|      |                        | This screen is a sub-screen                                                                                                    |
|      |                        | Waith 270                                                                                                    |
|      |                        | Height 160                                                                                                    |
|      |                        | C Center on display<br>⊙Origin: × 0 ¥ 0 [5]                                                                                                    |
|      |                        | Use Title Bar                                                                                                    |
|      | Screen Width           | Set the width of sub-screen and the unit is Pixel.                                                                                                    |
|      | Screen Height          | Set the height of sub-screen and the unit is Pixel.                                                                                                    |
|      | Sub-screen<br>Position | Select "Center on display" to show the sub-screen inn the center position of <b>HM</b> <i>i</i> display.<br>To position the sub-screen to another position on the <b>HM</b> <i>i</i> display, input the coordinate value directly (X and Y axis) or click with to drag the sub-screen to the desired position |
|      | Title Bar              | When the check box next to "Use Title Bar" is checked, the title bar is displayed when opening the sub-screen.                                                                                                    |
|      | Macro Cycle<br>Delay   | Sets Macro Cycle Delay time every time this screen is executed. The range of the macro cycle delay time is between 100 ms to 5 s.                                                                                                    |
|      | Fast Refresh<br>Rate   | There are three levels of the Fast Refresh Rate: High, Medium and Low. Use this function to make elements display immediately when switching screens. Only four elements can be renewed in each screen.                                                                                                    |

# Menu Bar and Toolbar (Tools)

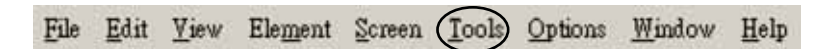

Figure 2-21: Tools Menu

#### Table 2-6: Tools Menu

| lcon       | Subject             | Description                                                                                                    |
|------------|---------------------|----------------------------------------------------------------------------------------------------|
| Compile    | Ctrl                | +F7                                                                                                    |
|            | Compile             | To compile the editing screen, select <b>Tools &gt; Compile</b> or click or press <b>Ctrl + F7</b> . If this application is a new application, <b>HM</b> <i>i</i> reminds you to save before compiling. If this application has been saved or it is an old application, it will compile without a prompt. During compiling, all of the compiling messages, including any errors, will be written to an output field. An object file is produced if there were are no errors during the compile process. |
| Debug Comm | iling Europe during | Compiling Process                                                                                                    |

Debug Compiling Error during Compiling Process

1. Create a new application.

2. Create two editing screens.

3. Create a button element on these two screens respectively and do not change the element default property as shown in **Figure 2-22**.

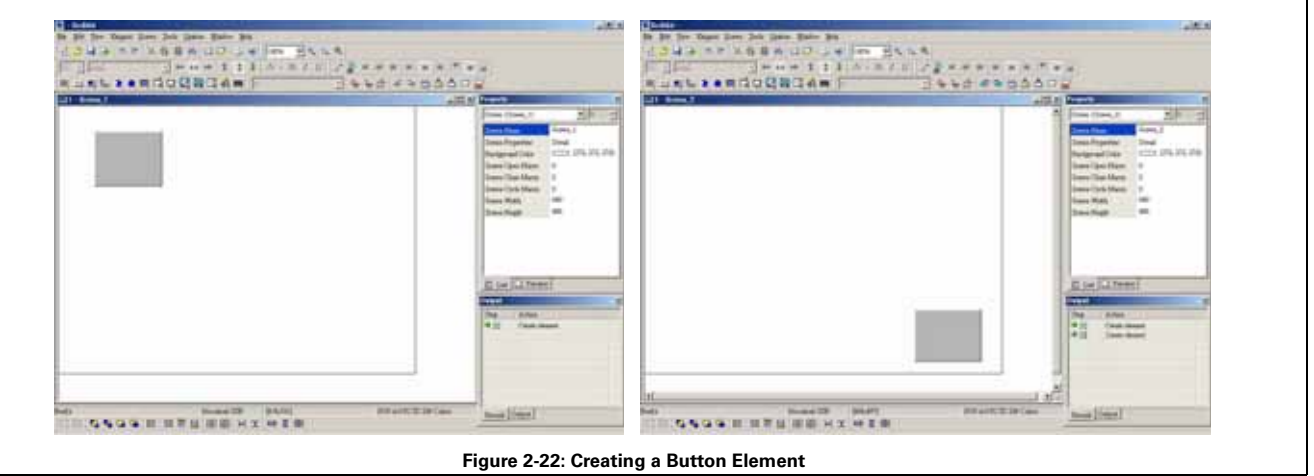

F:T•N

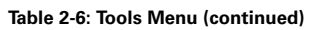

| lcon                                  | Subject                                       | Description                                                                                                    |
|---------------------------------------|-----------------------------------------------|----------------------------------------------------------------------------------------------------|
| Debug Comp                            | iling Error During                            | Compiling Process (continued)                                                                                                    |
| 4. When pres<br>compile error         | sing 🛅 icon to e<br>. In <b>Figure 2-23</b> , | xecute compile operation, the error message dialog box pops up to warn you of any<br>two errors occurred and they are all displayed in the output window.                                                                                                    |
|                                       | Trends IPE due Sulling                        | (a Dia                                                                                                    |
| 0.0                                   |                                               |                                                                                                    |
|                                       |                                               | L Contraction of the second second se                                                                                                    |
|                                       |                                               | Dirms Dorse, (1)F<br>Dorse Name Dirmse,<br>Dorse Dopathie Deal<br>Background Oslar CIIII (332, 252, 252,<br>Dirms Open Maco D<br>Dirms Clare Maco D<br>Dirms Clare Maco D<br>Dirms Clar |
| -                                     |                                               | Prod 2 errors, 10 eventega, pikese refer to output Eable for correction                                                                                                    |
|                                       |                                               | Output     40 ×       In Output Focus     -       In Entitls, 201     -       Notes Streen Open Macro     -       Paries Streen Open Macro     -       Paries Streen Open Macro     -       Pictart data     -       Pictart Cape     -                                                                                                    |
| 11.42                                 | 0.00.000                                      | 말 명 H I F 후 후 명<br>Devikatus (DEL28) Hetocz 26 Gies NAP 2                                                                                                    |
|                                       |                                               | Figure 2-23: Compiling Errors During Compiling Process                                                                                                    |
| 5. Once an er<br>HM <i>i</i> switches | ror occurs, the co<br>to the error elem       | rresponding message displays in output window. You can click the error message and<br>ent window automatically.                                                                                                    |
| 📩 Download S                          | Screen & Recipe Ctrl                          | +F8                                                                                                    |
|                                       | Download<br>Screen &<br>Recipe                | To download screen data and the recipe to <b>HM</b> <i>i</i> , select <b>Tools &gt; Download Screen &amp;</b><br><b>Recipe</b> or click or press <b>Ctrl + F8</b> . If PC cannot connect to <b>HM</b> <i>i</i> , the error messages are displayed. To set the download interface, select <b>Options &gt; Configuration</b> or select <b>Options &gt; Environment</b> . The download interface can be USB or RS-232.                                                                                                    |
| 📥 Download S                          | icreen Ctrl                                   | +F9                                                                                                    |
|                                       | Download<br>Screen                            | To download screen data to <b>HM</b> <i>i</i> , select <b>Tools &gt; Download Screen</b> or click or press <b>Ctrl + F9</b> .                                                                                                    |

### Table 2-6: Tools Menu (continued)

| lcon                        | Subject                     | Description                                                                                                    |  |
|-----------------------------|-----------------------------|----------------------------------------------------------------------------------------------------|--|
| Download R                  | ecipe                       |                                                                                                    |  |
|                             |                             |                                                                                                    |  |
|                             | Download                    | Downloads the recipe to <b>HM</b> <i>i</i> . Select <b>Tools &gt; Download Recipe</b> to download only the                                                                                                    |  |
|                             | Recipe                      | recipe data. The file extension name of a recipe file is .rcp.                                                                                                    |  |
| 🗇 On Line Sim               | ulation Ctrl-               | +F4                                                                                                    |  |
|                             | On Line<br>Simulation       | To run the online simulation, select <b>Tools &gt; On Line Simulation</b> or click or press <b>Ctrl + F4</b> .                                                                                                    |  |
|                             |                             | To run the online simulation, your PC should be connected to the PLC via the PC communication port (COM1 or COM2).                                                                                                    |  |
| Gff Line Simulation Ctrl+F5 |                             |                                                                                                    |  |
|                             | Off-Line<br>Simulation      | To test the editing screen, the read/write addresses and the Macro to see if they are correct, you can run an off-line simulation. To run the off line simulation, select <b>Tools &gt; Off Line Simulation</b> or click <b>a</b> or press <b>Ctrl + F5</b> . |  |
|                             | Get Firmware<br>Information | Connects to the <b>HM</b> <i>i</i> over the USB connection and provides the current firmware version.                                                                                                    |  |

# Menu Bar and Toolbar (Options)

File Edit View Element Screen Tools Options Window Help

Figure 2-24: Options Menu

Table 2-7: Options Menu

| lcon        | Subject       | Description                                                                                                    |
|-------------|---------------|----------------------------------------------------------------------------------------------------|
| Configura   | tion          |                                                                                                    |
|             | Configuration | To access the configuration options, select <b>Options</b> > <b>Configuration</b> . This dialog box is divided into five tabs: Standard, Communication, Print, Default and Other. These tabs are covered in detail in Table 2-8 on page 35.                                                                                                    |
| Alarm Se    | tup           |                                                                                                    |
|             | Alarm Setup   | To set the alarm, select <b>Options</b> > <b>Alarm Setup</b> . The alarm setup should set with the alarm function in element settings. <b>HM</b> <i>i</i> executes the alarm function automatically if both settings are set. When the specified conditions are matched (if condition occurs in specific address, ON enabled or OFF enabled), <b>HM</b> <i>i</i> displays an Alarm Setup warning dialog box automatically. In this dialog box, Delete, Modify, Import, Export and Close are options. For more information for the settings of Alarm Setup, refer to Chapter 3.                                                            |
| History S   | Setup         |                                                                                                    |
|             | History Setup | History Setup should be used with sampling elements. Refer to Chapter 3 for more detailed information.                                                                                                    |
| Recipe Setu | p             |                                                                                                    |
|             | Recipe Setup  | The Recipe function provides the controller a convenient parameter input method. You can transmit the designated parameter to the controller by using <b>HM</b> <i>i</i> recipe after finishing editing recipe. The recipe can be set and modified through the recipe dialog box and can be saved and used independently without the application, allowing recipes to be used for all brands of models. Before using a recipe, you should enable the recipe function first by selecting <b>Tools &gt; Recipe</b> . After the recipe function is enabled, the <b>Recipe Setup</b> dialog box pops up and you can start to edit the recipe. |

| lcon | Subject       | Descrip                        | otion                             |                               |                                  |                               |                       |                     |                   |                   |                                              |
|------|---------------|--------------------------------|-----------------------------------|-------------------------------|----------------------------------|-------------------------------|-----------------------|---------------------|-------------------|-------------------|----------------------------------------------|
| F    | Recipe Setup  |                                |                                   |                               |                                  |                               |                       |                     |                   |                   |                                              |
|      |               |                                |                                   |                               |                                  |                               |                       |                     |                   |                   |                                              |
|      |               | 1                              | Recipe Setup                      |                               |                                  |                               |                       |                     |                   |                   | ×                                            |
|      |               |                                | 🔽 Enable R                        | ecipe                         |                                  | _                             |                       |                     |                   |                   |                                              |
|      |               |                                | Address                           | \$300                         |                                  | ] Len                         | gth 10                | G                   | roup 10           | i i               | Input                                        |
|      |               |                                | $\square$                         | VV1                           | W2                               | W3                            | WV4                   | VV5                 | VV6               | -                 | Open                                         |
|      |               |                                | 1                                 | 0                             | 0                                | 0                             | • 0 •                 | 0                   | 0                 |                   | Save                                         |
|      |               |                                | 2                                 | 0                             | 0                                | 0                             | 0                     | 0                   | 0                 |                   | Reset                                        |
|      |               |                                | 3                                 | 0                             | 0                                | 65535                         | 0                     | 0                   | 0                 |                   | Clear                                        |
|      |               |                                | 4                                 | 0                             | 0                                | 0                             | 0                     | 0                   | 0                 |                   | Daina                                        |
|      |               |                                | 5                                 | 0                             | 0                                | 0                             | 0                     | 0                   | 0                 |                   |                                              |
|      |               |                                | 6                                 | 0                             | 0                                | 0                             | 0                     | 0                   | 0                 |                   |                                              |
|      |               |                                | 7                                 | 0                             | 0                                | 0                             | 0                     | 0                   | 0                 |                   |                                              |
|      |               |                                | 8                                 | 0                             | 0                                | 0                             | 0                     | 0                   | 0                 |                   | OK                                           |
|      |               |                                | 9                                 | 0                             | 0                                | 0                             | Ö                     | 0                   | 0                 | -                 | Cancel                                       |
|      |               |                                |                                   |                               |                                  |                               |                       |                     | 1                 |                   |                                              |
|      |               | -                              |                                   |                               |                                  |                               |                       |                     |                   |                   |                                              |
|      | I             |                                |                                   |                               |                                  |                               |                       |                     |                   |                   |                                              |
|      | Enable Recipe | When t<br>If the us<br>users h | he check<br>sers do n<br>ave dowi | box nex<br>ot enab<br>nloadeo | xt to "E<br>ble this<br>d recipe | nable Re<br>function<br>data. | ecipe" is<br>, the us | s checke<br>ers can | ed, the<br>not do | recipe<br>this fu | e function is enabled<br>unction even if the |

# F:T•N

| lcon | Subject | Description                                                                                                    |  |  |  |  |  |  |  |  |
|------|---------|----------------------------------------------------------------------------------------------------|--|--|--|--|--|--|--|--|
|      | Address | The users can input the starting address of recipe data here. It can accept the address in PLC input                                                          |  |  |  |  |  |  |  |  |
|      |         | format and internal memory format. The users also can click in to get the address input dialog box shown in <b>Figure 2-25</b> to input the starting address. |  |  |  |  |  |  |  |  |
|      |         |                                                                                                    |  |  |  |  |  |  |  |  |
|      |         | PLC Device (Word)                                                                                                    |  |  |  |  |  |  |  |  |
|      |         | C PLC Device (Bit) Device Type D                                                                                                    |  |  |  |  |  |  |  |  |
|      |         | C Internal Memory (Work) Addr/Value 100                                                                                                    |  |  |  |  |  |  |  |  |
|      |         | C Internal Memory (Bit) C Constant Tag                                                                                                    |  |  |  |  |  |  |  |  |
|      |         | BCDEF ←                                                                                                    |  |  |  |  |  |  |  |  |
|      |         | C 10 C 10U C 16                                                                                                    |  |  |  |  |  |  |  |  |
|      |         | PLC Station Number 0 : + - /                                                                                                    |  |  |  |  |  |  |  |  |
|      |         | 1 Default None                                                                                                    |  |  |  |  |  |  |  |  |
|      |         |                                                                                                    |  |  |  |  |  |  |  |  |
|      | Length  | Figure 2-25: Input Starting Address Dialog Box                                                                                                    |  |  |  |  |  |  |  |  |
|      | Longth  | more than 0. Otherwise, the following dialog box ( <b>Figure 2-26</b> ) displays.                                                                             |  |  |  |  |  |  |  |  |
|      |         | HMIŠoft                                                                                                    |  |  |  |  |  |  |  |  |
|      |         | Min. Length must > 0                                                                                                    |  |  |  |  |  |  |  |  |
|      |         |                                                                                                    |  |  |  |  |  |  |  |  |
|      |         | ОК                                                                                                    |  |  |  |  |  |  |  |  |
|      |         | Figure 2-26: Length Input Error Message                                                                                                    |  |  |  |  |  |  |  |  |

| lcon | Subject | Description                                                                                                    |
|------|---------|----------------------------------------------------------------------------------------------------|
|      | Group   | Use the group field to set the group number of recipe. The group number should be set to more than 0. Otherwise, the following dialog box ( <b>Figure 2-27</b> ) displays on the screen.                                                                                                    |
|      |         | HMISoft       Image: Min. Group must > 0       OK   Figure 2-27: Group Input Error Message                                                                                                    |
|      | Input   | After setting length and group number of recipe, the users can click the button to edit the recipe data. The memory size for a recipe is limited. When the Hold Data Place is selected as SRAM, the memory size for recipe is 64K. It indicates that the total recipe size should be less than 64K. (Length x groups should be less than 64 X 1024) If one of them is 0 or exceeds the limit, you will see a warning message ( <b>Figure 2-28</b> ) displayed on the screen.                                                                                    |
|      |         | HMISoft       Image: Second state         Image: Control of the length size and Group size should be less than 64K word       Image: OK         Image: Control of the length size and Group size should be less than 64K word       Image: OK         Image: Control of the length size and Group size should be less than 64K word       Image: OK         Image: Control of the length size and Group size should be less than 64K word       Image: OK         Image: Control of the length size and Group size should be less than 64K word       Image: OK |
|      |         | Some <b>HM</b> <i>i</i> , such as (HMI08CE) (HMI10CE) support USB host function. It indicates that these models have a built-in USB host interface and the users can input more recipe data via this interface. However, there is still a limit for the input value of recipe length and groups. When Hold Data Place is selected as USB disk, the length x groups should be less than 410241024 (4Mb). You can change the selection of Hold Data Place by selecting <b>Options &gt; Configuration &gt; Standard</b> . Refer to Table 2-8 on page 35.           |

| lcon | Subject | Description                                                                                                    |
|------|---------|----------------------------------------------------------------------------------------------------|
|      | Input   |                                                                                                    |
|      |         | Configuration                                                                                                    |
|      |         | Standard Communication Print Default Other                                                                                                    |
|      |         | Standard Control Block                                                                                                    |
|      |         | Application Name Address D0                                                                                                    |
|      |         | HMI Size 0 V                                                                                                    |
|      |         | HMI Files and for                                                                                                    |
|      |         | HMI06CE 256 Colors                                                                                                    |
|      |         | Base Fort Controller Status Block                                                                                                    |
|      |         | ELC Series Address D10                                                                                                    |
|      |         | Optimize Type                                                                                                    |
|      |         | Retained data location SRAM 🐨 💿 Dynamic 🔿 Static                                                                                                    |
|      |         | -Security Upload/Download                                                                                                    |
|      |         | Password 12345678 © USB 1.1                                                                                                    |
|      |         | Starting Level 0 OPC COM Port COM1 Y                                                                                                    |
|      |         | Enable USB updating check Insufficient passwood level prompt Clock Macro Delay Time 0 [6] [0] [0] [0] [0] [0] [0] [0] [0] [0] [0                                                                                                    |
|      |         | OE Canoel                                                                                                    |
|      | Open    |                                                                                                    |
|      |         | To load recipe data, click <u>use</u> . The loaded recipe data does not contain the starting address of recipe data. Therefore, regardless of which PLC brand connecting to <b>HM</b> <i>i</i> , they all can use the same recipe file. It also can open <b>Windows Excel CSV</b> files. |
|      | Save    |                                                                                                    |
|      |         | To save the editing recipe data as a file, click defined when saving the recipe file, the starting address will not be saved. This lets you use the same recipe file in the different PLC brand. You can save the recipe file as <b>Windows Excel CSV</b> file.                          |
|      | Reset   | When you click, all related recipe settings and input recipe data are deleted.                                                                                                    |

| lcon | Subject                                                                                                    | Description                                                                                                    |               |  |  |  |
|------|----------------------------------------------------------------------------------------------------|----------------------------------------------------------------------------------------------------|---------------|--|--|--|
|      | Clear All input recipe is cleared to 0 (zero) when clear function is selected. Refer to <b>Fig</b><br><b>29</b> . |                                                                                                    |               |  |  |  |
|      |                                                                                                    | Recipe Setup                                                                                                    |               |  |  |  |
|      |                                                                                                    | 🕫 Endole Recipe                                                                                                    |               |  |  |  |
|      |                                                                                                    | Address 1200 Length 10 Group 10                                                                                                    |               |  |  |  |
|      |                                                                                                    | W1 W2 W3 W4 W5 W6 - Open                                                                                                    |               |  |  |  |
|      |                                                                                                    | 1 0 0 0 0 0 <u>Save</u>                                                                                                    |               |  |  |  |
|      |                                                                                                    | 2 0 0 0 0 0 0 Reset                                                                                                    |               |  |  |  |
|      |                                                                                                    | 3 0 0 0 0 0 0 0 Che                                                                                                    |               |  |  |  |
|      |                                                                                                    | 5 0 0 0 0 0 0 Print                                                                                                    |               |  |  |  |
|      |                                                                                                    | 6 0 0 0 0 0 0                                                                                                    |               |  |  |  |
|      |                                                                                                    | 7 0 0 0 0 0 0                                                                                                    |               |  |  |  |
|      |                                                                                                    | 8 0 0 0 0 0 0 or 1                                                                                                    |               |  |  |  |
|      |                                                                                                    | 9 0 0 0 0 0                                                                                                    |               |  |  |  |
|      |                                                                                                    | Cabel                                                                                                    |               |  |  |  |
|      |                                                                                                    | Figure 2-29: Clear Recipe Setup                                                                                                    |               |  |  |  |
|      | Print                                                                                                    | Prints all recipe data on the current screen.                                                                                                    |               |  |  |  |
|      |                                                                                                    | transmitting or modifying. At the same time, <b>HM</b> <i>i</i> checks the validity of all input redata. If there is invalid input recipe data value, the OK function is not executed successfully. For example, in <b>Figure 2-30</b> , <b>HM</b> <i>i</i> found an error and a warning mes dialog box displays on the screen as no input address was entered. | ecipe<br>sage |  |  |  |
|      |                                                                                                    | 🔽 Enable Recipe                                                                                                    |               |  |  |  |
|      |                                                                                                    | Address Length 7 Recipe # 7 Input                                                                                                    | Í.            |  |  |  |
|      |                                                                                                    | W1 W2 W3 W4 W5 W6 W7 Open                                                                                                    | 1             |  |  |  |
|      |                                                                                                    | 1 0 0 0 0 0 0 0 <u>Save</u>                                                                                                    | 1             |  |  |  |
|      |                                                                                                    |                                                                                                    |               |  |  |  |
|      |                                                                                                    | 3 0 0 0 Keset                                                                                                    |               |  |  |  |
|      |                                                                                                    | 4 0 0 0 Clear                                                                                                    |               |  |  |  |
|      |                                                                                                    | 5 0 0 0 ОК 0 Ринт                                                                                                    |               |  |  |  |
|      |                                                                                                    |                                                                                                    |               |  |  |  |
|      |                                                                                                    |                                                                                                    |               |  |  |  |
|      |                                                                                                    |                                                                                                    |               |  |  |  |
|      |                                                                                                    | ОК                                                                                                    |               |  |  |  |
|      |                                                                                                    | Cont                                                                                                    | 1             |  |  |  |
|      |                                                                                                    | Cancel                                                                                                    |               |  |  |  |
|      |                                                                                                    |                                                                                                    |               |  |  |  |
|      |                                                                                                    | Figure 2-30: Error and Warning Message Dialog Box                                                                                                    |               |  |  |  |
|      | Cancel                                                                                                    | To exit the Recipe Setup dialog box without saving, click                                                                                                    |               |  |  |  |

F:T•N

January 2007

| lcon       | Subject               | Description                                                                                                    |
|------------|-----------------------|----------------------------------------------------------------------------------------------------|
| Tag Table  | Lane:                 |                                                                                                    |
|            | Tag Table             | Use the tag table to replace the specific address with the user-defined words or characters. For example, if the users want to replace the PLC address 1@Y0 with the word "OS", define it in Tag Table option.                              |
| Print Typ  | esetting              |                                                                                                    |
|            | Screen<br>Print Setup | Provides more efficient print layout management function. Refer to the example below on next page.                                                                                                    |
|            | Screen Saver<br>Setup | Drag and drop screens to screen saver setup.                                                                                                    |
| Picture B  | ank                   |                                                                                                    |
|            | Picture Bank          | Use this option to import various pictures to enrich the screens selection. Select <b>Options &gt; Picture Bank</b> to execute this function.                                                                                               |
| Text Bank  | ¢                     |                                                                                                    |
|            | Text Bank             | Input common or frequently used text and terms into the Text Bank. You can select the text from the Text Bank to enter it on the element.                                                                                                   |
| Submacro   | C                     |                                                                                                    |
|            | Submacro              | Use this option to edit a sub-macro that is to be called by another Macro. For the<br>Macro function, refer to Chapter 4 for more details.                                                                                                  |
| Initial Ma | cro                   |                                                                                                    |
|            | Initial Macro         | Use this option to edit initial macro. The initial macro is executed automatically after the power is applied to <b>HM</b> <i>i</i> (power on). For the Macro function, refer to Chapter 4 for more details.                                |
| Backgrou   | nd Macro              |                                                                                                    |
|            | Background<br>Macro   | Use this option to edit the background macro. For the Macro function, refer to Chapter 4 for more details.                                                                                                    |
| Clock Ma   | acro                  |                                                                                                    |
|            | Clock Macro           | Use this option to edit clock macro. After <b>HM</b> <i>i</i> is turned on and starting the initial setup, the clock macro is be executed automatically by clock setting time. For the Macro function, refer to Chapter 4 for more details. |
| Environm   | ent                   |                                                                                                    |
|            | Environment           | Use this option to complete the environment settings of Screen Editor.                                                                                                    |

### Table 2-8: Configuration Options

Standard Tab in Configuration Option

|                                                                                                    |                  |                                                                       |                               |                         |                                                                                                    |                                                | -                     |             |            |
|----------------------------------------------------------------------------------------------------|------------------|-----------------------------------------------------------------------|-------------------------------|-------------------------|----------------------------------------------------------------------------------------------------|------------------------------------------------|-----------------------|-------------|------------|
| Cor                                                                                                    | ifiguration      |                                                                       |                               |                         |                                                                                                    |                                                | ×                     | 3           |            |
|                                                                                                    | Standard         | Communication                                                         | Print                         | Default                 | Other                                                                                                    |                                                |                       |             |            |
|                                                                                                    | Standard         |                                                                       |                               |                         | Control Block                                                                                                    |                                                |                       |             |            |
|                                                                                                    | Applicati        | on Name                                                               | n Name                        |                         |                                                                                                    | D0                                             |                       |             |            |
|                                                                                                    | HMI              |                                                                       |                               |                         | Cirra                                                                                                    | 0                                              | ~                     |             |            |
|                                                                                                    | HMI              |                                                                       |                               |                         | JUE .                                                                                                    |                                                |                       |             |            |
|                                                                                                    | HMI              | 06CE 256 Color                                                        | s                             | ~                       | Auto reset                                                                                                    | flags                                          |                       |             |            |
|                                                                                                    | Base Port        | Controller                                                            |                               |                         | Status Block                                                                                                    |                                                | 14-14                 |             |            |
|                                                                                                    | J ELC            | Series                                                                | Series 👻                      |                         |                                                                                                    | D10                                            |                       |             |            |
|                                                                                                    |                  |                                                                       |                               |                         | Contraction of the second                                                                                             |                                                |                       |             |            |
|                                                                                                    | Retained d       | and data location                                                     |                               |                         | <ul> <li>Dynamic</li> </ul>                                                                                           | •<br>O Static                                  |                       |             |            |
|                                                                                                    | Security         |                                                                       |                               |                         | Upload/Down                                                                                                    | bed                                            |                       |             |            |
|                                                                                                    | Passwor          | đ                                                                     | 12345                         | 678                     | ⊙ USB 1.1                                                                                                    |                                                |                       |             |            |
|                                                                                                    | Starting Level 0 |                                                                       |                               | O PC COM I              | Port COM1                                                                                                    | 14                                             |                       |             |            |
| Enable USB updating check         Insufficient password level prompt         Application Name (Standard)         Enter the name of the file application.         HMi (Standard)       Selects the HMi series type                       |                  |                                                                       |                               |                         | Startup Delay<br>Clock Macro I<br>for the                                                                             | Time 0<br>Delay Time 100<br>OK                 | (s)<br>(ms)<br>Cancel | nents.      |            |
|                                                                                                    |                  |                                                                       |                               |                         | 668E 8 Gray<br>26GE 16 Gray<br>26CE 256 Colors<br>255 Colors<br>255 Colors<br>aries                                   |                                                |                       |             |            |
| Base Port Controller Sets the connecting exterr<br>(Standard) sorted by manufacturers f                                                                                                    |                  |                                                                       | nal controlle<br>or you to se | r: the softwar<br>lect. | e provides v                                                                                                    | arious co                                      | ntrollers             |             |            |
| <ul> <li>第二日</li> <li>第二日</li> <li>第二日</li> <li>第二日</li> <li>第二日</li> <li>第二日</li> <li>第二日</li> <li>第二日</li> <li>第二日</li> <li>第二日</li> <li>第二日</li> <li>第二日</li> <li>第二日</li> <li>第二日</li> <li>第二日</li> <li>第二日</li> <li>第二日</li> </ul> |                  |                                                                       |                               |                         | Emerson     Facon     Facon     Festo     GE Fanuc     Hist     Mit Jetter     Keyence     Mic Lenze     LG     U Yan |                                                |                       |             |            |
| Retained Data Location                                                                                                    | 1                | The backup                                                            | memo                          | ory data                | can be save                                                                                                    | d in SRAM, S                                   | MC and USE            | B Disk only | y. You can |
| (Stanuaru)                                                                                                    |                  | selection is                                                          | onlv a                        | vailable                | in some <b>HN</b>                                                                                                    | <b>i</b> Flace drop-d<br><b>i</b> models. If F | HMI06BE, HM           | MI06GE ar   | nd HMI06CE |
|                                                                                                    |                  | are chosen, the backup memory data only can be saved in SRAM and SMC. |                               |                         |                                                                                                    |                                                |                       |             |            |

| Standard Tab in Configuration         | Standard Tab in Configuration Option (continued)                                                                                                    |                                                                                                    |  |  |  |  |
|---------------------------------------|----------------------------------------------------------------------------------------------------|----------------------------------------------------------------------------------------------------|--|--|--|--|
| Password (Security)                   | Use this option to set the highest priority password. There are 8 levels for the password. This password option is also the password protection for the file (application).                                                                                                    |                                                                                                    |  |  |  |  |
| Starting Level (Security)             | Use to set start-up priority. The highest level is 7 and the lowest level is 0.                                                                                                    |                                                                                                    |  |  |  |  |
| Enable USB Updating Check             | (Customer supplied)                                                                                                    |                                                                                                    |  |  |  |  |
| Insufficient Password Level<br>Prompt | (Customer supplied)                                                                                                    |                                                                                                    |  |  |  |  |
| Address (Control Block)               | Use to set the starting address of system control block.                                                                                                    |                                                                                                    |  |  |  |  |
| Size (Control Block)                  | The length of control block will be different depending on different function. (For example, the length should be at least 8 Words when using multi-language function.)<br>For more detailed information of system control block, refer to Chapter 5.<br>Notice that the when the control block size is set to 0, the control block function is disabled. |                                                                                                    |  |  |  |  |
| Auto Reset Flags                      | If the Auto Reset Flag box is checked, the register in the control block is cleared to 0 when any operation is finished in the control block.                                                                                                    |                                                                                                    |  |  |  |  |
| Address (Status Block)                | Use to set the starting address of system status block. The length is constant 6 words.<br>Each word indicates the different status value of <b>HM</b> <i>i</i> system. Refer to Chapter 4 for<br>important parameters of system status area. For more detailed information of system<br>status block, refer to Chapter 5.                                |                                                                                                    |  |  |  |  |
| Optimize Type                         | Optimize - Dynamic                                                                                                    | When switching the screen, optimize all<br>elements that read addresses on the<br>screen.<br>When this function is selected, all<br>elements that read addresses on the<br>screen will display incorrect values for a<br>short time. The display value will become<br>normal after optimization is completed. |  |  |  |  |
|                                       | Optimize - Static                                                                                                    | Optimize all elements that read addresses<br>on the screen during compile operation.                                                                                                    |  |  |  |  |
| Upload / Download                     | You can select USB or PC communication                                                                                                    | port (i.e. RS-232) to upload and download.                                                                                                    |  |  |  |  |
| Startup Delay Time                    | Use to set delay time for waiting the startu is between 0 – 255 seconds.                                                                                                    | p of external controller (i.e. PLC). The range                                                                                                    |  |  |  |  |
| Clock Macro Delay Time                | Use to set interval time when executing clo                                                                                                    | ock macro. The range is 100 – 65535 ms.                                                                                                    |  |  |  |  |

### Table 2-8: Configuration Options (continued)

### Communication Tab in Configuration Option

| 1 Base Po           | ne<br>rt   | Contro<br>ELC Se | oller<br>eries |        | Add      |
|---------------------|------------|------------------|----------------|--------|----------|
|                     |            |                  |                | 1      | Delete 1 |
|                     |            |                  |                |        | tround à |
| Controller Settings |            |                  |                |        |          |
| COM Port            | COM2       | ~                | HMI Station    | 0      | \$       |
| Password            | 12345678   | B                | PLC Station    | 1      | 0        |
| Comm. Delay Time    | 0          | C ms             | Interface      | RS232  | *        |
| Timeout             | 300        | C ms             | Data Bits      | 7 Bits | *        |
| Retry Count         | 3          | \$               | Stop Bits      | 1 Bits | ~        |
|                     | - No.      |                  | Baud Rate      | 9600   | Y        |
| Optimize            | Size Limit | t                | Parity         | Even   | ¥        |

F:T•N

January 2007

| Add / Delete Controller<br>Connection | Add    | Press Add button to determine the connecting device name and the controller:                                                                                                    |
|---------------------------------------|--------|----------------------------------------------------------------------------------------------------|
|                                       |        | 2.<br>Shandard Communication Proof   Default   Other                                                                                                    |
|                                       |        | Num. 13ek Hanne Camboller Aut<br>1 Baue Part ELE Series                                                                                                    |
|                                       |        |                                                                                                    |
|                                       |        | Optifier Link How Kind?                                                                                                    |
|                                       |        | Come Date a Difference Date and a Difference Date and a Difference |
|                                       |        |                                                                                                    |
|                                       |        |                                                                                                    |
|                                       |        | Use to set the connecting PLC. Available connecting PLC will be different depending on <b>HM</b> <i>i</i> type. <b>HM</b> <i>i</i> can support up to three different controllers simultaneously.                                                                                                    |
|                                       | Delete | Use to delete the existed connecting controller (one application needs to connect at least one controller).                                                                                                    |
|                                       | Modify | Modify the connecting controller or change the controller name.                                                                                                    |

| ooninaniou lab in ooningalation option (ooninaoa |
|--------------------------------------------------|
|--------------------------------------------------|

|                     | <b>J</b>                                                                                                    | · · · ·                                                                                                    |
|---------------------|----------------------------------------------------------------------------------------------------|----------------------------------------------------------------------------------------------------|
| Controller Settings | COM Port                                                                                                    | Use to set the COM port that communicates with <b>HM</b> <i>i</i> (COM1 or COM2). COM3 port only supported in some types of <b>HM</b> <i>i</i> .                                                                                                    |
|                     | Password                                                                                                    | Passwords are necessary for some connecting controllers before communication.                                                                                                    |
|                     | Comm. Delay Time                                                                                              | Use to set delay time for waiting the startup of external controller (i.e. PLC). The range is between 0 – 255 ms.                                                                                                    |
|                     | Timeout                                                                                                    | Use to set communication time out time when communicating with the external controller. The range is between 100 – 65535 ms.                                                                                                    |
|                     | Retry Count                                                                                                   | <b>HM</b> <i>i</i> will try to send a communication command to the external controller repeatedly if the external controller does not respond during communication. This option is used to set the number of retry count times. A communication error dialog box will not appear unless the number of retry count times is reached. The range is between 0 – 255 times. |
|                     | Optimize                                                                                                    | Use this option to enable optimization function. If optimization function is enabled, all read addresses of all related elements will be optimized.                                                                                                    |
|                     | Size Limit                                                                                                    | This function is available only when "Optimize – Static" on the<br>Standard tab is selected. It is used to avoid screen updating. The<br>speed may slow down when reading too long continuous<br>address.                                                                                                    |
|                     | When "Communicat<br>communicating with<br>reached. The purpos<br>will always show on<br>has retried. The rang | ion Interrupt times then cancel connected" is checked, <b>HM</b> <i>i</i> stops<br>the external controllers after the communication interrupt time is<br>e of this function is to avoid the communication error dialog box<br>the <b>HM</b> <i>i</i> screen when the communication error occurs after <b>HM</b> <i>i</i><br>ge is between 1 – 255 times.                |
|                     | HMi Station                                                                                                   | It is used to set <b>HM</b> <i>i</i> station number. The range is within 0 – 255.                                                                                                    |
|                     | PLC Station                                                                                                   | It is used to set PLC station number. If PLC does not set station number, it will use this default setting. The range is between 0 – 255.                                                                                                    |
|                     | Interface                                                                                                    | It is used to set communication interface. The default setting is RS232. There are three options RS232, RS422 and RS485.                                                                                                    |
|                     | Data Bits                                                                                                    | There are two options 7 Bits and 8 Bits.                                                                                                    |
|                     | Stop Bits                                                                                                    | There are two options 1 Bits and 2 Bits.                                                                                                    |
|                     | Baud Rate                                                                                                    | Communication baud rate. There are 4800, 9600, 19200, 38400, 57600 and 115200 these options. The users can enter the setting value directly also but the maximum. setting value can not exceed 187500.                                                                                                    |
|                     | Parity                                                                                                    | There are three options: None, Odd and Even.                                                                                                    |

F-T-N

January 2007

| Stendard   Printer   Paper   A4   Quality   72DPI   Top:   0   Margin   Top:   0   mun   Loft:   0   mun   Right:   0   mun   Right:   0   mun   Right:   0   mun   Right:   0   mun   Right:   0   mun   Right:   0   mun   210 X 297 min | Standard Communication Print Default Oth                                    | er                                    |
|----------------------------------------------------------------------------------------------------|-----------------------------------------------------------------------------|---------------------------------------|
| Paper   A4   Quality   72DPI   Top:   0   mm   Bottom:   Loft:   0   mm   Right:   0   mm   210 X 297 mm                                                                                                    | Printer                                                                     | Interface     Parallel Port     USB   |
| Loft: 0 and mm<br>Right: 0 and mm<br>210 X 297 mm                                                                                                    | Paper<br>A4<br>Quality<br>72 DPI<br>Margin<br>Top: 0 * mm<br>Bottom: 0 * mm | Auto Next Page Direction  Vertical  H |
|                                                                                                    | Loft: 0 * mm<br>Right: 0 * mm                                               | 210 X 297 mm                          |

| Apply Print Screen | <ol> <li>Regarded as the pr<br/>compile operation. Th<br/>the printer is set. For<br/>(Figure 2-31).</li> <li>When the Apply Pr<br/>actual paper size. You<br/>When you select this<br/>elements can be print<br/>You can find printer s<br/>Figure 2-31.</li> </ol> | rint screen. The printer can print the created element are<br>this option is only available in <b>HM</b> <i>i</i> and only can be easilied only can be easilied only can be easilied only can only print the elements within the range of the print can only print the elements within the range of the printed out. This option is usually used for print typesetting setting by selecting <b>Option &gt; Configuration &gt; Print</b> . Set | fter the<br>abled after<br><b>n &gt; Print</b><br>aled to the<br>aper size.<br>ting<br>g. |
|--------------------|----------------------------------------------------------------------------------------------------|----------------------------------------------------------------------------------------------------|-------------------------------------------------------------------------------------------|
| Chandrad           | Distan                                                                                                    | Figure 2-31: Print Tab in Configuration Option                                                                                                    |                                                                                           |
| Standard           | Printer                                                                                                    | Use this option to set the connecting printer. The use<br>the drop-down list to specify the printer. The printers<br>are sorted by manufacturer and the users can find the<br>easily.                                                                                                    | rs can use<br>in the list<br>e printer                                                    |
|                    | Paper                                                                                                    | The users can use the Paper drop-down list to select size. The only predefined paper sizes in the list are A4                                                                                                    | the paper<br>4 and Letter.                                                                |
|                    | Quality                                                                                                    | Only 72 DPI option is provided.                                                                                                    |                                                                                           |
| Margin             | The users can determ left and right margins                                                                                                    | nine the blank space (margins). Users can specify the to<br>s and the unit is mm.                                                                                                    | op, bottom,                                                                               |
| Interface          | Interface is used to se<br>port of the printer. Th                                                                                                    | et the printer interface. The users can specify the commere are Parallel Port and two USB options.                                                                                                    | nunication                                                                                |
| Auto Next Page     | When the "Auto Next<br>automatically. If the c<br>print continuously wi                                                                                                    | t Page" option is selected, the printer will print the nex<br>checkbox next to "Auto Next Page" is not checked, the<br>ithout breaking for different pages.                                                                                                    | t page<br>printer will                                                                    |
| Direction          | Direction is used to se<br>and Horizontal (Lands                                                                                                    | et printing orientation. There are two options: Vertical scape).                                                                                                    | (Portrait)                                                                                |

| Default Tab in Configurati | ion Option                                     |                                                                                                    |
|----------------------------|------------------------------------------------|----------------------------------------------------------------------------------------------------|
| Co                         | nfiguration                                    |                                                                                                    |
|                            | Standard Communication Print                   | Default Other                                                                                                    |
|                            | System Default Value                           |                                                                                                    |
|                            | Start up Scien                                 |                                                                                                    |
|                            | 1 - Screen_1 👻 De                              | fault Format Unsigned Decim 😭                                                                                                    |
|                            | De                                             | fault Screen Background                                                                                                    |
|                            | Syn                                            | stem Error Display Time 3 😴 [5]                                                                                                    |
|                            | Syr                                            | stem Key Use Mode Unchecked Pass                                                                                                    |
|                            |                                                |                                                                                                    |
|                            |                                                |                                                                                                    |
|                            | Element Default Value                          |                                                                                                    |
|                            | Element Foat Size                              | 12                                                                                                    |
|                            | Element Font Name                              | Arial                                                                                                    |
|                            | Element Font Color                             |                                                                                                    |
|                            | Blink Time                                     | 1000 🗘 (ms)                                                                                                    |
|                            | Scioll Size (if Element has)                   | 20 pixels                                                                                                    |
|                            |                                                |                                                                                                    |
|                            |                                                |                                                                                                    |
|                            |                                                | OK Cancel                                                                                                    |
| System Default Value       | Start up Screen                                | Use this option to set the first display screen when <b>HM</b> <i>i</i> is powered on and started up.                                                                       |
|                            | Default Format                                 | Sets the default value format when creating elements.                                                                                                    |
|                            | Default Screen<br>Background                   | When a new editing screen is created, the users can use this option to set the default screen background color.                                                             |
|                            | System Error                                   | Use this option to set the display time of system error message                                                                                                    |
|                            | Display Time                                   | lalog box. The range is 0 – 5 seconds.<br>Note that if the setting value is set to 0, the system error                                                                      |
|                            |                                                | message dialog box will not display on <b>HM</b> <i>i</i> screen.                                                                                                    |
|                            | System Key Use<br>Mode                         | It is used to set the system key action when the users press the<br>key. There are three options: <b>Disable</b> , <b>Check Password</b> and<br><b>Unchecked Password</b> . |
| Element Default Value      | Element Font Size                              | It is used to specify the default element font size when creating an element.                                                                                               |
|                            | Element Font Name                              | It is used to specify the default element font name when creating an element.                                                                                               |
|                            | Element Font Color                             | It is used to specify the default element font color when creating an element.                                                                                              |
|                            | Blink Time                                     | It is used to specify the default element blink rate when creating an element.                                                                                              |
|                            | Scroll Size (if<br>element has Scroll<br>Size) | (Customer will enter text here)                                                                                                    |
|                            |                                                |                                                                                                    |

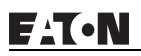

### Table 2-9: Other Tab in Configuration Option

### Other Tab in Configuration Option

| stanuard Com    | numeauon Print Der        |                                   |               |         |
|-----------------|---------------------------|-----------------------------------|---------------|---------|
| Enable Screen : | Servez                    |                                   |               |         |
| Read Contolle   | r Address                 | 1@Y100                            |               |         |
| Transition til  | me                        | 1                                 | <b>[s]</b>    |         |
| When scoren     | nove ends                 | 1.   Return to 0 2.  Choose scale | riginal<br>ea |         |
| Multi-Language  |                           |                                   |               |         |
| Nu              | Language Name             | Value E                           |               | New     |
| 410             | Detault                   | U Yes                             | 0             | Enable  |
|                 |                           |                                   | 0             | Remove  |
|                 |                           |                                   | 0             | Modify  |
| Pitrada Eda 1   | dubi Laumun Hau Interfore |                                   | (             | Default |

### Table 2-9: Other Tab in Configuration Option (continued)

| Other Tab in Configu | ration Option (continued)           |                                                                                                    |
|----------------------|-------------------------------------|----------------------------------------------------------------------------------------------------|
| Save Screen          | Enable Save Screen                  | This option should be selected when the users want to use <b>Edit Save</b><br><b>Screen</b> function in <b>Screen Management</b> option. If this option is not<br>selected, even though the users have chosen the Edit Save Screen<br>function, the screen saver will not be started.                                                                                                    |
|                      | Read Controller Address             | 1. The users can use this option to enable the screen saver. When<br>the setting value is 0, it indicates that the screen saver function is<br>disabled. If the setting value is a non-zero value, it indicates that the<br>screen saver function is enabled. When the users touch the <b>HM</b> <i>i</i><br>screen, the screen saver function is ineffective.                                                                                                    |
|                      |                                     | 2. If this option is not selected, the screen saver will be enabled<br>automatically when the <b>Screen Saver Time</b> set in <b>HM</b> <i>i</i> is reached. If<br>the screen saver function is enabled, the users can touch the <b>HM</b> <i>i</i><br>screen to disable it.                                                                                                    |
|                      |                                     | Configure<br>Buzzer CM/OFF L ON<br>Buzzer CM/OFF L ON<br>Buzzer CM/OFF L |
|                      | Interval Time At Two Save<br>Screen | Use this option to set the interval time between two screen savers.<br>The range is between 1 – 255 seconds.                                                                                                    |
|                      | Ending of Save Screen<br>Mode       | 1. Return Original: Return to the original screen at that time when the screen saver is enabled.                                                                                                    |
|                      |                                     | 2. Indicate Screen: Specify the screen that will show after the screen saver program ends.                                                                                                    |

Table 2-9: Other Tab in Configuration Option (continued)

| Other Tab in Configur | ation Option (continued) |                                                                                                    |
|-----------------------|--------------------------|----------------------------------------------------------------------------------------------------|
| Multi-Language        | New                      | Press the New button to add a language option.                                                                                  |
|                       |                          | Append 🛛                                                                                                    |
|                       |                          |                                                                                                    |
|                       |                          | Language Name Default                                                                                                    |
|                       |                          | Value 0                                                                                                    |
|                       |                          |                                                                                                    |
|                       |                          | OK Cancel                                                                                                    |
|                       |                          | As shown as the figure above, the users have to enter the language                                                              |
|                       |                          | name and setting value. The setting value will be referred by the                                                               |
|                       |                          | system when setting multi-language. The range of the setting value is within 0 – 255.                                           |
|                       |                          |                                                                                                    |
|                       |                          | The users can press the button to change the flag color on the language name tab.                                               |
|                       | Enable/Disable           | Delta <b>HM</b> <i>i</i> allows the users to edit multi-language screen, however                                                |
|                       |                          | the users can use this option to determine which languages are supported (enabled) or not supported (disabled) when downloading |
|                       |                          | data to <b>HM</b> <i>i</i> .                                                                                                    |
|                       | Remove                   | Remove the existing language. <b>HM</b> <i>i</i> requires at least one language for an application.                             |
|                       | Modify                   | Modify the existing language name and setting value.                                                                            |
|                       | Enable Edit Multi-       | Use this option to enable multi-language user interface. You can                                                                |
|                       | Language User Interface  | interface is displayed in the figure below:                                                                                     |
|                       |                          | Property 🔀                                                                                                    |
|                       |                          | Moving Sign 003 (F1, F2 Chang - 0                                                                                               |
|                       |                          | Pand Addman \$666                                                                                                    |
|                       |                          | Text F1, F2 Change                                                                                                    |
|                       |                          | Fing Y Trad Y Simp                                                                                                    |
|                       |                          | Text Size 48                                                                                                    |
|                       |                          | Font Arial                                                                                                    |
|                       |                          | Text Color (0, 0, 0)                                                                                                    |
|                       |                          | Border Color (180, 180, 18                                                                                                    |
|                       |                          | Background Color (180, 180, 18                                                                                                  |
|                       |                          | Style Transparent                                                                                                    |
|                       |                          | Data Type Word                                                                                                    |
|                       |                          | AddRemore State 1                                                                                                    |
|                       |                          |                                                                                                    |
|                       |                          | 🖺 List 🛄 Preview                                                                                                    |

# How to Use Multi-Language Function

### Example:

Create a Screen that has English, Traditional Chinese and Simplified Chinese. To switch the language selection within the screen:

1. Create a new application.

Select HMi model "HMI06CE".

| Application Name     |        |
|----------------------|--------|
| нмі                  |        |
| icreen Name          |        |
| Screen_1             |        |
| Screen ID            |        |
| 1                    |        |
| HMI                  |        |
| HMI06CE 256 Colors   | -      |
| Base Port Controller |        |
| 🍠 ELC Series         |        |
| Printer              | OK     |
| /EL                  | Cancel |

Figure 2-32: Create New Application Screen

- 2. Create two button elements on the screen: "Set" and "Increment"
- 3. Control Block (Options > Configuration) Settings Set the address as \$200 and set the size as 8.

| Standard                                                                                  | Control Block                           |                          |     |
|-------------------------------------------------------------------------------------------|-----------------------------------------|--------------------------|-----|
| Application Name                                                                          | Address                                 | DO                       |     |
| нмі                                                                                       | Size                                    | 0                        |     |
| HMI                                                                                       |                                         |                          |     |
| HMID6CE 256 Colors                                                                        | I♥ Auto mset                            | llagi                    |     |
| Base Port Contzoller                                                                      | Status Block                            |                          |     |
| JELC Series                                                                               | Address                                 | D10                      |     |
| Security<br>Password 12345678<br>Starting Level 0                                         | Upload/DownJ<br>© USB 1.1<br>© PC COM 1 | rent COM1                |     |
| <ul> <li>Enable USB updating check</li> <li>Insufficient password level prompt</li> </ul> | Startup Delay<br>Clock Macro I          | Time 0<br>Delay Time 100 | (s) |

Figure 2-33: Configuration Settings Screen

### 4. Multi-Language Settings

Add English (Eng), Traditional Chinese (Trad) and Simplified Chinese (Simp). The setting values are 0, 1 and 2 for each language respectively.

|            |                  | h              |                                  |                   |          |
|------------|------------------|----------------|----------------------------------|-------------------|----------|
| I∕ Read    | Contoller Add    | ress           | \$100                            | <u></u>           |          |
| Inter      | val Time At Tu   | vo Save Screen | 1                                | (s                | )        |
| Endir      | ng of Save Scree | n Mode         | 1. • Return C<br>2. • Indicate : | riginal<br>Screen |          |
| – Multi-La | anguage          |                |                                  |                   |          |
| Numbe      | er               | Language Name  | Value                            | Ena               | New      |
| ۳ 1 (*     | )                | Eng            | 0                                | Yes               | Enable   |
| * 2        |                  | Trad           | 1                                | Yes               | Remote   |
| 1 2        |                  | Simp           | 2                                | Tes               | TGEIRDVe |
|            |                  |                |                                  |                   | Modify   |
|            |                  |                |                                  |                   | Default  |
|            |                  |                |                                  |                   |          |

Figure 2-34: Multi-Language Configuration

5. Set the display text of "Set" button element in different languages.

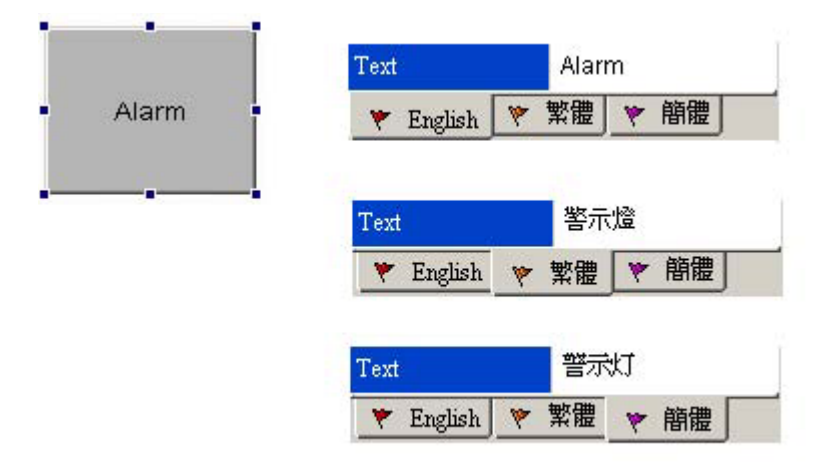

### Figure 2-35: Set Alarm in Different Languages

- Double click the English tab and enter "Alarm" in English.
- Double click the Traditional Chinese tab and enter "警示燈" in Traditional Chinese.
- Double click the Simplified Chinese and enter "警示燈" in Simplified Chinese.

6. In property setting of "Increment" button element, set the write address as the internal memory \$207.

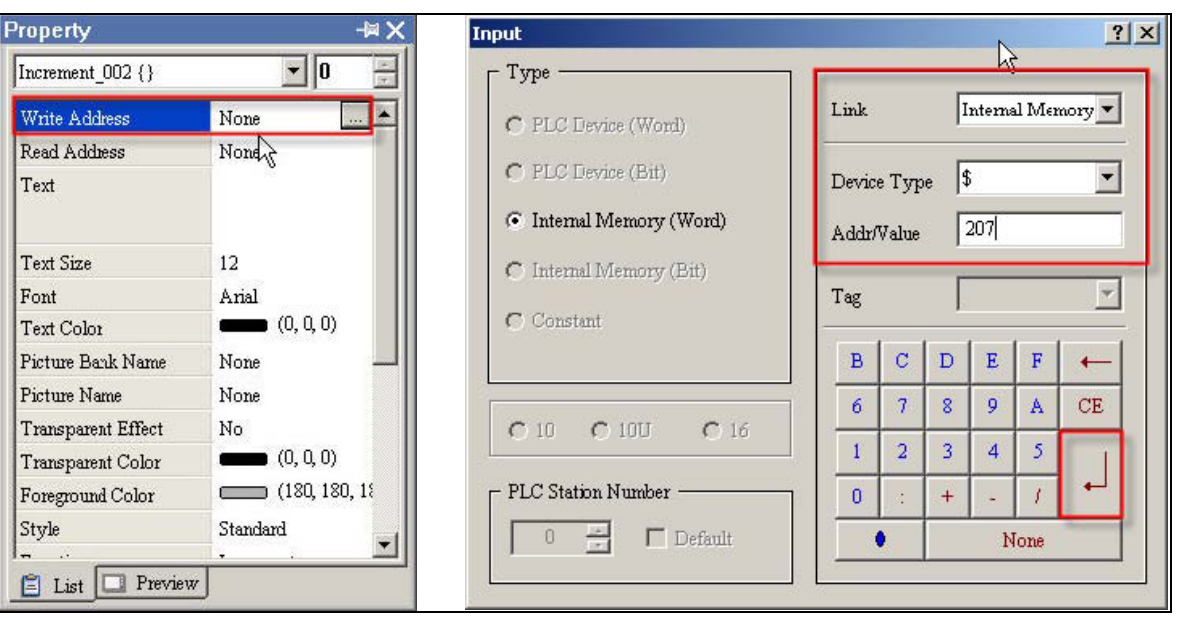

Figure 2-36: Input Macro Command

7. Set the setting value of "Before Execute Macro". The users can enter the Macro command as **\$207=\$207%3**.

| Increment_002 {}     | • 0            |
|----------------------|----------------|
| Transparent Color    | (0, 0, 0)      |
| Foreground Color     | (180, 180, 18  |
| Style                | Standard       |
| Function             | Increment      |
| Trigger              | None           |
| Trigger Mode         | Before Writing |
| Detail Range Setup   | Detail         |
| User Security Level  | 0              |
| Set Low Security     | No             |
| InterLock Address    | None           |
| InterLock Level      | On             |
| Before Execute Macro | 1              |
| After Execute Macro  | 0              |

| 1 4007 - 4  | 202.02.2         |               |     |  |
|-------------|------------------|---------------|-----|--|
| 1  (20) = 0 | 201703           |               |     |  |
| 2           |                  |               |     |  |
| 2           | Macro Command    |               | ? × |  |
| 5           | Edit Command     | Help          |     |  |
| 6           | <b>☆ ₽ 0</b> ₽   | ) 🗙   #       |     |  |
| 7           | \$207 - \$207 %  | 2             |     |  |
| 8           | 1 4207 - 4207 70 |               |     |  |
| 9           | Double W         | ord 🗌 Signed  |     |  |
| 10          |                  | C performance |     |  |
| 11          | Command [        | MOD NOD       |     |  |
| 12          | Variable 1       | \$207         |     |  |
| 13          | Variable 2       | /             |     |  |
| 14          | Variable 2       | ψ207          |     |  |
| 15          |                  | P             |     |  |
| 6           | Variable 4       | [Var4         |     |  |
| 7           | 10               |               |     |  |

Figure 2-37: Set "Before Execute Macro"

8. Select the **Compile** command and execute **Off Line Simulation**. The text of the "Set" button is changed to a different language by pressing the "Increment" button element.

### Table 2-10: Alarm Setup

| Alarm Setup Dia | Alarm Setup Dialog Box             |                                                                                                    |  |  |  |  |
|-----------------|------------------------------------|----------------------------------------------------------------------------------------------------|--|--|--|--|
| Alarm Setting   | Address of<br>Alarm Block          | Use this option to set the alarm starting address. It provides 512 alarms, 32 Words.                                                                                                    |  |  |  |  |
|                 | Scan Time<br>(second)              | Sets how long it takes for the <b>HM</b> <i>i</i> to scan one time. The unit is seconds.                                                                                                    |  |  |  |  |
|                 | Number of<br>Records in<br>History | Use this option to retain a specific number of records. When the number of records exceeds this setting value, <b>HM</b> <i>i</i> deletes the first record and insert the new record into the last address. For example, if the setting value is set to 100 and the number of records in history exceeds 100, the first record is deleted and the second record will become to the third record, the third record will become to the forth recordand the 100th record will become to 99th record. The new record (101st record) becomes the 100th record. |  |  |  |  |
|                 | Non-volatile                       | Using this option saves data in SRAM when the power is turned off. The battery of the SRAM provides power when the power is turned off. (In some <b>HM</b> <i>i</i> models, the users can save data in USB disk or SMC card when the power is turned off and the capacity for saving alarm data depends on the capacity of the USB disk or SMC card.)                                                                                                    |  |  |  |  |

| Alarm Setup Dialog Box |                                                                                                    |                                                                                                    |              |               |            |  |  |
|------------------------|----------------------------------------------------------------------------------------------------|----------------------------------------------------------------------------------------------------|--------------|---------------|------------|--|--|
| Alarm Pro<br>Setup     | perty The users<br>the alarm<br>There are<br>function is<br>contents a                                                                                                    | The users can double click a row of the alarm message contents table to edit<br>the alarm property.<br>There are 3 language tabs in Alarm Setup dialog box as multi-language<br>function is also supported here. Click the tab to edit the alarm message<br>contents according to your requirements. |              |               |            |  |  |
|                        |                                                                                                    |                                                                                                    |              |               |            |  |  |
|                        | Y Eng                                                                                                    | 🕈 Eng 🔻 Trad 🔻 Simp                                                                                                    |              |               |            |  |  |
|                        | NU_                                                                                                    | Message Contents<br>Delta Hufman Interface - DOP & Series & D                                                                                                    | Attribu_     | Goto Screen   | _ <u>_</u> |  |  |
|                        | 2                                                                                                    | Copious Colors, Support 65536 high color                                                                                                    | On           | None          |            |  |  |
|                        | 3 4                                                                                                    | Multi-Language Esay edit , Support Unicode<br>Support Up/Down load For Screen Data                                                                                                    | 0n<br>On     | None          |            |  |  |
|                        | 5                                                                                                    | Provide Hard Copy and Typesetting Print                                                                                                    | <u>Ou</u>    | None          |            |  |  |
|                        | 7                                                                                                    |                                                                                                    |              |               |            |  |  |
|                        | 8                                                                                                    | <u> </u>                                                                                                    |              |               |            |  |  |
|                        | 10                                                                                                    |                                                                                                    |              |               |            |  |  |
|                        | 11                                                                                                    | <b>\</b>                                                                                                    |              |               |            |  |  |
|                        | 13                                                                                                    | Double Click                                                                                                    |              |               |            |  |  |
|                        | 15                                                                                                    |                                                                                                    |              |               | -          |  |  |
|                        | Font                                                                                                    | Impact                                                                                                    |              |               |            |  |  |
|                        | Size                                                                                                    | 16                                                                                                    |              |               |            |  |  |
|                        |                                                                                                    | Alarm Property Setup<br>Context<br>Message<br>Color<br>Trigger Mode © On © Off<br>Screen None                                                                                                    | OK<br>Cancel | ×             |            |  |  |
|                        | Message                                                                                                    | Display message when an alarm or                                                                                                    | curs.        |               |            |  |  |
|                        | Color                                                                                                    | Display message color when an ala                                                                                                    | rm occur     | s.            |            |  |  |
|                        | Trigger<br>Mode                                                                                                    | Use this option to determine if the E occurs.                                                                                                    | Bit is On c  | or Off when a | n alarm    |  |  |
|                        | Screen                                                                                                    | Display screen when an alarm occu                                                                                                    | ırs.         |               |            |  |  |
| Delete                 | Delete the                                                                                                    | Delete the alarm message contents.                                                                                                    |              |               |            |  |  |
| Modify                 | Modify the perform the perform the perform the perform the perform the perform the perform the performance of the performance of the performance o | Modify the alarm message contents. You also can double click the mouse to perform this function.                                                                                                    |              |               |            |  |  |
| Import                 | Import the                                                                                                    | Import the Alarm Describe File into the alarm message contents table.                                                                                                    |              |               |            |  |  |
| Export                 | Export the Describe.                                                                                                    | Export the alarm message contents from <b>HM</b> <i>i</i> and convert them to be Alarm Describe.                                                                                                    |              |               |            |  |  |

#### Table 2-10: Alarm Setup (continued)

| Alarm Setup Dialog Box |                     |                                                                                                    |                                                             |  |  |
|------------------------|---------------------|----------------------------------------------------------------------------------------------------|-------------------------------------------------------------|--|--|
| Alarm Moving<br>Sign   | Enable              | It is used to enable the alarm moving sign.                                                                             |                                                             |  |  |
|                        | Position            | It is used to determine the display position of alarm moving sign. It can be Top or Bottom.                             |                                                             |  |  |
|                        | Direction           | Left                                                                                                    | Alarm message will move from right to left (Move to left).  |  |  |
|                        |                     | Right                                                                                                    | Alarm message will move from left to right (Move to right). |  |  |
|                        |                     | Up                                                                                                    | Alarm message will move from bottom to top (Move to Up).    |  |  |
|                        |                     | Down                                                                                                    | Alarm message will move from top to bottom (Move to Down).  |  |  |
|                        | Moving points       | Set the moving points every time for the alarm moving sign. The unit is Pixel and the range is between $1 - 50$ points. |                                                             |  |  |
|                        | Interval (ms)       | Set the interval time every time for the alarm moving sign. The unit is ms and the range is between 50 – 3000 ms.       |                                                             |  |  |
|                        | Background<br>Color | Set the background color of the alarm moving sign.                                                                      |                                                             |  |  |
F:T·N

January 2007

#### Table 2-11: History

| History Set | tup Dialog Box                                                                                                    |                                                                    |                                                 |                                       |                                                        |                                                                         |                                                                |                                                           |
|-------------|----------------------------------------------------------------------------------------------------|--------------------------------------------------------------------|-------------------------------------------------|---------------------------------------|--------------------------------------------------------|-------------------------------------------------------------------------|----------------------------------------------------------------|-----------------------------------------------------------|
|             | Intery Setup                                                                                                    |                                                                    |                                                 |                                       |                                                        |                                                                         |                                                                |                                                           |
|             | Nu. Read A<br>1 \$600                                                                                                   | kines DataType<br>1                                                | Sample Cycle<br>100                             | Sample Number<br>10                   | Trigger Source<br>Timer                                | Record Date&Time<br>Yes                                                 | Append<br>Delete<br>Modify                                     |                                                           |
|             |                                                                                                    |                                                                    |                                                 |                                       |                                                        |                                                                         | OK                                                             |                                                           |
| Append      | Buffer Properties<br>Read Address<br>Data Length (Word)<br>Cycle (ms)<br>Sample Number<br>Stamp Time and D<br>Auto Stop | None<br>1<br>100<br>10                                             | Trigger<br>© Tir<br>© PL                        | ner<br>C                              | Pressing <i>J</i><br>maximun<br>Append b<br>Properties | Append buttor<br>n of 12 history<br>outton is presse<br>s dialog box is | a can add a h<br>data can be a<br>ed, the follow<br>displayed. | istory data. A<br>Idded. After the<br><i>v</i> ing Buffer |
|             | ☐ Non-Volatile                                                                                                    |                                                                    | Ca                                              | 0K                                    |                                                        |                                                                         |                                                                |                                                           |
|             | Read Address                                                                                                    | Set the startin                                                    | ng addres                                       | ss for sam                            | pling the                                              | history data.                                                           |                                                                |                                                           |
|             | Data Length<br>(Word)                                                                                                   | Set the length continuous w sampled.                               | n of the V<br>ords. It i                        | Vord the u<br>ndicates t              | isers want<br>hat a max                                | t to sample. Th<br>imum of 13 co                                        | ie range is be<br>ntinuous wo                                  | etween 1 – 13<br>rds can be                               |
|             | Cycle (ms)                                                                                                    | Set the sampl<br>address one t<br>range of the s<br>is 0 – 8640000 | ling cycle<br>time). If t<br>sampling<br>00 ms. | e time for<br>he Trigger<br>cycle tim | reading th<br>option is<br>e                           | ne address (ho<br>PLC, this optic                                       | w long it tak<br>on will be un                                 | es to read the<br>available. The                          |

#### Table 2-11: History (continued)

| History Se | etup Dialog Box     |                                                                                                    |
|------------|---------------------|----------------------------------------------------------------------------------------------------|
|            | Sample Number       | This option is used with the Auto Stop option. If the Auto Stop option is selected,<br><b>HM</b> <i>i</i> stops recording the data after the numbers of records have reached the setting<br>value of Sample Number option. If the Auto Stop option is not selected, when<br>record number of data exceeds the setting value of Sample Number option, it will<br>delete the first record and insert the new record into the last address. For example,<br>if the setting value is set to 100 and the number of records in history exceeds 100,<br>the first record will be deleted and the second record will become the third record,<br>the third record will become the forth recordand the 100th record will become the<br>99th record. Therefore, the new record (101st record) will become the 100th record. |
|            | Stamp Time and Date | Use this option to determine if the time and date are also recorded during sampling operation.                                                                                                    |
|            | Auto Stop           | Use this option to determine if <b>HM</b> <i>i</i> stops recording when the maximum number of record data is reached.                                                                                                    |
|            | Non-Volatile        | Using this option can enable to save sampling data in SRAM when the power is turned off. The battery of SRAM provides power when the power is turned off. (In some <b>HM</b> <i>i</i> models, the users can save data in USB Disk or SMC card when the power is turned off and the capacity for saving history data depends on the capacity of USB Disk or SMC card.)                                                                                                    |
|            | Trigger             | There are two options: Timer and PLC.                                                                                                    |
|            | OK / Cancel         | Press OK button to save the data and exit. Press Cancel to exit without saving data.                                                                                                    |
| Delete     | Pressing Delete bu  | tton will delete the history data.                                                                                                    |
| Modify     | Pressing Modify bu  | utton can modify the history data.                                                                                                    |

#### Table 2-12: Tag Table

| Tag Table I | Dialog Box |                              |                 |                  |          |         |          |          |   |  |
|-------------|------------|------------------------------|-----------------|------------------|----------|---------|----------|----------|---|--|
|             |            | a Tag Table                  |                 |                  |          |         |          | _IOI×    | 1 |  |
|             |            | i⊛ HMI                       | Num             | Name             |          | Address | Contents |          |   |  |
|             |            | Internal Memory<br>Base Port | 1               | CS               |          | 1910    | OPERATI  | ONSYSTEM |   |  |
|             |            |                              | 1               |                  |          |         |          |          |   |  |
|             |            |                              |                 |                  |          |         |          |          |   |  |
|             |            |                              |                 |                  |          |         |          |          |   |  |
|             |            |                              |                 |                  |          |         |          |          |   |  |
|             |            |                              |                 |                  |          |         |          |          |   |  |
|             |            |                              |                 |                  |          |         |          |          |   |  |
|             |            |                              |                 |                  |          |         |          |          |   |  |
|             |            |                              |                 |                  |          |         |          |          |   |  |
|             |            |                              |                 |                  |          |         |          |          |   |  |
|             |            |                              |                 |                  |          |         |          |          |   |  |
|             |            |                              | 1               |                  |          |         | 1        |          |   |  |
|             |            | 10 C                         | 1               | - 1              | - 10 - 1 |         |          |          |   |  |
|             |            | Opin                         |                 | 3474             | Add      | Deate   | OK       | Canvel   |   |  |
|             | <u>о</u> т |                              |                 |                  |          |         |          |          | - |  |
| pen         | Upens a la | ig File and import i         | t into <b>F</b> | 1 IVI <i>I</i> . |          |         |          |          |   |  |

Table 2-12: Tag Table (continued)

| Tag Table L | Dialog Box                                                        |                                         |                                  |                                             |                                             |
|-------------|-------------------------------------------------------------------|-----------------------------------------|----------------------------------|---------------------------------------------|---------------------------------------------|
| Save        | Save the settings or changes                                      | s made in Tag Table                     | dialog box a                     | s a Tag File.                               |                                             |
| Add         | Select the Tag type first: Inte<br>ports, the users will see Link | ernal Memory or Ba<br><2, Link3and vice | se Port (if the<br>versa). Press | e users has three or a<br>Add button to add | above communication<br>and define Tag data. |
|             | Num                                                               | Name                                    | Address                          | Contents                                    |                                             |
|             | 1                                                                 |                                         |                                  |                                             |                                             |
|             |                                                                   |                                         |                                  |                                             |                                             |
|             |                                                                   |                                         |                                  |                                             |                                             |
|             |                                                                   |                                         |                                  |                                             |                                             |
|             |                                                                   |                                         |                                  |                                             |                                             |
|             |                                                                   |                                         |                                  |                                             |                                             |
|             |                                                                   |                                         |                                  |                                             |                                             |
|             |                                                                   |                                         |                                  |                                             |                                             |
|             |                                                                   |                                         |                                  |                                             |                                             |
|             |                                                                   |                                         |                                  |                                             |                                             |
|             |                                                                   |                                         |                                  |                                             |                                             |
| Delete      | The users can use the mous                                        | e to select one row                     | of the Tag tak                   | ole, and then press [                       | Delete button to delete it.                 |
| ОК          | Press OK button to save the                                       | settings and exit.                      |                                  |                                             |                                             |
| Cancel      | Press Cancel to exit without                                      | saving.                                 |                                  |                                             |                                             |

### How to Use Print Function

 Select Printer: Select File > New to get into the New Application tab and choose the printer using the Printer drop-down list in New Application tab, or select Options > Configuration > Print to choose a printer.

| HMI                             |        |
|---------------------------------|--------|
| Screen Name                     |        |
| Screen_1                        |        |
| Screen ID                       |        |
| 1                               |        |
| HMI                             |        |
| 🗖 DOP-AE10THTD 65536 Colors 📃 💌 |        |
| Base Port Controller            |        |
| 🍠 Delta DVP PLC 📃 💌             | 011    |
| Printer                         |        |
| 🎒 NULL 🗾                        | Cancel |
|                                 |        |

Figure 2-38: Select Printer

2. Configuring Print Setup: Select **Options** > **Configuration** > **Print** to open the Print tab. Use the Print tab to configure the settings of printer, paper, quality and margin, etc.

| andard              | Interface            |
|---------------------|----------------------|
| frader<br>ML second | 6 Taisbillint        |
| - ANUL              |                      |
| B S EPSON           | Auto Hent Farr       |
| EPSON STYLUS C65    |                      |
| EPSON STYLUS PHOTO  | Disection.           |
| K MCC               | T e vented e demonst |
| Iwgin               | H                    |
| Top 0 🛨 mm          |                      |
| Bottom 0 🚊 mm       |                      |
| Left: 0 🚍 mm        |                      |
| Right: 0 🛨 mm       |                      |
|                     |                      |
|                     |                      |
|                     |                      |
|                     |                      |

Figure 2-39: Print Configuration Setup

# F:T•N

January 2007

Create a Printed Report
1. Create a new screen by selecting Screen > New Screen) and set it as Apply Print Screen in Screen Properties tab (Screen > Screen Properties).

| General View Screen (• Apply Print                         | Screen<br>Hard Copy Region |   |
|------------------------------------------------------------|----------------------------|---|
| This screen is a sub-screen                                | Top-Left 0                 | _ |
| <u>W</u> idth 640                                          | Right-Bottom 639 479       |   |
| Height 440                                                 | X Y                        |   |
| C Shown on the display center<br>Shown X 0<br>Y 0 Solution | Need a base screen         |   |
|                                                            |                            |   |

Figure 2-40: Screen Properties Screen

2. Create the element that you want to print. For example, if you want to print a Historical Trend Graph and a X-Y Chart, you can create a Historical Trend Graph (Element > Sampling > Historical Trend Graph) and a X-Y Chart (Element > Curve > X-Y Chart) first and then set their properties in the Property table. The Property table provides the element property setting for each element. For information about each element property settings, refer to Chapter 3.

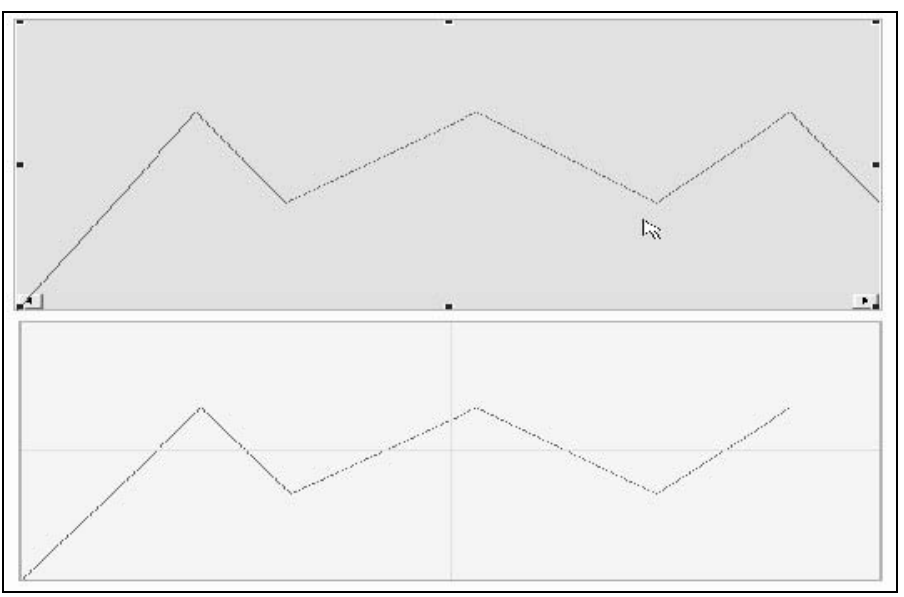

Figure 2-41: Historical Trend Graph and X-Y Chart

3. Choose "Yes" or "No" using the "Print Successive Data" drop-down list to determine whether the Print Successive Data function is selected or not. When "Yes" is selected, it indicates that Print Successive Data function is enabled, and all the sampling records and data for the element will be printed.

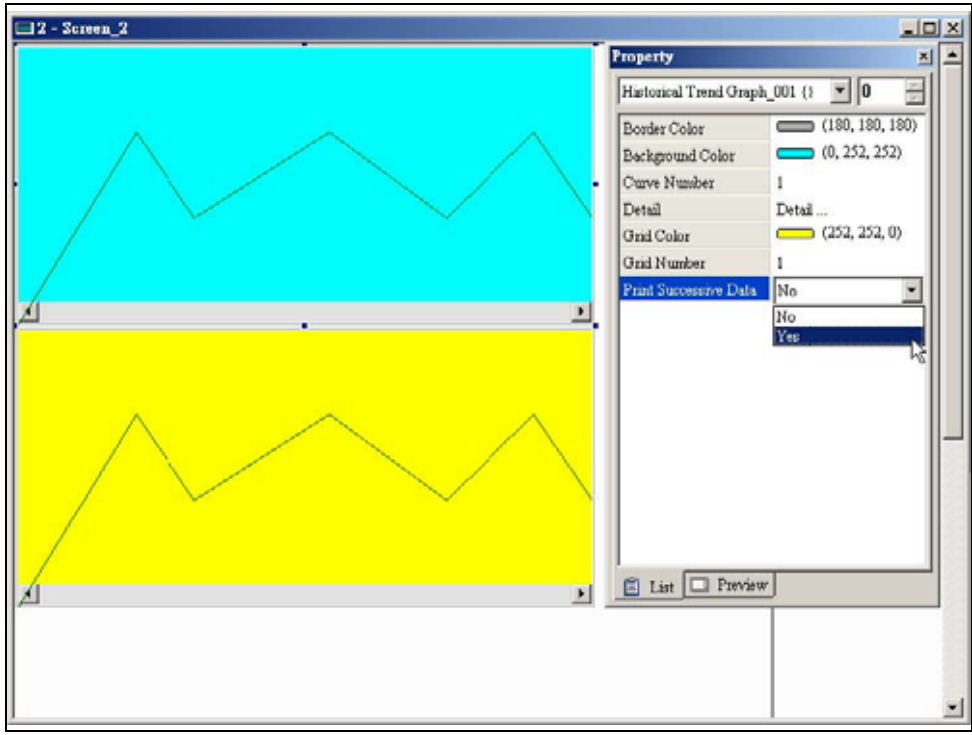

Figure 2-42: Print Successive Data Function Enabled

# F:T•N

January 2007

### Print Screen Layout and Output

 Select Options > Print Typesetting. Drag the mouse to decide which screen needs to be typeset and printed. The screens on the left are all created screens and the screens on the right are the selected screens. If a "General View Screen" is dragged to the right, it will become "Apply Print Screen" (Screen Properties) automatically.

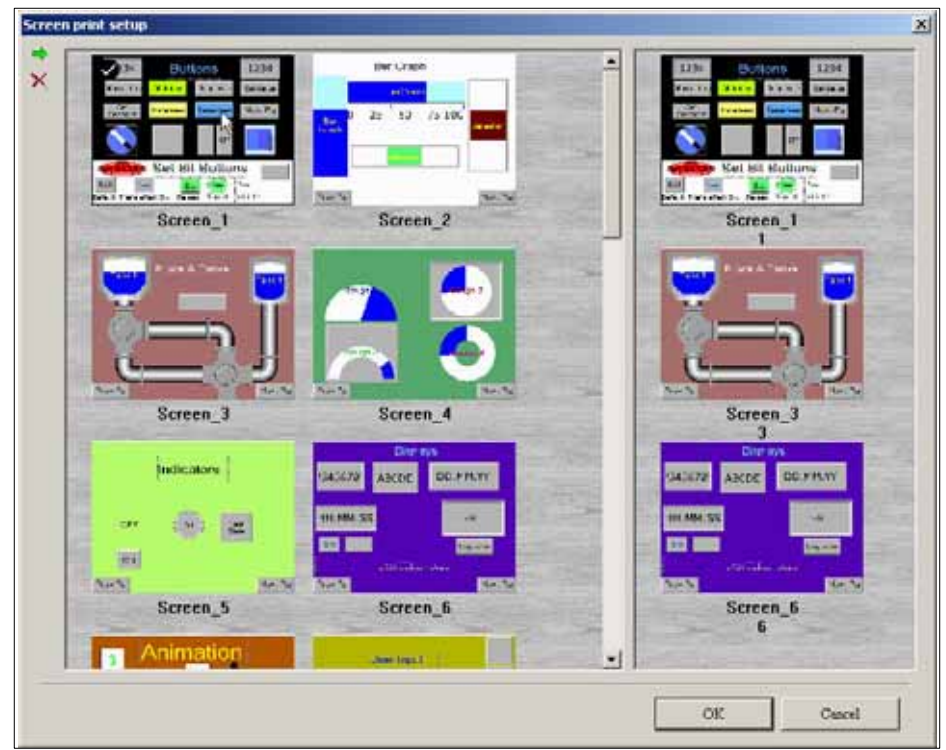

Figure 2-43: Screen Print Setup

2. Right click the mouse or use the function key to create a "Report List" button on a "General View Screen". Use this "Report List" button to enable the print function.

|         | Paste                 | Ctrl+V |   |               |    |                          |
|---------|-----------------------|--------|---|---------------|----|--------------------------|
|         | Button                | 2      |   | Set           |    | System Date <u>T</u> ime |
| <u></u> | Meter                 |        |   | Reset         |    | Password Table Setup     |
|         | Bar                   | ۲ (    |   | Momentary     |    | Enter Password           |
| L       | Pipe                  | ÷ 8    |   | Maintained    |    | Contrast Brightness      |
| 3       | Pie                   |        |   | Multistate    |    | Low Security             |
| •       | Indicator             | ÷ 8    |   | Set Value     |    | System Menu              |
|         | <u>D</u> ata Display  |        |   | Set Constant  |    | Report List              |
| Ó       | Grap <u>h</u> Display | ► 8    |   | Increment     | 31 | 43                       |
|         | In <u>p</u> ut        |        |   | Decrement     |    |                          |
|         | Curve                 | ÷ 8    |   | Goto Screen   |    |                          |
|         | Sampling              | ► .    | 1 | Previous Page |    |                          |
| !       | <u>A</u> larm         | ۰T     | _ |               |    |                          |
| 13      | Graphic               |        |   |               |    |                          |
|         | <u>K</u> eypad        | •      |   |               |    |                          |

Figure 2-44: Report List Selection

3. Set the properties of the "Report List" option. The Report Device can be SMC, USB disk or Printer. If you select SMC or USB disk, the data will not print out, but the data will be sent to the SMC or USB.

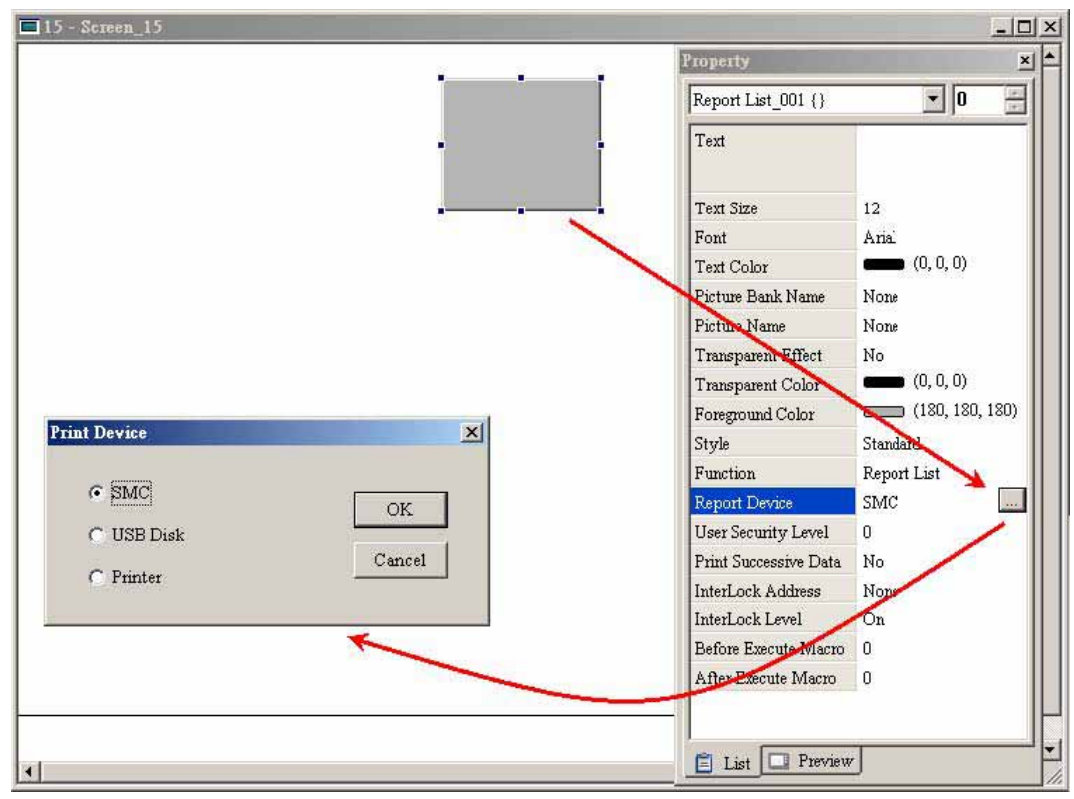

Figure 2-45: Select Print Device

### How to Use Hard Copy Function

The Hard Copy function is available only when the screen is a "General View Screen". If **HM***i* detects the "Print Typesetting" function is already set for the editing screen, the "Hard Copy" function will be ineffective.

1. Set the Hard Copy Region in Screen Properties tab.

| General View S       | icreeni C Apply Print S | creen<br>    | n   |     |
|----------------------|-------------------------|--------------|-----|-----|
| This screen i        | s a sub-screen          | Top-Left     | 0   | 0   |
| Width                | 640                     | Right-Bottom | 319 | 239 |
| <u>H</u> eight       | 440                     |              | x   | Y   |
| ¥<br>Z Use Title Bar |                         |              |     |     |
| Curala Marana Da     | lav 100 + ms            |              |     |     |

Figure 2-46: Set the Hard Copy Region

2. Enable the Print function.

#### Table 2-13: Picture Bank Browse

| Picture Bank Browse Dialog Box                                                                                      | r                                                                                                    |                                                                                                    |
|----------------------------------------------------------------------------------------------------|----------------------------------------------------------------------------------------------------|----------------------------------------------------------------------------------------------------|
| COO<br>C to D (2) (2) (2) (3) (3) (4) (4) (4)<br>IIII<br>(1) (2) (2) (3) (3) (4) (4) (4) (4) (4) (4) (4) (4) (4) (4 | HAUDIT         HAUDIT         HAUDIT         HAUDIT           HAUDIT         HAUDIT         HAUDIT         HAUDIT           HAUDIT         HAUDIT         HAUDIT         HAUDIT           HAUDIT         HAUDIT         HAUDIT         HAUDIT           HAUDIT         HAUDIT         HAUDIT         HAUDIT           HAUDIT         HAUDIT         HAUDIT         HAUDIT | Click the Picture Bank option to browse all<br>pictures saved in Picture Bank. When one<br>picture is selected, you can see the picture<br>in the preview window. Double left-<br>clicking the mouse on the selected picture<br>will display the picture in an actual size<br>view. |
| New Picture Bank                                                                                                    | Create a new picture bank. After click<br>displayed on the screen.                                                                                                    | ing , the New Picture Bank dialog box is                                                                                                    |
|                                                                                                    | Name OK Cuncel                                                                                                    |                                                                                                    |
| Open Picture Bank                                                                                                   | Open a picture bank file (*.pib file).                                                                                                    |                                                                                                    |
| Uninstall Picture Bank                                                                                              | Uninstall the selected picture bank. T<br>Recycle Bin.                                                                                                    | he uninstalled picture bank will be moved to                                                                                                    |
| Save                                                                                                    | Save the modified picture into the pic                                                                                                    | cture bank.                                                                                                    |

r

#### Table 2-13: Picture Bank Browse (continued)

| Picture Bank Browse Dialog Box |                                                                                                    |                                                                                                    |
|--------------------------------|----------------------------------------------------------------------------------------------------|----------------------------------------------------------------------------------------------------|
| Import Picture                 | Select Picture       1 ×         In Look in       01         In Look in       01         In Look in       00 LDL MP         In Look in       00 LDL MP         I | Import pictures into the<br>designated picture<br>bank.<br>The formats of the<br>pictures in the picture<br>bank can be BMP, JPG,<br>GIF (static) and ICON<br>pictures. When<br>selecting this function,<br>the dialog box shown<br>will be displayed. The<br>users can then convert<br>the picture color in<br>advance to speed the<br>compile time or choose<br>"No changed" option to<br>retain the original color. |
| Export                         | Export pictures in BMP format from the picture bank.                                                                                                    |                                                                                                    |
| Delete                         | Delete pictures in the picture bank.                                                                                                    |                                                                                                    |
| Inverse                        | Inverse the picture color - negative effect                                                                                                    | $\bigcirc$                                                                                                    |
| A Grayscale                    | Convert the color picture to 256 color grayscale.                                                                                                    | $\bigcirc$                                                                                                    |
| Horizontal Mirror              | Horizontal mirror effect                                                                                                    |                                                                                                    |
| Vertical Mirror                | Vertical mirror effect                                                                                                    | $\bigcirc$                                                                                                    |

#### Table 2-13: Picture Bank Browse (continued)

| Picture Bank Browse Dialog Box |                                                                                                    |
|--------------------------------|----------------------------------------------------------------------------------------------------|
| Shortcut Menu                  | The users can right-click the mouse to display a shortcut menu shown on the figure below. This shortcut menu shows a list of commands relevant to the picture bank option. This allows the users to manage the pictures in the picture bank more quickly and efficiently. |
|                                | Cut<br>Copy<br>Paste<br>Delete<br>Export<br>Rename<br>Inverse<br>Horizontal Mirror<br>Vertical Mirror<br>Grayscale 256                                                                                                    |

#### Table 2-14: Text Bank

| Text Bank    | Dialog Box                                                                                                    |                                            |                                                                                                  |  |  |  |
|--------------|----------------------------------------------------------------------------------------------------|--------------------------------------------|--------------------------------------------------------------------------------------------------|--|--|--|
| Text Bank    | Text Bank                                                                                                    |                                            |                                                                                                  |  |  |  |
| 🔻 Eng 🛛 🌪 Tr | ad 🔻 Sarp                                                                                                    | Append                                     | 1                                                                                                |  |  |  |
| Number M     | lessage Contents                                                                                                    | Delete                                     | Ĺ                                                                                                |  |  |  |
| 1 (F)        | 1,-2 FOREWARD OR BACKWARD                                                                                                    | Opea                                       | 1                                                                                                |  |  |  |
|              | F                                                                                                    | Save                                       |                                                                                                  |  |  |  |
|              |                                                                                                    | Citer                                      | 1                                                                                                |  |  |  |
|              | - P                                                                                                    | Arial                                      | 3                                                                                                |  |  |  |
|              |                                                                                                    |                                            |                                                                                                  |  |  |  |
|              |                                                                                                    |                                            |                                                                                                  |  |  |  |
|              |                                                                                                    |                                            |                                                                                                  |  |  |  |
| -            |                                                                                                    |                                            |                                                                                                  |  |  |  |
|              |                                                                                                    |                                            |                                                                                                  |  |  |  |
|              |                                                                                                    |                                            |                                                                                                  |  |  |  |
|              |                                                                                                    |                                            |                                                                                                  |  |  |  |
|              |                                                                                                    |                                            |                                                                                                  |  |  |  |
|              |                                                                                                    |                                            |                                                                                                  |  |  |  |
| -            | J                                                                                                    |                                            |                                                                                                  |  |  |  |
| Append       | Press the Append button to add the text into the the Text Bank option. You can input the text or the Bank. The multi-language font can also be set a | e Text Bank<br>terms in dif<br>at the same | The multi-language editing is supported in<br>ferent language and save them in the Text<br>time. |  |  |  |
| Delete       | Press Delete button to remove the input text or terms in Text Bank.                                                                                  |                                            |                                                                                                  |  |  |  |
| Open         | Press the Open button to open and import the text or terms into Text Bank.                                                                           |                                            |                                                                                                  |  |  |  |
| Save         | Press the Save button to save and export the text file.                                                                                              |                                            |                                                                                                  |  |  |  |
| Close        | Close and exit the text bank dialog box.                                                                                                    |                                            |                                                                                                  |  |  |  |

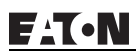

#### Table 2-15: Environment Dialog

| Environment Dial                                                                                                    | log Box                                                                                                    |                                                                                                    |  |
|----------------------------------------------------------------------------------------------------|----------------------------------------------------------------------------------------------------|----------------------------------------------------------------------------------------------------|--|
| Environment System Path C:\Program Files\EA Output Path Ies\EATON\HMISoft  Options ToolBars/Windows I ToolBars/Windows I D ToolBars/Windows I D D D D D D D D D D D D D D D D D D | ITON SIMISoft 1.00.04 (Build 1.00<br>1.00.04 (Build 1.004) ScrEditApp<br>English<br>Upload/Donwload<br>© USB 1.1<br>© PC COM Port COM<br>AutoSave Time Interval<br>Auto Open Last File when start<br>© Center Drawing Area<br>Include Picture Data when uploa<br>Auto Convert Input Address To<br>Reinstall HMI USB Driver<br>Uninstall HMI USB Driver | AN<br>out<br>D (Min)<br>ing HMiSoft<br>ting<br>Tag Name                                                                                                    |  |
| System Path                                                                                                    | Sets the location where<br>dynamic link library (*.c<br>the users not change th                                                                                                    | <b>HM</b> <i>i</i> saves the system files, including some system reference data and dll) files. To avoid a system error and failure to find the file, we recommend is setting if it is not necessary. (This option is disabled by default.) |  |
| Output Path                                                                                                    | Sets the location where<br>as on-line simulation, o<br>location.                                                                                                    | <b>HM</b> <i>i</i> saves the output file after compile operation. Some functions, such ff-line simulation, file download and upload all refer to the files in this                                                                          |  |
| Options                                                                                                    | Toolbars/Windows                                                                                                    | Sets the option to display or not display toolbars or docking windows.                                                                                                    |  |
|                                                                                                    | Language                                                                                                    | Choose <b>English</b> , <b>Traditional Chinese</b> or <b>Simplified Chinese</b> from the Language drop-down list.                                                                                                    |  |
|                                                                                                    | Upload/Download                                                                                                    | Determines the communication interface for upload and download. It can be USB or PC COM Port.                                                                                                    |  |
|                                                                                                    | Auto Saving Time<br>Interval                                                                                                    | <b>HM</b> <i>i</i> automatically saves the file every specified number of minutes. The unit is M (minute) and the setting range is between 0M – 120M.                                                                                       |  |
|                                                                                                    | Auto Open for Next<br>Execute Application                                                                                                    | <b>HM</b> <i>i</i> automatically opens the specified file every time you start <b>HM</b> <i>i</i> .                                                                                                    |  |

F:T•N

January 2007

#### Table 2-15: Environment Dialog (continued)

| Environment Dialog Box (continued) |                                                                                                    |                                                                                                    |  |  |
|------------------------------------|----------------------------------------------------------------------------------------------------|----------------------------------------------------------------------------------------------------|--|--|
|                                    | Center Drawing Area                                                                                                    | When this option is selected, the editing screen will be placed in the center position.                                                                                                    |  |  |
|                                    | Include Picture Data<br>For Uploading                                                                                                    | If this option is selected, all pictures are also uploaded when the <b>HM</b> <i>i</i> upload function is enabled. All uploaded pictures are saved in a file named as "_LOCALTEMP01.PIB". The "Picture Bank Name" and the "Picture Name" (set in Property docking window) of the editing elements will refer to and link to this file. If <b>HM</b> <i>i</i> ends the editing abnormally, the file name will be named as "_LocalTemp02.pib," _LocalTemp03.pib", and vice versa when uploading is executed the next time. The last two numbers at the end of the file name will increase progressively. |  |  |
|                                    | Auto Convert Input<br>Address To Tag Name                                                                                                    | For example, if you want to replace PLC address 1@Y0 with the word "OS", define it in Tag Table option in advance. When this option is selected, <b>HM</b> <i>i</i> will automatically convert input address 1@Y0 to the word "OS".                                                                                                    |  |  |
| Driver                             | Reinstall <b>HM</b> <i>i</i> USB Drive: Press it to reinstall the <b>HM</b> <i>i</i> USB driver<br>Uninstall <b>HM</b> <i>i</i> USB Drive: Press it to uninstall the <b>HM</b> <i>i</i> USB driver |                                                                                                    |  |  |
| ОК                                 | Press OK button to save                                                                                                    | the modified settings and exit the Environment dialog box.                                                                                                    |  |  |
| Cancel                             | Press Cancel button to exit the Environment dialog box without saving.                                                                                                    |                                                                                                    |  |  |

### Menu Bar and Toolbar (Window)

| ∎^  | Cl <u>o</u> se Window    |  |  |  |  |
|-----|--------------------------|--|--|--|--|
|     | Close All Windows        |  |  |  |  |
| •   | Ne <u>x</u> t Window     |  |  |  |  |
| æ   | Pre <u>v</u> ious Window |  |  |  |  |
| ۹.  | Cascade                  |  |  |  |  |
|     | Title <u>H</u> orizontal |  |  |  |  |
|     | <u>T</u> itle Vertical   |  |  |  |  |
| ✓ 1 | 1 - Screen_1             |  |  |  |  |
| 2   | 2 - Screen_2             |  |  |  |  |
| 3   | 3 - Screen_3             |  |  |  |  |
| 4   | <u>4</u> 4 - Screen_4    |  |  |  |  |
| 5   | <u>5</u> 5-Screen_5      |  |  |  |  |
| 6   | <u>6</u> 6 - Screen_6    |  |  |  |  |
| - 2 | <u>7</u> 7 - Screen_7    |  |  |  |  |
| 8   | <u>8</u> 8 - Screen_8    |  |  |  |  |
| 9   | 9 - Screen_9             |  |  |  |  |
| L.  | Vindows                  |  |  |  |  |

#### Table 2-16: Menu Bar and Toolbar (Window)

| lcon              | Subject              | Description                                                                                                    |
|-------------------|----------------------|----------------------------------------------------------------------------------------------------|
| Close Window      |                      |                                                                                                    |
|                   | Close Window         | Hide the current window, NOT exit the current window. Execute this function by selecting <b>Window &gt; Close Window</b> . To display the hidden window, select <b>Screen &gt; Open Screen</b> to open an old screen. |
| Close Wi          | ndow                 |                                                                                                    |
|                   | Close All<br>Windows | Hide all windows, NOT exit all windows. Execute this function by selecting <b>Window</b> > <b>Close All Windows</b> . To display the hidden window, select <b>Screen</b> > <b>Open Screen</b> to open old screens.    |
| Next Window       |                      |                                                                                                    |
|                   | Next Window          | Switch the current window to the next window. If the current window is the last window, the current window will not be changed even if this function is executed.                                                     |
| Preyious W        | lindow               |                                                                                                    |
|                   | Previous<br>Window   | Switch the current window to the previous window. If the current window is the first window, the current window will not be changed even if this function is executed.                                                |
| 🔁 <u>C</u> ascade |                      |                                                                                                    |
|                   | Cascade              | Display all editing windows so they overlap. The title bar of each window is visible but only the top window is fully visible. Execute this function by selecting <b>Window</b> > <b>Cascade</b> .                    |

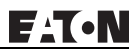

Table 2-16: Menu Bar and Toolbar (Window) (continued)

| lcon             | Subject               | Description                                                                                                    |
|------------------|-----------------------|----------------------------------------------------------------------------------------------------|
| Title Horizontal |                       |                                                                                                    |
|                  | Title Horizontal      | Display all editing windows from top to bottom. Execute this function by selecting <b>Window &gt; Title Horizontal</b> . The opened windows are displayed horizontally. |
| Title Vertical   |                       |                                                                                                    |
|                  | Title Vertical        | Display all editing windows from left to right. Execute this function by selecting <b>Window &gt; Title Vertical</b> . The opened windows are displayed vertically.     |
|                  | Help                  | About ScrEdit                                                                                                    |
| About ScrEdit    |                       |                                                                                                    |
|                  | About <b>HM</b> isoft | Display the version information of <b>HM</b> <i>i</i> soft.                                                                                                    |

F1T•N

January 2007

# Chapter 3 — Element Function

This chapter explains how to select an element and the special functions of each element in HMi.

### How to Select an Element

Choose one of the following methods to select an element when editing the screens:

- Right-click in the work place to display the shortcut menu (**Figure 3-1**), and then select the desired element.
- Select the Element command from menu bar (Figure 3-2).
- Select the Element icon from the toolbar (Figure 3-3).

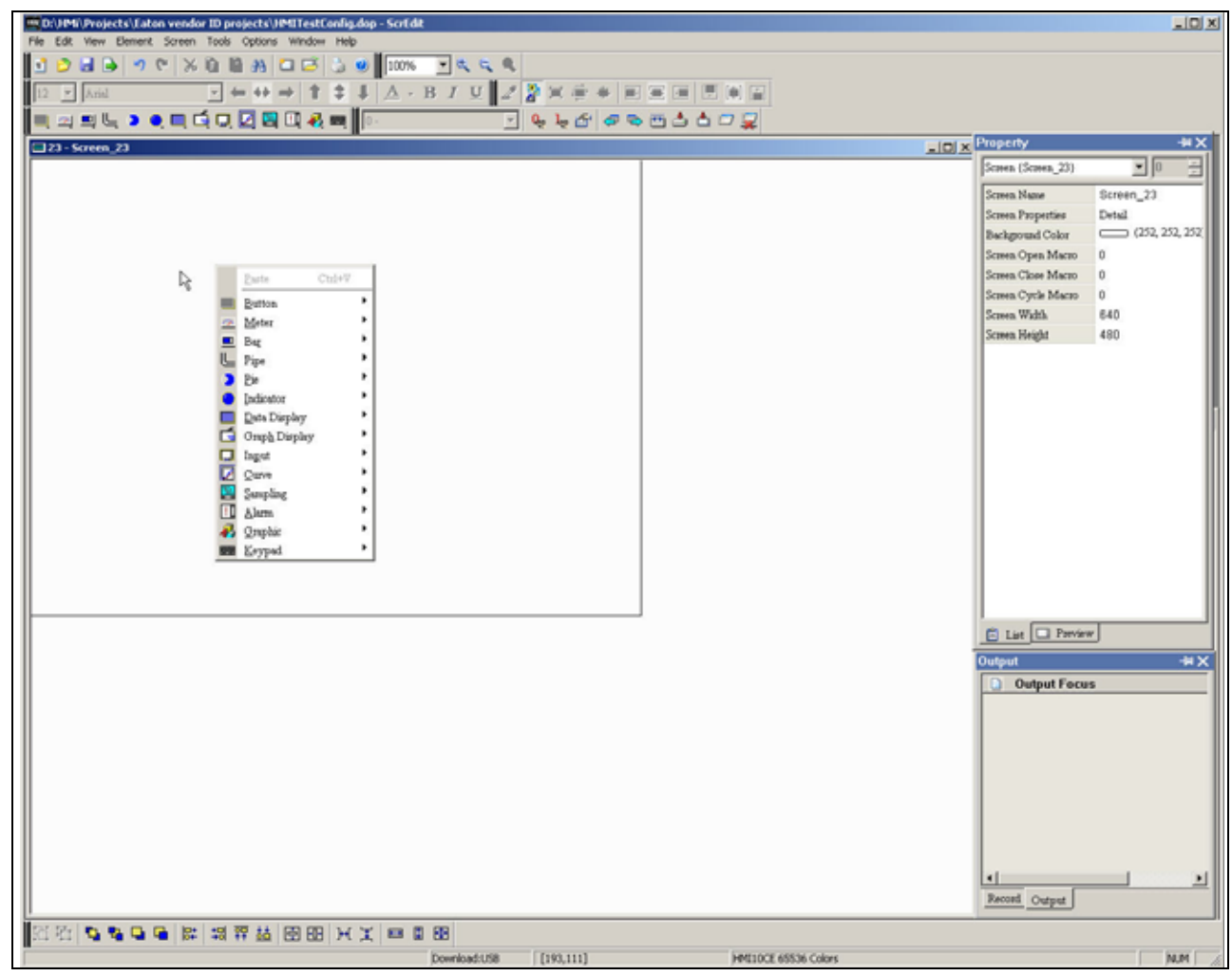

Figure 3-1: Shortcut Menu Display

|                                                                                               | ADX (See )                                                                                                    |
|-----------------------------------------------------------------------------------------------|----------------------------------------------------------------------------------------------------|
| C toget bester<br>ger •<br>Con<br>E Series<br>Ann<br>Ann<br>Ann<br>Provins Syn<br>Provins Syn | These Flows         0.0448,23           These Flows         fandig           Background (Color         0           These Cynchic Back         0           These Cynchic Back         0           These Cynchic Back         0           These Cynchic Back         0           These Cynchic Back         0           These Cynchic Back         0           These Cynchic Back         0           These Theolt         0           These Theolt         0                                                                                                    |
|                                                                                               | California (California)<br>California<br>(California)<br>(California)<br>(Californ |
|                                                                                               | (*)<br>Janut (Sugar)                                                                                                    |

Figure 3-2: Selecting an Element Command from the Menu Bar

| The Description of the Second Property of the Second Property of the                                                                                                    |                  | 101                                                                                                    |
|----------------------------------------------------------------------------------------------------|------------------|----------------------------------------------------------------------------------------------------|
| Delayer<br>Delayer<br>Del |                  | All of the second second secon |
|                                                                                                    |                  | t                                                                                                    |
| C C C C C C C C C C C C C C C C C C C                                                                                                    | PDR INDEX BRACEM | NH                                                                                                    |

Figure 3-3: Selecting an Element Icon from the Toolbar

After selecting an element, drag it onto the work place to create a new element. To do this, click the starting point on the screen. While holding down the mouse button, move the mouse diagonally to the ending point of the element, then release the mouse button. The element will appear on the screen.

### **Property Window Attributes**

The following properties may be common to many of the objects in this chapter and are discussed here instead of individually.

### **Button Elements**

Table 3-1: Button Elements

| Button<br>Type   | Macro     | Read | Write | Function                                                                                                    |  |
|------------------|-----------|------|-------|----------------------------------------------------------------------------------------------------|--|
| Set              | ON        | Yes  | Yes   | Press this button to set the address (Bit) to ON. The address setting remains ON even if you release the button or press it again. If there is an ON Macro, it will be executed simultaneously.                                                                                                    |  |
| Reset            | OFF       | Yes  | Yes   | Press this button to set the address (Bit) to OFF. The setting address setting remains OFF even if you release the button or press it again. If there is an OFF Macro, it will be executed simultaneously.                                                                                            |  |
| Momentary        | ON<br>OFF | Yes  | Yes   | Press this button to set the address (Bit) to ON and to execute the ON Macro at<br>the same time. The address setting remains ON when the button is released<br>and OFF when the button is pressed again. If you execute the OFF Macro<br>simultaneously, it remains OFF when the button is released. |  |
| Maintained       | ON<br>OFF | Yes  | Yes   | Press this button to set the address (Bit) to ON. The address setting remains OFF when the button is released. If there is an ON / OFF Macro, it executes simultaneously.                                                                                                    |  |
| Multistate       | No        | Yes  | Yes   | There are from 1 to 256 user-defined multistates available. A user can set the execution sequence to the "next state" or the "previous state." If a user sets the next state, that state becomes state 2. If a user sets to the previous state, then state 2 becomes state 1.                         |  |
| Set Value        | No        | No   | Yes   | Press this button, to launch the "Numeric keypad" dialog box, and then you can enter the value setting directly. After you enter the value setting and press ENTER key, <b>HM</b> <i>i</i> transmits the input value to the address setting.                                                          |  |
| Set Constant     | No        | No   | Yes   | Press this button to cause <b>HM</b> <i>i</i> to write the specific value into the address setting.                                                                                                    |  |
| Increment        | No        | Yes  | Yes   | Press this button to cause <b>HM</b> <i>i</i> to add up the values contained within the address setting and the constant value setting, and stores/sends the results back to the address setting.                                                                                                    |  |
| Decrement        | No        | Yes  | Yes   | Press this button to cause <b>HM</b> <i>i</i> to subtract the constant value setting from the value contained within the address setting, and stores/sends the results back to the address setting.                                                                                                   |  |
| Goto Screen      | No        | No   | No    | Press this button to switch to the screen that you designated.                                                                                                    |  |
| Previous<br>Page | No        | No   | No    | Press this button to return to the previous screen.                                                                                                    |  |

### **General Buttons**

Press one of the general buttons to transmit an ON/OFF signal to the PLC. The four general buttons are: Set button, Reset button, Momentary button and Maintained button. Refer to **Table 3-2** for the property descriptions of the general buttons.

#### Table 3-2: Property Description of General Buttons

| Property De                         | scription of General Bu                                                        | ttons                                                                                                    |                                                                                                    |                                                                                                 |
|-------------------------------------|--------------------------------------------------------------------------------|----------------------------------------------------------------------------------------------------|----------------------------------------------------------------------------------------------------|-------------------------------------------------------------------------------------------------|
| Write<br>Address<br>Read<br>Address | Press the button nex<br>select Write Address or F                              | t to the Write Address or R<br>Read Address.                                                                                                    | ead Address to enter the I                                                                                                    | nput dialog box, and then                                                                       |
|                                     | I                                                                              | 1put                                                                                                    | 3                                                                                                    |                                                                                                 |
|                                     | The link type can be ethe<br>connections are added in<br>1. Select the Link on | Type         C PLC Device (Word)         PLC Device (Bit)         Internal Memory (Word)         Internal Memory (Bit)         C Internal Memory (Bit)         C Io C IOU C I6         PLC Station Number         Image: Image Port or Internal Memory device Type | Linx Base Port Device Type X Addr/Value Tag E C D E F C 7 8 9 A CE 1 2 3 4 5 C : + - : Nore mory. If you connect to many by completing the follow | ulti-connections, the new owing steps.                                                          |
|                                     | 2. Enter the correct a                                                         | ddress.                                                                                                    |                                                                                                    |                                                                                                 |
|                                     | 3. Press the Enter ke                                                          | y.                                                                                                    |                                                                                                    |                                                                                                 |
|                                     | The corresponding num                                                          | eric value will be recorded                                                                                                    | on the element that you se                                                                                                    | elected.                                                                                        |
|                                     | Device types are describ                                                       | ed as follows:                                                                                                    |                                                                                                    |                                                                                                 |
|                                     | \$                                                                             | Internal Register<br>(SDRAM)                                                                                                    | RCP                                                                                                    | Receipt register                                                                                |
|                                     | \$M                                                                            | Non-volatile Internal<br>Register (SRAM)                                                                                                    | RCPNO                                                                                                    | Receipt Number Register                                                                         |
|                                     | *\$                                                                            | Indirect Address<br>Register (SDRAM)                                                                                                    | Other                                                                                                    | Other device names<br>supported by other<br>brands PLC. Refer to the<br>user manual of the PLC. |
| Edit On/Off<br>Macro                | Edit On and Off Macro is                                                       | available. For the Macro fu                                                                                                    | unction, refer to Chapter 4                                                                                                    | for more details.                                                                               |

Table 3-2: Property Description of General Buttons (continued)

| Property De                                   | Property Description of General Buttons (continued)                                                                                                    |                              |                                          |                                                                                                    |
|-----------------------------------------------|----------------------------------------------------------------------------------------------------|------------------------------|------------------------------------------|----------------------------------------------------------------------------------------------------|
| Text<br>Text Size<br>Font<br>Text Color       | User can select any of the available <b>Windows</b> ® fonts. Press the button next to the Font tab to display the Font Detail Setting dialog box.<br>In the Font Detail Setting dialog box, select the <b>Font Name</b> , <b>Font Size</b> and <b>Ratio</b> . The font can be any Windows® font, the font size determines the height and the ratio determines the width. You may also view the text format in the Preview window. If the multi-language function is used, the user can see the different language tabs and can edit the different language font settings in the Font Detail Setting dialog box.                                                                                                    |                              |                                          |                                                                                                    |
|                                               |                                                                                                    | Foat Detail Setting          | v<br>v<br>v<br>mati                      |                                                                                                    |
| Blink                                         | Select Yes to cause the el                                                                                                    | ement to blink while in this | s state.                                 |                                                                                                    |
| Picture Bank<br>Name<br>Picture               | Select the Picture Bank Name to see the picture banks available. After selecting a picture bank, double click to select a picture.                                                                                                    |                              |                                          |                                                                                                    |
| Transparent<br>Effect<br>Transparent<br>Color | Use the eyedropper tool is to determine the color that will appear transparent in the picture. The color selected will be removed from the element and be changed to the foreground color. The effect on the element before and after this action happens is shown in the figures below.<br>If the color selected has a greater color depth (65536 colors vs. 256) than the <b>HM</b> <i>i</i> screen allows, an error will occur. You can select colors from the drop-down list to specify a transparent color, but there may be chromatic aberration. An example of chromatic aberration is selecting a black color from the drop down list, only to see that the black in the picture does not become transparent. In this case, the black in the picture is a shade different than the black color selected. |                              |                                          | <b>Mi</b> screen allows, an error<br>nt color, but there may be<br>color from the drop down<br>his case, the black in the |
|                                               | The effect before this acti                                                                                                    | on is executed.              | The effect after this action is executed |                                                                                                    |
|                                               |                                                                                                    |                              |                                          |                                                                                                    |
| Foreground                                    | Standard                                                                                                    | Raised                       | Round                                    | Invisible                                                                                                    |
| Color<br>Style                                | Standard                                                                                                    | Raised                       | Round                                    | Invisible                                                                                                    |
|                                               | You can specify the butto option.                                                                                                    | n style and foreground col   | or as shown in the figures               | above by using this                                                                                                    |
| Function                                      | You can modify the element characteristic directly without recreating a new element. The element characteristics that can be modified directly using this option are: <b>Set</b> button, <b>Reset</b> button, <b>Momentary</b> button and <b>Maintained</b> button.                                                                                                    |                              |                                          |                                                                                                    |

| Property Description of General Buttons (continued) |                                                                                                    |                                        |  |
|-----------------------------------------------------|----------------------------------------------------------------------------------------------------|----------------------------------------|--|
| Push Time<br>(second)                               | Use this option to set the active time of the button. When this option is set, the button will be active after pressing the button longer than the setting time indicated. The range set is between 0 – 10 seconds. |                                        |  |
| Data Length                                         | ngth Bit Multistate button can have two states.                                                                                                    |                                        |  |
|                                                     | Word                                                                                                    | Multistate button can have 256 states. |  |
|                                                     | LSB                                                                                                    | Multistate button can have 16 states.  |  |
| Line Color                                          | Used to set the display color of the dynamic line element.                                                                                                    |                                        |  |
| Line Size                                           | The unit is in Pixels and the range is between 1and 8.                                                                                                    |                                        |  |

#### Table 3-2: Property Description of General Buttons (continued)

### **Multistate Buttons**

Table 3-3: Property Description of Multistate Buttons

#### **Property Description of Multistate Buttons**

The number state will vary by unit. In Word, the number state may be from 1 to 256; in LSB, the number state is 16; with a Bit, the number state is 2. The unit of the read/write address will vary by the value unit. If the value unit is Word or LSB, the unit of the read/write address will be the Word equivalent. If the value data type is Bit, the unit of read/write address will be Bit. After obtaining the data from the read address, it will increase or decrease gradually according to the next state or previous state and will write the new value to the write address. The change state of this button depends on the read address. If you need to add or delete the total numbers state, edit the values in only element property table.

| Add/Remove | Sets the number state of multistate buttons. One to 256 states can be set if the unit is Word, 16 states |
|------------|----------------------------------------------------------------------------------------------------|
| State      | can be set if the unit is LSB, and 2 states can be set if the unit is Bit.                               |
| Sequence   | Switches the multistate sequence (previous state/next state).                                            |

### **Set Value Button**

Table 3-4: Property Description of Set Value Buttons

| Property Des                                                                                                    | Property Description of Set Value Buttons                                                                                                    |                                                                                           |                                                                                                 |  |  |
|----------------------------------------------------------------------------------------------------|----------------------------------------------------------------------------------------------------|-------------------------------------------------------------------------------------------|-------------------------------------------------------------------------------------------------|--|--|
| Press this button to launch a system built-in numeric keypad (TEN-KEY) that you can use to input the setting value directly. Press the ENTER key to send the input setting value to the corresponding PLC register. The maximum and minimum input setting values are all user-defined. You can also specify the mode to trigger the designated PLC address before or after writing the setting value. |                                                                                                    |                                                                                           |                                                                                                 |  |  |
| Trigger<br>Trigger Mode                                                                                                    | Turns ON the designated PLC address before or after writing the setting value. Note: this function can be used only to trigger PLC address to turn ON. If the PLC address needs to be triggered again, you must reset the address to OFF. |                                                                                           |                                                                                                 |  |  |
| Detail Range<br>Setup                                                                                                    |                                                                                                    | Input Value                                                                               | ×                                                                                               |  |  |
|                                                                                                    |                                                                                                    | Data Length Word                                                                          |                                                                                                 |  |  |
|                                                                                                    |                                                                                                    | Data Format Unsigned Decima                                                               |                                                                                                 |  |  |
|                                                                                                    |                                                                                                    | Minimum                                                                                   |                                                                                                 |  |  |
|                                                                                                    |                                                                                                    | Maximum 9999                                                                              |                                                                                                 |  |  |
|                                                                                                    |                                                                                                    | Integral Digits 4 Min 0                                                                   | 0000                                                                                            |  |  |
|                                                                                                    |                                                                                                    |                                                                                           | ,,,,,                                                                                           |  |  |
|                                                                                                    |                                                                                                    | OK                                                                                        | ancel                                                                                           |  |  |
|                                                                                                    | Data Length                                                                                                    | There are 16-bit Word and 32-bit Double W                                                 | ord options.                                                                                    |  |  |
|                                                                                                    | Data Format                                                                                                    | Provides different kinds of data format for                                               | different data lengths:                                                                         |  |  |
|                                                                                                    |                                                                                                    | Word                                                                                      | Double Word                                                                                     |  |  |
|                                                                                                    |                                                                                                    | 1. BCD<br>2. Signed BCD<br>3. Signed Decimal                                              | 1. BCD<br>2. Signed BCD<br>3. Signed Decimal                                                    |  |  |
|                                                                                                    |                                                                                                    | 5. Hex<br>6. Binary                                                                       | <ul> <li>4. Onsigned Decimal</li> <li>5. Hex</li> <li>6. Binary</li> <li>7. Floating</li> </ul> |  |  |
|                                                                                                    | Minimum                                                                                                    | Sets the minimum and maximum input set                                                    | ting values to determine the range of input                                                     |  |  |
|                                                                                                    | Maximum                                                                                                    | setting value.                                                                            |                                                                                                 |  |  |
|                                                                                                    | Integral Digits                                                                                                    | Determine the digit number of integer and                                                 | decimal fraction. The digit number is not a                                                     |  |  |
|                                                                                                    | Fractional                                                                                                    | real digit number value. It is only the displa<br>decimal number only when the data forma | ay format. The digit number will be a real<br>t is selected as Floating.                        |  |  |
|                                                                                                    | Press OK when by referring to                                                                                                    | you have input the minimum and maximum<br>the selected data length, data format, and int  | value, and then <b>HM<i>i</i></b> will examine the value egral and fractional digits.           |  |  |

### **Set Constant Button**

Table 3-5: Property Description of Set Constant Buttons

| Property Des                                        | cription of Set                                                                                                    | Constant Buttons                                                                                                    |  |  |  |
|-----------------------------------------------------|----------------------------------------------------------------------------------------------------|----------------------------------------------------------------------------------------------------|--|--|--|
| Press this butt<br>Value button.<br>the setting val | Press this button to send the specified constant value to the corresponding PLC register. It has the same function as Set Value button. The users can also specify the trigger mode to trigger the designated PLC address before or after writing the setting value. |                                                                                                    |  |  |  |
| Trigger<br>Trigger Mode                             | Turns ON the designated PLC address before or after writing the value setting. Note: This function can only trigger PLC address to be ON. If the PLC address needs to be triggered again, you must reset the address to OFF.                                         |                                                                                                    |  |  |  |
| Detail Range<br>Setup                               |                                                                                                    | Input Const       Data Length       Data Format       Unsigned Decimal       Value       O       OK                                                                    |  |  |  |
|                                                     | Data Length                                                                                                    | There are 16-bit Word and 32-bit Double Word options.                                                                                                    |  |  |  |
|                                                     | Data Format                                                                                                    | Provides the following data formats:                                                                                                    |  |  |  |
|                                                     |                                                                                                    | Word/Double Word                                                                                                    |  |  |  |
|                                                     |                                                                                                    | 1. BCD<br>2. Signed BCD<br>3. Signed Decimal<br>4. Unsigned Decimal<br>5. Hex                                                                                          |  |  |  |
|                                                     | Value                                                                                                    | Press OK when you have entered the constant value, and then <b>HM</b> <i>i</i> will examine the value by referring to the selected data length and data format tables. |  |  |  |

### **Increment / Decrement**

#### Table 3-6: Property Description of Increment / Decrement Buttons

#### **Property Description of Increment / Decrement Buttons**

| Press this butt<br>writes the resu<br>and maximum<br>address. IMPC<br>button, the new | on, and the <b>HM</b> <i>i</i><br>ult into the corres<br>n) set in the <b>HM</b> <i>i</i> ,<br>DRTANT: If the reg<br>w register value | reads the value from PLC and adds or subtracts the set constant values. <b>HM</b> <i>i</i> then<br>sponding PLC register. If the addition or subtraction result exceeds the limit (minimum<br>the <b>HM</b> <i>i</i> will save the limit value (minimum and maximum) into the corresponding PLC<br>gister value is 3 and the minimum value is 100 (default), and the operator presses the<br>will be 100. |  |  |
|---------------------------------------------------------------------------------------|----------------------------------------------------------------------------------------------------|----------------------------------------------------------------------------------------------------|--|--|
| Detail Range                                                                          |                                                                                                    |                                                                                                    |  |  |
| Setup                                                                                 |                                                                                                    | Input Step                                                                                                    |  |  |
|                                                                                       |                                                                                                    | Data Length                                                                                                    |  |  |
|                                                                                       |                                                                                                    | Data Format Unsigned Decimal                                                                                                    |  |  |
|                                                                                       |                                                                                                    | Jog Step 1                                                                                                    |  |  |
|                                                                                       |                                                                                                    | Limit 100                                                                                                    |  |  |
|                                                                                       |                                                                                                    |                                                                                                    |  |  |
|                                                                                       |                                                                                                    | OK Cancel                                                                                                    |  |  |
|                                                                                       | Data Length                                                                                                    | There are 16-bit Word and 32-bit Double Word options.                                                                                                    |  |  |
|                                                                                       | Data Format                                                                                                    | Provides the following data formats:                                                                                                    |  |  |
|                                                                                       |                                                                                                    | Word/Double Word                                                                                                    |  |  |
|                                                                                       |                                                                                                    | 1. BCD<br>2. Signed BCD<br>3. Signed Decimal<br>4. Unsigned Decimal<br>5. Hex                                                                                                    |  |  |
|                                                                                       | Jog Step                                                                                                    | Used to set increasing and decreasing value every time the Increment and Decrement buttons are pressed.                                                                                                    |  |  |
|                                                                                       | Limit                                                                                                    | Used to set the limit of increment and decrement values. Press the <b>OK</b> button, and <b>HM</b> <i>i</i> will examine the increment and decrement values entered and limit the value, if necessary, by referring to the selected data length and data format.                                                                                                    |  |  |

### Goto Screen / Previous Page (Previous View) Buttons

Table 3-7: Property Description of Goto Screen / Previous Page (Previous View) Buttons

| Property Des                  | scription of Got                                                                     | o Screen / Pr                | evious Page (Pre          | vious View                   | ) Buttons       |                            |                                |
|-------------------------------|--------------------------------------------------------------------------------------|------------------------------|---------------------------|------------------------------|-----------------|----------------------------|--------------------------------|
| Select one of                 | the following to s                                                                   | witch screens:               |                           |                              | -               |                            |                                |
| • Press the Got               | • Press the Goto button to go the screen specified.                                  |                              |                           |                              |                 |                            |                                |
| • Press the Pre               | vious Page button t                                                                  | o return to the p            | revious screen.           |                              |                 |                            |                                |
| • Press the Prev              | vious View button to                                                                 | o return to the pr           | evious view (compa        | rable to the Ba              | ick button in V | Vindows <sup>®</sup> Explo | orer).                         |
|                               |                                                                                      |                              |                           |                              |                 |                            | _                              |
|                               |                                                                                      | _                            |                           | _                            |                 |                            |                                |
|                               |                                                                                      | Gioto 2                      |                           | Goto 3                       |                 |                            |                                |
|                               | 1                                                                                    |                              | 2                         |                              | 3               |                            |                                |
|                               |                                                                                      |                              |                           |                              |                 |                            |                                |
|                               |                                                                                      |                              |                           | b-W                          |                 | 上一周                        | f -                            |
|                               |                                                                                      |                              |                           |                              |                 | _                          |                                |
|                               |                                                                                      |                              |                           |                              |                 |                            |                                |
| The above scr                 | eens illustrate the                                                                  | operation of F               | Previous page butto       | on In screen                 | 1 if you pre    | ss Goto 2 butt             | on the <b>HM</b> <i>i</i> will |
| switch to scre                | en 2. If vou press                                                                   | Goto 3 button                | on screen 2, the <b>H</b> | <b>M</b> <i>i</i> will swite | ch to screen    | 3. Then, if you            | press the                      |
| Previous Page                 | e button on screer                                                                   | n 3, the <b>HM<i>i</i> w</b> | ill return to screen      | 2. If you pre                | ss the Previo   | ous Page butto             | n on screen 2,                 |
| the <b>HM</b> <i>i</i> will s | switch to screen 1                                                                   | (Note: If the fu             | unction of the butt       | on created o                 | n screen 2 P    | revious View r             | rather than                    |
| Previous Page                 | e, when you press                                                                    | the Previous                 | /iew button on scr        | een 2, <b>HM<i>i</i> v</b>   | vill switch to  | screen 3, not              | screen 1. This is              |
| Detail                        | The Detail dialo                                                                     | s raye and rie               | enlus view.)              | o Coroon bu                  | tton function   |                            |                                |
| Detail                        | The Detail dialog box pops up only when the Goto Screen button function is selected. |                              |                           |                              |                 |                            |                                |
|                               | Detail                                                                               |                              |                           |                              |                 |                            |                                |
|                               |                                                                                      |                              |                           |                              |                 |                            |                                |
|                               |                                                                                      |                              | Close Sub-Screen          | (The Goto Screer             | Button          |                            |                                |
|                               |                                                                                      |                              | is only valid in Su       | b-Screen)                    |                 |                            |                                |
|                               |                                                                                      |                              | User's security lev       | el will be set to La         | ow Security     |                            |                                |
|                               |                                                                                      |                              | after changing scr        | en                           |                 |                            |                                |
|                               |                                                                                      |                              |                           | or                           | Connect         |                            |                                |
|                               |                                                                                      |                              | e                         |                              | Cancer          |                            |                                |
|                               |                                                                                      |                              |                           |                              |                 |                            |                                |
|                               | Close Sub-                                                                           | Select the Clo               | se Sub-Screens bu         | utton to indic               | ate that the    | Goto Screen k              | outton is valid                |
|                               | Screen                                                                               | only in Sub-S                | creen. Select this I      | button to clos               | se the currer   | nt (active) sub-           | -screen.                       |
|                               | User's security                                                                      | Select the nex               | t button to set the       | current user                 | 's security le  | evel to Low Se             | curity. Doing so               |
|                               | to Low Security                                                                      | can prevent u                | ser errors.               |                              |                 |                            |                                |
|                               | after changing                                                                       |                              |                           |                              |                 |                            |                                |
|                               | screen.                                                                              |                              |                           |                              |                 |                            |                                |
| Goto Screen                   | In the Open Scre                                                                     | en dialog box                | , you can select the      | e desired scr                | een from lef    | t side and the             | preview screen                 |
|                               | will display on t                                                                    | ne right side. A             | fter selecting the s      | creen desire                 | ed and press    | ing OK button              | , the <b>HM<i>i</i> will</b>   |
|                               | records the designated screen in the Goto button element.                            |                              |                           |                              |                 |                            |                                |

### **System Function Button**

Table 3-8: System Function Buttons

| Button Type             | Macro | Read | Write | Function                                                                              |  |
|-------------------------|-------|------|-------|---------------------------------------------------------------------------------------|--|
| System Date<br>Time     | No    | No   | No    | Sets <b>HM<i>i</i></b> system time and date (year-month-day, hours:minutes:seconds).  |  |
| Password<br>Table Setup | No    | No   | No    | Sets <b>HM<i>i</i></b> password security level.                                       |  |
| Enter<br>Password       | No    | No   | No    | Provides <b>HM</b> <i>i</i> password function.                                        |  |
| Contrast<br>Brightness  | No    | No   | No    | Adjusts <b>HM</b> <i>i</i> contrast and brightness.                                   |  |
| Low Security            | No    | No   | No    | Sets the password to the lowest security level (Level is 0).                          |  |
| System<br>Menu          | No    | No   | No    | Changes screen to System Menu view.                                                   |  |
| Report List             | No    | No   | No    | Outputs screen data to a specific device and is usually used with the print function. |  |

For property descriptions of system function buttons, refer to Table 3-9:

Table 3-9: Property Description of System Function Buttons

| Property Description | n of System Functi                                                                                       | ion Buttons                                                                                                    |                                                                                                    |  |  |
|----------------------|----------------------------------------------------------------------------------------------------|----------------------------------------------------------------------------------------------------|----------------------------------------------------------------------------------------------------|--|--|
| Function             | You can modify element characteristics directly without having to recreate a new These elements include: |                                                                                                    |                                                                                                    |  |  |
|                      | System Date<br>and Time                                                                                  | Sets the <b>HM</b> <i>i</i> system date and time. Pres<br>enter the <b>HM</b> <i>i</i> system setting screen and<br>in the figure below.                                                                                                    | s <b>SYS</b> button on the <b>HM</b> <i>i</i> panel to edit the date and time as shown                                                                                                    |  |  |
|                      |                                                                                                    | Date/Time                                                                                                    |                                                                                                    |  |  |
|                      | Password Table<br>Setup                                                                                  | Determines the security access level that<br>After downloading screen data to the <b>HN</b><br>lower than the Security Level setting in th<br>Password Table will not be opened and o<br>box will display. The user's security must<br>open the Password Table. When opened,<br>passwords with security levels lower tha<br>or view those passwords with higher sec                   | can change users passwords.<br><b>Ii</b> , if the user's security level is<br>he property dialog box, the<br>only the Password Keypad dialog<br>be higher than the setting level to<br>users can only view or change<br>in the user's. Users cannot change<br>urity settings. |  |  |
|                      |                                                                                                    | Password Table         X         Pase           1         2         3         ▲         00000000         0         1           4         5         6         ▼         33333333         3         4           7         8         9         ◄         5555555         5         6         7           CLR         0         ENT         ►         Save & Quit         CLF         CLF | ssword Table     ✓       2     3     ▲       11111111     1       5     6       23333333     3       4444444       8     9       5     5       ************************************                                                                                           |  |  |

# F-T-N

January 2007

Table 3-9: Property Description of System Function Buttons (continued)

| Property Description o | f System Functi                       | on Buttons (continued)                                                                                                    |
|------------------------|---------------------------------------|----------------------------------------------------------------------------------------------------|
| Function (continued)   | Enter Password                        | Provides an <b>HM</b> <i>i</i> password input interface and sets the security level for the password entered. The higher the security level the user enters, the higher security level the user has.                                                                                                    |
|                        |                                       | Password KeyPad X<br>1 2 3<br>4 5 6<br>7 8 9<br>CLR 0 Enter                                                                                                    |
|                        | Contrast<br>Brightness                | Allows you to adjust the <b>HM</b> <i>i</i> LCD contrast and brightness settings as shown in the following pop-up window. Press the Set for default Contrast button to set the default settings.                                                                                                    |
|                        |                                       | LCD Modulate                                                                                                    |
|                        | Low Security                          | Sets the user security level to the lowest (Level 0). This option forces the<br>user security level to the lowest level to ensure that control system<br>parameters cannot to be modified when the user exits the different<br>screens. Also helps avoid the misoperation that may cause system error.<br>(This function is also provided for in the Goto screen button.)                                                                                                    |
|                        | System Menu                           | Returns the <b>HM</b> <i>i</i> to the System Menu screen. Users can return to the operation screen by activating the Run function to startup the <b>HM</b> <i>i</i> again.                                                                                                    |
|                        | Report List                           | This button has many functions. It can be used flexibly depending on the properties of the Report List option (Refer to <b>Table 2-9</b> in Chapter 2 and the following description of Report Devices).                                                                                                    |
| Report Device          | Available with th                     | ne Report List button only. Select to set this option in the property table.                                                                                                    |
|                        | Print Device                          | × Normal Normal Norma Normal Normal Norma Normal Normal Normal Normal Normal Normal Normal Normal Normal Norma |
|                        | C USB Disk                            | Cancel                                                                                                    |
|                        | The Report Devic<br>Printer. Note tha | ce window is shown above. The Report Device can be SMC, USB Disk, or<br>t the USB Disk and Printer are provided in the <b>HM</b> <i>i</i> only                                                                                                    |
|                        | SMC                                   | Outputs history records and alarm data to a SMC card.                                                                                                    |
|                        | USB Disk                              | Outputs history records and alarm data to a USB disk.                                                                                                    |

### **Meter Element**

Table 3-10: Property Description of Meter Element

range setting) Variable target/

range limits

**Integral Digits** 

**Fractional Digits** 

## HM*i* Operator Interface

| Property Des                                                         | scription of Me                                                                  | ter Element                                                                           |                                                                                      |                                                                                                    |
|----------------------------------------------------------------------|----------------------------------------------------------------------------------|---------------------------------------------------------------------------------------|--------------------------------------------------------------------------------------|----------------------------------------------------------------------------------------------------|
| fou can set th<br>background co<br>along with the<br>calculate the s | e Meter Element<br>olor, stitch color,<br>e high limits and<br>specified address | appearance in the<br>and scale color), th<br>security limits can<br>and measure if it | e property table, in<br>he scale region nu<br>be defined in the<br>exceeds the limit | ncluding the style, color (including border color,<br>mber, etc. Also, the maximum and minimum values<br>Detail Setup dialog box. It can also be used to<br>or not. The users can also use various colors. |
| Detail Setup                                                         | Setup                                                                            | ×                                                                                     | Data Length                                                                          | There are 16-bit Word and 32-bit Double Word options.                                                                                                    |
|                                                                      | Data Length                                                                      | Word                                                                                  | Data Format                                                                          | The following data formats are provided:                                                                                                    |
|                                                                      | Data Format                                                                      | Unsigned Decimal 🗾                                                                    |                                                                                      | Word/Double Word                                                                                                    |
|                                                                      | Minimum Value                                                                    | 0                                                                                     |                                                                                      | 1. BCD                                                                                                    |
|                                                                      | Maximum Value                                                                    | 100                                                                                   |                                                                                      | 3. Signed Decimal                                                                                                    |
|                                                                      | Display —                                                                        |                                                                                       |                                                                                      | 4. Unsigned Decimal                                                                                                    |
|                                                                      | Target                                                                           |                                                                                       |                                                                                      |                                                                                                    |
|                                                                      | Value                                                                            |                                                                                       |                                                                                      |                                                                                                    |
|                                                                      | Color                                                                            |                                                                                       |                                                                                      |                                                                                                    |
|                                                                      | Ranges                                                                           |                                                                                       |                                                                                      |                                                                                                    |
|                                                                      | Low range limits                                                                 | 0                                                                                     |                                                                                      |                                                                                                    |
|                                                                      | Hight range limits                                                               | 100                                                                                   |                                                                                      |                                                                                                    |
|                                                                      | □ Varisble target/r                                                              | ange limits                                                                           |                                                                                      |                                                                                                    |
|                                                                      | Integral Digits                                                                  | 4 <b>v</b> Min 0                                                                      |                                                                                      |                                                                                                    |
|                                                                      | Fractional Digits                                                                | ) - Max 9999                                                                          |                                                                                      |                                                                                                    |
|                                                                      |                                                                                  | OK Cancel                                                                             |                                                                                      |                                                                                                    |
|                                                                      |                                                                                  |                                                                                       |                                                                                      |                                                                                                    |
|                                                                      | Minimum Value                                                                    | e Sets the minimu                                                                     | m and maximum                                                                        | display value.                                                                                                    |
|                                                                      | Maximum<br>Value                                                                 |                                                                                       |                                                                                      |                                                                                                    |
|                                                                      | Target<br>Value<br>Color                                                         | Set the target va<br>display as illustr                                               | lue display with t<br>ated below. The t                                              | his option. If set, the target value and color set will<br>arget value at 60 and the color is blue.                                                                                                    |
|                                                                      | Ranges (Enable                                                                   | Refer to the desc                                                                     | ription of Low an                                                                    | d High Region Color.                                                                                                    |

a real digit number value but the display format instead.

When users enter the target value, minimum and maximum values, after pressing **OK** button, **HM***i* will examine the value by referring to the selected data length, data format, integral and fractional digits.

target value is Read Address+3.

When the target value and low and high limit is a variable value, the low limit address

Determines the digit number of integer and decimal fractions. The digit number is not

is Read Address+1, the high limit address is Read Address+2, and the address of the

#### Table 3-10: Property Description of Meter Element (continued)

| Property Des                                | scription of Meter Element (continued)                                                                                                    |  |  |
|---------------------------------------------|----------------------------------------------------------------------------------------------------|--|--|
| Low Region<br>Color<br>High Region<br>Color | This option is available and displayed in the property table only when the "Ranges" option in the Detail Setup dialog box is selected. If you set the low limit value as 30, the color of the low limit region as green, and then set the high limit value as 70 and the color of high limit region as red, the meter element will be shown as illustrated below: |  |  |
| Stitch Color                                | Sets the stitch color of the meter element.                                                                                                    |  |  |
| Scale Color                                 | Sets the scale color of the meter element.                                                                                                    |  |  |
| Scale Region<br>Number                      | Sets the scale region number of the meter element. You can use the up or down buttons to increase or decrease the scale region number. The setting range is between 1 and 10.                                                                                                    |  |  |

### Bar Element

Table 3-11: Property Description of Normal Bar Element

| Property Description of Normal Bar Element                                                                                                    |        |                                                          |  |  |  |
|----------------------------------------------------------------------------------------------------|--------|----------------------------------------------------------|--|--|--|
| <b>HM</b> <i>i</i> reads the value of the corresponding PLC specific address (register), converts the value to normal bar elements, and then displays it on the screen. |        |                                                          |  |  |  |
| Display                                                                                                    | Left   | The display viewing direction is from right to the left. |  |  |  |
| Format                                                                                                    | Right  | The display viewing direction is from left to the right. |  |  |  |
|                                                                                                    | Тор    | The display viewing direction is from bottom to the top. |  |  |  |
|                                                                                                    | Bottom | The display viewing direction is from top to the bottom. |  |  |  |

Table 3-11: Property Description of Normal Bar Element (continued)

| Property Des                                | scription of Norr                                                                                                    | nal Bar Element                                                                                                    | t (continued)       |                                                                                                    |  |  |
|---------------------------------------------|----------------------------------------------------------------------------------------------------|----------------------------------------------------------------------------------------------------|---------------------|----------------------------------------------------------------------------------------------------|--|--|
| Detail                                      | Setup                                                                                                    | ×                                                                                                    | Data Length         | There are 16-bit Word and 32-bit Double Word options.                                                                                                    |  |  |
|                                             | Data Length                                                                                                    | Vord                                                                                                    | Data Format         | The following data formats are provided:                                                                                                    |  |  |
|                                             | Data Format                                                                                                    | Insigned Decimal                                                                                                    |                     | Word/Double Word                                                                                                    |  |  |
|                                             | Minimum Value 0<br>Maximum Value 1<br>Display<br>Target<br>Value<br>Color<br>Ranges<br>Low range limits                                                                                                    |                                                                                                    |                     | 1. BCD<br>2. Signed BCD<br>3. Signed Decimal<br>4. Unsigned Decimal<br>5. Hex                                                                                                    |  |  |
|                                             | Hight range limits                                                                                                    |                                                                                                    |                     |                                                                                                    |  |  |
|                                             | Variable target/ran                                                                                                    | ge limits                                                                                                    |                     |                                                                                                    |  |  |
|                                             | 0                                                                                                    | K Cancel                                                                                                    |                     |                                                                                                    |  |  |
|                                             | Minimum Value                                                                                                    | Sets the minimu                                                                                                    | n and maximum       | display values.                                                                                                    |  |  |
|                                             | Maximum                                                                                                    |                                                                                                    |                     |                                                                                                    |  |  |
|                                             | Value                                                                                                    | You can deside t                                                                                                    | a aat tha target ve | lue diaploy using this option. If this option is not, the                                                                                                    |  |  |
|                                             | Value<br>Color                                                                                                    | target value and<br>the minimum an<br>element as show<br>maximum and m                                                                                                    | d maximum values a  | sers will display on the screen. The <b>HM</b> <i>i</i> will refer to<br>e set and draw the proper reference line on the bar<br>e set the target value as 50 and its color as red. The<br>re 100 and 0 respectively.) |  |  |
|                                             | Ranges (Enable<br>range setting)                                                                                                    | Refer to the desc                                                                                                    | ription of Low an   | d High Region Color.                                                                                                    |  |  |
|                                             | Variable target/<br>range limits                                                                                                    | When the target value and low and high limits are a variable value, the low limit address is Read Address+1, the high limit address is Read Address+2 and the addres of target value is Read Address+3. |                     |                                                                                                    |  |  |
|                                             | When you enter the target value, low and high limits, and minimum and maximum values, and t press the <b>OK</b> button, the <b>HM</b> <i>i</i> will examine the value by referring to the selected data length and format.                                                                                                    |                                                                                                    |                     |                                                                                                    |  |  |
| Low Region<br>Color<br>High Region<br>Color | This option is available and displayed in the property table only when the "Ranges" option in the Detail dialog box is selected. If you set the low limit value as 30 and the color of low limit region as green, and then set the high limit value as 70 and the color of high limit region as red, the bar element will be shown as illustrated below. (The minimum and maximum input values are 0 and 100 respectively). |                                                                                                    |                     | ty table only when the "Ranges" option in the Detail<br>as 30 and the color of low limit region as green, and<br>high limit region as red, the bar element will be<br>ximum input values are 0 and 100 respectively). |  |  |
|                                             | When the value i                                                                                                    | is 20                                                                                                    | When the value      | is 50 When the value is 80                                                                                                    |  |  |
|                                             | when the value i                                                                                                    | 5 20                                                                                                    | when the value      |                                                                                                    |  |  |

#### Table 3-12: Property Description of Deviation Bar Element

| value of the corre<br>you have a devia<br>on the screen.<br>Horizontal<br>Vertical                                                                                                    | esponding PLC sp<br>ation value. Then,<br>The deviation va                                                                                                    | ecific address (reg<br>you can convert t                                                                                                    | gister). Subtract the setting standard value from this he deviation value to the deviation bar element, and                                                                                                    |  |  |
|----------------------------------------------------------------------------------------------------|----------------------------------------------------------------------------------------------------|----------------------------------------------------------------------------------------------------|----------------------------------------------------------------------------------------------------|--|--|
| Horizontal<br>Vertical<br>Deviation Input                                                                                                    | The deviation va                                                                                                    | lue displays horiz                                                                                                    |                                                                                                    |  |  |
| Vertical<br>Deviation Input                                                                                                    | The doviation ve                                                                                                    | ide displays nonz                                                                                                    | on value displays horizontally.                                                                                                    |  |  |
| Deviation Input                                                                                                    | The deviation va                                                                                                    | n value displays vertically.                                                                                                    |                                                                                                    |  |  |
|                                                                                                    | ×                                                                                                    | Data Length                                                                                                    | There are 16-bit Word and 32-bit Double Word options.                                                                                                    |  |  |
| Data Length W                                                                                                    | 7ord 🗾                                                                                                    | Data Format                                                                                                    | The following data formats are provided:                                                                                                    |  |  |
| Data Format                                                                                                    | nsigned Decimal 📃                                                                                                    |                                                                                                    | Word/Double Word                                                                                                    |  |  |
| Standard Value                                                                                                    |                                                                                                    |                                                                                                    | 1. BCD<br>2. Signed BCD                                                                                                    |  |  |
| Minimum Value 0                                                                                                    |                                                                                                    |                                                                                                    | 3. Signed Decimal                                                                                                    |  |  |
| Maximum Value                                                                                                    | 00                                                                                                    |                                                                                                    | 4. Unsigned Decimal                                                                                                    |  |  |
| Display Deviation I                                                                                                    | Limit                                                                                                    |                                                                                                    | 5. Hex                                                                                                    |  |  |
|                                                                                                    |                                                                                                    |                                                                                                    |                                                                                                    |  |  |
| Limit                                                                                                    |                                                                                                    |                                                                                                    |                                                                                                    |  |  |
|                                                                                                    | Value Devision Limit                                                                                                    |                                                                                                    |                                                                                                    |  |  |
|                                                                                                    | Value/Devialon Linut                                                                                                    |                                                                                                    |                                                                                                    |  |  |
| OK                                                                                                    | Cancel                                                                                                    |                                                                                                    |                                                                                                    |  |  |
| Standard Value                                                                                                    | Sots the standar                                                                                                    | d value for calcula                                                                                                    | ating the deviation value                                                                                                    |  |  |
| Minimum Value                                                                                                    | Specifies the minimum and maximum values in the deviation bar element.                                                                                                    |                                                                                                    |                                                                                                    |  |  |
| Maximum<br>Value                                                                                                    |                                                                                                    |                                                                                                    |                                                                                                    |  |  |
| Display<br>Deviation Limit                                                                                                    | The deviation limit and color can be set only when this option is selected. The deviation value will display in the designated color set by the user. If this option is not selected, the deviation value will be displayed in the foreground color directly on the screen.                                                                                                    |                                                                                                    |                                                                                                    |  |  |
| Variable<br>Standard Value/<br>Deviation Limit                                                                                                    | When the standard value and the high limit of the deviation value is variable. The address of the standard value is Read Address+1 and the address of deviation limit value is Read Address+2.                                                                                                    |                                                                                                    |                                                                                                    |  |  |
| When you enter the standard value, the minimum and maximum value, and the deviation limit after pressing the <b>OK</b> button, <b>HM</b> <i>i</i> will examine the value by referring to the selected data length and data format.                                                           |                                                                                                    |                                                                                                    |                                                                                                    |  |  |
| For example, if the data length is set to Word, the data format is set to Unsigned Decimal, standard value is set to 50, the minimum value is set to 0, the maximum value is set to 100, and the deviation limit is set to 20, the deviation bar element will be shown as illustrated below: |                                                                                                    |                                                                                                    |                                                                                                    |  |  |
|                                                                                                    |                                                                                                    |                                                                                                    |                                                                                                    |  |  |
| When the value is 10 When the value is 20                                                                                                    |                                                                                                    |                                                                                                    |                                                                                                    |  |  |
| When the value is 70. When the value is 90                                                                                                    |                                                                                                    |                                                                                                    |                                                                                                    |  |  |
|                                                                                                    | Deviation Input         Data Length         With Data Format         Standard Value         Minimum Value         Minimum Value         Imit         O         Maximum Value         Imit         O         Color         Imit         Variable Standard         OK         Standard Value         Minimum Value         Minimum Value         Minimum Value         Minimum Value         Maximum         Value         Display         Deviation Limit         Variable         Standard Value/         Deviation Limit         Vhen you enter         pressing the OK         format.         For example, if t         value is set to 50         limit is set to 20,         When the value         When the value | Veriation Input       Inc deviation (value)         Data Length       Word         Data Format       Unsigned Decimal         Standard Value       0         Minimum Value       100         Image: Display Deviation Limit       Image: Decimal         Image: Display Deviation Limit       0         Image: Display Deviation Limit       0         Image: Display Deviation Limit       0         Minimum Value       Sets the standard         OK       Cancel         Standard Value       Specifies the minit         Maximum Value       Specifies the minit         Maximum Value       Specifies the standard         Value       Display         Deviation Limit       The deviation limit         Maximum Value       Specifies the minit         Variable       When the standard value value is Read Ad         Variable       When the standard value pressing the OK button, HMJ will of ormat.         For example, if the data length is servalue is set to 50, the minimum valimit is set to 20, the deviation bar         Imit is set to 20, the deviation bar         When the value is 10       When the value is 10         When the value is 70       When the value value | Verifical       Interdeviation value appliers verified         Deviation Input       Image: Constraint of the deviation value appliers verified         Data Length       Image: Constraint of the deviation value appliers verified         Data Length       Image: Constraint of the deviation value appliers verified         Minimum Value       Image: Constraint of the deviation value appliers verified         Variable Standard Value       Sets the standard value for calcula         Minimum Value       Specifies the minimum and maxim         Maximum       Value         Display       The deviation limit and color can be deviation value will display in the selected, the deviation value will display in the selected, the deviation value will display in the selected, the deviation value will display in the selected, the deviation value will display in the selected, the deviation value will display in the selected, the deviation value will display in the selected, the deviation value will display in the selected, the deviation value will display in the selected, the deviation value will display in the selected, the deviation value is Read Address+2.         When you enter the standard value, the minimum appressing the OK button, HMi will examine the value format.         For example, if the data length is set to Word, the dimit is set to 20, the deviation bar element will be selected.         When the value is 10       When the value is 20         When the value is 10       When the value is 20         When the value is 70       When the value is 90 |  |  |

### **Pipe Element**

Table 3-13: Property Description of Pipe (1) / Pipe (2) Element

| Property Description of Pipe (1) / Pipe (2) Element                                                                                                    |                                                                                                    |                                                                                                    |                                                                                                    |                                                                |  |
|----------------------------------------------------------------------------------------------------|----------------------------------------------------------------------------------------------------|----------------------------------------------------------------------------------------------------|----------------------------------------------------------------------------------------------------|----------------------------------------------------------------|--|
| <b>HM</b> <i>i</i> reads the value of the corresponding PLC specific address (register), converts the value to the Pipe (1) / Pipe (2) element, and then displays it on the screen. |                                                                                                    |                                                                                                    |                                                                                                    |                                                                |  |
| WaterMark<br>Color<br>Inside Tube<br>Color                                                                                                    | Sets the waterma<br>Pipe (1) Element                                                                                                    | ark color and insi<br>Pipe (2) Element                                                                                                    | de tube color of th                                                                                        | ne Pipe (1) and Pipe (2) element.                              |  |
|                                                                                                    | The watermark color is blue.<br>The inside tube color is black.                                                                                                    |                                                                                                    |                                                                                                    | The watermark color is red.<br>The inside tube color is white. |  |
| Style                                                                                                    | Standard                                                                                                    |                                                                                                    |                                                                                                    | Rotation 180                                                   |  |
|                                                                                                    |                                                                                                    |                                                                                                    |                                                                                                    |                                                                |  |
| Detail Setup                                                                                                    | Setup                                                                                                    | ×                                                                                                    | Data Length                                                                                                | There are 16-bit Word and 32-bit Double Word options.          |  |
|                                                                                                    | Data Length                                                                                                    | ord                                                                                                    | Data Format                                                                                                | The following data formats are provided:                       |  |
|                                                                                                    | Data Format U                                                                                                    | nsigned Decimal                                                                                                    |                                                                                                    | Word/Double Word                                               |  |
| Minimum Value 0<br>Maximum Value 100<br>Display<br>Target<br>Value 0<br>Color •<br>Ranges<br>Low range limits 0<br>Hight range limits 100                                           |                                                                                                    |                                                                                                    | <ol> <li>BCD</li> <li>Signed BCD</li> <li>Signed Decimal</li> <li>Unsigned Decimal</li> <li>Hex</li> </ol> |                                                                |  |
|                                                                                                    | Variable target/range limits OK Cancel                                                                                                    |                                                                                                    |                                                                                                    |                                                                |  |
|                                                                                                    |                                                                                                    |                                                                                                    |                                                                                                    |                                                                |  |
|                                                                                                    | Minimum Value Sets the minimum and maximum capacity of the pipe element.                                                                                                    |                                                                                                    |                                                                                                    |                                                                |  |
|                                                                                                    | Maximum<br>Value                                                                                                    |                                                                                                    |                                                                                                    |                                                                |  |
| Target<br>Value<br>Color                                                                                                    |                                                                                                    | You can display the target value using this option.                                                                                                    |                                                                                                    |                                                                |  |
|                                                                                                    | Ranges (Enable range setting)                                                                                                    | le Refer to the description of Low and High Region Color.                                                                                                    |                                                                                                    |                                                                |  |
|                                                                                                    | Variable target/<br>range limits                                                                                                    | When the target value and low and high limit is a variable value, the low limit address is Read Address+1, the high limit address is Read Address+2 and the address of target value is Read Address+3. |                                                                                                    |                                                                |  |
|                                                                                                    | When you enter the target value, low and high limit, minimum and maximum value, after pressing the <b>OK</b> button, <b>HM</b> <i>i</i> will examine the value by referring to the selected data length and data format. |                                                                                                    |                                                                                                    |                                                                |  |

#### Table 3-13: Property Description of Pipe (1) / Pipe (2) Element (continued)

| Property Description of Pipe (1) / Pipe (2) Element (continued) |                                                                                                    |                      |                      |  |
|-----------------------------------------------------------------|----------------------------------------------------------------------------------------------------|----------------------|----------------------|--|
| Low Region<br>Color<br>High Region<br>Color                     | This option is available and displayed in the property table only when the "Ranges" option in the Deta Setup dialog box is selected. If you set the low limit value as 30 and the color of the low limit region as green, and then set the high limit value as 70 and the color of the high limit region as red, the pipe element is illustrated below. (The minimum and maximum input values are 0 and 100 respectively.): |                      |                      |  |
|                                                                 | When the value is 20                                                                                                    | When the value is 50 | When the value is 80 |  |

#### Table 3-14: Property Description of Pipe (3) Element

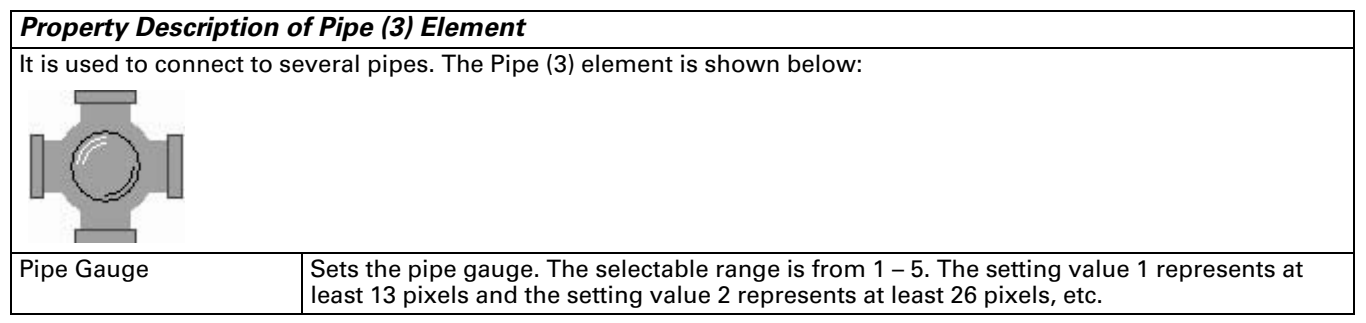

#### Table 3-15: Property Description of Pipe (4) Element

| Property Description of Pipe (4) Element                                     |                                                                                                    |             |              |              |
|------------------------------------------------------------------------------|----------------------------------------------------------------------------------------------------|-------------|--------------|--------------|
| It is used to connect to several pipes. The Pipe (4) element is shown below: |                                                                                                    |             |              |              |
| Style                                                                        | Standard                                                                                                    | Rotation 90 | Rotation 180 | Rotation 270 |
|                                                                              |                                                                                                    |             |              |              |
| Pipe Gauge                                                                   | Use this option to set the pipe gauge. The selectable range is from 1 – 5. The setting value 1 represents at least 13 pixels and the setting value 2 represents at least 26 pixels, etc. |             |              |              |

#### Table 3-16: Property Description of Pipe (5) Element

| Property Description of Pipe (5) Element                                               |                                                     |                                                                                                    |                                                        |                                           |  |
|----------------------------------------------------------------------------------------|-----------------------------------------------------|----------------------------------------------------------------------------------------------------|--------------------------------------------------------|-------------------------------------------|--|
| It is used to connect to several pipes. Pipe (5) element is shown as the figure below: |                                                     |                                                                                                    |                                                        |                                           |  |
| J.                                                                                     |                                                     |                                                                                                    |                                                        |                                           |  |
| Style                                                                                  | Standard                                            | Rotation 90                                                                                                    | Rotation 180                                           | Rotation 270                              |  |
|                                                                                        | ゼ                                                   | IJ                                                                                                    | F                                                      | J                                         |  |
| Pipe Gauge                                                                             | Use this option to set the represents at least 13 p | ne pipe gauge. The selective in the selection is the selection is and the setting value is the setting value is th | ctable range is from 1 – !<br>ue 2 represents at least | 5. The setting value 1<br>26 pixels, etc. |  |

Table 3-17: Property Description of Pipe (6) / Pipe (7) Element

| Property Description of Pipe (6) / Pipe (7) Element                               |                                                                                                    |  |  |
|-----------------------------------------------------------------------------------|----------------------------------------------------------------------------------------------------|--|--|
| Horizontal and vertical pipes. It is used to display the direction of water flow. |                                                                                                    |  |  |
| Read Address                                                                      | Sets the read address. The link type can be Base Port or Internal Memory. (Refer to <b>Table 3-2: Property Description of General Buttons</b> .)                                                                                        |  |  |
| Mobile Cursor Color                                                               | When any data appears in the read address, the mobile cursor will display. You can use this option to set the mobile cursor color.                                                                                                    |  |  |
| Pipe Gauge                                                                        | Use this option to set the pipe gauge. The selectable range is from 1 – 5. The setting value 1 represents at least 13 pixels and the setting value 2 represents at least 26 pixels, etc.<br>Valid numeric options are<br>0 = cursor off |  |  |
|                                                                                   | 1 = cursor on in one direction<br>2 = cursor on in opposite direction                                                                                                    |  |  |

### **Pie Element**

#### Table 3-18: Property Description of Pie Element

#### Property Description of Pie Element

You can select from four kinds of Pie elements. You can use the element property table to set minimum and maximum values, low and high limits, element color, etc. You can display the size of the specific address and quickly judge its quantity by the increment and decrement measure of the area. If the value of the address is less than the lower limit or higher than the highest limit, you can change its color to show clearly for the users to recognize and give a warning to the users. There are 16-bit Word and 32-bit Double Word **Detail Setup** Data Length Setup × options. Data Length Word Data Format The following data formats are provided: Word/Double Word Unsigned Decimal • Data Format 1. BCD 0 Minimum Value 2. Signed BCD 100 3. Signed Decimal Maximum Value 4. Unsigned Decimal Display 5. Hex Target Value Color T Ranges Low range limits Hight range limits 100 🔲 Variable target/range limits OK Cancel **Minimum Value** Sets the minimum and maximum values of the pie element. Maximum Value

You can decide to display the target value by using this option. If set, the target value and color you set will display on the screen. The **HM***i* refers to the minimum and maximum values and draws the proper reference line on the bar element as shown in the figure below: (Here we set the target value as 80 and its color is yellow.)

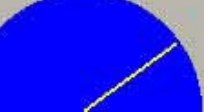

| Ranges (Enable range setting)                                                   | Refer to the description of Low and High Region Color.                                                                                                    |
|---------------------------------------------------------------------------------|----------------------------------------------------------------------------------------------------|
| Variable target/range limits                                                    | When the target values and low and high limit are a variable value,<br>the low limit address is Read Address+1, the high limit address is<br>Read Address+2 and the address of target value is Read Address+3. |
| When you enter the target value, I pressing the <b>OK</b> button, the <b>HM</b> | ow and high limits, and minimum and maximum values, after<br>vill examine the value by referring to the selected data length and data                                                                          |

pressing the format.

Target

Value

Color
Table 3-18: Property Description of Pie Element (continued)

| Property Des                                | scription of Pie Element (contin                                                                                                    | ued)                                                                                                    |                                                                                                    |
|---------------------------------------------|----------------------------------------------------------------------------------------------------|----------------------------------------------------------------------------------------------------|----------------------------------------------------------------------------------------------------|
| Low Region<br>Color<br>High Region<br>Color | This option is available and displa<br>Setup dialog box is selected. If yo<br>green, and then set the high limit<br>will be shown as illustrated below<br>respectively.) | ayed in the property table only when<br>u set the low limit value as 30 and<br>value as 70 and the color of high line<br>(The minimum and maximum inp | n the "Ranges" option in the Detail<br>the color of the low limit region as<br>mit region as red, the pie element<br>but values are 0 and 100 |
|                                             | When the value is 20                                                                                                    | When the value is 50                                                                                                    | When the value is 80                                                                                                    |

### Indicator

Table 3-19: Property Description of Multistate Indicator Element

#### Property Description of Multistate Indicator Element

Multistate indicator provides a method to designate the state of some specific addresses. It sends a state change message to the user whether Bit, LSB, or Word. If this address is a significant indicator, important message or important alarm, it can be used to inform the users by changing the state display method or different text setting. You can provide users with more information according to the changes of different states to ensure that users can handle the corresponding situation at the first notice.

| Data Length         | Bit                                                                                                    | Indicator element can have 2 states.   |
|---------------------|----------------------------------------------------------------------------------------------------|----------------------------------------|
|                     | Word                                                                                                    | Indicator element can have 256 states. |
|                     | LSB                                                                                                    | Indicator element can have 16 states.  |
| Data Format         | Provides BCD, Signed Decimal, Unsigned Decimal and Hex; four data formats can define the read memory content.                                                                                                    |                                        |
| Add/Remove<br>State | Sets the state numbers of the multistate indicator. If the data length of the value is in Word, 1–256 states can be set. If the data length of the value is in LSB, 16 states can be set. If the data length of the value is in Bit, only 2 states can be set. |                                        |

#### Table 3-20: Property Description of Range Indicator Element

| Property Des                                                                   | Property Description of Range Indicator Element                                                                                                    |  |  |
|--------------------------------------------------------------------------------|----------------------------------------------------------------------------------------------------|--|--|
| Range indicate<br>the user whet<br>compares this<br><b>HM</b> <i>i</i> screen. | or provides a method to indicate the state of some specific address. It sends a state change message to her Bit, LSB or Word. The <b>HM</b> <i>i</i> reads the value of the corresponding PLC specific address (register) and solute with the lower limit value and then, displays the corresponding state of comparison result on the |  |  |
| Add/Remove<br>State                                                            | Sets the state numbers of the range indicator. If the data length of the value is in Word, 1–256 states can be set. If the data length of the value is in LSB, 16 states can be set. If the data length of the value is in Bit, only 2 states can be set.                                                                              |  |  |

| Property Description of Range Indicator Element (continued) |                                                        |                                              |                                                                                                    |                                                                                                    |                                                                                                    |                                                                                                    |
|-------------------------------------------------------------|--------------------------------------------------------|----------------------------------------------|----------------------------------------------------------------------------------------------------|----------------------------------------------------------------------------------------------------|----------------------------------------------------------------------------------------------------|----------------------------------------------------------------------------------------------------|
| Detail                                                      | Detail                                                 | ×                                            | Data Length                                                                                                    | There are 16-bit options.                                                                                                  | t Word and 32-bit                                                                                                    | Double Word                                                                                         |
|                                                             | Data Length                                            | /ord                                         | Data Format                                                                                                    | The following data formats are provided:                                                                                   |                                                                                                    | provided:                                                                                           |
|                                                             | Data Format                                            | nsigned Decimal                              |                                                                                                    |                                                                                                    | Word/Double Word                                                                                                    |                                                                                                    |
|                                                             | Ranges C Variable Limits C Constant Limits Rang Min OK | re $\sim$ 0 $\checkmark$<br>imum 4<br>Cancel |                                                                                                    | 1. BCD<br>2. Signed BCD<br>3. Signed Decin<br>4. Unsigned De                                                               | nal<br>cimal                                                                                                    |                                                                                                    |
|                                                             | Range                                                  | Constant Limits                              | When selecting<br>the range. If the<br>Range n-1 for th<br>foreground colo<br>yellow, and pur                                                                                                    | this option, you<br>ere is n numbers<br>ne users to use. T<br>or of state 0, 1, 2,<br>ple respectively.                    | can use the 5 def<br>of states, it indica<br>The users can spe<br>3 and 4 as red, g                                            | ault states to set<br>ates that there is<br>ccify the<br>reen, blue,                                |
|                                                             |                                                        |                                              | Range 0                                                                                                    | Range 1                                                                                                    | Range 2                                                                                                    | Range 3                                                                                             |
|                                                             |                                                        |                                              | 100                                                                                                    | 50                                                                                                    | 33                                                                                                    | 22                                                                                                  |
|                                                             |                                                        |                                              | x>=100                                                                                                    | 100>x>=50                                                                                                    | 50>x>=33                                                                                                    | 33>x>=22                                                                                            |
|                                                             |                                                        |                                              | Range 4 does not get setup because the values for Range 4 cover<br>those less than 22 in our example. When the value of read<br>address is higher than 100, the range indicator will display in red.<br>When the value of the read address is higher than 50, the range<br>indicator will display in green, etc. Under 22 in the read address,<br>the foreground color would be purple (range 4). Remember, each<br>range must be setup in the dialog box. Range 0 is always the<br>highest range. |                                                                                                    |                                                                                                    |                                                                                                    |
|                                                             |                                                        | Variable Limits                              | When selecting<br>represents the t<br>range numbers<br>total state numl<br>Range 0–4 for th<br>Range 0 is \$1, th                                                                                                    | this option, you<br>total state numbe<br>. For example, if<br>ber of the elemer<br>he users to use. T<br>he lower limit va | can use the Rangers and n-1 represent<br>the read address<br>nt is 5, it indicates<br>I hen, the lower li<br>lue of Range 1 is | ge n-1 when n<br>sents the total<br>is \$0, and the<br>s that there is<br>mit value of<br>\$2, etc. |

#### Table 3-21: Property Description of Simple Indicator Element

#### Property Description of Simple Indicator Element

For your convenience, a simple indicator provides two states (ON/OFF), which allow you to change the base picture quickly. In the following example, there are simple indicator elements on the top of the pipe element. The simple indicator elements will change as shown as the right figure below. The color selected for the ON state will be XOR (exclusively OR'd) with the color beneath the indicator to create a contrasting color. So the result my look different than the color originally selected.

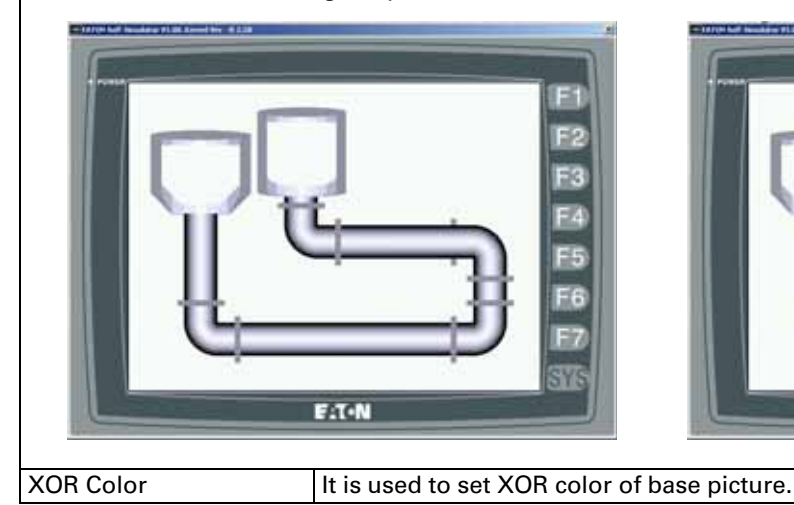

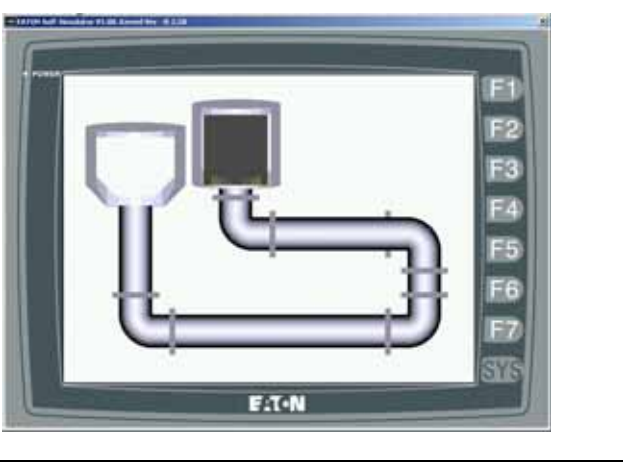

### **Data Display**

Table 3-22: Function of Data Display Elements

| Element Type        | Function                                                                               |
|---------------------|----------------------------------------------------------------------------------------|
| Numeric Display     | Displays the value of the specific address.                                            |
| Character Display   | Displays the text or character of the specific address.                                |
| Date Display        | Displays the date stored in the <b>HM</b> <i>i</i> .                                   |
| Time Display        | Displays the time stored in the <b>HM</b> <i>i</i> .                                   |
| Day-of-week Display | Displays the day-of-week stored in the <b>HM</b> <i>i</i> .                            |
| Prestored Message   | Displays the message according to the value stored in the read address.                |
| Moving Sign         | Displays the message by moving sign according to the value stored in the read address. |

# **Numeric Display**

Table 3-23: Property Description of Numeric Display Element

| Property Description of Numeric Display Element |                                                                                                    |                                                                                                    |                                                                                                    |
|-------------------------------------------------|----------------------------------------------------------------------------------------------------|----------------------------------------------------------------------------------------------------|----------------------------------------------------------------------------------------------------|
| This element reads the                          | value of the setting                                                                                                   | address and displays the read value i                                                                                                    | mmediately in the format you set.                                                                                                    |
| Leading Zero                                    | The following figures show the difference between the Leading Zero option. (Note that the integral digit is set to 4.) |                                                                                                    |                                                                                                    |
|                                                 | 0888                                                                                                    | If YES is selected, the numeric value a                                                                                                    | appears as shown.<br>ppears as shown.                                                                                                    |
| Detail                                          |                                                                                                    |                                                                                                    |                                                                                                    |
|                                                 |                                                                                                    | Detail Data Length Data Format Data Format Unsigned Devimal Integral Digits 4  Min 0 Fractional Digits 0  Max 9 Gain 1.0 Offset 0 Round off OK Can | ×<br>999<br>cel                                                                                                    |
|                                                 | Date Length                                                                                                    | There are 16-bit Word and 32-bit Dou                                                                                                    | ble Word options.                                                                                                    |
|                                                 | Data Format                                                                                                    | The following data formats are provid                                                                                                    | ded:                                                                                                    |
|                                                 |                                                                                                    | Word                                                                                                    | Double Word                                                                                                    |
|                                                 |                                                                                                    | <ol> <li>BCD</li> <li>Signed BCD</li> <li>Signed Decimal</li> <li>Unsigned Decimal</li> <li>Hex</li> <li>Binary</li> </ol>                         | <ol> <li>BCD</li> <li>Signed BCD</li> <li>Signed Decimal</li> <li>Unsigned Decimal</li> <li>Hex</li> <li>Binary</li> <li>Floating</li> </ol> |
|                                                 | Integral Digits                                                                                                    | Use this option to determine the digit                                                                                                    | number of integer and decimal                                                                                                    |
|                                                 | Fractional Digits                                                                                                    | fraction. The digit number is not a rea<br>display format. The digit number will<br>the data format is selected as Floating                        | al digit number value. It is only the<br>be a real decimal number only when<br>g.                                                            |
|                                                 | Gain (m)                                                                                                    | The users can use the equation $y = (n)$                                                                                                    | n) x (read address value) + (b) to                                                                                                    |
|                                                 | Offset <b>(b)</b>                                                                                                    | determine the display numeric value<br>and Offset value (b) is 3, when the rea<br>numeric value will be equal to (2) x 3                           | (y). For example, if Gain value (m) is 2<br>ad address value is 3, then the display<br>+ (3) = 9.                                            |
|                                                 | Round off                                                                                                    | If this option is selected, after the open numeric values can be rounded off ar                                                                    | eration of the equation above, all nd displayed on the screen.                                                                               |
| Fast Refresh                                    | If this option is sele<br>Note that only 4 el<br>on one screen.                                                        | ected, the element can be displayed im<br>lements (including display element and                                                                   | mediately when switching the screen.<br>d input element) can be fast refreshed                                                               |
|                                                 | You can set the Fas<br>The three levels of                                                                             | st Refresh Rate by clicking <b>Screen &gt; Sc</b><br>f the Fast Refresh Rate are: High, Mediu                                                      | reen Properties.<br>um and Low.                                                                                                    |

# **Character Display**

Table 3-24: Property Description of Character Display Element

| <b>Property Description</b>                                                  | n of Character Display Element                                                                                                    |
|------------------------------------------------------------------------------|----------------------------------------------------------------------------------------------------|
| Use this element to rea<br>screen. The read value<br>string length is 28 wor | ad the value of the specific addresses, convert them to text or character, and display them on the must be in ASCII format, or you will not be able see the display text or character. The maximum ds.                                                                                                    |
| String Length                                                                | The range is between 1–28 words.                                                                                                    |
|                                                                              | A_B_C                                                                                                    |
|                                                                              | If we set the read address as Internal Memory 0, i.e. \$0, the string length is 5, and set Screen<br>Open Macro as follows:<br>\$0 = 65                                                                                                    |
|                                                                              | \$1 = 66<br>\$2 = 67                                                                                                    |
|                                                                              | \$3 = 68                                                                                                    |
|                                                                              | \$4 = 69<br>Then, the screen above will display. Note that character display element reads the Byte value,<br>and the data length of the internal memory \$0 address is Word, therefore, when reading the<br>Internal Memory \$0, the display character will be A(65)_(0) B(66)_(0) C(67)_(0) etc. In order to<br>display ABCDE, the values would have been:<br>\$0=16961 (65+66*256)<br>\$1=17475 (67+68*256)<br>\$2=17989 (69+70*256) |
| Fast Refresh                                                                 | If this option is selected, the element can be displayed immediately when switching the screen.<br>Note that only 4 elements (including display element and input element) can be fast refreshed<br>on one screen.                                                                                                    |
|                                                                              | You can set the Fast Refresh Rate by clicking <b>Screen &gt; Screen Properties</b> .<br>The three levels of the Fast Refresh Rate are: High, Medium and Low.                                                                                                    |

### Date Display

Table 3-25: Property Description of Data Display Element

| Property Description of Data Display Element                                 |                                 |  |
|------------------------------------------------------------------------------|---------------------------------|--|
| Displays <b>HM</b> <i>i</i> system date. Three date formats can be selected: |                                 |  |
| Date Format                                                                  | MM/DD/YY, DD/MM/YY, or DD.MM.YY |  |

### **Time Display**

Table 3-26: Property Description of Time Display Element

| Property Description of Time Display Element                               |                    |  |
|----------------------------------------------------------------------------|--------------------|--|
| Displays <b>HM</b> <i>i</i> system time. Two time formats can be selected: |                    |  |
| Time Format                                                                | HH:MM:SS and HH:MM |  |

### **Day-of-Week Display**

Table 3-27: Property Description of Day-of-Week Display Element

### Property Description of Day-of-Week Display Element

Displays the days of the week. The default setting of the Day-of-Week display element is set to 7 indicating that there are 7 states for this element. Each state has a predefined day description, such as SUN, MON... SAT. You can change it directly in the property table.

### **Prestored Message**

Table 3-28: Property Description of Prestored Message Element

| Property Description of Prestored Message Element                                                                                                    |                                                                                                    |                 |  |
|----------------------------------------------------------------------------------------------------|----------------------------------------------------------------------------------------------------|-----------------|--|
| Displays the state content of the corresponding PLC contact or register directly. You can set the number and text for each state. The element is perfect for decoding fault codes in drives, PLCs, etc. Simply designate the fault code address as the read address then assign the fault code text to the fault code value. |                                                                                                    |                 |  |
| Data Type                                                                                                    | Bit                                                                                                    | Has two states. |  |
|                                                                                                    | Word                                                                                                    | Has 256 states. |  |
|                                                                                                    | LSB                                                                                                    | Has 16 states.  |  |
| Data Format                                                                                                    | Provides four kinds of data format to define the read memory content, including: BCD, Signed Decimal, Unsigned Decimal, and Hex.                                                                                                    |                 |  |
| Add/Remove State                                                                                                    | Sets the state numbers of prestored message elements. If the data length of the value is in Word, 1–256 states can be set. If the data length of the value is in LSB, 16 states can be set. If the data length of the value is in Bit, only 2 states can be set. |                 |  |

# **Moving Sign**

Table 3-29: Property Description of Moving Sign Element

### Property Description of Moving Sign Element

A Moving Sign is one that uses movement, lighting, or special display to depict and display the state content of the corresponding PLC contact or register. You can determine the display of the moving sign by setting the direction, moving points, and interval (ms) in the property table.

| Data Type        | Bit                                                                                                    | Can have two states.                                                                                                    |  |
|------------------|----------------------------------------------------------------------------------------------------|----------------------------------------------------------------------------------------------------|--|
|                  | Word                                                                                                    | Can have 256 states.                                                                                                    |  |
|                  | LSB                                                                                                    | Can have 16 states.                                                                                                    |  |
| Data Format      | Provides f<br>Decimal,                                                                                                    | des four kinds of data formats to define the read memory content, including: BCD, Signed nal, Unsigned Decimal, and Hex. |  |
| Add/Remove State | Sets the state numbers of the moving sign element. If the data length of the value is in Word, 1–256 states can be set. If the data length of the value is in LSB, 16 states can be set. If the data length of the value is in Bit, only 2 states can be set. |                                                                                                    |  |
| Direction        | Left                                                                                                    | Viewed from right to the left.                                                                                           |  |
|                  | Right                                                                                                    | Viewed from left to the right.                                                                                           |  |
|                  | Тор                                                                                                    | Viewed from bottom to the top.                                                                                           |  |
|                  | Bottom                                                                                                    | Viewed from top to the bottom.                                                                                           |  |
| Moving Points    | Sets the movement of the moving sign. The unit is Pixel and the range is between 1 – 50 Pixels.                                                                                                    |                                                                                                    |  |
| Interval time)   | Sets the interval time between two movements. The unit is ms and the range is between 50 – 3000 ms.                                                                                                    |                                                                                                    |  |

# **Graph Display**

Table 3-30: Function of Graph Display Elements

| Element Type      | lcon | Function                                                                                                    |
|-------------------|------|----------------------------------------------------------------------------------------------------|
| State Graphic     |      | Used to create and display one or more state pictures on certain positions of the <b>HM</b> <i>i</i> screen. Different pictures can be shown on the screen according to the different states.                                                                                |
| Animated Graphic  | 123  | Used to create and display an animated picture on any position of the <b>HM</b> <i>i</i> screen.<br>You can control the X and Y direction to move and show the animated pictures freely.<br>Different pictures can be shown on the screen according to the different states. |
| Dynamic Line      | 1.   | Used to draw and display a dynamic line on the <b>HM</b> <i>i</i> screen. You can control the X and Y direction to move the dynamic line element and change its size freely.                                                                                                 |
| Dynamic Rectangle |      | Used to draw and display a dynamic rectangle on the <b>HM</b> <i>i</i> screen. You can control the X and Y direction to move the dynamic rectangle element and change its size freely.                                                                                       |
| Dynamic Ellipse   | Q    | Used to draw and display a dynamic ellipse on the <b>HM</b> <i>i</i> screen. You can control the X and Y direction to move the dynamic ellipse element and change its size freely.                                                                                           |

# Static Graphic

Table 3-31: Property Description of Static Graphic Element

When **HM***i* is connected to PLC, you can create static graphic elements to read the value of several read addresses controlled by PLC. The read value of each state can be converted and transmitted to the static graphic elements and displayed on the **HM***i* screen.

| Data Length      | Bit                                   | Can have 2 states.                                                                                                    |  |  |
|------------------|---------------------------------------|----------------------------------------------------------------------------------------------------|--|--|
|                  | Word                                  | Can have 256 states.                                                                                                    |  |  |
|                  | LSB                                   | Can have 16 states.                                                                                                    |  |  |
| Data Format      | It provide<br>the read r              | vides BCD, Signed Decimal, Unsigned Decimal and Hex four kinds of data format to define<br>and memory content.                                                                                                    |  |  |
| Add/Remove State | Sets the s<br>256 states<br>length of | Sets the state numbers of static graphic element. If the data length of the value is in Word, 1–<br>256 states can be set. If the data length of the value is in LSB, 16 states can be set. If the data<br>length of the value is in Bit, only 2 states can be set.                                                                              |  |  |
| Auto Change      | No                                    | When this option is selected, the value of the read address will be regarded as the state number, which means that the state number is determined by the value of the read address. For example, if the value of the read address \$0 is 0, it will switch to 0th state; if the value of the read address \$0 is 5, it will switch to 5th state. |  |  |
|                  | Yes                                   | When this option is selected and the value of the read address is not zero, the static graphic element will change automatically.                                                                                                    |  |  |
|                  | Variation                             | When this option is selected, the property of the Read Address will be the conditio of the changing element. The element will change automatically according to Read Address+1. If the value of the Read Address+1 is not zero, the static graphic element will change automatically. Otherwise, it will not change.                             |  |  |

# F:T•N

January 2007

#### Table 3-31: Property Description of Static Graphic Element (continued)

| Property Description | n of Static Graphic Element (continued)                                                 |
|----------------------|-----------------------------------------------------------------------------------------|
| Transparent          | If Yes is selected, this element will be displayed in transparent color.                |
|                      | Refer to the following examples:                                                        |
|                      | • The transparent color has not yet been set.                                           |
|                      | • The element transparent color has been set.                                           |
|                      | • The transparent color of the whole drawing has been set.                              |
|                      | Note: If Yes is selected (set to Transparent), the foreground color option is disabled. |
|                      | The transparent color has not yet been set.                                             |
|                      | The element transparent color has been set.                                             |
|                      | The transparent color of the whole drawing has been set.                                |
|                      | Note: If Yes is selected (set to Transparent), the foreground color option is disabled. |

### **Animated Graphic**

Table 3-32: Property Description of Animated Graphic Element

### **Property Description of Animated Graphic Element**

|                                                                                                    |                                                                                                    | -                                                                                                    |                                                                                                |  |
|----------------------------------------------------------------------------------------------------|----------------------------------------------------------------------------------------------------|----------------------------------------------------------------------------------------------------|------------------------------------------------------------------------------------------------|--|
| When <b>HM</b> <i>i</i> is connected to PLC, you can create animated graphic elements to read the value of several read addresses controlled by PLC. The read value of each state can be converted and transmitted to the animated graphic elements and displayed on the <b>HM</b> <i>i</i> screen. The movement and moving positions can also be controlled and shown on the <b>HM</b> <i>i</i> screen. |                                                                                                    |                                                                                                    |                                                                                                |  |
| Read Address                                                                                                    | Used to set the read address. The link type can be Base Port or Internal Memory. (Refer to <b>Tabl 3-2: Property Description of General Buttons</b> .)                                                                                                    |                                                                                                    |                                                                                                |  |
|                                                                                                    | Read Address                                                                                                    |                                                                                                    | Use the Read Address value to switch the state of the animated graphic element.                |  |
|                                                                                                    | Read Add                                                                                                    | ress+1                                                                                                    | Use the Read Address+1 value for the horizontal axis position of the animated graphic element. |  |
|                                                                                                    | Read Addre                                                                                                    |                                                                                                    | Use the Read Address+2 value for the vertical axis position of the animated graphic element.   |  |
| Clear Picture                                                                                                    | Use to cle<br>state of th                                                                                                    | ear the previous animated graphic element when moving the element or changing the ne element.                             |                                                                                                |  |
| Data Length                                                                                                    | Word                                                                                                    | Can have 256 states.                                                                                                    |                                                                                                |  |
|                                                                                                    | LSB                                                                                                    | Can have 16 s                                                                                                    | tates.                                                                                         |  |
| Data Format                                                                                                    | Provides f<br>Decimal,                                                                                                    | es four kinds of data formats to define the read memory content, including: BCD, Signed<br>al, Unsigned Decimal, and Hex. |                                                                                                |  |
| Add/Remove State                                                                                                    | Used to set the state numbers of an animated graphic. If the data length of the value is in Word, 1–256 states can be set. If the data length of the value is in LSB, 16 states can be set. If the data length of the value is in LSB, 16 states can be set. If the data length of the value is in Bit, only 2 states can be set. |                                                                                                    |                                                                                                |  |

Example of an Animated Graphic element:

The designated read address = D100. The internal memory value and each state should be as follows:

### State control register

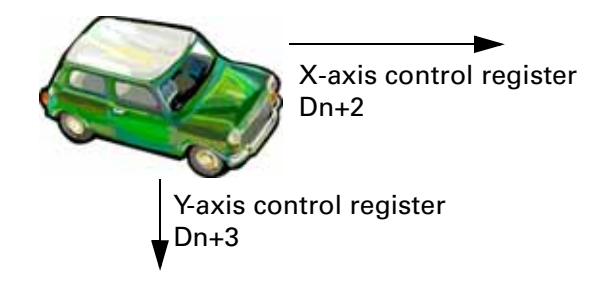

# **Dynamic Line**

Table 3-33: Property Description of Dynamic Line Element

| Property Description  | n of Dynamic Line Ele                                  | ment                                                                                                    |  |
|-----------------------|--------------------------------------------------------|----------------------------------------------------------------------------------------------------|--|
| The dynamic line elem | ent can be changed and                                 | I moved depending on the value of the corresponding PLC contact or                                                                                                    |  |
| register.             |                                                        |                                                                                                    |  |
|                       | ELTON                                                  | F1<br>F2<br>F3<br>F4<br>F5<br>F6<br>F7<br>STS                                                                                                    |  |
| Read Address          | Used to set the read ad<br><b>3-2: Property Descri</b> | dress. The link type can be Base Port or Internal Memory. (Refer to <b>Table ption of General Buttons</b> .)                                                                                                    |  |
|                       | Read Address                                           | Used to represent the left-top horizontal position (Left) of the<br>element. The value of the Read Address can be used only when the<br>Variable Position option is set to Yes.<br>When the Variable Position option is set to No and the Variable Color<br>option is set to Yes, the value of the Read Address is used to |  |
|                       |                                                        | represent the line color and the range is from $0-255$ .                                                                                                    |  |
|                       | Read Address +1                                        | Used to represent the left-top vertical position (Top) of the element.<br>The value of the Read Address+1 can be used only when Variable<br>Position option is set to Yes.                                                                                                    |  |
|                       | Read Address +2                                        | Used to represent the right-bottom horizontal position (Right) of the element. The value of the Read Address+2 can be used only when Variable Position option is set to Yes.                                                                                                    |  |
|                       | Read Address +3                                        | Used to represent the right-bottom vertical position (Bottom) of the element. The value of the Read Address+3 can be used only when Variable Position option is set to Yes.                                                                                                    |  |
|                       | Read Address +4                                        | Used to represent the line color and the range is from 0–255. The value of the Read Address+4 can be used only when Variable Color option is set to Yes.                                                                                                    |  |
| Data Format           | Provides four kinds of o<br>Decimal, Unsigned Dec      | data formats to define the read memory content, including: BCD, Signed cimal and Hex.                                                                                                    |  |
| Line Style            | The following line style                               | es can be selected.                                                                                                    |  |
|                       |                                                        |                                                                                                    |  |
| Variable Position     | (Refer to the descriptio                               | n of Read Address above)                                                                                                    |  |
| Variable Color        | (Refer to the descriptio                               | n of Read Address above)                                                                                                    |  |

# **Dynamic Rectangle**

Table 3-34: Property Description of Dynamic Rectangle Element

### Property Description of Dynamic Rectangle Element

The dynamic rectangle element, including element size and color can be changed and moved depending on the value of the corresponding PLC contact or register.

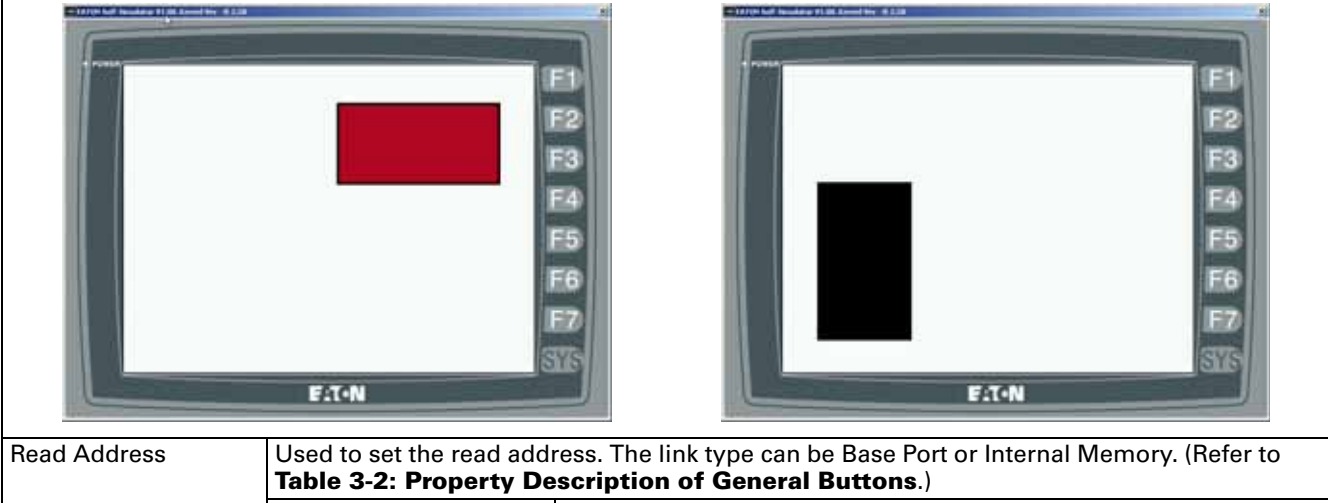

|                   | Table 3-2: Property Description of General Buttons.)                                                                                           |                                                                                                    |  |
|-------------------|----------------------------------------------------------------------------------------------------|----------------------------------------------------------------------------------------------------|--|
|                   | Read Address                                                                                                    | Used to represent the left-top horizontal position (Left) of the element. The value of the Read Address can be used only when the Variable Position option is set to Yes.                                                                                                    |  |
|                   | Read Address +1                                                                                                    | Used to represent the left-top vertical position (Top) of the element.<br>The value of the Read Address+1 can be used only when Variable<br>Position option is set to Yes.                                                                                                    |  |
|                   | Read Address +2                                                                                                    | Used to represent the right-bottom horizontal position (Right) of the element. The value of the Read Address+2 can be used only when Variable Position option is set to Yes.                                                                                                    |  |
|                   | Read Address +3                                                                                                    | Used to represent the right-bottom vertical position (Bottom) of the element. The value of the Read Address+3 can be used only when Variable Position option is set to Yes.                                                                                                    |  |
|                   | Read Address +4                                                                                                    | Used to represent the rectangle foreground color and the range is from 0–255. The value of the Read Address+4 can be used only when Variable Color option is set to Yes.                                                                                                    |  |
|                   | Note that when the Varia<br>Variable Size option will i<br>right-bottom horizontal p<br>right-bottom vertical pos<br>foreground color of the e | ble Position option is set to No, the internal memory address of the increase by one (one increment). (The Read Address will represent the position (Right) of the element. Read Address+1 will represent the ition (Bottom) of the element. Read Address+2 will represent the element.) |  |
| Data Format       | Provides four kinds of da<br>Decimal, Unsigned Decir                                                                                           | ta formats to define the read memory content, including: BCD, Signed nal and Hex.                                                                                                    |  |
| Round Radius      | 0–38 pixels round radius                                                                                                    | are provided for selection.                                                                                                    |  |
| Variable Position | (Refer to the description                                                                                                    | of Read Address above.)                                                                                                    |  |
| Variable Size     | (Refer to the description                                                                                                    | of Read Address above.)                                                                                                    |  |
| Variable Color    | (Refer to the description                                                                                                    | of Read Address above.)                                                                                                    |  |

# **Dynamic Ellipse**

#### Table 3-35: Property Description of Dynamic Ellipse Element

### Property Description of Dynamic Ellipse Element

The dynamic ellipse element, including element size and color can be changed and moved depending on the value of the corresponding PLC contact or register.

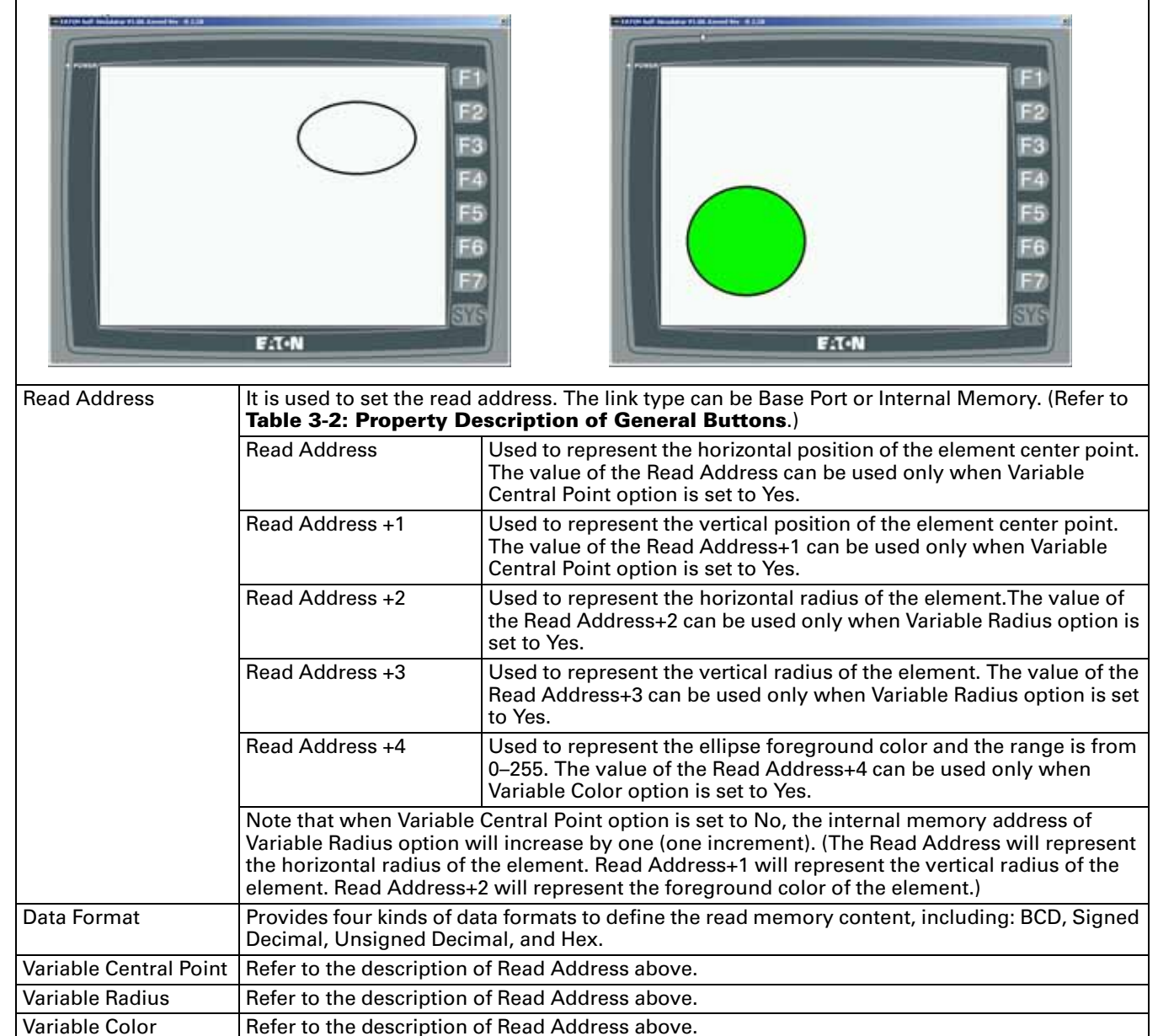

F:T•N

January 2007

# Input Element

Set write and read address for the users to input and display address value. Write and read address can be the same or different.

Table 3-36: Function of Input Elements

| Element Type    | lcon     | Function                                                               |
|-----------------|----------|------------------------------------------------------------------------|
| Numeric Entry   |          | Used to input and display the numeric value of specific PLC addresses. |
| Character Entry | <b>F</b> | Used to input and display the characters of specific PLC addresses.    |

# **Numeric Entry**

Table 3-37: Property Description of Numeric Entry Element

| Property Description                                                                                     | n of Numeric Entry Ele                                                                                                    | ement                                                                   |                                         |  |
|----------------------------------------------------------------------------------------------------|----------------------------------------------------------------------------------------------------|-------------------------------------------------------------------------|-----------------------------------------|--|
| After selecting this nur<br>use it to enter the setti<br>corresponding PLC reg<br>mode to trigger the de | g this numeric entry element on the screen, a built-in numeric keypad (TEN-KEY) will display and you can<br>r the setting value directly. When you press the ENTER key, <b>HM</b> <i>i</i> will send the setting value entered to the<br>ng PLC register. The maximum and minimum setting values are all user-defined. You can also specify the<br>ger the designated PLC address before or after writing the setting value. |                                                                         |                                         |  |
| Leading Zero                                                                                             | The following figures show the difference when a user selects the Leading Zero option. Note that the integral digits is set to 4.                                                                                                    |                                                                         |                                         |  |
|                                                                                                    |                                                                                                    | If YES is selected, the numeric valu                                    | e will display as shown.                |  |
|                                                                                                    | 0077                                                                                                    |                                                                         |                                         |  |
|                                                                                                    | 77                                                                                                    | If NO is selected, the numeric value                                    | e will display as shown.                |  |
| Detail                                                                                                   |                                                                                                    | Input Value                                                             | ×                                       |  |
|                                                                                                    |                                                                                                    | Data Length Word                                                        |                                         |  |
|                                                                                                    |                                                                                                    | Data Format Unsigned Decimal                                            |                                         |  |
|                                                                                                    |                                                                                                    |                                                                         |                                         |  |
|                                                                                                    |                                                                                                    | Minimum U                                                               | _                                       |  |
|                                                                                                    |                                                                                                    | Maximum 99999                                                           | _                                       |  |
|                                                                                                    |                                                                                                    | Integral Digits  4 💌 Min 0                                              |                                         |  |
|                                                                                                    |                                                                                                    | Fractional 0 🗾 Max 999                                                  | 9                                       |  |
|                                                                                                    |                                                                                                    | Variable Minimum/Maximum Value                                          |                                         |  |
|                                                                                                    |                                                                                                    | Gain 1.0                                                                |                                         |  |
|                                                                                                    |                                                                                                    | Offset 0                                                                |                                         |  |
|                                                                                                    |                                                                                                    | Round off                                                               |                                         |  |
|                                                                                                    |                                                                                                    | OK Cance                                                                | 1                                       |  |
|                                                                                                    |                                                                                                    |                                                                         |                                         |  |
|                                                                                                    | Date Length                                                                                                    | There are 16-bit Word and 32-bit Do                                     | ouble Word options.                     |  |
|                                                                                                    | Data Format                                                                                                    | The following data formats are pro-                                     | vided:                                  |  |
|                                                                                                    | _                                                                                                    | Word                                                                    | Double Word                             |  |
|                                                                                                    |                                                                                                    | 1. BCD<br>2. Signed BCD                                                 | 1. BCD<br>2. Signed BCD                 |  |
|                                                                                                    |                                                                                                    | 3. Signed Decimal                                                       | 3. Signed Decimal                       |  |
|                                                                                                    |                                                                                                    | 4. Unsigned Decimal                                                     | 4. Unsigned Decimal                     |  |
|                                                                                                    |                                                                                                    | 6. Binary                                                               | 6. Binary                               |  |
|                                                                                                    | <br>                                                                                                    |                                                                         | 7. Floating                             |  |
|                                                                                                    | Minimum                                                                                                    | You can set the minimum and max                                         | imum input setting values to<br>a value |  |
|                                                                                                    | Integral Digita                                                                                                    | Llood to determine the digit purcha                                     | r of integer and desimal fraction       |  |
|                                                                                                    | Fractional Digits                                                                                                    | The digit number is not a real digit                                    | number value. It is only the display    |  |
|                                                                                                    |                                                                                                    | format. The digit number will be a data format is selected as Floating. | real decimal number only when the       |  |

#### Table 3-37: Property Description of Numeric Entry Element (continued)

| Property Description | n of Numeric Entry Ele                                                                                                    | ement (continued)                                                                                                    |  |
|----------------------|----------------------------------------------------------------------------------------------------|----------------------------------------------------------------------------------------------------|--|
|                      | When the Variable Minimum/Maximum Value option is selected, it indicates that the minimum value is determined by Read Address+1, and the maximum value is determined by Read Address+2.                                 |                                                                                                    |  |
|                      | Gain (m)                                                                                                    | You can use $y = (m) x$ (read address value) + (b) this equation to                                                                                                    |  |
|                      | Offset (b)                                                                                                    | (m) is 2 and the Offset value (b) is 3, when the read address value is 3, then the display numeric value will be equal to $(2) \times 3 + (3) = 9$ .                                                                                                    |  |
| Detail (continued)   | Round off                                                                                                    | If selected after the operation of the equation above, all numeric values can be rounded off and displayed on the screen.                                                                                                    |  |
|                      | When you have entere <b>HM</b> <i>i</i> examines the value fractional digits.                                                                                                    | d the minimum and maximum values and pressed the OK button, the<br>ue by referring to the selected data length, data format, and integral and                                                                                                    |  |
| Input Mode           | The three popup options are: Touch Popup, Active Non-Popup and Touch Non-Popup, and the default setting is Touch Popup. For the description of the Non-Popup input modes, refer to <i>Keypad Element on page 3-61</i> . |                                                                                                    |  |
| Display Asterisk (*) | If YES is selected, the s                                                                                                    | screen displays the following figure when the setting value is entered.                                                                                                    |  |
| Fast Refresh         | If this option is selected<br>Note that only 4 eleme<br>refreshed on one scree<br><b>Properties</b> . The three le                                                                                                    | d, the element can be displayed immediately after switching the screen.<br>ents (including the display element and the input element) can be fast<br>en. You can set the Fast Refresh Rate by clicking <b>Screen &gt; Screen</b><br>evels of the Fast Refresh Rate are: High, Medium and Low. |  |

# **Character Entry**

Table 3-38: Property Description of Character Entry Element

| Property Description                                                          | n of Character Entry Element                                                                                                    |
|-------------------------------------------------------------------------------|----------------------------------------------------------------------------------------------------|
| You can set write and r<br>on the screen. The disp<br>or different. (The maxi | read the address to enter the data of the specific address by text or character and display them<br>play text or character must be entered in ASCII format. Write and read addresses can be the same<br>mum string length is 28 words.)                                                                                                    |
| Character Length                                                              | The range is between 1 – 28 words. The default setting is 4words.                                                                                                    |
| Input Mode                                                                    | The three popup options are: Touch Popup, Active Non-Popup and Touch Non-Popup, and the default setting is Touch Popup. For the description of the Non-Popup input modes, refer to <i>Keypad Element on page 3-61</i> .                                                                                                    |
| Display Asterisk (*)                                                          | If YES is selected, the screen displays the following figure when the text or character is entered.                                                                                                    |
| Fact Defrech                                                                  | KSCIDALY       F1         VIVEB       F2         1       2       4       5       6       4.45         F4       F5       F6       F7       F6         2       X       V       B       H       /       X         F1-N       F3       F6       F7       F7       F7                                                                                                    |
| Fast Refresh                                                                  | If this option is selected, the element can be displayed immediately after switching the screen.<br>Note that only 4 elements (including the display element and the input element) can be fast<br>refreshed on one screen. You can set the Fast Refresh Rate by clicking <b>Screen &gt; Screen</b><br><b>Properties</b> . The three levels of the Fast Refresh Rate are: High, Medium and Low. |
| Set Low Security                                                              | Used to force the current security setting to the lowest level after the button is pressed. This can prevent the operator errors.                                                                                                    |

# **Curve Element**

Table 3-39: Function of Curve Elements

| Element Type | lcon | Function                                                                                                    |
|--------------|------|----------------------------------------------------------------------------------------------------|
| Trend Graph  |      | Used to display the change value of the read address by trend graph. The trend graph can only display and set changes to the Y-axis.           |
| X-Y Chart    | M    | Used to display the change value of the read address by trend graph. The trend graph can display and set the changes to the X-axis and Y-axis. |

# Trend Graph

 Table 3-40: Property Description of Trend Graph Element

#### **Property Description of Trend Graph Element**

The first step for setting a trend graph is to set the curve number in the Curve Field Total option (range is 1–4) in property table. Then, set the read address, read format, curve width and color in Detail Setup option to complete the setup.

The **HM***i* graphs a series of values in consecutive memory locations set by a starting address. For example, if there are 100 sampling points and four curves, there will be 100 X 4 = 400 points. If the **HM***i* is connected to Eaton ELC, suppose that the read address is D0, it will read 400 words (D0–D399) after the address is triggered. Setting the Y-axis of curve 1 is D0–D99, the Y-axis of curve 2 is D100–D199, the Y-axis of curve 3 is D200–D299, and Y-axis of curve 4 is D300–D399. If the value exceeds the maximum value, it will be displayed with maximum value. If the value is less than minimum value, it will be displayed with minimum value. After setting the curves, you should set the address of the control block to trigger the read data of the trend graph, the trend graph drawing, and clear the curve. Refer to Chapter 5 for the settings of the control block.

| Curve Field Total | rve Field Total 1–4 curves can be set and displayed. |                                                                                                    |  |  |  |  |
|-------------------|------------------------------------------------------|----------------------------------------------------------------------------------------------------|--|--|--|--|
| Detail Setup      | Sample Number<br>Maximum<br>Sample Number            | <ul> <li>When the Sample Number is a constant, the maximum sample number is defined as follows:</li> <li>1. When the element style is selected as Standard, the maximum sample number is the element width and the unit is pixels.</li> <li>2. When the element style is selected as Baised or Sunken, the</li> </ul> |  |  |  |  |
|                   |                                                      | maximum sample number is the element width minus the<br>border width (the value of the border width is 14 pixels). The<br>border width is shown as the place where the arrow sign ends.                                                                                                    |  |  |  |  |
|                   |                                                      |                                                                                                    |  |  |  |  |
|                   |                                                      | Note that when the sample number is a constant, the Maximum Sample Number option is disabled.                                                                                                    |  |  |  |  |
|                   |                                                      | When the Sample Number is a variable value, the system refers to the value of the Read Address+1 and regards the value as the Maximum Sample Number. Then, the Maximum Sample Number option will be enabled.                                                                                                    |  |  |  |  |
|                   |                                                      | If the read value is more than the set Maximum Sample Number, the system takes the set Maximum Sample Number as the actual Maximum Sample Number.                                                                                                    |  |  |  |  |
|                   | Read Format                                          | Word                                                                                                    |  |  |  |  |
|                   |                                                      | 1. BCD<br>2. Signed BCD<br>3. Signed Decimal<br>4. Unsigned Decimal<br>5. Hex                                                                                                    |  |  |  |  |
|                   | Sample Flag                                          | Used to set triggers and clear flags. When a sample flag is triggered, it will start to read data and draw the graph. The sample flag is located within the control block. Refer to Chapter 5 for the settings of the control block.                                                                                  |  |  |  |  |
|                   | Minimum                                              | Used to set the minimum and maximum value of the display data, i.e., the                                                                                                    |  |  |  |  |
|                   | Maximum                                              | minimum and maximum value of the Y-axis. If the read value is more the maximum or less than the minimum, the system will display the minimum and maximum values.                                                                                                    |  |  |  |  |
|                   | Curve Width                                          | Used to display the curve width. The range is between 1 and 8, and the unit is a pixel.                                                                                                    |  |  |  |  |
|                   | Curve Color                                          | Used to display the curve color.                                                                                                    |  |  |  |  |

# F-T-N

January 2007

Table 3-40: Property Description of Trend Graph Element (continued)

| Property Description | n of Trend Graph Element (continued)                                                              |
|----------------------|---------------------------------------------------------------------------------------------------|
| Grid Color           | Refer to the figure below. The grid color is set to red, and the horizontal grid number direction |
| Grid Number in       | is set to 3.                                                                                      |
| Horizontal           |                                                                                                   |

### X-Y Chart

Table 3-41: Property Description of X-Y Chart Element

#### Property Description of X-Y Chart Element

The **HM***i* will convert a series of address values to a X-Y chart on the screen. For example, if there are 100 sample points and four curves, there will be  $100 \times 4 \times 2 = 800$  points. If the **HM***i* is connected to Eaton ELC and the read address of the X-axis is D0 and the read address of the Y-axis is D500, it will read 800 words (D0–D399 and D500–D899) after the address is triggered, setting the following curves:

- Setting the X-axis of curve 1 to D0–D99 and the Y-axis of curve 1 to D500–D599
- Setting the X-axis of curve 2 to D100–D199 and the Y-axis of curve 2 to D600–D699
- Setting the X-axis of curve 3 to D200–D299 and the Y-axis of curve 3 to D700–D799
- Setting the X-axis of curve 4 is D300–D399 and the Y-axis of curve 4 to D800–D899

If the value exceeds maximum value, it will be displayed with maximum value. If the value is less than minimum value, it will be displayed with minimum value. After setting the values, you should set the address of the control block to trigger the read data and drawings of the X-Y chart. Refer to Chapter 5 for the settings of the control block.

| Connect Two Points | If the Yes option is selected when drawing the X-Y chart on the screen, the space between two points on the X-Y chart will be connected by lines. |
|--------------------|----------------------------------------------------------------------------------------------------|
| Curve Field Total  | 1–4 curves can be set and displayed.                                                                                                    |

#### Table 3-41: Property Description of X-Y Chart Element (continued)

| Property Description | n of X-Y Chart Ele                             | ment (continued)                                                                                                    |
|----------------------|------------------------------------------------|----------------------------------------------------------------------------------------------------|
| Detail Setup         | Sample Number<br>Maximum<br>Sample Number      | <ul> <li>When the Sample Number is a constant: The maximum sample number is defined as follows:</li> <li>1. When the element style is selected as Standard, the maximum sample number is the element width and the unit is a pixel.</li> <li>2. When the element style is selected as Raised or Sunken, the maximum sample number is the element width minus the border width (the value of the border width is 14 pixels). The border width is shown as the place where the arrow sign ends.</li> </ul> |
|                      |                                                | Note that when the sample number is a constant, the Maximum Sample<br>Number option is disabled.<br>When the Sample Number is a variable value, the system will refer to the<br>value of Read Address+1 and regard the value as the maximum sample<br>number. Then, the Maximum Sample Number option will be enabled. If the<br>read value is more than the set maximum. Sample Number, the system will<br>take the set Maximum Sample Number as the actual maximum sample<br>number.                    |
|                      | Read Format                                    | Word<br>1. BCD<br>2. Signed BCD<br>3. Signed Decimal<br>4. Unsigned Decimal<br>5. Hex                                                                                                    |
|                      | Horizontal Read<br>Address                     | Used to set the read address of the horizontal data. The link type can be<br>Base Port or Internal Memory.                                                                                                    |
|                      | Address                                        | Used to set the read address of the vertical data. The link type can be Base<br>Port or Internal Memory.                                                                                                    |
|                      | Sample Flag                                    | Used to set triggers and clear flags. When a sample flag is triggered, it will start to read data and draw the X-Y chart. This sample flag is located within the control block. Refer to Chapter 5 for the settings of the control block.                                                                                                    |
|                      | Horizontal<br>Minimum                          | Used to set the minimum and maximum values of the horizontal display data, i.e., the minimum and maximum value of the X-axis. If the read value                                                                                                    |
|                      | Horizontal<br>Maximum                          | Is more the maximum or less than the minimum, the system will display the minimum and maximum values.                                                                                                    |
|                      | Horizontal<br>Minimum<br>Horizontal<br>Maximum | Used to set the minimum and maximum value of the vertical display data,<br>i.e., the minimum and maximum value of the Y-axis. If the read value is<br>more the maximum or less than the minimum, the system will display the<br>minimum and maximum value.                                                                                                    |
|                      | Curve Width                                    | Used to display the curve width. The range is between 1 and 8 and the unit is a pixel.                                                                                                    |
|                      | Curve Color                                    | Used to the display curve color.                                                                                                    |

Table 3-41: Property Description of X-Y Chart Element (continued)

| Property Description | n of X-Y Chart Element (continued)                                                                  |
|----------------------|----------------------------------------------------------------------------------------------------|
| Grid Color           | Refer to the figure below. The grid color is set to red, and the grid number in both the horizontal |
| Horizontal Line      | and vertical direction is set to 2.                                                                 |
| Number               |                                                                                                    |
| Vertical Line Number |                                                                                                    |
|                      |                                                                                                    |

# **Sampling Element**

The sampling element is designed to display the history data by history graph or table and can be updated immediately for the users to use and read more easily. The History Setup should be used with sampling elements (see **Table 2-11** in Chapter 2 for more about the History Setup function). You can click **Option > History Setup** to execute this function.

Table 3-42: History Setup Dialog Box

| 1 \$600 1 100 10 Timer Yes Debete<br>Modify | Nu | Read Address | DataType | Sample Cycle | Sample Number | Trigger Source | Record Date@Time | Append   |
|---------------------------------------------|----|--------------|----------|--------------|---------------|----------------|------------------|----------|
| Modify                                      | 1  | \$600        | 1        | 100          | 10            | Timer          | Yes              | Debte    |
|                                             |    |              |          |              |               |                |                  | Learn    |
|                                             |    |              |          |              |               |                |                  | Modify   |
|                                             |    |              |          |              |               |                |                  |          |
|                                             |    |              |          |              |               |                |                  |          |
|                                             |    |              |          |              |               |                |                  |          |
|                                             |    |              |          |              |               |                |                  |          |
|                                             | -  |              |          |              |               |                |                  |          |
|                                             |    |              |          |              |               |                |                  |          |
|                                             |    |              |          |              |               |                |                  |          |
|                                             |    |              |          |              |               |                |                  |          |
|                                             | -  |              |          |              |               |                |                  |          |
|                                             |    |              |          |              |               |                |                  |          |
|                                             |    |              |          |              |               |                |                  |          |
|                                             |    |              |          |              |               |                |                  |          |
|                                             |    |              |          |              |               |                |                  |          |
|                                             |    |              |          |              |               |                |                  |          |
|                                             |    |              |          |              |               |                |                  |          |
|                                             |    |              |          |              |               |                |                  | - AV - 1 |
|                                             |    |              |          |              |               |                | 2                | OK       |

#### Table 3-42: History Setup Dialog Box (continued)

| History S | etup Dialog Box (continued)                                                                                                    |                                                                                                    |  |  |  |  |  |
|-----------|----------------------------------------------------------------------------------------------------|----------------------------------------------------------------------------------------------------|--|--|--|--|--|
| Append    | Pressing the Append button allows you to add history data. After you press the Append button, the following Buffer Properties dialog box displays. |                                                                                                    |  |  |  |  |  |
|           |                                                                                                    | Buffer Properties                                                                                                    |  |  |  |  |  |
|           |                                                                                                    | Read Address None Trigger                                                                                                    |  |  |  |  |  |
|           |                                                                                                    | Data Length (Word)                                                                                                    |  |  |  |  |  |
|           |                                                                                                    | Sample Number 10                                                                                                    |  |  |  |  |  |
|           |                                                                                                    | Stamp Time and Date         Auto Stop         Non-Volatile         OK         Cancel                                                                                                    |  |  |  |  |  |
|           | Read Address                                                                                                    | Used to set the starting address for sampling the history data.                                                                                                    |  |  |  |  |  |
|           | Data Length<br>(Word)                                                                                                    | Used to set how many Words users want to sample. The range is between 1–13 continuous Words, indicating that the maximum of 13 continuous words can be sampled.<br>For example: If the setting value of the Data Length is set to 6, it indicates that there are 6 continuous Words (M100, M101,, M105) that can be sampled. The Sample Number option sets the maximum sample number. If the Sample Number option is set to 100, the system will sample 6 words x 100 = 600 numbers of data each time.                                                                                                    |  |  |  |  |  |
|           | Cycle (ms)                                                                                                    | Used to set the sampling cycle time for reading addresses (how long is it to read address one time). If the trigger option is PLC, the cycle time is not used. The range of the sampling cycle time is between 1–86400000 ms.                                                                                                    |  |  |  |  |  |
|           | Sample Number                                                                                                    | <ul> <li>I be to be the set of the set of th</li></ul> |  |  |  |  |  |
|           | Stamp Time and Date                                                                                                    |                                                                                                    |  |  |  |  |  |
|           | Auto Stop                                                                                                    |                                                                                                    |  |  |  |  |  |
|           | Non-Volatile                                                                                                    | Using this option can enable to save sampling data in SRAM when the power is turned off. (The SRAM is powered by battery when the power is turned off.) In some <b>HM</b> <i>i</i> models, the users can save data in USB disk or SMC card when the power is turned off, and the capacity for saving history data depends on the capacity of USB disk or SMC card.                                                                                                    |  |  |  |  |  |
|           | Trigger                                                                                                    | There are Timer and PLC two options. It means that the sampling action is controlled by the Timer of the <b>HM</b> <i>i</i> or the external controller, i.e. PLC. When PLC option is selected, it indicates that the trigger bit designated by the register for sampling history buffer in the control block controlling the sampling action.                                                                                                    |  |  |  |  |  |
|           | OK / Cancel                                                                                                    | Press the OK button to save the data and exit. Press Cancel to exit without saving data.                                                                                                    |  |  |  |  |  |

Table 3-42: History Setup Dialog Box (continued)

| History Setup Dialog Box (continued) |                                                       |  |
|--------------------------------------|-------------------------------------------------------|--|
| Delete                               | Pressing the Delete button can delete a history data. |  |
| Modify                               | Pressing the Modify button can modify a history data. |  |

# **Historical Trend Graph**

Table 3-43: Property Description of Historical Trend Graph Element

| Property Description             | n of Historical Trend Graph Element                                                                                                    |
|----------------------------------|----------------------------------------------------------------------------------------------------|
| Convert the history da           | ta to trend graph with continuous curves and display on <b>HM</b> <i>i</i> screen.                                                                                                    |
| Border Color<br>Background Color | The element background color below is set to black and the border color is set to gray.                                                                                                    |
| Curve Number                     | 1–8 curves can be set and displayed.                                                                                                    |
| Detail                           | History Tread Detail       x         Data       y         Data       y         OK       y         OK       y         OK       y         Data       y         Data       y         Data       y         Data       y         Data       y         Data       y         Data       y         Data       y         Data       y |
|                                  | Logging BufferUse this option to set the number (No.1 – No.X) of history buffers for<br>reading the data of PLC corresponding address. You can press the History<br>Buffer Setup button or clickOption > History Setup to set the corresponding PLC address.                                                                                                    |

| Table 3-43: Property Description of Historical Trend Graph Element (continued | Table 3-43: Property | Description ( | of Historical | Trend Graph | Element | (continued) |
|-------------------------------------------------------------------------------|----------------------|---------------|---------------|-------------|---------|-------------|
|-------------------------------------------------------------------------------|----------------------|---------------|---------------|-------------|---------|-------------|

| Property Description      | on of Historical Tre                                                                                             | nd Graph Element (continued)                                                                                                    |  |  |  |
|---------------------------|----------------------------------------------------------------------------------------------------|----------------------------------------------------------------------------------------------------|--|--|--|
| Detail (continued)        | Data Format                                                                                                    | Word                                                                                                    |  |  |  |
|                           |                                                                                                    | 1. BCD<br>2. Signed BCD<br>3. Signed Decimal<br>4. Unsigned Decimal<br>5. Hex<br>6. Floating                                                                                                    |  |  |  |
|                           |                                                                                                    | Note that if the data format selected is Floating, the Data Length option in the History Setup dialog box must be greater than or equal to 2 words.                                                                                                    |  |  |  |
|                           | Minimum                                                                                                    | Used to set the minimum and maximum value of the display data, i.e. the                                                                                                    |  |  |  |
|                           | Maximum                                                                                                    | minimum and maximum value of the Y-axis. If the read value is more the maximum or less than the minimum, the system will display the minimum and maximum value.                                                                                                    |  |  |  |
|                           | Integral Digits<br>Fractional Digits                                                                             | Used to determine the digit number of integer and decimal fraction. The digit number is only the display format. The display will show a decimal number only when the data format is selected as Floating.                                                                                                    |  |  |  |
|                           |                                                                                                    | Time/Date                                                                                                    |  |  |  |
|                           | Time Format                                                                                                    | Can be in the following formats: HH:MM:SS, or HH:MM                                                                                                    |  |  |  |
|                           | Date Format                                                                                                    | Can be in the following formats: MM/DD/YY, DD/MM/YY or DD.MM.YY                                                                                                    |  |  |  |
|                           | Color                                                                                                    | When the time or date format is selected, you can use this option to designate the display color.                                                                                                    |  |  |  |
|                           | Curve (No.1 – 8)                                                                                                 |                                                                                                    |  |  |  |
|                           | Enable                                                                                                    | If selected, the following curve options are enabled and can be set.                                                                                                    |  |  |  |
|                           | Data No.                                                                                                    | Used to set the reading Word data when triggered. For example, if the Data<br>Type (Length) option in the History Setup dialog box is set to 3words, 0 – 2<br>data numbers can be selected in this option. When 1 is selected, Curve 1<br>reads the data of the Read Address+1 set in the History Setup dialog box.<br>Note that if the data format is selected as Floating, and the Data Type<br>(Length) option in the History Setup dialog box is an odd numbers of<br>words, be sure to set the Data No. as an even number. |  |  |  |
|                           | Curve Width                                                                                                    | Used to the display curve width. The range is between 1 and 8 and the unit is pixel.                                                                                                    |  |  |  |
|                           | Curve Color                                                                                                    | Used to the display curve color.                                                                                                    |  |  |  |
| Grid Color<br>Grid Number | Refer to the figure below. The grid color is set to red and the grid number in horizontal direction is set to 3. |                                                                                                    |  |  |  |
|                           |                                                                                                    |                                                                                                    |  |  |  |

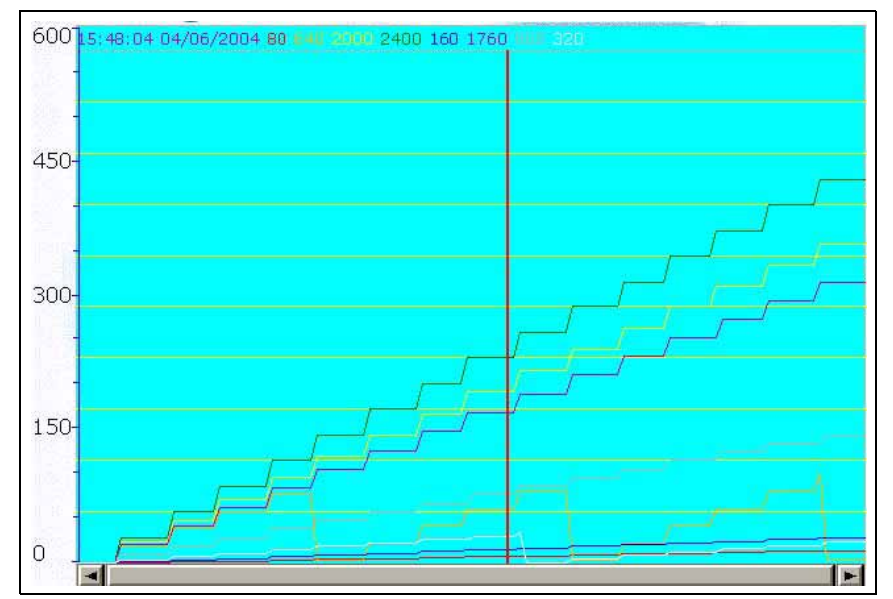

Figure 3-4: Example of Historical Trend Graph Element

### **Historical Data Table**

Table 3-44: Property Description of Historical Data Table Element

| Property Description                                                                                                    | n of Historical Data                                                                                                 | a Table Element                                                                                                    |  |
|----------------------------------------------------------------------------------------------------|----------------------------------------------------------------------------------------------------|----------------------------------------------------------------------------------------------------|--|
| Converts the history da<br>History Setup dialog b<br>between 1–8words. Th<br>(Length). For example,<br>of Data Field Number | ata to numeric data<br>ox needs to be set a<br>le Data No. in the Hi<br>if the value of Data<br>is 8. This number wi | and displays on the <b>HM</b> <i>i</i> screen in a data table. The read address in the<br>and the data length should be in several words. The range of data length is<br>story Data Detail dialog will also correspond to the selected Data Type<br>Type (Length) is set to 5, the Data No. selection will be 5 also. The maximum<br>ill also be related to Data No.             |  |
| Border Color                                                                                                    | The element background color below is set to green and the border color is set to gray.                              |                                                                                                    |  |
| Background Color                                                                                                    | hh:mm:ss mm/dd/y                                                                                                    | 7y ####<br>▼                                                                                                    |  |
| Data Field Number                                                                                                    | 1–8 data fields can                                                                                                  | be set.                                                                                                    |  |
| Detail                                                                                                    |                                                                                                    | History Data Detail         Logging Buffer         History Buffer Setup         Time/Date         Time/Date         Date Format         Date Format         Data I         Data Length         Word         Data Format         Unsigned Decimal         Data No.         0         Display Color         Integer Digits         4         Max         9999         Leading Zero |  |
|                                                                                                    | Logging Buffer                                                                                                    | Use to set the number (No.1 – No.X) of the history buffer for reading the data of the corresponding PLC address. You can press the History Buffer Setup button or click <b>Option &gt; History Setup</b> to set the corresponding PLC address.                                                                                                    |  |
|                                                                                                    |                                                                                                    | Time/Date                                                                                                    |  |
|                                                                                                    | Time Format                                                                                                    | Can be in the following formats: HH:MM:SS, HH:MM                                                                                                    |  |
|                                                                                                    | Date Format                                                                                                    | Can be in the following formats: MM/DD/YY, DD/MM/YY and DD.MM.YY                                                                                                    |  |
|                                                                                                    | Color                                                                                                    | When the time or date format is selected, you can use this option to designate the display color.                                                                                                    |  |
|                                                                                                    |                                                                                                    | Data No. (No. 1–8)                                                                                                    |  |
|                                                                                                    | Date Length                                                                                                    | There are 16bits Word and 32bits Double Word two options.                                                                                                    |  |

| Table 3-44: Property Desc | ription of Historical Data | Table Element (continued) |
|---------------------------|----------------------------|---------------------------|
|---------------------------|----------------------------|---------------------------|

| Property Description of Historical Data Table Element (continued) |                                                                                                    |                                                                                                    |                                                                                                    |  |  |  |
|-------------------------------------------------------------------|----------------------------------------------------------------------------------------------------|----------------------------------------------------------------------------------------------------|----------------------------------------------------------------------------------------------------|--|--|--|
| Detail (continued)                                                | Data Format                                                                                                    | The following data format are provided:                                                                                                    |                                                                                                    |  |  |  |
|                                                                   |                                                                                                    | Word                                                                                                    | Double Word                                                                                                    |  |  |  |
|                                                                   |                                                                                                    | 1. BCD<br>2. Signed BCD                                                                                                    | 1. BCD<br>2. Signed BCD                                                                                                    |  |  |  |
|                                                                   |                                                                                                    | 3. Signed Decimal                                                                                                    | 3. Signed Decimal                                                                                                    |  |  |  |
|                                                                   |                                                                                                    | 4. Unsigned Decimal                                                                                                    | 4. Unsigned Decimal                                                                                                    |  |  |  |
|                                                                   |                                                                                                    | 5. Hex                                                                                                    | 5. Hex                                                                                                    |  |  |  |
|                                                                   |                                                                                                    | o. Binary                                                                                                    | o. Binary<br>7 Electing                                                                                                    |  |  |  |
|                                                                   |                                                                                                    |                                                                                                    | 7. Floating                                                                                                    |  |  |  |
|                                                                   | Data No.                                                                                                    | if the Data Type (Length) option in t<br>words, there are 0 – 2 data numbers<br>selecting 1, it indicates that this Cur<br>Address+1 set in History Setup diale<br>Note that if the data format is select<br>(Length) option in the History Setup<br>words, ensure to set the Data No. as | then triggered every time. For example,<br>he History Setup dialog box is set to 3<br>s can be selected in this option. When<br>ve 1 reads the data of the Read<br>og box.<br>ted as "Floating", and the Data Type<br>o dialog box is an odd numbers of<br>s an even number. |  |  |  |
|                                                                   | Display Color                                                                                                    | Used to the display data color.                                                                                                    |                                                                                                    |  |  |  |
|                                                                   | Integral Digits                                                                                                    | Use to determine the digit number                                                                                                    | of integer and decimal fraction. The                                                                                                    |  |  |  |
|                                                                   | Fractional Digits digit number is not a real digit number value. It is only the The digit number will be a real decimal number only when is selected as Floating. |                                                                                                    |                                                                                                    |  |  |  |

|                     |     |     | 1100 |     |     |     |     |     |
|---------------------|-----|-----|------|-----|-----|-----|-----|-----|
| 15:59:43 04/06/2004 | 100 | 100 | 100  | 100 | 100 | 100 | 100 | 100 |
| 15:59:43 04/06/2004 | 100 | 100 | 100  | 100 | 100 | 100 | 100 | 100 |
| 15:59:43 04/06/2004 | 100 | 100 | 100  | 100 | 100 | 100 | 100 | 100 |
| 15:59:43 04/06/2004 | 100 | 100 | 100  | 100 | 100 | 100 | 100 | 100 |
| 15:59:44 04/06/2004 | 100 | 100 | 100  | 100 | 100 | 100 | 100 | 100 |
| 15:59:44 04/06/2004 | 100 | 100 | 100  | 100 | 100 | 100 | 100 | 100 |
| 15:59:44 04/06/2004 | 100 | 100 | 100  | 100 | 100 | 100 | 100 | 100 |
| 15:59:44 04/06/2004 | 110 | 110 | 110  | 110 | 110 | 110 | 110 | 110 |
| 15:59:44 04/06/2004 | 110 | 110 | 110  | 110 | 110 | 110 | 110 | 110 |
| 15:59:44 04/06/2004 | 110 | 110 | 110  | 110 | 110 | 110 | 110 | 110 |
| 15:59:45 04/06/2004 | 110 | 110 | 110  | 110 | 110 | 110 | 110 | 110 |
| 5:59:45 04/06/2004  | 110 | 110 | 110  | 110 | 110 | 110 | 110 | 110 |
| 5:59:45 04/06/2004  | 110 | 110 | 110  | 110 | 110 | 110 | 110 | 110 |
| 5:59:45 04/06/2004  | 110 | 110 | 110  | 110 | 110 | 110 | 110 | 110 |
| 5:59:45 04/06/2004  | 120 | 120 | 120  | 120 | 120 | 120 | 120 | 120 |
| 5:59:45 04/06/2004  | 120 | 120 | 120  | 120 | 120 | 120 | 120 | 120 |
| 5:59:45 04/06/2004  | 120 | 120 | 120  | 120 | 120 | 120 | 120 | 120 |
| 15:59:45 04/06/2004 | 120 | 120 | 120  | 120 | 120 | 120 | 120 | 120 |
| 15:59:46 04/06/2004 | 120 | 120 | 120  | 120 | 120 | 120 | 120 | 120 |
| 15:59:46 04/06/2004 | 120 | 120 | 120  | 120 | 120 | 120 | 120 | 120 |
|                     |     |     |      |     |     |     |     |     |
|                     | _   |     |      |     |     |     |     |     |

Figure 3-5: Example of Historical Data Table Element

# **Historical Event Table**

Table 3-45: Property Description of Historical Event Table Element

| Property Description                         | n of Histo                             | rical Eve                                                                                                    | nt Table Element                                                                                                    |  |
|----------------------------------------------|----------------------------------------|----------------------------------------------------------------------------------------------------|----------------------------------------------------------------------------------------------------|--|
| Convert the read histo display message, colo | ry data to r<br>r and the <b>l</b>     | text or cha<br><b>IM<i>i</i> will c</b>                                                                                                    | aracter and display on the <b>HM<i>i</i></b> screen by an event table. The users can set lisplay message on screen after reading data.                                                                                                    |  |
| Data Length                                  | Word                                   | lt can ha                                                                                                    | ve 256 states.                                                                                                    |  |
|                                              | LSB                                    | lt can ha                                                                                                    | ve 16 states.                                                                                                    |  |
| Data Format                                  | This opti<br>Decimal,<br>content.      | ion can be set only when the data length is selected as Word. It provides BCD, Signed<br>, Unsigned Decimal and Hex four kinds of data format to define the read memory                                                                                                    |                                                                                                    |  |
| Add/Remove State                             | lt is used<br>value is i<br>be set. lf | It is used to set the state numbers of historical event table element. If the data length of the value is in Word, 1–256 states can be set. If the data length of the value is in LSB, 16 states can be set. If the data length of the value is in Bit, only 2 states can be set. |                                                                                                    |  |
| Detail Logging Buffer                        |                                        | Buffer                                                                                                    | Use this option to set the number (No.1 – No.X) of history buffer for reading the data of PLC corresponding address. The users can press the History Buffer Setup button or click <b>Option &gt; History Setup</b> (Choosing History Setup command from menu bar) to set the corresponding PLC address.                                                            |  |
|                                              | Data No.                               |                                                                                                    | It is used to set the reading Word data when triggering every time. For<br>example, if the Data Type (Length) option in the History Setup dialog box is<br>set to 3 words, there are 0–2 data numbers can be selected in this option.<br>When selecting 1, it indicates that this Curve 1 reads the data of the Read<br>Address+1 set in History Setup dialog box. |  |
|                                              |                                        |                                                                                                    | Time/Date                                                                                                    |  |
|                                              | Time For                               | mat                                                                                                    | Can be in the following formats: HH:MM:SS, HH:MM                                                                                                    |  |
|                                              | Date For                               | mat                                                                                                    | Can be in the following formats: MM/DD/YY, DD/MM/YY and DD.MM.YY                                                                                                    |  |
|                                              | Color                                  |                                                                                                    | When the time or date format is selected, the users can use this option to designate the display color.                                                                                                    |  |

Table 3-46: Example of Historical Event Table Element

- 1. D1000=0 X Axis servo position ready
- 2. D1000=1 Y Axis serve position ready
- 3. D1000=2 Z Axis serve poistion ready
- 4. D1000=3 Rotation Inverter Poistion ready
- 5. D1000=4 Motion controller home ready
- 6. D1000=5 Water motor over load
- 7. D1000=6 Oil pump over load

| hl runs<br>hl runs<br>hl runs<br>hl runs<br>hl runs<br>hl runs<br>hl runs<br>hl runs<br>hl runs<br>hl runs<br>hl runs | nnddyy<br>nnddyy<br>nnddyy<br>nnddyy<br>nnddyy<br>nnddyy<br>nnddyy<br>nnddyy<br>nnddyy | X Axs serve position ready<br>Y Axis serve position needy<br>Z Axis serve poistion needy<br>Rotation Inverter Poistion ready<br>Motion, controller immerativ<br>Weter monor twey load<br>Oil pump over load |        |
|----------------------------------------------------------------------------------------------------|----------------------------------------------------------------------------------------|----------------------------------------------------------------------------------------------------|--------|
| -                                                                                                    |                                                                                        |                                                                                                    | ×<br>F |

#### Figure 3-6: Historical Event Table

# **Alarm Element**

#### Table 3-47: Function of Alarm Elements

| Element Type             | lcon     | Function                                                                                                    |
|--------------------------|----------|----------------------------------------------------------------------------------------------------|
| Alarm History Table      |          | The <b>HM</b> <i>i</i> monitors and reads the read address in a fixed time automatically. If one Bit contact of the address is ON, the alarm message will be converted to the Alarm History Table element and display on the screen. |
| Active Alarm List        |          | The <b>HM</b> <i>i</i> displays the current alarm message by using the Active Alarm List element on the screen if some certain Bit contact of the corresponding address is ON.                                                       |
| Alarm Frequency<br>Table | <u>.</u> | The <b>HM</b> <i>i</i> monitors and reads the read address set. If some certain Bit contact of the address is ON, the ON frequency of the contact will be converted to the Alarm Frequency Table element and display on the screen.  |
| Alarm Moving Sign        | -11      | The <b>HM</b> <i>i</i> only displays the current alarm message by using the Alarm Moving Sign element on the screen if some certain Bit contact of the corresponding address is ON.                                                  |

# **Alarm History Table**

Table 3-48: Property Description of Alarm History Table Element

| Property Descriptio                                       | n of Alarm Histor                           | y Table Element                                                                    |                                                           |                                                                                                  |                       |              |  |  |
|-----------------------------------------------------------|---------------------------------------------|------------------------------------------------------------------------------------|-----------------------------------------------------------|--------------------------------------------------------------------------------------------------|-----------------------|--------------|--|--|
| The <b>HM</b> <i>i</i> monitors and alarm message will be | d reads the read ad<br>e converted to the A | dress in a fixed time autom<br>Narm History Table elemer                           | natically. If one Bit<br>nt and display on t              | contact<br>he scree                                                                              | of the address<br>en. | s is ON, the |  |  |
| Detail                                                    | Time Format                                 | Can be in the following formats: HH:MM:SS, HH:MM.                                  |                                                           |                                                                                                  |                       |              |  |  |
|                                                           | Date Format                                 | Can be in the following formats: MM/DD/YY, DD/MM/YY and DD.MM.YY.                  |                                                           |                                                                                                  |                       |              |  |  |
|                                                           | Alarm Number                                | If selected, when the ala<br>the Alarm Setup dialog I<br>message. Refer to the fig | rm occurs, the ala<br>box will also be sh<br>gures below: | curs, the alarm number that is designated in<br>Il also be shown in front of the alarm<br>pelow: |                       |              |  |  |
|                                                           |                                             | No Message Contents                                                                | Text Color                                                | Attribute                                                                                        | Goto Screen           |              |  |  |
|                                                           |                                             | 1 Alarm Msg 1                                                                      | RGB(128, 255,                                             | On                                                                                               | None                  |              |  |  |
|                                                           |                                             | 2 Alarm Msg 2                                                                      | RGB(128, 0, 0)                                            | On                                                                                               | None                  |              |  |  |
|                                                           |                                             | 3 Alarm Msg 3                                                                      | RGB(255, 0, 0)                                            | On                                                                                               | None                  |              |  |  |
|                                                           |                                             | 4 Alarm Msg 4                                                                      | RGB(128, 0, 25                                            | On                                                                                               | None                  |              |  |  |
|                                                           |                                             | 5 Alarm Msg 5                                                                      | RGB(255, 255,                                             | On                                                                                               | None                  |              |  |  |
|                                                           |                                             | 6 Alarm Msg 6                                                                      | RGB(0, 255, 0)                                            | On                                                                                               | None                  |              |  |  |
|                                                           |                                             | 7 Alarm Msg 7                                                                      | RGB(0, 128, 25                                            | On                                                                                               | None                  |              |  |  |
|                                                           |                                             | 8 Write anything you want                                                          | RGB(255, 128,                                             | On                                                                                               | None                  |              |  |  |
|                                                           |                                             | 9                                                                                  | RGB(0, 0, 0)                                              | On                                                                                               | None                  |              |  |  |
|                                                           |                                             | 10                                                                                 | RGB(0, 0, 0)                                              | On                                                                                               | None                  |              |  |  |
|                                                           |                                             | 11                                                                                 | RGB(0, 0, 0)                                              | On                                                                                               | None                  |              |  |  |
|                                                           |                                             | 12                                                                                 | RGB(0, 0, 0)                                              | On                                                                                               | None                  |              |  |  |
|                                                           |                                             | 13                                                                                 | RGB(0, 0, 0)                                              | On                                                                                               | None                  |              |  |  |
|                                                           |                                             | 14                                                                                 | RGB(0, 0, 0)                                              | On                                                                                               | None                  |              |  |  |
|                                                           |                                             | 15                                                                                 | RGB(0, 0, 0)                                              | On                                                                                               | None                  |              |  |  |
|                                                           | Color                                       | When time or date forma<br>designate the display co                                | at is selected, the<br>lor.                               | users ca                                                                                         | n use this opt        | ion to       |  |  |

# **Active Alarm List**

Table 3-49: Property Description of Active Alarm List Element

| Property Description                                              | n of Active Alarm                          | List Element                                                                                                    |
|-------------------------------------------------------------------|--------------------------------------------|----------------------------------------------------------------------------------------------------|
| The <b>HM</b> <i>i</i> will only disp<br>Bit contact of the corre | lay the current alar<br>sponding address i | m message by using Active Alarm List element on the screen if some certain is ON.                                                                                                    |
| Detail                                                            | Time Format                                | Can be in the following formats: HH:MM:SS, HH:MM.                                                                                                    |
|                                                                   | Date Format                                | Can be in the following formats: MM/DD/YY, DD/MM/YY and DD.MM.YY.                                                                                                    |
|                                                                   | Alarm Number                               | If selected, when the alarm occurs, the alarm number for the alarm<br>message will always be shown ahead. Refer to the figures below:<br>X Alarm Msg 1<br>O Alarm Msg 2<br>Alarm Msg 2<br>X Alarm Msg 2<br>X Alarm Msg 2<br>X Alarm Msg 2<br>X Alarm Msg 2<br>X Alarm Msg 2<br>X Alarm Msg 2<br>X Alarm Msg 2<br>X Alarm Msg 2<br>X Alarm Msg 2<br>X Alarm Msg 2<br>X Alarm Msg 2<br>X Alarm Msg 3<br>O Alarm Msg 3<br>O Alarm Msg |
|                                                                   | Color                                      | When the Time and Date these two options are selected, the users can designate the display color by using this option.                                                                                                    |

# **Alarm Frequency Table**

Table 3-50: Property Description of Alarm Frequency Table Element

| Property Descriptio                                         | n of Alarm Freque                            | ency Table Element                                                                                                    |
|-------------------------------------------------------------|----------------------------------------------|----------------------------------------------------------------------------------------------------|
| The <b>HM</b> <i>i</i> monitors and the contact will be cor | d reads the read add<br>nverted to the Alarm | dress set. If some certain Bit contact of the address is ON, the ON frequency of<br>n Frequency Table element and display on the screen.                                                                                                    |
| Detail                                                      | Time Format                                  | Can be in the following formats: HH:MM:SS, HH:MM.                                                                                                    |
|                                                             | Date Format                                  | Can be in the following formats: MM/DD/YY, DD/MM/YY and DD.MM.YY.                                                                                                    |
|                                                             | Alarm Number                                 | If selected, when the alarm occurs, the time and date when the alarm occurred will also be shown in front of the alarm message. Refer to the figure below:                                                                                                    |
|                                                             | Display for<br>Counting Zero                 | Use to decide to show the message on the Alarm Frequency Table element when the occurring times of the alarm message is zero.                                                                                                    |
|                                                             |                                              | O 001 21:38:08 10/02/2006 Alarm Msg 1<br>× 001 21:38:12 10/02/2006 Alarm Msg 1<br>O 002 21:38:12 10/02/2006 Alarm Msg 2<br>O 001 21:38:16 10/02/2006 Alarm Msg 1<br>× 001 21:38:19 10/02/2006 Alarm Msg 2<br>O 003 21:38:19 10/02/2006 Alarm Msg 3<br>O 001 21:38:23 10/02/2006 Alarm Msg 1<br>■ ■ ■ ■ |
|                                                             | Color                                        | When the Time and Date options are selected, you can designate the display color by using this option.                                                                                                    |

### **Alarm Moving Sign**

Table 3-51: Property Description of Alarm Moving Sign Element

| Property Description                                       | on of Alarm Moving                         | g Sign Element                                                                                                    |  |  |
|------------------------------------------------------------|--------------------------------------------|----------------------------------------------------------------------------------------------------|--|--|
| The <b>HM</b> <i>i</i> displays the contacts of the corres | current alarm mess<br>ponding address is ( | age by using the Alarm Moving Sign element on the screen if certain Bit<br>ON.                                                                                                    |  |  |
| Moving Points                                              | Used to set the mo<br>Pixels.              | ovement of the moving sign. The unit is Pixel and the range is between 1 – 50                                                                                                    |  |  |
| Interval time)                                             | Used to set the int<br>50 – 3000 ms.       | Used to set the interval time between two movements. The unit is ms and the range is between 50 – 3000 ms.                                                                                |  |  |
| Detail                                                     | Time                                       | Provide HH:MM:SS and HH:MM two kinds of display format.                                                                                                    |  |  |
|                                                            | Date                                       | Provide <b>MM/DD/YY</b> , <b>DD/MM/YY</b> and <b>DD.MM.YY</b> three kinds of display format.                                                                                              |  |  |
|                                                            | Alarm Number                               | If selected, when the alarm occurs, the alarm number that is designated in<br>the Alarm Setup dialog box will also be shown in front of the alarm<br>message. Refer to the figures below: |  |  |
|                                                            |                                            | 004 Support Up/Download For Screen Data                                                                                                    |  |  |
|                                                            | Color                                      | When the Time and Date options are selected, you can designate the display color by using this option.                                                                                    |  |  |

# **Graphic Element**

Perhaps you need some graphics that are not provided. Therefore, the following basic graphic elements are for you to use to create your own graphs or drawings.

### Line

 Table 3-52: Property Description of Line Graphic Element

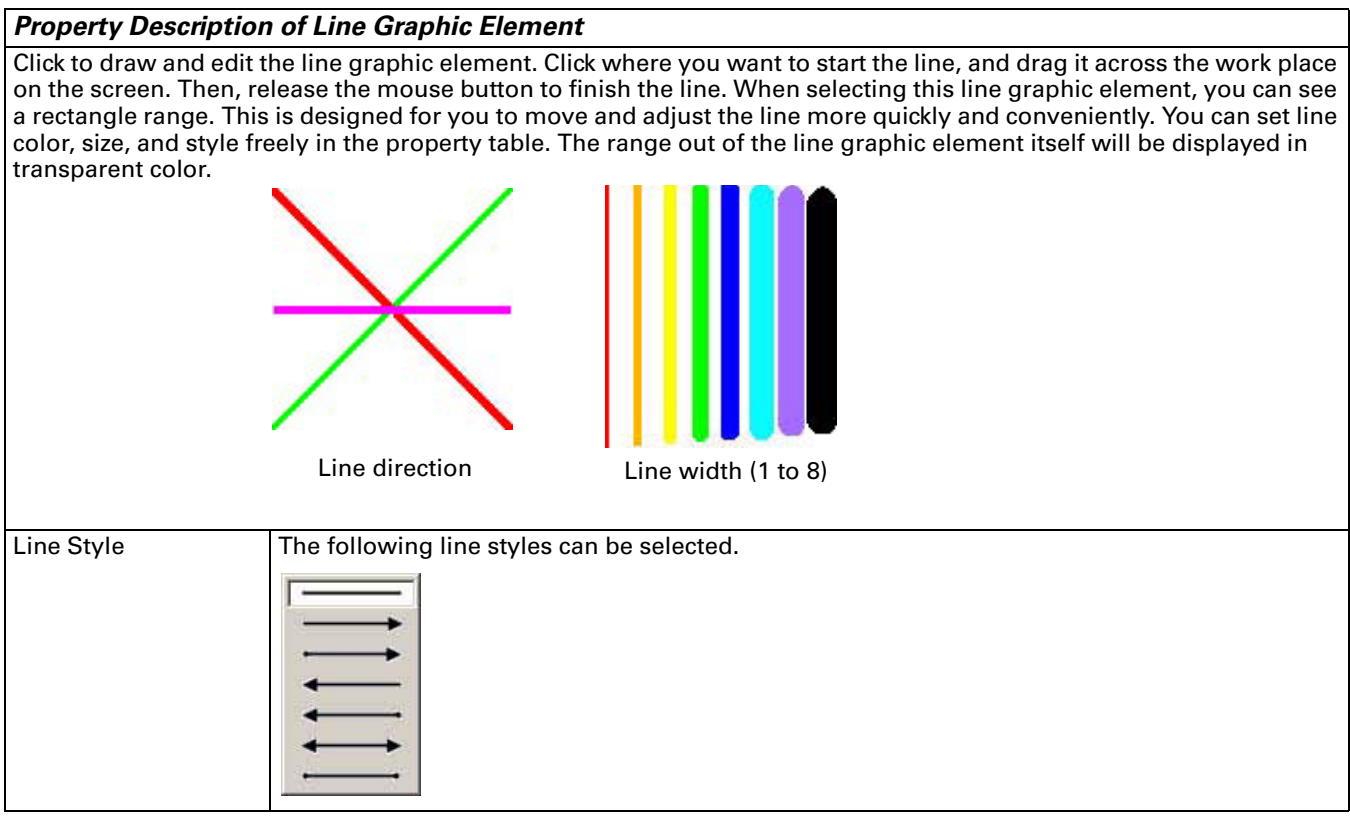

### Rectangle

Table 3-53: Property Description of Rectangle Graphic Element

| <b>Property Description</b>                                                                                 | n of Rectangle Graphic Element                                                                                                    |
|----------------------------------------------------------------------------------------------------|----------------------------------------------------------------------------------------------------|
| Click to draw and edit t<br>rectangle is the size the<br>from the picture bank a<br>when you need to simple | the rectangle graphic element. Drag the mouse across the work place on the screen until the<br>at you want. Release the mouse button to finish. You can import the picture into the rectangle<br>and set the rectangle color, size, and style in the property table. This option is a good choice<br>ply import a picture. |
| Transparent                                                                                                 | When selected, the element displays with the border only; there is no color in the element. The Foreground Color option will also be disabled.                                                                                                    |
| Round Radius                                                                                                | 0–38 pixels round radius are provided for selection.                                                                                                    |

Circle

Table 3-54: Property Description of Circle Graphic Element

#### Property Description of Circle Graphic Element

You can draw an ellipse or circle using this option. Drag the mouse across the work place on the screen until the ellipse or circle is the size that you want. Then, release the mouse button to finish. If the width and height of the circle graphic element are the same size, the circle graphic element will be a round shape circle. If the width and height of the circle graphic elements are not the same size, the element will be an ellipse. When selecting this circle graphic element, you can see a rectangle range; this is designed for you to move and adjust the circle more quickly and conveniently. Changing the size of the rectangle range changes the size of circle graphic element. The range outside of the circle graphic element will be displayed in transparent color. The Transparent option appears in the element property table. Once Yes is selected, the element will display only with the border; no color appears in the element. If any other element is under this circle graphic element, it will be visible on the screen.

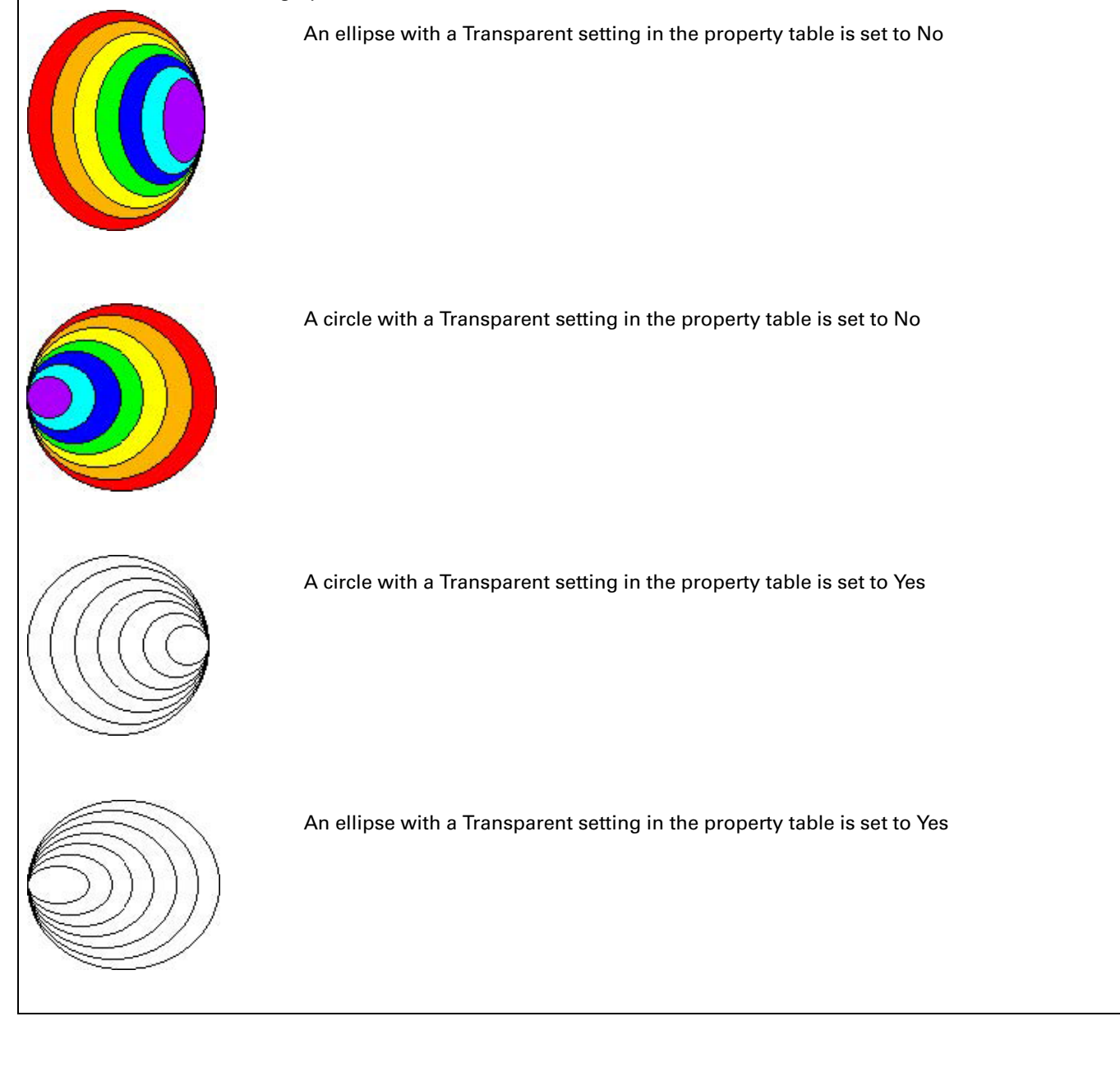

# Polygon

Table 3-55: Property Description of Polygon Graphic Element

#### Property Description of Polygon Graphic Element

Click to determine each node of the polygon graphic element. You can click where you want to place the first node and drag it across the work place on the screen until the next node is decided. Click the mouse again to determine the position of the next node. Repeat the above process until the polygon is the size that you want. Then, rightclick the mouse button to finish. When selecting this polygon graphic element, you will see a rectangle range, which is designed for you to move and adjust the polygon more quickly and conveniently. Changing the size of the rectangle range will change the size of circle graphic element. The range out of the circle graphic element itself will be displayed in transparent color. The Transparent option is in the element property table. Once Yes is selected, the element will display with the border and no color in the element. If any other element is under the circle graphic element, it will be visible on the screen.

| Osed to set the line color of the polygon graphic element.                                                                                                    |
|----------------------------------------------------------------------------------------------------|
| Used to set the display color of the polygon graphic element. Refer to the figures below:                                                                                                    |
|                                                                                                    |
| The foreground color is set to blue. The foreground color is set to turquoise.                                                                                                    |
| When selected, the element displays with the border and no color in the element. The Foreground Color option will also be disabled. Refer to the figures below: A polygon with a Transparent setting in the property table is set to No. |
| A polygon with a Transparent setting in the property table is set to No                                                                                                    |
| A polygon with a Transparent setting in the property table is set to<br>Yes                                                                                                    |
|                                                                                                    |

### Arc

Table 3-56: Property Description of Arc Graphic Element

### **Property Description of Arc Graphic Element**

Click to draw and edit the arc graphic element. You can click where you want to start the arc and drag it across the work place on the screen. Then, release the mouse button to finish the arc. The Transparent option is in the element property table. Set to Yes indicates that this element is an arc. If set to No, this element is a sector. The range of the circle graphic element will be displayed in transparent color.

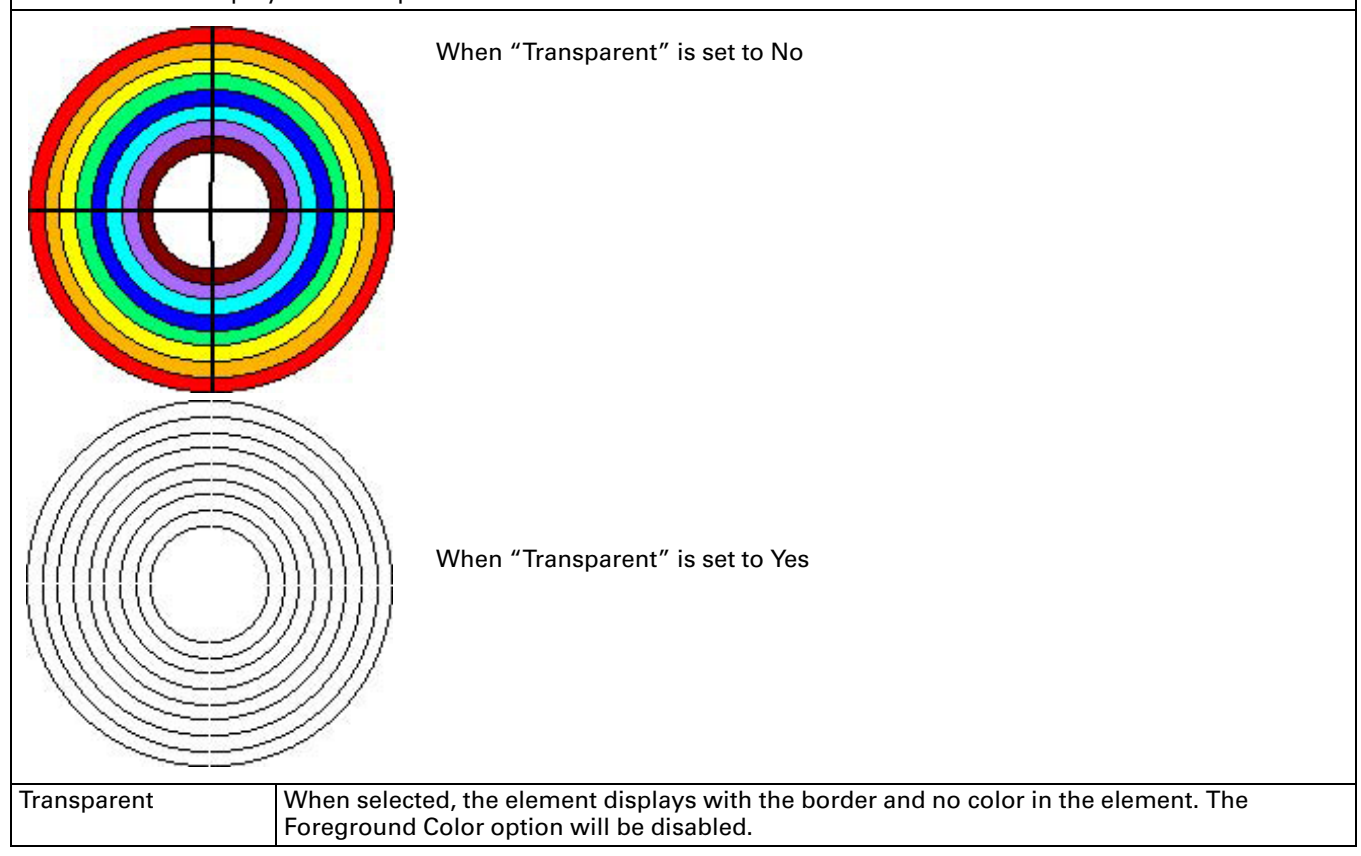
### Text

Table 3-57: Property Description of Text Graphic Element

| Property Description                                                            | n of Text Graphic Element                                                                                                    |  |  |
|---------------------------------------------------------------------------------|----------------------------------------------------------------------------------------------------|--|--|
| Used to create a text fr<br>the text frame is the si<br>text frame. The foregre | ame, and to add and edit the text on the screen. You can drag the mouse across work place until ze that you want, and then release the mouse button to finish. Then, add and edit the text in the ound color is the color of the text frame with Transparent set to No.                                                                                                    |  |  |
| Text<br>Text Size<br>Font<br>Text Color                                         | User can select any of the available <b>Windows</b> ® fonts. Press the <u>for</u> button next to the Font to display the Font Detail Setting dialog box.<br>In the Font Detail Setting dialog box, select the <b>Font Name</b> , <b>Font Size</b> and <b>Ratio</b> . The font of be any <b>Windows</b> ® font, the font size determines the height and the ratio determines the wid You may also view the text format in the Preview window. If the multi-language function is used, the user can see the different language tabs and can edit the different language font settings in the Font Detail Setting dialog box. |  |  |
|                                                                                 | Font Detail Setting <pre> </pre> <pre> </pre> Font Name        Font Size     32        Font Size     32        Font Size     32        Font Size     32        Font Size     32        Font Size     32           Font Size        Font Size   32        Font Size   32   Preview <b>Close</b>                                                                                                    |  |  |
| Foreground Color                                                                | Used to set the text frame color. Refer to the figure below. The foreground color of this text graphic element is set to blue.                                                                                                    |  |  |
| Transparent                                                                     | When selected, the element will display the text only; there is no color in the element. The Foreground Color option will also be disabled.                                                                                                    |  |  |

## Scale

Table 3-58: Property Description of Scale Graphic Element

| Property Descripti                                                  | ion of Scale Graphic                                                       | c Element                                                                                                    |  |  |  |  |
|---------------------------------------------------------------------|----------------------------------------------------------------------------|----------------------------------------------------------------------------------------------------|--|--|--|--|
| You can change the<br>and unique scale gra<br>the scale or not. The | scale direction, main a<br>aphic element. The Dis<br>e minimum and maxir   | and sub-scale number, and grid color in the property table to create a special splay Mark option can be used to determine if the scale value displays next to num of the scale value can be set in the Detail Setup option.                          |  |  |  |  |
| Text Size<br>Text Color                                             | You can set the tex element.                                               | bu can set the text size and text color provided by the <b>HM</b> <i>i</i> to determine the text display on the ement.                                                                                                    |  |  |  |  |
| Style                                                               | Standard                                                                   | Rotation 90 Rotation 180 Rotation 270                                                                                                    |  |  |  |  |
|                                                                     |                                                                            | 100     100     0     33     66     100       66     33     33     66     100     66       0     0     33     66     100                                                                                                    |  |  |  |  |
| Main Scale                                                          | Refer to the figure                                                        | s below:<br>00<br>0<br>0<br>100<br>50<br>0<br>ale number is set to 2<br>When main scale number is set to 3                                                                                                    |  |  |  |  |
| Display Mark                                                        | Used to determine                                                          | e if the scale value display next to the scale or not.                                                                                                    |  |  |  |  |
|                                                                     |                                                                            | Data Length Word Data Format Unsigned Decimal Minimum Maximum 100 Integral Digits 4 Min 0 Fractional 0 Max 9999 OK Cancel                                                                                                    |  |  |  |  |
|                                                                     | Date Length                                                                | There are 16-bit Word and 32-bit Double Word two options.                                                                                                    |  |  |  |  |
|                                                                     | Data Format                                                                | The following data format are provided:                                                                                                    |  |  |  |  |
|                                                                     |                                                                            | Word/Double Word  1. BCD  2. Signed Decimal  3. Unsigned Decimal                                                                                                    |  |  |  |  |
|                                                                     | Minimum                                                                    | You can set the minimum and maximum input setting value to determine                                                                                                    |  |  |  |  |
|                                                                     | Maximum                                                                    | the range of input setting value.                                                                                                    |  |  |  |  |
|                                                                     | Integral Digits<br>Fractional Digits                                       | Use to determine the digit number of integer and decimal fractions. The digit number is not a real digit number value. It is only the display format. The digit number will be a real decimal number only when the data format selected is Floating. |  |  |  |  |
|                                                                     | When the users ha<br><b>HM</b> <i>i</i> will examine<br>fractional digits. | ave input the minimum and maximum values and pressed the OK button, the the value by referring to the selected data length, data format, integral and                                                                                                |  |  |  |  |

#### Table 3-58: Property Description of Scale Graphic Element (continued)

| Property Description | on of Scale Graphic Element (contin                                                                                                    | ued)                               |  |  |  |
|----------------------|----------------------------------------------------------------------------------------------------|------------------------------------|--|--|--|
| Grid Color           | Used to set the grid color of the scale graphic element.                                                                                |                                    |  |  |  |
| SubScale Number      | When the main scale number is set to 3 and the subscale number is also used, the scale graphic element will display as the shown below: |                                    |  |  |  |
|                      | 100 100                                                                                                    |                                    |  |  |  |
|                      | 50                                                                                                    | 50                                 |  |  |  |
|                      | 0                                                                                                    | O                                  |  |  |  |
|                      | When subscale number is set to 1                                                                                                    | When main scale number is set to 2 |  |  |  |

## Table

Table 3-59: Property Description of Table Graphic Element

| Property Description                             | າ of Table Gra                             | phic Element                            |                                                                                                    |  |
|--------------------------------------------------|--------------------------------------------|-----------------------------------------|----------------------------------------------------------------------------------------------------|--|
| You can change the cel<br>unique table graphic e | ll numbers of th<br>lement. If used        | ne table and the ap<br>with other eleme | opearance and color in the property table to create a special and nts, each element will display more completely on the screen.                                     |  |
| Background Color                                 | Used to set th                             | e display color of                      | the table scale element.                                                                                                    |  |
| Detail Setup                                     | Header Row Heade                           |                                         | Used to set the color of the first row of the table. You can<br>enable or disable this option by selecting the check box next to<br>the Row Header.                 |  |
|                                                  |                                            | Col Header                              | Used to set the color of the first column of the table. You can<br>enable or disable this option by selecting the check box next to<br>the Col Header.              |  |
|                                                  | Interlacing                                | Rows                                    | Used to set the color of the interlacing rows of the table. You can enable or disable this option by selecting the check box next to "Rows".                        |  |
|                                                  |                                            | Columns                                 | Used to set the color of the interlacing rows of the table. You can enable or disable this option by selecting the check box next to the Rows.                      |  |
|                                                  |                                            | Row Header                              | Used to the color of the interlacing row header of the table. You can enable or disable this option by selecting the check box next to the Row Header.              |  |
|                                                  |                                            | Columns<br>Header                       | Used to the color of the interlacing column header of the table.<br>You can enable or disable this option by selecting the check<br>box next to the Columns Header. |  |
|                                                  | Cell Setting S                             | Sep. Rows<br>Evenly                     | Used to distribute the rows of the table evenly.                                                                                                    |  |
|                                                  |                                            | Sep. Col Evenly                         | Used to distribute the columns of the table evenly.                                                                                                    |  |
| Border Color                                     | Used to set the border color of the table. |                                         |                                                                                                    |  |
| Grid Color                                       | Used to set the grid color of the table.   |                                         |                                                                                                    |  |
| Number of Rows                                   | The range is between 1–99.                 |                                         |                                                                                                    |  |
| Number of Columns                                | The range is between 1–99.                 |                                         |                                                                                                    |  |

## **Keypad Element**

Table 3-60: Property Description of Keypad Element

#### **Property Description of Keypad Element**

Provides three kinds of default keypad elements for selection. You can select decimal, hexadecimal, or characters according to different application requirements.

| 1   | 2 | 3 | CLR   |
|-----|---|---|-------|
| 4   | 5 | 6 | DEL   |
| 7   | 8 | 9 | -     |
| +/- | 0 |   | Enter |

| 0 | 1 | 2 | 3 | CLR   |
|---|---|---|---|-------|
| 4 | 5 | 6 | 7 | DEL   |
| 8 | 9 | A | В | Feter |
| С | D | Е | F | chter |

Keypad (1) Decimal Keypad (2) Hexadecimal Keypad

| 1 | 2 | 3 | 4 | 5 | 5 | 7 | 8 | 9 | 0 | - | = | CLR   |
|---|---|---|---|---|---|---|---|---|---|---|---|-------|
| Q | w | E | R | τ | Y | U | I | 0 | р | ſ | ] | DEL   |
| A | S | D | F | G | H | t | к | L | J | • | • |       |
| z | × | с | v | в | ٩ | м | * |   | 1 | X |   | Enter |

Keypad (3) Character Keypad

You can redefine the display text for each button shown on the keypad. The other buttons, such as **<ENT>** (Enter), **<CLR>** (Clear), **<DEL>** (Delete) and **<ASCII>** (Input Character) can also be renamed flexibly. Refer to the figure below:

| Display                             | 1       |
|-------------------------------------|---------|
| vlode -                             |         |
| C KENT                              | B       |
| C <clf< th=""><th>&gt;</th></clf<>  | >       |
| C <dei< td=""><td>&gt;</td></dei<>  | >       |
| • <as< td=""><td>CII&gt;</td></as<> | CII>    |
| Chat                                | acter 1 |

The keypad is displayed in a Group on the screen. You can use the Ungroup command from the Edit menu bar to ungroup all the buttons. You can then move and change the button size freely. You can redefine the display text shown on the button in the property table. When the Text option is entered as number 1, the display text on the button will appear as 1. If you redefine it as number 2, the display text also appears as 2. If it is redefined as the character A, the display text will also be changed to A. If it is changed to the character %, the display text will be changed to % and vice versa.

The input character will be sent to the Active Numeric Entry element or the Active Character Entry element. For these two kinds of elements, you have to set the Input Mode to Active and set the InterLock Address. Refer to **Table 3-37: Property Description of Numeric Entry Element** and **Table 3-38: Property Description of Character Entry Element**.

#### Table 3-60: Property Description of Keypad Element (continued)

| Property Description                    | n of Keypad Element (continued)                                                                                                    |
|-----------------------------------------|----------------------------------------------------------------------------------------------------|
| Text<br>Text Size<br>Font<br>Text Color | User can select any of the available <b>Windows®</b> fonts. Press the button next to the Font tab to display the Font Detail Setting dialog box.<br>In the Font Detail Setting dialog box, select the <b>Font Name</b> , <b>Font Size</b> and <b>Ratio</b> . The font can be any <b>Windows®</b> font, the font size determines the height and the ratio determines the width. You may also view the text format in the Preview window. If the multi-language function is used, the user can see the different language tabs and can edit the different language font settings in the Font Detail Setting dialog box. |
| Picture Bank Name                       | Automati         Close         Befer to Table 3-2: Property Description of General Buttons.                                                                                                    |
| Picture Name                            |                                                                                                    |
| Transparent Effect<br>Transparent Color | Refer to Table 3-2: Property Description of General Buttons.                                                                                                    |
| Foreground Color<br>Style               | The two options are Standard and Raised.<br>When the style is selected as Standard and the foreground color is set to green.<br>When the style is selected as Raised and the foreground color is set to red.                                                                                                    |

Table 3-60: Property Description of Keypad Element (continued)

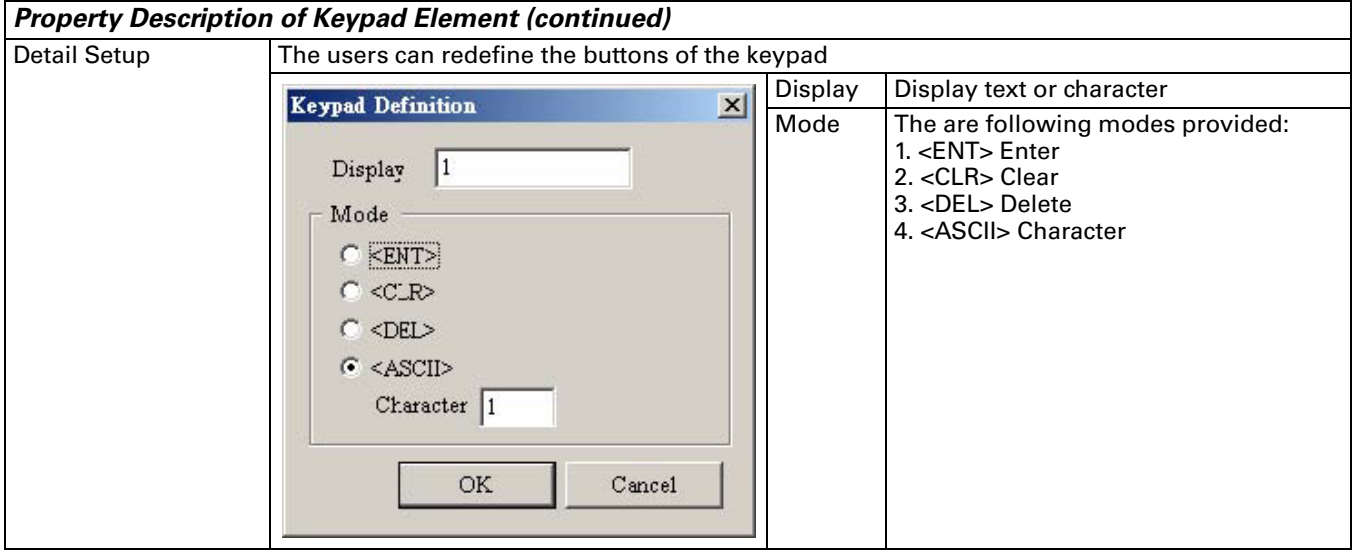

#### **Example for Creating a Keypad Element:**

1. Create the following elements first:

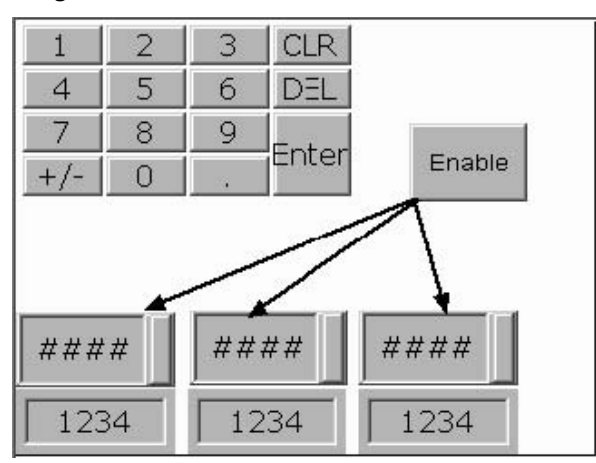

The elements created are: one Keypad element, one Momentary button, three numeric entry elements, and three numeric display elements.

#### 2. Related Element Property Description:

#### Table 3-61: Property Description of Keypad Element

| Element                     | Property Description                                                                                                    |
|-----------------------------|----------------------------------------------------------------------------------------------------|
| Keypad (1)                  | Reserve the default value. You can also change the display text.                                                                                                    |
| Momentary button            | The write address is set to Internal memory \$10.1. The main function is used to enable the following numeric entry elements and let them receive the input value.                                                                                                    |
| Numeric Entry (Left)        | The write address is set to Internal memory \$0, Input Mode is set to Active and the InterLock<br>Address is set to \$10.1. When the Momentary button is pressed, the numeric entry element will<br>prepare to receive the input value. After you press the Enter button, the numeric entry element<br>will blink and it indicates that the numeric entry element is receiving the input value. When the<br>value is received completely, the numeric entry element will stop blinking. In the figure below,<br>the Numeric Entry (Left) will blink first. When the input value is transferred to the next element,<br>the next element will blink as will the next etc.<br>Refer to the following figure: |
|                             | #####         #####         #####         The element blinking order is determined by the order of creating elements.                                                                                                    |
| Numeric Entry<br>(Middle)   | The write address is set to Internal memory \$1, Input Mode is set to Active and the InterLock Address is set to \$10.1.                                                                                                    |
| Numeric Entry (Right)       | The write address is set to Internal memory \$2, Input Mode is set to Active and the InterLock Address is set to \$10.1.                                                                                                    |
| Numeric Display (Left)      | The read address is set to Internal memory \$0.                                                                                                    |
| Numeric Display<br>(Middle) | The read address is set to Internal memory \$1.                                                                                                    |
| Numeric Display<br>(Right)  | The read address is set to Internal memory \$2.                                                                                                    |

In addition to the Active Mode described in example above, there is also a Touch Non-Popup Mode. The Mode is selected in the property dialogue box of the entry element as seen in Table 3-37 on page 34 and Table 3-38 on page 36. If the element is selected to Touch Non-Popup Mode, the operator must touch the element to activate the keypad. After the operator presses the enter button, the value is written to the entry element's write address.

# Chapter 4 – Macro Function

The **HM***i* has a provision in it that allows for Macro editing in a language that is very similar to BASIC that allows for commenting your code as well. Using the Macro function, a user can manipulate data and also perform some forms of logic directly inside the **HM***i*. After editing a Macro, you can test the Macro validity via either an on-line or off-line simulation on the PC before downloading the results to **HM***i*. Each macro is capable of containing 512 lines of code with a maximum of 128 characters per line. See **Figure 4-1** and **Figure 4-2**.

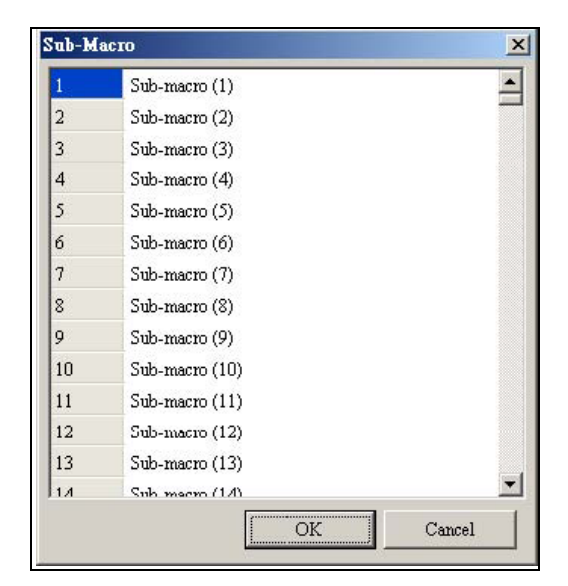

Figure 4-1: Sub-Macro Screen

A sub-macro is labeled 1 through 512 by default. If a user wishes to rename a sub-macro they can change the name of the sub-macro to a more user-friendly description.

| 500 | Sub-means (500) |        |
|-----|-----------------|--------|
| 500 | Sub-macro (500) | -      |
| 201 | Sub-macro (501) |        |
| 502 | Sub-macro (502) |        |
| 503 | Sub-macro (503) |        |
| 504 | Sub-macro (504) |        |
| 505 | Sub-macro (505) |        |
| 506 | Sub-macro (506) |        |
| 507 | Sub-macro (507) |        |
| 508 | Sub-macro (508) |        |
| 509 | Sub-macro (509) |        |
| 510 | Sub-macro (510) |        |
| 511 | Sub-macro (511) |        |
| 512 | Last Sub-Macro  |        |
|     | OK              | Cancel |

#### Figure 4-2: Sub-Macros

To call a specific sub-macro, a CALL command is used. For example, if you are to call "Last Sub-Macro" simply use a CALL 512 command from any other macro.

## **Macro Types**

Table 4-1: Macro Command Table

| Macro Name         | Numbers | Remark                                                                                                    |
|--------------------|---------|----------------------------------------------------------------------------------------------------|
| Screen Open Macro  | 1       | The Screen Open Macro will be executed only ONCE when you open a screen (or switch to a new screen) and the screen elements will not be displayed until after the Screen Open Macro has completed execution. Therefore, it is important that the user pay close attention when designing the Screen Open Macro to avoid infinite loops (programs that cannot be ended) as it may cause a system delay or even prevent executing the screen's elements permanently. Writing long macros is not recommended and should be avoided if at all possible. Pay close attention on using loops and make sure to test the Macro with on-line/off-line simulation before downloading to <b>HM</b> <i>i</i> to ensure expected performance and operation. |
| Screen Close Macro | 1       | The Screen Close Macro will be executed only ONCE when you close the screen and<br>no other macros will be executed until the Screen Close Macro is completed.<br>Therefore, it is important that the user pay close attention when designing the<br>Screen Close Macro to avoid infinite loops (programs that cannot be ended) as it<br>may cause a system delay.                                                                                                    |
| Screen Cycle Macro | 1       | The macro will be executed continuously when the screen is open, therefore, writing long macros is not recommended and should be avoided for this type of macro.                                                                                                    |
| Initial Macro      | 1       | There is only one Initial Macro in a program and it is executed just prior to the startup screen being displayed. This macro is very useful when setting initial values in the <b>HM</b> <i>i</i> or in a PLC.                                                                                                    |
| Background Macro   | 1       | The purpose of the Background Macro is to execute one or more commands<br>simultaneously since it runs in a separate task. If another Macro is executed, such as<br>the Cycle Macro, it will not have any influence on the Background Macro although<br>they appear to be executed almost simultaneously. This type of macro does not<br>require to be run in a loop since it will operate continuously.                                                                                                    |
| Clock Macro        | 1       | The Clock Macro will be executed continuously, finish the executed ONCE, and then will be executed again at the Clock cycle time set in the Standard tab of the Configuration window under Options. This type of macro is similar to a Cycle Macro therefore, writing long macros is not recommended and should be avoided.                                                                                                    |
| On Macro           | 1       | You can use the On Macro for each specific button element (Bit). It is called the On Macro because the Macro is executed once upon the button element (Bit) changing from OFF to ON.                                                                                                    |
| Off Macro          | 1       | You can use the Off Macro for each specific button element (Bit). It is called the Off Macro because the Macro is executed once upon the button element (Bit) changing from ON to OFF.                                                                                                    |
| Sub-macro          | 512     | There are 512 sub-macros for editing that can be used to write repeated actions or functions to save macro editing time. To call a sub-macro simply, use a CALL command from within a macro; an example would be CALL 1 to call the first sub-macro.                                                                                                    |

## **Macro Editing**

After choosing the desired Macro command from the menu bar, you can start editing the Macro by clicking any line shown in **Figure 4-3**. The Macro command dialog box will pop up when any line is clicked. The Macro editing window will be different by clicking position. For your convenience, the left most number is the line number.

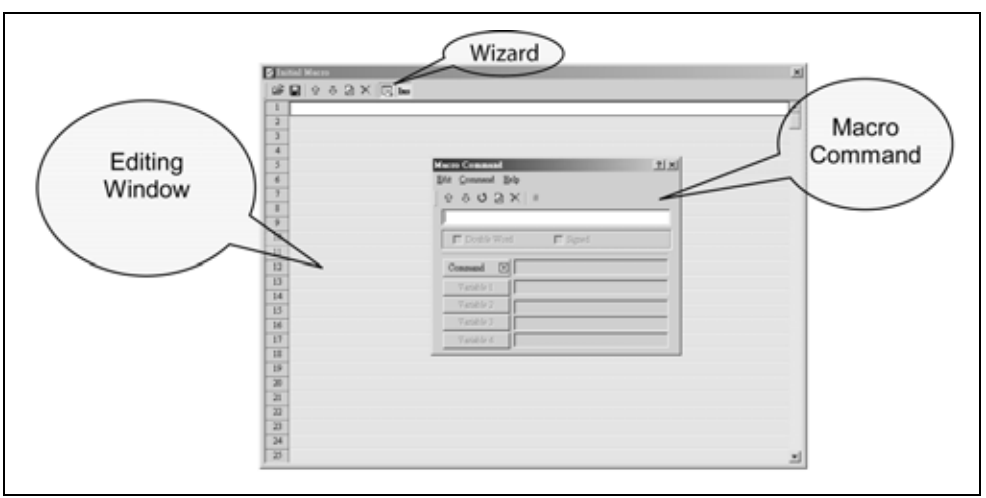

Figure 4-3: Start Editing Macro

You can also use the icons on the toolbar (Figure 4-4) for Macro editing.

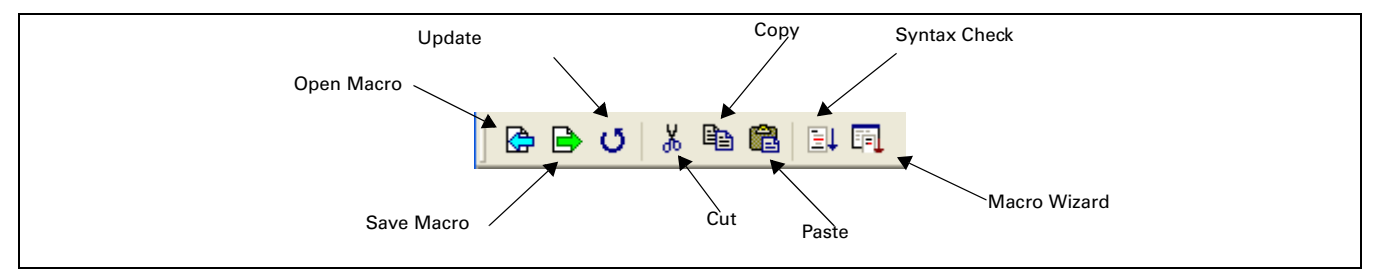

Figure 4-4: Toolbar

**Figure 4-5** shows that 512 lines (numbered from 1 to 512) are available for editing the Macro. Blank lines in the program mean that lines will be set to comment lines after updating as shown in **Figure 4-3**.

To open up the Macro Command dialog box, click on the Wizard icon and the following box will pop up (**Figure 4-5**). Simply click on the Command button to choose the command needed for the macro. Refer to the following sections for Macro editing methods. If a PLC address is used in the macro, the address will be in brackets to distinguish it from internal memory.

| <mark>Macro Command</mark><br>Edit Command Help |                                           | ? 🛛                              |  |
|-------------------------------------------------|-------------------------------------------|----------------------------------|--|
| ☆ 歩 び 🔒 ><br>#                                  | <   #                                     |                                  |  |
| Double Word     Signed                          |                                           |                                  |  |
| Command 🕨                                       | Arithmetic                                | <pre></pre>                      |  |
| Variable 1<br>Variable 2                        | Data transfer<br>Data Conversion          | •                                |  |
| Variable 3                                      | Comparsion<br>Flow Control<br>Bit Sotting | IF THEN GOTO →<br>IF →<br>FLSETE |  |
| v and 016 4                                     | Communication<br>Others                   | ELSE     ENDIF                   |  |
|                                                 |                                           | FCMP                             |  |

Figure 4-5: Macro Command Editing Window

#### Edit

You can edit the Macro via the edit option in the Macro Command dialog box.

#### Up

Move from the selected line to the previous line of the macro.

#### Down

Move from the selected line to the next line of the macro.

#### Update

Update the current edited line of the macro after a change is made or line is entered. The modification will not be updated if the Update button is not pressed after editing.

#### Insert

Insert a line between the current line and the line after the selection. The inserted line will be a duplicate of the line selected.

#### Delete

Delete the selected line.

#### Comment

This will insert a comment mark (#) in front of the line to mark the line as a comment. Choosing Comment again will remove the comment mark.

## Command

You can use commands to edit the macro. The command and equation can be typed directly, or chosen from the menu bar or selected by clicking the Command button.

## **Keypad Entry**

For the convenience of editing the macro, the **HM***i* allows you to edit the Macro by keying in the commands manually. The **HM***i* will check the validity automatically, if there are any errors, a warning dialog box will pop up to warn you. It is not critical that the user place the correct amount of spaces between commands and operands, when the line is updated the **HM***i* will automatically adjust the spacing and warn of formatting errors.

## **Macro Operation**

## Definition

#### Table 4-2: Macro Definition

| WORD      | A word consists of 16 bits of continuous data. This is used to represent 16 bits of data or 0x0000 to 0xFFFF hexadecimal or 0 to 65535 decimal.                    |
|-----------|----------------------------------------------------------------------------------------------------|
| DWORD, DW | A double-word consists of 32 bits of continuous data. This is used to represent 32 bits of data or 0x000000 to 0xFFFFFF hexadecimal or 0 to 4,294,967,295 decimal. |
| BYTE      | A byte is two nibbles or 8 bits of data. This can be used to represent 8 bits of data or 0x00 to 0xFF hexadecimal or 0 to 255 decimal.                             |
| Signed    | A signed value is a numeric value with polarity, which is used to represent both positive and negative values. A byte, word or double-word can be signed.          |

By default memory is assigned to a word and unsigned decimal, if the user needs to change the format in the display then the element must be set up accordingly.

## **Arithmetic Operation**

Arithmetic Operation can be performed in either integer or floating point where a user can't mix integer and floating point in the same line. The operands (values) can either be internal memory or a constant. To use a PLC value that value must first be put into internal memory.

| Comman                      | d                                               | Equation                                                                     | Description    | Remark                                                                                                    |
|-----------------------------|-------------------------------------------------|------------------------------------------------------------------------------|----------------|----------------------------------------------------------------------------------------------------|
|                             | +                                               | V1=V2 + V2                                                                   | Addition       | The calculation result can be stored as signed or                                                                                                    |
|                             | -                                               | V1=V2 - V3                                                                   | Subtraction    | unsigned WORD and DWORD. When the data                                                                                                    |
| uo                          | *                                               | V1 = V2 * V3                                                                 | Multiplication | of range will be discarded. Double Word memory                                                                                                    |
| ger<br>rati                 | /                                               | V1 = V2 / V3                                                                 | Division       | will take two registers; for example, if you choose to                                                                                                    |
| Integ<br>Opei               | Solution%V1 = V2% V3Get Remaindermake<br>and \$ | make \$2 a double word, it will assign register \$2<br>and \$3 to the value. |                |                                                                                                    |
|                             | FADD                                            | V1=FADD(V2, V3)                                                              | Addition       | Floating Point Operation is the operation of signed                                                                                                    |
|                             | FSUB                                            | V1=FSUB(V2, V3)                                                              | Subtraction    | 32 Bit data. Floating Point memory will take two                                                                                                    |
|                             | FMUL                                            | V1=FMUL(V2, V3)                                                              | Multiplication | Float, it will assign register \$2 and \$3 to the value. If                                                                                                    |
|                             | FDIV                                            | V1=FDIV(V2, V3)                                                              | Division       | the user needs to display 3 decimal places then set                                                                                                    |
| Floating Point<br>Operation | FMOD                                            | V1=FMOD(V2, V3)                                                              | Get Remainder  | Fractional to 3 and Integral to 4 in the Detail<br>Property of the element; the sum of the Fractional<br>and Integral Digits can't be larger then 7. Make sure<br>to set up the minimum value to -XXXX if the user<br>plans on entering negative numbers, by default the<br>minimum value is set o 0. |

Table 4-3: Arithmetic Command

January 2007

## +, FADD

## Addition

```
Equation: V1 = V2 + V3[(Signed | DW)]
V1 = FADD(V2, V3) (Signed DW)
```

Perform the addition on V2 and V3, and store the addition result in V1.

## Example:

Add a value of 1 to \$2 and store the value in \$2

2 = 2 + 1

Add a value of \$1 to \$2 and store the value in \$3.

\$3 = \$2 + \$1

Add a value of \$1 (double word) to a value of \$3 (double word) and store it in \$5

\$5 = \$1 + \$3 (DW)

Add a value of \$1 (signed) to a value of \$2 (signed) and store it in \$3

\$3 = \$1 + \$2 (SIGNED)

Add a value of 1.9 to \$4 and store the value in \$4 (this is a floating point operation)

\$4 = FADD(\$4, 1.9)

Add the floating point values of \$1 and \$3 and store the value in \$5

\$5 = FADD(\$1, \$3)

FAT•N

## -, FSUB

#### Subtraction

Equation: V1 = V2 - V3[(Signed | DW)]V1 = FSUB(V2, V3) (Signed DW)

Perform the subtraction of V2 and V3, and store the subtraction result in V1.

#### Example:

Subtract a value of 1 from \$2 and store the value in \$2

\$2 = \$2 - 1

Subtract a value of \$1 from \$2 and store the value in \$3.

\$3 = \$2 - \$1

Subtract a value of \$1 (double word) from a value of \$3 (double word) and store it in \$5

\$5 = \$1 - \$3 (DW)

Subtract a value of \$1 (signed) from a value of \$2 (signed) and store it in \$3

\$3 = \$1 - \$2 (SIGNED)

Subtract a value of 1.9 from \$4 and store the value in \$4 (this is a floating point operation)

\$4 = FSUB(\$4, 1.9)

Subtract the floating point values of \$1 from \$3 and store the value in \$5

5 = FSUB(\$1, \$3)

January 2007

## \*, FMUL

## Multiplication

Equation: V1 = V2 \* V3[(Signed | DW)]V1 = FMUL(V2, V3) (Signed DW)

Perform the multiplication of V2 and V3, and store the multiplication result in V1.

### Example:

Multiply \$2 by 2 and store the value in \$2

Multiply the value of \$2 by \$1 and store the value in \$3

\$3 = \$2 \* \$1

Multiply a value of \$1 (double word) by a value of \$3 (double word) and store it in \$5

\$5 = \$1 \* \$3 (DW)

Multiply a value of \$1 (signed) by a value of \$2 (signed) and store it in \$3

\$3 = \$1 \* \$2 (SIGNED)

Multiply the value of \$4 by 1.5 and store the value in \$4 (this is a floating point operation)

\$4 = FMUL(\$4, 1.5)

Multiply the floating point value of \$1 by \$3 and store the value in \$5

\$5 = FMUL(\$1, \$3)

FAT•N

## /, FDIV

#### Division

Equation: V1 = V2 / V3[(Signed | DW)]V1 = FDIV(V2, V3) (Signed DW)

Perform the division of V2 and V3, and store the division result in V1. The value contained within V3 cannot be equal to 0 (zero).

#### Example:

Divide \$1 by \$2 and store the value in \$3

\$3 = \$1 / \$2

Divide a value of \$1 (double word) by a value of \$3 (double word) and store it in \$5

\$5 = \$1 / \$3 (DW)

Divide a value of \$1 (signed) by a value of \$2 (signed) and store it in \$3

\$3 = \$1 / \$2 (SIGNED)

Divide the value of \$4 by 1.5 and store the value in \$4 (this is a floating point operation)

\$4 = FDIV(\$4, 1.5)

Divide the floating point value of \$1 by \$3 and store the value in \$5

\$5 = FDIV(\$1, \$3)

January 2007

## **Get Remainder**

Equation: V1 = V2 % V3[(Signed | DW)] V1 = FMOD(V2, V3) (Signed DW)

Perform the division of V2 and V3, and store the remainder in V1. The value contained within V3 cannot be equal to 0 (zero).

#### Example:

The remainder of 10 / 4 = 2 and here is how 2 is calculated. 10 / 4 = 2.5, (remainder 0.5), so 4 / 2 (remainder) = 0.5 which is the decimal remainder.

Divide \$1 by \$2 and store the remainder value in \$3

\$3 = \$1 % \$2

Divide a value of \$1 (double word) by a value of \$3 (double word) and store the remainder in \$5

\$5 = \$1 % \$3 (DW)

Divide a value of \$1 (signed) by a value of \$2 (signed) and store the remainder in \$3

\$3 = \$1 % \$2 (SIGNED)

Divide the value of \$4 by 1.5 and store the remainder in \$4 (this is a floating point operation)

\$4 = FMODV(\$4, 1.5)

Divide the floating point value of \$1 by \$3 and store the remainder in \$5

\$5 = FMOD(\$1, \$3)

## ADDSUMW

#### **Repeated Addition**

Equation: V1 = ADDSUMW(V2, V3)[(DW)]

Perform the addition on V3 consecutive registers starting at register V2 and store the repeated addition result in V1.

#### Example:

\$2 = 1

\$3 = 2

\$4 = 3

\$5 = 3

1 = ADDSUMW(2, 5) V2 = 2 V3 = 3, then the equation will sum 2, 3, 4 (3 registers starting at 2)

Add up the values contained within the internal memory address \$2, \$3, \$4 and #5 (3 Words started from address #2) and the grand total is stored in the address \$1. The value of the grand total is equal to 6.

## Logical Operation

There are six logical operations which include OR, AND, XOR, NOT, Shift-left and Shift-right. There are three operands for each operation and each operand can be internal memory or constant, but it is internal memory only when outputting. The unit can be Word and Double Word. Refer to **Table 4-4: Logical Operation Command** and examples below for more information.

| Command | Equation      | Description                   | Remark                               |
|---------|---------------|-------------------------------|--------------------------------------|
| 1       | V1 = V2   V3  | Logical OR operation          | The calculation result can be stored |
| &&      | V1 = V2 && V3 | Logical AND operation         | as WORD and DWORD.                   |
| ٨       | V1 = V2 ^ V3  | Logical XOR operation         |                                      |
| NOT     | V1 = NOT V2   | Logical NOT operation         |                                      |
| <<      | V1 = V2 << V3 | Logical Shift-left operation  |                                      |
| >>      | V1 = V2 >> V3 | Logical Shift-right operation |                                      |

Table 4-4: Logical Operation Command

# F1T•N

January 2007

## | Operand

## Logical OR operation

```
Equation: V1 = V2 | V3[(DW)]
```

Perform the logical OR operation on V2 and V3 and save the result of this calculation in V1.

### Example:

2 = F000Hex

4 = 0F00Hex

\$2 = \$2 | \$4 Store the result of \$2 in FF00Hex

Double Word is \$2 = \$2 | \$4 (DW)

| A | В | F |
|---|---|---|
| 0 | 0 | 0 |
| 0 | 1 | 1 |
| 1 | 0 | 1 |
| 1 | 1 | 1 |

## && Operand

## Logical AND operation

Equation: V1 = V2 && V3[(DW)]

Perform the logical AND operation on V2 and V3 and save the result of this calculation in V1.

#### Example:

\$2 = F000Hex

4 = 0F00Hex

\$2 = \$2 && \$4 Store the result of \$2 in 0000ex

Double Word is \$2 = \$2 && \$4 (DW)

| Α | В | F |
|---|---|---|
| 0 | 0 | 0 |
| 0 | 1 | 0 |
| 1 | 0 | 0 |
| 1 | 1 | 1 |

### ^ Operand

#### Logical XOR operation

Equation:  $V1 = V2 \wedge V3[(DW)]$ 

Perform the logical XOR operation on V2 and V3 and save the result of this calculation in V1.

#### Example:

2 = F100Hex

4 = 0F00Hex

\$2 = \$2 ^ \$4 Store the result of \$2 in FE00Hex

Double Word is \$2 = \$2 ^ \$4 (DW)

| Α | В | F |
|---|---|---|
| 0 | 0 | 0 |
| 0 | 1 | 1 |
| 1 | 0 | 1 |
| 1 | 1 | 0 |

#### Logical NOT operation

Equation: V1 = NOT V2 [(Signed | DW)]

Perform the logical NOT operation on V2 and V3 and save the result of this calculation in V1.

#### Example:

2 = F100Hex

\$4 = NOT \$2 Store the result of \$\$ in 0EFFHex

Double Word is \$4 = NOT \$2 (DW)

## << Operand

#### Logical Shift-left operation

Equation:  $V1 = V2 \ll V3[(DW)]$ 

Shift V2 (WORD/DWORD) data to left (number of bit is V3). The result of this calculation is stored in V1.

#### Example:

\$2 = F100Hex

\$2 = \$2 << 4 \$2 shift-left 4 bits and becomes 1000Hex

Double Word is 2 = 2 << 4 (DW)

#### >> Operand

Logical Shift-right operation

Equation: V1 = V2 >> V3[(DW)]

Shift V2 (WORD/DWORD) data to right (number of bit is V3). The result of this calculation is stored in V1.

#### Example:

\$2 = F100Hex

\$2 = \$2 >> 4 \$2 shift-right 4 bits and becomes 0F10Hex

Double Word is 2 = 2>>4 (DW)

## Data Transfer

There are five commands for data transfer, including =, BMOV, FILL, CHR and FMOV. Refer to **Table 4-5: Data Transfer Command** and examples below for more information.

| Command | Equation:        | Description                  | Remark                                   |
|---------|------------------|------------------------------|------------------------------------------|
| MOV     | V1 = V2          | Transfer data                | Data type for V1 can be P, M or C        |
| BMOV    | BMOV(V1, V2, V3) | Block move                   | Data type for V1 and V2 only can be P, M |
| FILL    | FILL(V1, V2, V3) | Fill the memory              |                                          |
| CHR     | CHR(V1, V2)      | Convert text to ASCII code   | V2 is a text string                      |
| FMOV    | V1 = FMOV(V2)    | Transfer floating point data |                                          |

Table 4-5: Data Transfer Command

P: PLC address, M: Internal memory, C: Constant

#### Transfer Data

Equation: V1 = V2[(Signed DW | DW)]

Transfer data from V2 to V1. No data change within A2 after executing MOV command.

#### Example:

The data within the internal memory address \$0 is assigned the constant 4.

#### \$0 = 4

The data within the internal memory address #4 is assigned the same as the data within the internal memory address \$2.

#### \$4 = \$2

Double Word is \$4 = \$2 (DW)

#### **BMOV**

#### Block Move Copy Block

Equation: BMOV(V1, V2, V3)

BMOV (V1, V2, V3) means to move sequential data of V3 in length from address V2 to address V1 in block. Data format is word. If the block length is more than internal memory or max number of PLC register, there will be an error when compiling.

#### Example:

Move the data in \$0, \$1, \$2, \$3, \$4 to \$10, \$11, \$12, \$13 in order.

Total the same 4 Words.

\$0 = 1

\$1 = 2

\$2 = 3

\$3 = 4 BMOV(\$10, \$1, 4) After executing BMOV command, \$10=1, \$11=2, \$12=3, \$13=4.

#### FILL

#### Fill the Memory

Equation: FILL(V1, V2, V3) [(Signed)]

FILL(V1, V2, V3) means to fill address V1 with data in address V2 for a sequential V3 number of registers. If the block length is more than internal memory or max number of PLC register, there will be an error when compiling.

#### Example:

\$5 = 10

FILL(\$0, \$5, 4)

Executing FILL command to fill \$0, \$1, \$2, \$3 with constant 10.

January 2007

## CHR

#### Convert Text to ASCII code

Equation: CHR(V1, V2)

CHR(V1, V2) means to convert text in address V2 to ASCII code and store in V1. The max length is 128 words.

#### Example:

CHR(\$1, "AB12")

After executing CHR command, 4241ex will be stored in \$1 and 3130ex will be stored in \$2.

### **Transfer Floating Point Data**

```
Equation: V1 = FMOV(V2) (Signed DW)
```

Transfer floating point data from V2 to V1.

#### Example:

Transfer constant 44.3 to the internal memory address \$0.

0 = FMOV(44.3) (SIGNED DW)

Transfer the same data of PLC 1@X0 to the internal memory address \$0.

0 = FMOV(1@X0) (SIGNED DW)

### **Data Conversion**

| Table 4-6: | Data | Conversion | Command |
|------------|------|------------|---------|
|------------|------|------------|---------|

| Command | Equation          | Description                               |
|---------|-------------------|-------------------------------------------|
| BCD     | V1 = BCD(V2)      | Converts BIN Data into BCD                |
| BIN     | V1 = BIN(V2)      | Decimal value conversion                  |
| W2D     | V1 = W2D(V2)      | Convert WORD to DWORD                     |
| B2W     | V1 = B2W(V2, V3)  | Convert BYTE to WORD                      |
| W2B     | V1 = W2B(V2, V3)  | Convert WORD to BYTE                      |
| SWAP    | SWAP (V1, V2, V3) | Swap BYTE data                            |
| XCHG    | XCHG (V1, V2, V3) | Exchange data                             |
| MAX     | V1 = MAX(V2, V3)  | Get Maximum value                         |
| MIN     | V1 = MIN(V2, V3)  | Get Minimum value                         |
| A2ex    | V1 = A2H(V2)      | Convert ASCII code to 4-digit integer     |
| H2A     | V1= H2A (V2)      | Convert hexadecimal integer to ASCII code |
| FCNV    | V1= FCNV (V2)     | Convert integer to floating point value   |
| ICNV    | V1= ICNV (V2)     | Convert floating point value to integer   |

## BCD

#### Convert BIN Data into BCD Value

Equation: V1 = BCD(V2) [(DW)]

The binary data in V2 is converted into a BCD value and stored in V1.

#### Example:

The binary data in \$4 is 5564. After executing BCD command, the binary data in \$4 is converted to 5564H.

\$4 = 5564

4 = BCD(4)

#### BIN

#### Converts BCD Data into BIN Value

Equation: V1 = BIN(V2) [(DW)]

The BCD data in V2 is converted into binary value and stored in V1.

#### Example:

The BCD (hexadecimal) data in \$4 is 5564H. After executing BIN command, the BCD data in \$4 is converted to 5564.

4 = 5564Hex

4 = BIN(4)

#### Convert WORD to DWORD

Equation: V1 = W2D(V2) [Signed]

The WORD value in V2 is converted into DWORD value, and stored in V1.

#### Example:

The WORD value in decimal format in \$4 is -7. After executing W2D command, the value in \$7 is converted to -7.

\$4 = -7

T = W2D(4)(Signed)

#### Convert BYTE to WORD

Equation: V1 = B2W(V2, V3)

Convert V3 number of BYTE data from V2 to V3 number of WORD values and start storing the result in V1. The high byte will be filled with 0.

#### Example:

Assume that the value of \$200 is 12, this will convert 12 BYTES (6 WORDS) to 12 WORDS starting at \$300 and store the result in \$100 to \$112.

\$100=B2W(\$200, \$300)

#### W2B

#### Convert WORD to BYTE

Equation: V1 = W2B(V2, V3)

Convert V3 number of WORD data from low-byte of V2 to BYTE format and store the result in V1. This will discard high-byte of V2.

Assume that the value of \$200 is 12, this will convert 12 WORDS starting from the low-byte of \$300 and convert these 12 WORDS into 12 BYTES (6 WORDS) and store the result in \$100 to \$106.

\$100= W2B(\$200, \$300)

#### SWAP

#### Swap BYTE Data

Equation: SWAP (V1, V2, V3)

Swap high-byte and low-byte of V3 number of words starting at V2 and save it in memory starting at V1.

#### Example:

Swap the high-byte and low-byte of \$10, \$11, \$12, \$13, \$14 and store the result in \$1, \$2, \$3, \$4 \$5 in order.

SWAP(\$1, \$10, 5)

If \$11 = 1234Hex, after executing SWAP command, \$2 = 3412Hex.

#### Exchange Data

Equation: XCHG (V1, V2, V3)[(DW)]

Exchange V3 number of words of data starting at V2 with the same number of words starting at V1.

#### Example:

Exchange the data of \$10, \$11, \$12, \$13, \$14 and the data of \$1, \$2, \$3, \$4, \$5 in order.

XCHG(\$1, \$10, 5)

If 11 = 1234Hex and 2 = 5678Hex, 2 = 1234Hex and 1 = 5678Hex after executing XCHG command.

## MAX

#### Get Maximum Value of a Range of Data

Equation: V1 = MAX(V2, V3)[(Signed DW | DW)]

Get the maximum value from V2 and V3 and store the result in V1.

Example:

\$0 = 0

\$1 = 2

\$2 =10

0 = MAX(\$1, \$2)

The result is 0 = 10

#### MIN

#### Get Minimum Value of a Range of Data

Equation: V1 = MIN(V2, V3)[(Signed DW | DW)]

Get the minimum value from V2 and V3 and store the result in V1.

#### Example:

\$0 = 0

\$1 = 2

\$2 =10

\$0 = MIN(\$1, \$2)

The result is 0 = 2

### A2H

#### Converts 4 ASCII Code to a Four-Digit Integer in Hexadecimal Format

Equation: V1 = A2H(V2)

Convert a single ASCII code of V2 and the next 3 words (4 WORDS) to a hex value and stores the result in V1.

#### Example:

10 = 0034 Hex (ASCII 4)

\$11 = 0033Hex (ASCII 3)

\$12 = 0036Hex (ASCII 6)

\$13 = 0038Hex (ASCII 8)

\$1 = A2H(\$10) After executing A2H command, the data in \$1 will be converted to 4368Hex.

January 2007

## H2A

#### Converts a Hexidecimal Value V2 to Four Single ASCII Values (4 WORDS) Starting at V1.

Equation: V1 = H2A(V2)

Convert V2 (1 WORD in hexadecimal format) to the ASCII (4 WORDS) code and store the result in V1.)

#### Example:

\$2 = 1234Hex

\$10 = H2A(\$2)

After executing H2A command,

\$10=0031Hex (ASCII 1)

\$11=0032Hex (ASCII 2)

\$12=0033Hex (ASCII 3)

\$13=0034Hex. (ASCII 4)

### FCNV

#### Convert integer to floating point value

Equation: V1= FCNV (V2)(Signed DW)

Convert an integer in V2 to floating point value and store in V1.

#### Example:

\$3 = 100

\$1 = FCNV(\$3)(Signed DW)

The result is 1 = 100.0

## ICNV

#### Convert floating point value to integer

Equation: V1 = ICNV (V2)

Convert a floating point value in V2 to integer and store in V1.

#### Example:

\$3 = 100.6

\$1 = ICNV (\$3) (SIGNED DW)

The result is \$1 = 100

## Comparison

#### IF...THEN GOTO LABEL ...

Equation: IF expression THEN GOTO LABEL identifier

If the command of expression is true, then it will go to LABEL identifier perform the program.

Refer to the following table for the command of expression:

#### Table 4-7: Comparison Command

| Command       | Description                                                                        | Remark              |
|---------------|------------------------------------------------------------------------------------|---------------------|
| V1 == V2      | V1 is equal to V2                                                                  | V1 and V2 should be |
| V1 != V2      | V1 is not equal to V2                                                              | internal memory, a  |
| V1 > V2       | V1 is greater than V2                                                              | address.            |
| V1 >= V2      | V1 is greater than or equal to V2                                                  |                     |
| V1 < V2       | V1 is smaller than V2                                                              |                     |
| V1<= V2       | V1 is smaller than or equal to V2                                                  |                     |
| V1 && V2 == 0 | Perform AND command on V1 and V2 and the result of AND operation is equal to 0     |                     |
| V1 && V2 != 0 | Perform AND command on V1 and V2 and the result of AND operation is not equal to 0 |                     |
| V1== ON       | V1 is ON                                                                           |                     |
| V1== OFF      | V1 is OFF                                                                          |                     |

#### Simple Compare Statements Example:

If \$2 is equal to 10, go to LABEL 1.

IF \$2 == 10 THEN GOTO LABEL 1

If \$2 is not equal to 10, go to LABEL 1.

IF \$2 != 10 THEN GOTO LABEL 1

If \$2 is greater than 10, go to LABEL 1.

IF \$2 > 10 THEN GOTO LABEL 1

If \$2 is greater than or equal to 10, go to LABEL 1.

IF \$2 >= 10 THEN GOTO LABEL 1

If \$2 is less than 10, go to LABEL 1.

IF \$2 < 10 THEN GOTO LABEL 1

If \$2 is less than or equal to 10, go to LABEL 1.

IF \$2 <= 10 THEN GOTO LABEL 1

January 2007

#### Check if a bit is either ON or OFF

Equation: IF V1 == {ON | OFF} THEN GOTO LABEL identifier

If V1 is ON or OFF, it will go to LABEL identifier. V1 is PLC address.

#### Example:

IF 1@X0 == ON THEN GOTO LABEL 1

IF \$0.0 == ON THEN GOTO LABEL 1

#### IF...THEN CALL ...

Equation: IF V1 == V2 THEN CALL macro

If V1 is equal to V2 then call a macro. V1 and V2 should be internal memory or constant. This operation cannot be performed on bit memory.

#### Example

If \$2 is equal to 10, then it will call sub-macro 1.

IF 10 == \$2 THEN CALL 1

# *IF...ELSE...ENDIF* Equation:

IF expression1

Statement1

ELSEIF expression2

Statement2

ELSE

Statement3

ENDIF

This is logical determination from multiple conditions. If expression1 is true, Statement1 will be executed. If expression1 is false, it will run expression2. If expression2 is true, Statement2 will be executed. If both expression1 and expression2 are false, Statement3 will be executed.

For the command of expression, Refer to **Table 4-7: Comparison Command** (Comparison command table).

#### Example:

```
If \$1 < 100, \$1 = \$1 + 1 is executed. Otherwise \$1 = \$1 + 10 is executed.

IF \$1 < 100

\$1 = \$1 + 1

ELSE

\$1 = \$1 + 10

ENDIF

If \$1 i < 5 then \$2 = 5, if \$1 > 10 then \$2 = 10 otherwise \$2 = \$1.

IF \$1 < 5

\$2 = 5

ELSEIF \$1 > 10

\$2 = 10

ELSE

42 = \$1

ENDIF
```

There are five types for flow control: GOTO, LABEL, CALL...RET, FOR...NEXT and END.

## GOTO

#### Unconditionally go to a specific Label. GOTO command will jump to designated label like Label V1 unconditionally.

Equation: GOTO LABEL V1

Go to the internal designated Label V1 in the program unconditionally.

#### Example:

Go to the position of designated Label 2 and continue to execute the program unconditionally.

```
GOTO LABEL 2
```

•••

- •••
- •••

```
LABEL 2
```

January 2007

### LABEL

#### Label such as Label V1

Equation: LABEL V1

A label value is unique per macro and it can't be used more then once in a single macro. The same label number can be used in other macros, an example would be that a user can use LABEL 1 in every macro written, however a user can only use LABEL 1 once per individual macro.

## CALL..RET

#### Call Sub-Macro Program

Equation: CALL V1

V1 represents the sub-macro number. The sub-macro number could be 001 – 512 and V1 should be internal memory address or constant.

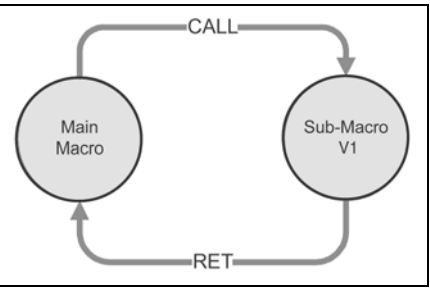

Figure 4-6: Call a Sub-Macro Program

The rights of macro control will be transferred to sub-macro after CALL V1 command is executed. V1 needs to return through RET command. The RET command will transfer the rights of macro control to the next command of CALL command. The sub-macro number could be 001 – 512 and the users also can name it freely. In the sub-macro program, the users also can CALL another sub-macro but the levels for CALL sub-macro should be less than 6 levels due to memory limit and also for avoiding unexpected error.

FAT•N

## FOR...NEXT

**Program Loop** Equation:

#### FOR V1 Statement NEXT

It is for nested loops. "FOR" is the start of the loop and "NEXT" is the end of the loop. The nested loop can be up to 5 levels max. V1 can be the internal memory or constant. When this command is executed, the number of V1 Statement will be executed continuously. Statement is the combination of a section of macro commands and also can be within the nested loop. The users can change the V1 value through command, but the number of times cannot be changed.

Example:

\$10 = 10

\$1 = 0

FOR \$10

\$1 = \$1 + 1

NEXT

After the operation, the result is 1 = 10

If a \$10 = 2 is inserted between the FOR and the NEXT in the above macro, the FOR ... NEXT loop will still loop 10 times even though \$10 is changed to a value of 2 the first pass through the loop.

#### END

End the macro

#### **Equation: Statements1 END Statements2**

End command is used to end the macro program and all statements after the END command will not be executed. If this command is in a main macro then the program will go to the first line again and begin execution, if this command is in a sub-macro then the sub-macro will end and the program will return to the previous program.

#### Example:

\$1 = 10

\$1 = \$1 + 1

END

\$1 = \$1 + 1

After the operation, the result is \$1 = 11, not \$1 = 12 as the END command has ended the macro program.

## F:T•N

January 2007

## **Bit Setting**

There are four settings for BIT settings: SETB, CLRBL, INVB and GETB.

#### Table 4-8: Bit Setting Command

| Command | Equation     | Description                      |
|---------|--------------|----------------------------------|
| SETB    | SETB V1      | Set V1 Bit to be ON              |
| CLRBL   | CLRB V1      | Set V1 Bit to be OFF             |
| INVB    | INVB V1      | Set V1 Bit to be inversed        |
| GETB    | V1 = GETB V2 | Get V2 Bit value and store in V1 |

## SETB

#### Sets Specific Bit to be ON.

Equation: SETB V1

Set V1 Bit

#### Example:

Set a value of 0 to the 0 number of bit within the internal memory \$0.

0 = 0000 Hex

SETB \$0.0

The result is \$0 = 0001Hex

## CLRB

#### Sets Specific Bit to be OFF.

Equation: CLRB V1

Reset V1 Bit

#### Example:

Set a value of 0 to the 0 number of bit within the internal memory \$0.

0 = FFFFHex

CLRB \$0.0

The result is \$0 = FFFEHex

FAT-N

### INVB

Sets Specific Bit to be Inversed. ON to OFF, OFF to ON Equation: INVB V1

Set V1 Bit to be inversed. ON to OFF, OFF to ON

#### Example:

Set a value of 0 to the 0 number of bit within the inversed internal memory \$0.

0 = FFFEHex

INVB \$0.0

The result is \$0 = FFFFHex

## GETB

Get bit value

Equation: V1 = GETB V2

Get V2 Bit value and store in V1

#### Example:

Get the 3rd Bit value within \$0 and store it to the 5th Bit within \$10.

\$2 = FFFEHex

#### \$10 = 0

\$10.5 = GETB \$0.3

The result is 10 = 4
# Communication

The examples below were written to communicate to an ELC, however, this type of macro may be more useful when communicating to bar code readers, weigh scales, RFID readers and instruments of the sort. This example will use Modbus communications and therefore requires check sums to be entered into the character strings which the user would have to calculate and enter into the string.

| Command        | Equation                   | Description                                |
|----------------|----------------------------|--------------------------------------------|
| INITCOM        | V1= INITCOM (V2)           | Initial setup COM port                     |
| ADDSUM         | V1=ADDSUM(V2, V3)          | Use addition to calculate checksum         |
| XORSUM         | V1 = XORSUM(V2, V3)        | Use XOR to calculate checksum              |
| PUTCHARS       | V1 = PUTCHARS(V2, V3, V4)  | Output characters by COM port              |
| GETCHARS       | V1 = GETCHARS(V2, V3, V4)  | Get characters by COM port                 |
| SELECTCOM      | SELECTCOM(V1)              | Select COM port                            |
| CLEARCOMBUFFER | CLEARCOMBUFFER(V1, V2)     | Clear COM port buffer                      |
| CHRCHKSUM      | V1 = CHRCHKSUM(V2, V3, V4) | Calculate the length of texts and checksum |

#### Table 4-9: Communication Command

# INITCOM

INITCOM: Initial setup COM port to start communication and set communication protocol.

| Macro Command                |                         | ? × |
|------------------------------|-------------------------|-----|
| <u>E</u> dit <u>C</u> ommand | <u>H</u> elp            |     |
| 1 🕂 🗸 🗸 🔁                    | ×   #                   |     |
| \$100 = INITCOM              | v1(0, 0, 0, 0, 0, 6, 0) |     |
| 🗖 Double Wo                  | nd 🗖 Signed             |     |
| Command [                    | INITCOM                 |     |
| Variable 1                   | \$100                   |     |
| Variable 2                   | 0, 0, 0, 0, 0, 6, 0     |     |
| Variable 3                   | Var3                    |     |
| Variable 4                   | Var4                    |     |

Figure 4-7: INITCOM

| COM Port     | COM1            | • |
|--------------|-----------------|---|
| Interface    | RS232           | - |
| Data Bits    | 7 Bits          | - |
| Parity       | None            | - |
| Stop Bits    | 1 Bits          | - |
| Baudrate     | 9600            | - |
| Flow Control | No Flow Control | - |
| Γ            |                 |   |

Figure 4-8: Variable2 Settings in INITCOM (Communication Protocol)

| COM1<br>COM2         |
|----------------------|
| Figure 4-9: COM Port |

| RS232 |  |
|-------|--|
| RS422 |  |
| RS485 |  |

Figure 4-10: Communication Interface

| 7B<br>8B | ts<br>ts | <br> | <br> |
|----------|----------|------|------|
|          |          |      |      |

Figure 4-11: Data Bit

| None |  |  |  |
|------|--|--|--|
| Odd  |  |  |  |
| Even |  |  |  |
|      |  |  |  |

Figure 4-12: Parity Bit

| 1 Bits |  |
|--------|--|
| 2 Bits |  |

Figure 4-13: Stop Bit

| 4800  |   |
|-------|---|
| 9600  |   |
| 14400 |   |
| 19200 |   |
| 28800 |   |
| 38400 |   |
| 57600 | - |

Figure 4-14: Baud Rate

# <u> **F**</u>:**T**•**N**

January 2007

Flow Control: Select from one of the below options for using flow control.

No Flow Control: Flow control function is disabled.

**CTS/RTS**: Flow control for hardware. It uses handshaking signal to control receiving and sending data. The control is achieved via internal modem or external modem that connect to **HM***i* by a connecting cable.

DSR/DTR: Flow control for hardware also. It is used when PC and HMi are connected directly by a cable.

**XON/XOFF**: Flow control for software. Only used for 2400bps modem. The control method is to generate control code by software and add it in the transmission data.

| No Flow Control        |  |
|------------------------|--|
| CTS RTS Flow Control   |  |
| DTR DSR Flow Control   |  |
| Xon Xoff Floww Control |  |

Figure 4-15: Flow Control

## ADDSUM

ADDSUM — It uses addition to calculate checksum. V1=ADDSUM(V2, V3). V1 is the value after calculation, V2 is the starting address for calculation and V3 is data length.

| Macro Command                         |                 | ? × |
|---------------------------------------|-----------------|-----|
| <u>E</u> dit <u>C</u> ommand <u>H</u> | lelp            |     |
| 🛉 🗘 🗘 🔁                               | ★   #           |     |
| \$110 = ADDSUM                        | 1(\$120, \$130) |     |
| 🗖 Double Wo                           | rd 🗖 Signed     |     |
| Command 🕨                             | ADDSUM          |     |
| Variable 1                            | \$110           |     |
| Variable 2                            | \$120           |     |
| Variable 3                            | \$130           |     |
| Variable 4                            | Var4            |     |

Figure 4-16: ADDSUM

## XORSUM

XORSUM - It uses XOR to calculate checksum. V1=XORSUM (V2, V3) V1 is the value after calculation, V2 is the starting address for calculation and V3 is data length.

| Macro Command                |                 | ? × |
|------------------------------|-----------------|-----|
| <u>E</u> dit <u>C</u> ommand | Help            |     |
| 1 🕂 🗸 🗸 🔁                    | ×   #           |     |
| \$110 = XORSUN               | 4(\$120, \$130) |     |
| 🗖 🗖 Double Wo                | nl 🗖 Signed     |     |
| Command 🖸                    | XORSUM          |     |
| Variable 1                   | \$110           |     |
| Variable 2                   | \$120           |     |
| Variable 3                   | \$130           |     |
| Variable 4                   | Var4            |     |

Figure 4-17: XORSUM

## **PUTCHARS**

PUTCHARS — Output characters by COM port. V1= PUTCHARS (V2, V3, V4). V1 is the response value after communication, V2 is the starting address of transmission data, V3 is data length, and V4 is the allowance communication time (unit is ms). The result will be stored in V1.

| Macro Command  |                             | ? × |
|----------------|-----------------------------|-----|
| Edit Command   | Help                        |     |
| 1 🕂 🖑 🔁        | ×   #                       |     |
| \$2101 = PUTCH | ARS(\$2102, \$2103, \$2104) |     |
| 🗖 Double Wo    | rd 🗖 Signed                 |     |
| Command 🕑      | UTCHARS                     |     |
| Variable 1     | \$2101                      |     |
| Variable 2     | \$2102                      |     |
| Variable 3     | \$2103                      |     |
| [ Variable 4   | \$2104                      |     |

Figure 4-18: PUTCHARS

# F:T•N

January 2007

# GETCHARS

GETCHARS — Get characters by COM port. V1= GETCHARS (V2, V3, V4). V1 is the response value after communication, V2 is the starting address of transmission data, V3 is data length, and V4 is the allowance communication time (unit is ms). The result will be stored in V1.

| Macro Command                |                          | <u>?</u> × |
|------------------------------|--------------------------|------------|
| <u>E</u> dit <u>C</u> ommand | <u>H</u> elp             |            |
| 🛛 🗘 🖓 🔁 🔁                    | ★   #                    |            |
| \$101 = GETCHA               | ARS(\$102, \$103, \$104) |            |
| Double Wo                    | nd 🗖 Signed              |            |
|                              | ne i rigene              |            |
| Command D                    | GETCHARS                 |            |
| Variable 1                   | \$101                    |            |
| Variable 2                   | \$102                    |            |
| Variable 3                   | \$103                    |            |
| Variable 4                   | \$104                    |            |

Figure 4-19: GETCHARS

# SELECTCOM

SELECTCOM — Used to select COM port. When not connecting PLC (set PLC to NULL) in Options > Configuration in **HM***i*, the users can use two COM ports (0:COM1, 1:COM2) at the same time. (All communication commands will be processed via the COM port the users select after executing this command. Different macros will not support each other or have any interference.)

| Macro Command                         | ?           | × |
|---------------------------------------|-------------|---|
| <u>E</u> dit <u>C</u> ommand <u>H</u> | Ielp        |   |
| 🛉 🗘 🗘 🔁                               | ★   #       |   |
| SELECTCOM(0)                          |             |   |
| 🗖 Double Wor                          | nd 🗖 Signed | ] |
| Command 🕨                             | SELECTCOM   | Ĩ |
| Variable 1                            | þ           | 1 |
| Variable 2                            | Var2        | 1 |
| Variable 3                            | Var3        |   |
| Variable 4                            | Var4        |   |

Figure 4-20: SELECTCOM

CLEARCOMBUFFER

Clear COM port buffer.

| Macro Command                | <u>?</u> ×        |
|------------------------------|-------------------|
| <u>E</u> dit <u>C</u> ommand | <u>H</u> elp      |
| 🕆 🕂 🗸 🔁                      | ×   #             |
| CLEARCOMBU                   | IFFER(Var1, Var2) |
| 🗖 Double Wo                  | ord 🔲 Signed      |
| Command []                   | CLEARCOMBUFFER    |
| Variable 1                   | Var1              |
| Variable 2                   | Var2              |
| ∀ariable 3                   | Var3              |
| Variable 4                   | Var4              |

Figure 4-21: CLEARCOMBUFFER

Equation: CLEARCOMBUFFER(V1, V2)

V1 is the number of communication port. It represents as constant 0(COM1) or 1(COM2).

V2 is the type of buffer area. It represents as constant 0 (receiving buffer area) or 1 (sending buffer area).

### Example:

Clear sending buffer area of COM2

CLEARCOMBUFFER(1, 0)

# CHRCHKSUM

Calculate the data length of texts or characters and checksum.

| Macro Command |                            | ? × |
|---------------|----------------------------|-----|
| Edit Command  | <u>H</u> elp               |     |
| 🕆 🕂 🗘 🔒       | ×   #                      |     |
| \$0 = CHRCHKS | UM("24965463120", \$10, 1) |     |
| 🗖 Double Wo   | ord 🗖 Signed               |     |
| Command [     | CHRCHKSUM                  |     |
| Variable 1    | \$0                        |     |
| Variable 2    | 24965463120                |     |
| Variable 3    | \$10                       |     |
| Variable 4    | ] 1                        |     |

Figure 4-22: CHRCHKSUM

Equation: V1 = CHRCHKSUM(V2, V3, V4)

V1 is the internal memory address that stores the text length of V2.

V2 is the string of text.

V3 is the internal memory address that stores the checksum of V2.

V4 is the data length of the checksum that stores in V3. 0 represents Byte and 1 represents Word.

Operation of checksum:

Convert format of each data characters to ASCII code and add them up. For example, convert '2' to ASCII code '31H', convert '4' to ASCII code '34H' and the checksum is 31Hex + 34Hex = 65H.

#### Example:

Calculate the data length of "24" and checksum

\$0 = CHRCHKSUM("24", \$10, 2)

After the above operation, 2 is stored in \$0 and 2 represents the data length is 2 bytes. The checksum stored in \$10 is 65H.

Sample Example of sending and reading a string from an ELC

Example 1 in Figure 4-23 demonstrates how to initialize communications to an ELC.

| 📕 Initial Macro                                                   | $\mathbf{X}$ |
|-------------------------------------------------------------------|--------------|
|                                                                   |              |
| $ \begin{array}{cccccccccccccccccccccccccccccccccccc$             | < >          |
| Max limit of Row: 512 lines, Max limit of Line: 128 bytes Line: 1 | ]<br>.:i     |

Figure 4-23: Initial Macro

Example 2 of Eaton ELC in **Figure 4-24** shows the communication macro using the background macro.

Line 1 selects the communication port to communicate to (COM1)

Line 3 will create the Modbus string to talk to device #1 and force a single coil to ON.

Lines 5 and 7 are the Modbus header and footer information.

Line 9 sends the data

Line 11 will read the data back

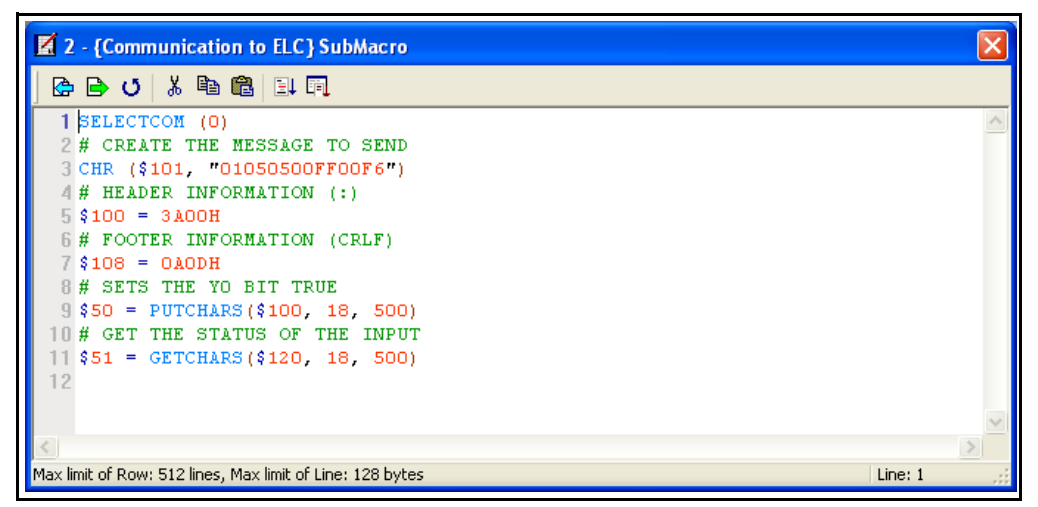

Figure 4-24: Communication to ELC Sub-Macro

# **F:T•N**

January 2007

# Others

| Command       | Equation                             | Description                                 |  |
|---------------|--------------------------------------|---------------------------------------------|--|
| TIMETICK      | V1 = TIMETICK                        | Get the time from system startup to present |  |
| GETLASSERROR  | V1 = GETLASTERROR                    | Get last error value                        |  |
| #             | #V1                                  | Comment                                     |  |
| delay         | delay V1                             | System delay                                |  |
| GETSYSTEMTIME | V1 = GETSYSTEMTIME                   | Get system time                             |  |
| SETSYSTEMTIME | SETSYSTEMTIME(V1)                    | Set system time                             |  |
| GETHISTORY    | V1 = GETHISTORY (V2, V3, V4, V5, V6) | Get history data                            |  |

# TIMETICK

TIMETICK — Get the time from system startup to present and put into the specific address. An increment of 1 means 100 ms is added.

| Macro Command   |             | ? × |
|-----------------|-------------|-----|
| Edit Command H  | [elp        |     |
| 🖞 🗘 🞝 🔒         | ★   #       |     |
| \$999 = TIMETIC | K (DW)      |     |
| Double Wo       | rd 🕅 Signed |     |
| Command 💽       | TIMETICK    |     |
| Variable 1      | \$999       |     |
| Variable 2      | Var2        |     |
| Variable 3      | Var3        |     |
| Variable 4      | Var4        |     |

Figure 4-25: TIMETICK

## GETLASTERROR

GETLASTERROR — Get last error value. If no error occurred, the result of GETLASTERROR will be 0. Even if each Macro is executed simultaneously, the error messages will not interfere one another. For error code information, refer to *Error Messages on page 4-41*.

| Macro Command                |              | ? × |
|------------------------------|--------------|-----|
| <u>E</u> dit <u>C</u> ommand | <u>H</u> elp |     |
| ት 🕂 🗸 🖯                      | × #          |     |
| \$23 = GETLAST               | ERROR        |     |
| 🗖 Double Wo                  | ord 🗌 Signed |     |
| Command [                    | GETLASTERROR |     |
| Variable 1                   | \$23         |     |
| ∀ariable 2                   | Var2         |     |
| Variable 3                   | Var3         |     |
| Variable 4                   | Var4         |     |

Figure 4-26: GETLASTERROR

## COMMENT

COMMENT — Makes the macro readable. Using this command will not affect the macro function. You only need to put # in front of the equation and the macro will become readable. If you want to change the comment back to the equation, just remove the # symbol.

| Macro Command                         |               | ? × |
|---------------------------------------|---------------|-----|
| <u>E</u> dit <u>C</u> ommand <u>I</u> | Help          |     |
| 🕆 🗘 🔁 🔁                               | ×   #         |     |
| #Loop 99 times                        |               | 2   |
| 🗖 Double Wo                           | rd 🗖 Signed   |     |
| Command 🕑                             | COMMENT       |     |
| ∀ariable 1                            | Vari          |     |
| Variable 2                            | Loop 99 times |     |
| ∀ariable 3                            | Var3          |     |
| Variable 4                            | Var4          |     |

Figure 4-27: COMMENT

# Delay

Delay — Delays the user setting time by system. Because **HM***i* is a multiplexer system, a system delay may occur. Therefore, time set will be increased due to a System Busy condition and the condition that setting the time forward will not happen. The unit of delayed time is ms.

| Macro Command                |               | ? × |
|------------------------------|---------------|-----|
| <u>E</u> dit <u>C</u> ommand | <u>H</u> elp  |     |
| ት 🕂 🗘 🔒                      | ★ #           |     |
| Delay(\$0)                   |               |     |
| 🗖 Double Wa                  | ord 🗖 Signed  |     |
|                              |               |     |
| Command                      | Delay         |     |
| Variable 1                   | ] <b>\$</b> 0 |     |
| ∀ariable 2                   | Var2          |     |
| Variable 3                   | Var3          |     |
| Variable 4                   | Var4          |     |

Figure 4-28: Delay

### **GETSYSTEMTIME**

#### Get system time

Equation: V1 = GETSYSTEMTIME

V1 is the starting address of continuous 7Words within the internal memory address.

- V1 Year
- V1 + 1 Month
- V1 + 2 Date
- V1+3 Week
- V1 + 4 Hour
- V1 + 5 Minute
- V1+6 Second

#### Example:

Now the system time is 2006/01/04 Wed 09:26:25. Use this command to get the current system time and store in \$1-\$7.

#### \$1 = GETSYSTEMTIME

Get \$1 = 2006, \$2 = 01, \$3 = 4, \$4 = 3, \$5 = 9, \$6 = 26, \$7 = 25

## SETSYSTEMTIME

#### Set system time

Equation: SETSYSTEMTIME(V1)

V1 is the starting address of continuous 7Words within the internal memory address.

- V1 Year
- V1 + 1 Month
- V1 + 2 Date
- V1+3 Week
- V1 + 4 Hour
- V1 + 5 Minute
- V1+6 Second

Example:

Set the current system time as 2006/01/04 Wed 09:26:25.

\$1 = 2006 \$2 = 1 \$3 = 4 \$4 = 3 \$5 = 9 \$6 = 26 \$7 = 25 SETSYSTEMTIME(\$1)

# **GETHISTORY**

#### Get History Data

Equation: V1 = GETHISTORY (V2, V3, V4, V5, V6)

V1 is the internal memory address where store the data length.

V2 is the internal memory, constant, the buffer number of history buffer area.

V3 is the internal memory, constant, the starting address for sampling.

V4 is the internal memory, constant, the points for reading

V5 is the internal memory, PLC address, the address where store the data

V6 is the internal memory, constant, the data type for reading

0: Data, 1: Time, 2: Time and Data

# **Error Messages**

When compiling, Error Messages will show in the output window, which are easy to find. Some errors occur because of user carelessness, others because users fail to enter some commands, but they may be difficult to find in long Macro. To help the users debug and find problems, the **HM***i* Macro provides error messages to show what the error is. To prevent logic errors, you should be aware of what you are doing and try to avoid making this kind of mistake.

# **Error Messages When Editing**

### Code – 100: LABEL cannot be found

There is no such LABEL that GOTO designates.

#### Code – 101: Recursion occurs

This error message usually occurs in a sub-macro. The ability of a sub-macro to CALL itself is called recursion, no matter if it is called directly or indirectly. Basically, recursion cannot be adopted for a sub-macro. You can use GOTO or FOR (infinite times) to replace it.

#### Code – 102: More than 3 nested FOR is used

This error message statements are to warn you not to use more than 3 nested FOR commands. The purpose is to avoid insufficient memory. The users can use GOTO or IF to replace it.

### Code – 103: Sub-macro does not exist

This error message means that there is no sub-macro in the program. For example, CALL 5 means CALL sub-macro 5. If you do not edit sub-macro 5 in the program, this error message will display to warn the users. The purpose is to warn the users to be more careful when editing (reduce input error or avoid forgetting to edit the corresponding sub-macro) and prevent unexpected error.

#### Code – 104: Number of NEXT is less than the number of FOR

Numbers of NEXT and FOR should match. This error code is used to remind you to find out the missing NEXT.

#### Code –105: Number of FOR is less than the number of NEXT

Numbers of FOR and NEXT should match. This error code is used to remind the user if there is any missing FOR.

#### Code–106: Repeated LABEL

This error message means that there are repeated LABELs in the same Macro. The program will be confusing with that. This may be caused by carelessness (an input error or forgetting to edit the corresponding sub-macro), and you will get an error message during editing to help you avoid unexpected error.

#### Code–107: There is RET in Macro

This error message means that there is RET command in Macro. The RET command should be used for sub-macro to return program. But in Macro, it should use END not RET.

### HMi Macro Error Messages

The users can read error messages by macro. Once there is an error and the users execute a correct command before reading error messages, the error message will be overwritten. When executing each macro, each Macro error message will not be influenced by other macros.

#### Code–10: GOTO Error

This message means that there is a GOTO error in the macro.

#### Code–11: Stack Overflow

This message means that the stack in the macro is full. This may be caused by using too many sub-macros or executing different macros at the same time. This message appears to help avoid insufficient memory.

#### Code-12: CALL Empty Sub-macro

This is a CALL sub-macro error. The sub-macro that is called should not be an empty sub-macro. This message is to avoid unexpected errors.

#### Code–13: Data Read Error

This is a data read error. Sometimes this may be caused by a memory data error, but most of the time it is a PLC data read error.

#### Code–14: Data Write Error

This is a data write error. Sometimes this may be caused by a memory data error, but most of the time is PLC data write error.

#### Code–15: Divisor is 0

This error message means that the devisor is 0 when performing a division operation.

### HMi Communication Error Messages

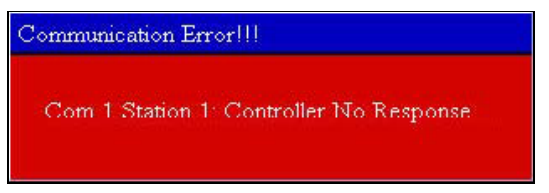

Figure 4-29: Example of an **HM***i* Communication Error Message

#### **Communication Busy**

Error Message: Com? Station ?: Communication Busy ...

Unknown Code Error Message: Com ? Station ?: Receive Unknow Code ...

#### No Response from Controller

Error Message: Com ? Station ?: Controller No Response ...

#### HMi CheckSum Error

Error Message: Com ? Station ?: Check Sum Error in HMi Message ...

#### Controller CheckSum Error

Error Message: Com ? Station ?: Check Sum Error in Controller Message ...

#### HMi Operator Interface

# F\_T•N

January 2007

# Incorrect Command

Error Message: Com %d Station %d: Command Can Not be Executed ...

Incorrect Address Error Message: Com ? Station ?: Address Fault ...

Incorrect Value Error Message: Com ? Station ?: Value is Incorrect ...

*Controller is Busy* Error Message: Com ? Station ?: Controller is Busy ...

CTS Signal Fail Error Message: Com ? Station ?: CTS Signal Fail ...

*No Such Resource in Controller* Error Message: Com ? Station ?: No Such Resource ...

#### *No Such Service in Controller* Error Message: Com ? Station ?: No Such Service ...

*Must Retry* Error Message: Com ? Station ?: Must Retry ...

**HM***i* Station Number Error Error Message: Com ? Station ?: **HM***i* Station Number Error ...

*Controller Station Number Error* Error Message: Com ? Station ?: Controller Station Number Error ...

#### **UART Communication Error**

Error Message: Com ? Station ?: UART Communication Error ...

#### **Other Communication Error**

Error Message: Com? Station ?: Other Communication Error ...

# F:T•N

January 2007

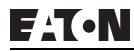

# Chapter 5 — Control Block and Status Block

For two-way communication between the **HM***i* and all PLC brands, the address of the **HM***i* control block and status block must be defined. These settings are located in the **Configuration** dialog box under the **Standard** tab.

|          | Contactoración                           | - Har Counter           | Cult                        |                |      |
|----------|------------------------------------------|-------------------------|-----------------------------|----------------|------|
| Stand    | ard                                      |                         | Control Block               | (              |      |
| Apph     | cation Name                              |                         | Address                     | 1@D0           |      |
| HMI      |                                          |                         | Size                        | 8              | ~    |
| HMI      |                                          |                         | Auto rese                   | t flags        |      |
| C H      | MI06CE 256 Color                         | \$ <mark>`</mark>       | Chaine Black                |                |      |
| Base B   | Port Controller                          |                         | Status Block                | Lenio          |      |
| 3 E      | LC Series                                | ~                       | Address                     | Teblo          |      |
| Retain   | ed data location                         | SRAM 👱                  | Optimize Ty     Optimize Ty | O Static       |      |
| Passy    | word                                     | 12345678                | Option                      | nload          |      |
| Starti   | and another                              | 8                       | 003B11                      | - Constant     |      |
| Starti   | ng Lever                                 | 1                       | OPCCOM                      | Port           | M    |
| Er<br>In | able USB updating<br>sufficient password | check<br>i level prompt | Startup Delay               | y Time 0       | (3)  |
|          |                                          |                         | Clock Macro                 | Delay Time 100 | (m3) |

#### Figure 5-1: Standard Tab

Checking of the **Auto reset flags** will automatically reset the control block flags (Bits) after the desired procedure has been executed. If this box is unchecked, the user will be required to reset the flags.

The control block is the way a PLC is used to control the **HM***i* and consists of 8 continuous words. When using the control block features, it is best that the length of the control block be set to 8 regardless if the user will be using all the features or not. When the control block is set to a length of zero, the control block is disabled.

The function and explanation of each WORD is listed below. In the following table and in all following examples we assume that the users use the Eaton ELC, so the available starting addresses in the control block are Dn - Dn+7 (D0 - D7).

Note: It is understood that most instances require the control and status block to be mapped to PLC memory. It is possible though, that either the control or status block can be mapped to internal \$ memory in the HMi.

# **Control Block Designations**

#### Table 5-1: Control Block Designations

| Word<br>Number | Register Number                                     | Address | Example |
|----------------|-----------------------------------------------------|---------|---------|
| 0              | Register for designating Screen Number (SNIR)       | Dn      | D0      |
| 1              | Control Flag Register (CFR)                         | Dn+1    | D1      |
| 2              | Curve Control Register (CUCR)                       | Dn+2    | D2      |
| 3              | Register for Sampling History Buffer (HBSR)         | Dn+3    | D3      |
| 4              | Register for Clearing History Buffer (HBCR)         | Dn+4    | D4      |
| 5              | Recipe Control Register (RECR)                      | Dn+5    | D5      |
| 6              | Register for designating Recipe Group Number (RBIR) | Dn+6    | D6      |
| 7              | System Control Flag Register (SCFR)                 | Dn+7    | D7      |

## Screen Number Register

Table 5-2: Designating Screen Number Register (SNIR) - Word 0

| Word | Function                | Description                                                                                            |
|------|-------------------------|----------------------------------------------------------------------------------------------------|
| 0    | Designate screen number | This register is used to designate which screen the PLC wants the <b>HM</b> <i>i</i> to be displaying. |

To use the SNIR register, write a value of the screen number the user wishes to have displayed into this register; the **HM***i* will change to that screen.

# **Control Flag Register**

| Bit<br>Number | Function                          | Description                                                                                                    |
|---------------|-----------------------------------|----------------------------------------------------------------------------------------------------|
| 0             | Enable / disable<br>communication | Bit 1 = ON, <b>HM</b> <i>i</i> communication is disabled.<br>Bit 1 = OFF, <b>HM</b> <i>i</i> communication is enabled.                                                                 |
| 1             | Enable / disable back<br>light    | Bit 1 = ON, <b>HM</b> <i>i</i> back light is disabled.<br>Bit 1 = OFF, <b>HM</b> <i>i</i> back light is enabled.                                                                       |
| 2             | Enable / disable buzzer           | Bit 2 = ON, <b>HM</b> <i>i</i> alarm is activated.<br>Bit 1 = OFF <b>HM</b> <i>i</i> alarm is deactivated.                                                                             |
| 3             | Clear alarm buffer                | Set Bit 3 from OFF to ON to clear the alarm buffer, the trigger is change of state requiring the OFF to ON transition. To trigger this function again, toggle this bit from OFF to ON. |
| 4             | Clear alarm counter               | Set Bit 4 from OFF to ON to clear the alarm counter, the trigger is change of state require the OFF to ON transition. To trigger this function again, toggle this bit from OFF to ON.  |
| 5–7           | Reserved                          |                                                                                                    |
| 8             | Setting user level bit0           | The PLC can set the user level by using Bit 8, Bit 9 and Bit 10. The setting level is                                                                                                  |
| 9             | Setting user level bit1           | from level 0 to level 7. MSB: Bit 10 and LSB: Bit 8.                                                                                                    |
| 10            | Setting user level bit2           |                                                                                                    |
| 11–15         | Reserved                          |                                                                                                    |

Table 5-3: Control Flag Register (CFR) - Word 1

Note: The SNIR register will automatically reset the user inputted value to a value of 0 once the target screen is reached. Due to the SNIR value being reset automatically by the **HMi**, if the value in the PLC for the SNIR is latched, then the user will not be able to navigate screen in the **HMi**.

Bit 0 is used to enable or disable the **HM***i* communications, by default this value is set to 0 which is enabled. By checking the **Communication Interrupt** check box under the **Communication** tab of the **Configuration** dialog box when communications is lost this bit will set ON automatically and the user can clear it to re-enable communications. If the **Communication Interrupt** check box is unchecked, this flag is disabled.

Bit 1 is used to enable or disable the **HM***i* back light. When the back light is disabled the screen is not viewable, however the elements are still active and pressing the screen can activate the elements. It is important that if the back light is disabled, that the user be aware that the screen, even though not viewable, is still active.

Bit 2 is used to turn the audible alarm either on or off. When this bit is true, the alarm will sound and when this bit is false the alarm will be silent. If the user wished to enable or disable the "beep" when the screen is pressed then this is performed by pressing an holding the **SYS** button on the **HM***i* and disabling the **Buzzer** under **Settings**.

Bit 3 is used to clear the alarm buffer. When an alarm history table is used, setting of this bit will clear all contents inside of that table. The bit is automatically reset after the bit is set and the table is cleared.

Bit 4 is used to clear the alarm counter. When an alarm frequency table is used, setting of this bit will clear the values for the alarms. The bit is automatically reset after the bit is set and the table counters are cleared.

Bits 8 - 10 are used to set the user level of the **HM***i*. Since the user level is the high byte of the word, simply use a masked write from the PLC to set to level 0 to 7. Whatever the value represented in the bits will be the user level of the **HM***i* and the only place to change the user level will be the PLC. If certain elements need to have specific user level, set that level in the element since the PLC sets the user level globally in the **HM***i*.

### **Chart Control Register**

This register is used to activate and clear chart (Trend Graph or X-Y Chart) elements. Each element has a **Sample Flag** associated with it, 1 though 4, which are controlled by either the sampling flag or clear flag bits.

|                                                                   | 10                                  |  |
|-------------------------------------------------------------------|-------------------------------------|--|
| Sample Number                                                     | 50                                  |  |
| Max. Sample Numbe                                                 | r 100                               |  |
| Read Format                                                       | Unsigned Decimal V<br>1@D100        |  |
| Read Address                                                      |                                     |  |
|                                                                   |                                     |  |
| Sample Flag<br>Curvel Curve2                                      | 1 Curved                            |  |
| Sample Flag<br>Curvel Curve2                                      | Curve3 Curve4                       |  |
| Sample Flag<br>Curvel Curve2<br>Minimum                           | Curve3 Curve4                       |  |
| Sample Flag<br>Curvel Curve2<br>Minimum<br>Maximum<br>Curve Width | 1<br>Curve3 Curve4<br>0<br>500<br>1 |  |

Figure 5-2: Curve Detail

| Table 5-4: | Chart C | ontrol | Reaister | (CUCR) | Word 2 |
|------------|---------|--------|----------|--------|--------|
|            |         |        |          | (0000) |        |

| Bit Number | Function              |
|------------|-----------------------|
| 0          | Chart sampling flag 1 |
| 1          | Chart sampling flag 2 |
| 2          | Chart sampling flag 3 |
| 3          | Chart sampling flag 4 |
| 4–7        | Reserved              |
| 8          | Chart clear flag 1    |
| 9          | Chart clear flag 2    |
| 10         | Chart clear flag 3    |
| 11         | Chart clear flag 4    |
| 12–15      | Reserved              |

A chart is controlled by Bits 0 to 3 in the CUCR. Each chart has to be assigned to a sampling flag where the sample flag is setup in the detail property of the element. To activate the chart, set the corresponding bit in the CUCR. For example to activate the chart assigned to sampling flag 3, set bit 2 in the CUCR. Once the chart has finished being populated the bit will automatically be reset back to 0. Typically, if the trigger is from the **HM***i*, use a set bit, if from the PLC then use a rising edge or one shot type instruction to set the bit.

To clear the chart, simply perform a momentary contact closure on the clear flag, for example if sampling flag 2 was set to perform the data capture, then use chart clear flag 2 (Bit 9) to clear the associated tread or chart. The clear chart bit will automatically reset after the chart is clear.

# **Sampling History Buffer Register**

The history buffer can be controlled by a PLC if the **Trigger Source** in the history buffer setup is set to **PLC** from **Timer**. When this is performed, the history buffer control word is used to enable and disable the specific history item. For example, if item 2 of the history setup is reading one or more address from a PLC and the trigger source is set to PLC, setting Bit 1 in the history buffer control word will enable the capture and display of the data to the **HM***i*. The bit has to be held high to capture the data and then when it is set low the capture will end. The data is resident and displayed on the **HM***i* after the capture is stopped and the data capture can be restarted at any time.

| Delete |
|--------|
|        |
| -      |
|        |
|        |

#### Figure 5-3: History Setup

| Bit Number | Function                                    |
|------------|---------------------------------------------|
| 0          | Control flag for Sampling History Buffer 1  |
| 1          | Control flag for Sampling History Buffer 2  |
| 2          | Control flag for Sampling History Buffer 3  |
| 3          | Control flag for Sampling History Buffer 4  |
| 4          | Control flag for Sampling History Buffer 5  |
| 5          | Control flag for Sampling History Buffer 6  |
| 6          | Control flag for Sampling History Buffer 7  |
| 7          | Control flag for Sampling History Buffer 8  |
| 8          | Control flag for Sampling History Buffer 9  |
| 9          | Control flag for Sampling History Buffer 10 |
| 10         | Control flag for Sampling History Buffer 11 |
| 11         | Control flag for Sampling History Buffer 12 |
| 12–15      | Reserved                                    |

#### Table 5-5: Register for Sampling History Buffer (HBSR) - Control Word 3

# **Clearing History Buffer Register**

The history buffer when controlled by a PLC can also be cleared by the PLC. In the example above, item 4 was controlled by the PLC, to clear the buffer, after the data capture is stopped, simply set Bit 1 of word 4; when the buffer is cleared the bit will automatically be reset to zero.

| Bit Number | Function                        |  |
|------------|---------------------------------|--|
| 0          | Clear flag of history buffer 1  |  |
| 1          | Clear flag of history buffer 2  |  |
| 2          | lear flag of history buffer 3   |  |
| 3          | Clear flag of history buffer 4  |  |
| 4          | Clear flag of history buffer 5  |  |
| 5          | Clear flag of history buffer 6  |  |
| 6          | Clear flag of history buffer 7  |  |
| 7          | Clear flag of history buffer 8  |  |
| 8          | Clear flag of history buffer 9  |  |
| 9          | Clear flag of history buffer 10 |  |
| 10         | Clear flag of history buffer 11 |  |
| 11         | Clear flag of history buffer 12 |  |
| 12–15      | Reserved                        |  |

Table 5-6: Register for Clearing History Buffer (HBCR) - Control Word 4

# **Recipe Control Register**

This register is used when recipes are enabled in the **HM***i*, in this example the PLC address to store the recipe in is D200 with 3 elements (length) and 5 recipes (recipe #).

| Recipe Setu | ip    |     |     |                     | X      |
|-------------|-------|-----|-----|---------------------|--------|
| 🗹 Enable Ro | ecipe |     |     |                     |        |
| Address     | 1@D20 | 0 ( |     | Length 3 Recipe # 5 | Input  |
|             | W1    | W2  | W3  |                     | Open   |
| 1           | 1     | 11  | 111 |                     | Save   |
| 2           | 2     | 22  | 222 |                     | Reset  |
| 3           | 3     | 33  | 333 |                     | Clear  |
| 4           | 4     | 44  | 444 |                     | Print  |
| 5           | 5     | 55  | 555 |                     |        |
|             |       |     |     |                     |        |
|             |       |     |     |                     | ОК     |
|             |       |     |     |                     | Cancel |
|             |       |     |     |                     |        |

#### Figure 5-4: Recipe Setup

There are recipe memory locations in **HM***i* that keep track of the current recipe chosen (RCPNO) and the values of W1 to Wn (RCP0 to RCPn-1). These internal memory registers are available to read and edit once the recipe is enabled (check box on the Recipe Setup dialog box). There is more about how these memory locations function in the Recipe section of the user manual.

| Bit Number | Function                                  |  |  |
|------------|-------------------------------------------|--|--|
| 0          | Change recipe group number                |  |  |
| 1          | Read recipe (PLC >> <b>HM</b> <i>i</i> )  |  |  |
| 2          | Write recipe ( <b>HM</b> <i>i</i> >> PLC) |  |  |
| 3–15       | Reserved                                  |  |  |

Table 5-7: Recipe Control Register (RECR) - Control Word 5

Bit 0 is used to select the recipe that is to be loaded, this will load the values from the designated recipe to the internal memory (RCPx) locations. Once the recipe values are loaded into the internal memory locations the recipe can be written to the PLC. This should be a momentary contact.

Bit 1 is used read the recipe from the PLC and place it in the RCP0 to RCPn-1 memory locations. This is useful when it is required to edit the recipe values and save them in the HMi or to verify the running parameters in the PLC. This should be a momentary contact.

Bit 2 is used to write the recipe values from RCP0 to RCPn-1to the PLC. This should be a momentary contact.

Note: The proper sequence to write a recipe from **HMi** to the PLC is to first select the recipe to load using the Register for Designating Recipe Group Number. Second to load that recipe to internal memory using B0 of the Recipe Control Register. Finally to write the recipe to the PLC using B2 of the Recipe Control Register.

# **Recipe Designation Register**

This register is used to specify the recipe to download to the PLC.

Table 5-8: Register for Designating Recipe Group Number (RBIR) - Control Word 6

| Word | Function                | Description                                                                                                    |
|------|-------------------------|----------------------------------------------------------------------------------------------------|
| 6    | Designate recipe number | This is the recipe number that is loaded into the RCP0 to RCPn-1 memory locations when B0 of the Recipe Control Register is set. This value must be set prior to selecting the recipe. |

In the example above, if the value in RBIR is set to 4 and B0 of the RECR is set then the following values will be written to internal memory.

Table 5-9: Internal Memory for Recipe Control

| Internal Memory | Value |
|-----------------|-------|
| RCPNO           | 4     |
| RCP0            | 4     |
| RCP1            | 44    |
| RCP2            | 444   |

# **System Control Flags**

The System Control Flags are used to control multi-language within **HM***i*. For example, if language value 3 is German, when Bit 3 of this control word is set all the text in **HM***i* will change to the text entered in the **German** portion of the **Text** property for each element.

| adard Communi   | ication Print Def          | iault Other |           |          |         |
|-----------------|----------------------------|-------------|-----------|----------|---------|
| Enable Screen S | iavez                      |             |           |          |         |
| Read Contoller  | r Address                  | N           | one       |          |         |
| Transition tim  | ø                          | 1           |           | ¢        | 1)      |
| When screen s   | aver ends                  | 1. 💿        | Return to | Orázinal |         |
|                 |                            | 2. 0        | Choose so | 7668     |         |
|                 |                            |             |           |          |         |
| Multi-Language  |                            |             |           | _        |         |
| Number          | Language Nam               | c           | Value     | En       | New     |
| ¥1              | Default                    |             | 0         | Yes      | Disable |
| 72              | French                     |             | 1         | Yes      |         |
| ₹3              | Spinish                    |             | 2         | Yes      | Remove  |
| <b>T</b>  4     | German                     |             | 3         | Yes      | Modify  |
| Enable Edit M   | fulti-Language Uper Int    | erface      |           |          | Default |
|                 | 0 0                        |             |           |          |         |
| EXIO Setting    |                            |             | ep Run    |          |         |
| Enable EX-10    | (Compile Ladder)           | 2 15        | /6.0wt    |          |         |
|                 | Construction and and and a |             | 10001     |          |         |

Figure 5-5: System Control Flags

This control register is also used to control the printer when a printer is connected to the HMi.

| Bit Number | Function                           |
|------------|------------------------------------|
| 0          | Multi-language setting value Bit 0 |
| 1          | Multi-language setting value Bit 1 |
| 2          | Multi-language setting value Bit 2 |
| 3          | Multi-language setting value Bit 3 |
| 4          | Multi-language setting value Bit 4 |
| 5          | Multi-language setting value Bit 5 |
| 6          | Multi-language setting value Bit 6 |
| 7          | Multi-language setting value Bit 7 |
| 8          | Printer flag                       |
| 9          | Printer form feed flag             |
| 10–15      | Reserved                           |

Table 5-10: System Control Flag Register (SCFR) - Control Word 7

- Printer Flag: When this flag is triggered to ON, the current display or editing screen can be printed out. When this flag is set to OFF, the printer function is disabled.
- Printer Form Feed Flag: When this flag is triggered to ON, the printer will retract the paper and align the paper for the next run automatically. When this flag is set to OFF, the printing form feed function is disabled.

# **Status Block**

For two-way communication between **HM***i* and all PLC brands, the address of the **HM***i* control block and status block must be defined. These settings are located in the **Configuration** dialog box under the **Standard** tab.

The status block is the way a PLC is used to get feedback from **HM***i* and consists of 8 continuous words (or of the number of words chosen in the control block length).

The function and explanation of each WORD is listed below. In the following table, we assume that the users use the Eaton Logic Controller (ELC). Our example will assign the status block to D10, therefore the status block will use registers D10 to D17 (same as the control block length).

# **Status Block Designations**

Table 5-11: Status Block Registers

| Word<br>Number | Register                                           | Address | Example |
|----------------|----------------------------------------------------|---------|---------|
| 0              | Status Register for General Control (GCSR)         | Dm      | D10     |
| 1              | Status Register for Screen Number (SNSR)           | Dm+1    | D11     |
| 2              | Status Register for Curve Control (CCSR)           | Dm+2    | D12     |
| 3              | Status Register for Sampling History Buffer (HSSR) | Dm+3    | D13     |
| 4              | Status Register for Clearing History Buffer (HCSR) | Dm+4    | D14     |
| 5              | Recipe Status Register (RESR)                      | Dm+5    | D15     |
| 6              | Status Register for Recipe Number (RBSR)           | Dm+6    | D16     |
| 7              | Status Register 2 for General Control (GCSR2)      | Dm+7    | D17     |

# **General Control Status Register**

Table 5-12: Status Register for General Control (GCSR) - Status Word 0

| Bit Number | Function                                                                                                    |
|------------|----------------------------------------------------------------------------------------------------|
| 0          | Screen Switch Status - When the screen status is switched, this Bit will be set to ON, after the screen switch is completed, this Bit will be OFF.                                                                         |
| 1–2        | Reserved                                                                                                    |
| 3          | Clear Status of Alarm Buffer - When the <b>HM</b> <i>i</i> clears the alarm buffer (clear status of alarm buffer function is enabled), this Bit will be set to ON, after this function is completed, this Bit will be OFF. |
| 4          | Clear Status of Alarm Counter                                                                                                    |
| 5-7        | Reserved                                                                                                    |
| 8          | User Level (Bit0)                                                                                                    |
| 9          | User Level (Bit1)                                                                                                    |
| 10         | User Level (Bit2)                                                                                                    |
| 11         | Reserved                                                                                                    |
| 12–15      | Reserved                                                                                                    |

# **Screen Number Register**

Table 5-13: Status Register for Screen Number (SNSR) - Status Word 1

| Word | Function                        | Description                                                                                                    |
|------|---------------------------------|----------------------------------------------------------------------------------------------------|
| 1    | Currently Open<br>Screen Number | This register is used to echo back to the user the screen that is currently open on the <b>HM</b> <i>i</i> . This register will reset upon reaching the desired screen. |

# **Chart Status Register**

The curve status register is used to give the user feedback as to the status of the chart (trend graph and X-Y chart) elements.

| Bit Number | Function                   |
|------------|----------------------------|
| 0          | Sampling status of chart 1 |
| 1          | Sampling status of chart 2 |
| 2          | Sampling status of chart 3 |
| 3          | Sampling status of chart 4 |
| 4–7        | Reserved                   |
| 8          | Clear status of chart 1    |
| 9          | Clear status of chart 2    |
| 10         | Clear status of chart 3    |
| 11         | Clear status of chart 4    |
| 12–15      | Reserved                   |

Table 5-14: Status Register of Curve Control (CCSR) - Status Word 2

• Curve Sampling Status Flag - When sampling a chart, the chart sampling status flag for that chart will be set to be ON (Bit 0 - Bit 3 is set to ON). After the sampling operation is completed, the chart sampling status flag will be set to OFF.

• Curve Clear Status Flag - When clearing a chart, the chart clear status flag for that chart will be set to be ON (Bit 8 - Bit 11 is set to ON). After the clear operation is completed, the chart clear status flag will be OFF.

# Sampling History Buffer Status Register

The sampling history buffer status register is used to give the user feedback as to the activity of the history buffer.

| Table 5-15: Status | <b>Register for</b> | Sampling Hi | story Buffer | (HSSR) - S | tatus Word 3 |
|--------------------|---------------------|-------------|--------------|------------|--------------|
|                    |                     |             |              |            |              |

| Bit Number | Function                             |
|------------|--------------------------------------|
| 0          | Sampling Status of History Buffer 1  |
| 1          | Sampling Status of History Buffer 2  |
| 2          | Sampling Status of History Buffer 3  |
| 3          | Sampling Status of History Buffer 4  |
| 4          | Sampling Status of History Buffer 5  |
| 5          | Sampling Status of History Buffer 6  |
| 6          | Sampling Status of History Buffer 7  |
| 7          | Sampling Status of History Buffer 8  |
| 8          | Sampling Status of History Buffer 9  |
| 9          | Sampling Status of History Buffer 10 |
| 10         | Sampling Status of History Buffer 11 |
| 11         | Sampling Status of History Buffer 12 |
| 12-15      | Reserved                             |

 Sampling History Buffer Flag: When sampling the history buffer, the sampling history buffer flag will be set to be ON (Bit 0 – Bit 11 is set to ON). After the sampling operation is completed, the sampling history buffer flag will be OFF.

### **Cleaning History Buffer Status Register**

Table 5-16: Status Register for Clearing History Buffer (HCSR) - Status Word 4

| Bit Number | Function                          |
|------------|-----------------------------------|
| 0          | Clear Status of History Buffer 1  |
| 1          | Clear Status of History Buffer 2  |
| 2          | Clear Status of History Buffer 3  |
| 3          | Clear Status of History Buffer 4  |
| 4          | Clear Status of History Buffer 5  |
| 5          | Clear Status of History Buffer 6  |
| 6          | Clear Status of History Buffer 7  |
| 7          | Clear Status of History Buffer 8  |
| 8          | Clear Status of History Buffer 9  |
| 9          | Clear Status of History Buffer 10 |
| 10         | Clear Status of History Buffer 11 |
| 11         | Clear Status of History Buffer 12 |
| 12–15      | Reserved                          |

• Clear History Buffer Flag: When clearing the history buffer, the clear history buffer flag will be set to be ON, after the buffer is cleared, the clear history buffer flag will be OFF.

# **Recipe Status Register**

When the recipe feature is used, this feedback will provide user feedback as to the status of the recipe choosing, uploading or downloading progress.

Table 5-17: Recipe Status Register (RESR) - Status Word 5

| Bit Number | Function                                         |
|------------|--------------------------------------------------|
| 0          | Change Status of Recipe Number                   |
| 1          | Recipe Read Status (PLC >> <b>HM</b> <i>i</i> )  |
| 2          | Recipe Write Status ( <b>HM</b> <i>i</i> >> PLC) |
| 3–15       | Reserved                                         |

- Change Status of Recipe Number Flag This bit will be ON when Bit 0 of the RECR is triggered and then will change to OFF when the values from the recipe number are loaded into the internal memory RCPx locations.
- Recipe Read Status Flag This bit will be true while the **HM***i* is uploading a recipe from the PLC and then will change to OFF when the upload is complete.
- Recipe Write Status Flag This bit will be true while the **HM***i* is downloading a recipe to the PLC and then will change to OFF when the download is complete.

# **Recipe Number Status Register**

This register will update to show the recipe number chosen when Bit 0, Bit 1 or Bit 2 of the RECR is triggered. This register will automatically clear after one of the following events has been performed; recipe loaded to internal memory, recipe uploaded or recipe downloaded.

Table 5-18: Status Register for Recipe Number (RBSR) - Status Word 6

| Word | Function              | Description                                                                                                    |
|------|-----------------------|----------------------------------------------------------------------------------------------------|
| 6    | Current recipe number | When the recipe number register RCPNo is changed via<br>the recipe register (RECR), the status register for the recipe<br>number (RBSR) (Dm+6) will be updated. |

# **General Control Status Register**

Table 5-19: Status Register 2 for General Control (GCSR2) - Status Word 7

| Bit Number | Function                          |
|------------|-----------------------------------|
| 0          | Multi-language status value Bit 0 |
| 1          | Multi-language status value Bit 1 |
| 2          | Multi-language status value Bit 2 |
| 3          | Multi-language status value Bit 3 |
| 4          | Multi-language status value Bit 4 |
| 5          | Multi-language status value Bit 5 |
| 6          | Multi-language status value Bit 6 |
| 7          | Multi-language status value Bit 7 |
| 8          | Printer status flag               |
| 9          | Printer form feed status flag     |
| 10–15      | Reserved                          |

• Multi-Language Status Value: You can determine the current multi-language value shown on the **HM***i* from the multi-language status value.

• Printer Status Flag - When this flag is triggered to ON, it indicates that the printer is printing current display or editing screen. When this flag is set to OFF, the printer function is disabled.

• Printer Form Feed Status Flag - When this flag is triggered to ON, it indicates that the printer is retracting the paper and aligning the paper for the next run automatically. When this flag is set to OFF, the printing form feed function is disabled.

# Chapter 6 — Internal Memory

# Internal Register (R/W): \$

Word \$n (n: 0–65535) access: Bit access: \$n.b (n: 0–65535, b: 0–15)

The HMi provides 65536 16-bit internal registers (\$0 - \$65535).

# Non-Volatile Internal Register (R/W): \$M

Word \$Mn (n: 0–1023) access: Bit access: \$Mn.b (n: 0–1023, b: 0–15)

The HMi provides 1024 16-bit non-volatile internal registers (\$M0 - \$M1023).

# Indirect Address Register (R/W): \*\$

Word \*\$n (n: 0–65535) access:

Enter the address for the indirect address register.

Where \*\$n =

\*\$n =

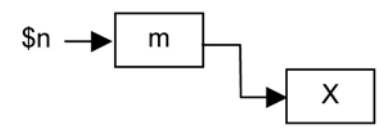

For example, if n = m; m = X; then \*n = X (the value of m cannot exceed 65535).

# Recipe Number Register (R/W): RCPNO

The recipe number register is a 16-bit register that is used to designate the recipe group number (Recipe Number). The minimum recipe group number should be 1 and the maximum group number is determined as recipes are edited.

The PLC upload/download function will read/write a group of recipes according to the setting of recipe number register. The length of each group of recipes is determined when editing the recipes.

**HM***i* provides a space of 64K Words maximum to store the recipes.

# **Recipe Register (R/W): RCP**

The recipe length is L and the recipe group number is N.

 Word
 RCPn (n: 0-NxL+(L-1))

 access:
 Bit access:

 Bit access:
 RCPn.b (n: 0-NxL+(L-1), b: 0-15)

The recipe register is used to save the recipe that downloads from **HM***i* after finishing.

The two methods to read/write these registers are (assume that you have set the recipe length is L and the number of recipe groups is N):

### **Group Address Access:**

This method is accessed by RCPNO and RCP0-RCP (L-1).

For example: If RCPNO=3, **HM***i* will read RCPNO 3 data out and save it in RCP0–RCP (L-1). Then the PLC can read RCPNO 3 data from the group address. RCP0–RCP (L-1) can be regarded as a common area.

### **Absolute Address Access:**

This method is used to access the data when the data address is greater than RCP (L-1). For example, the starting address of the first recipe is RCP (1XL), the starting address of second recipe is RCP (2XL) and vice versa. Therefore, you want to access the mth word of nth recipe, you can use the equation: RCP(nxL+m).

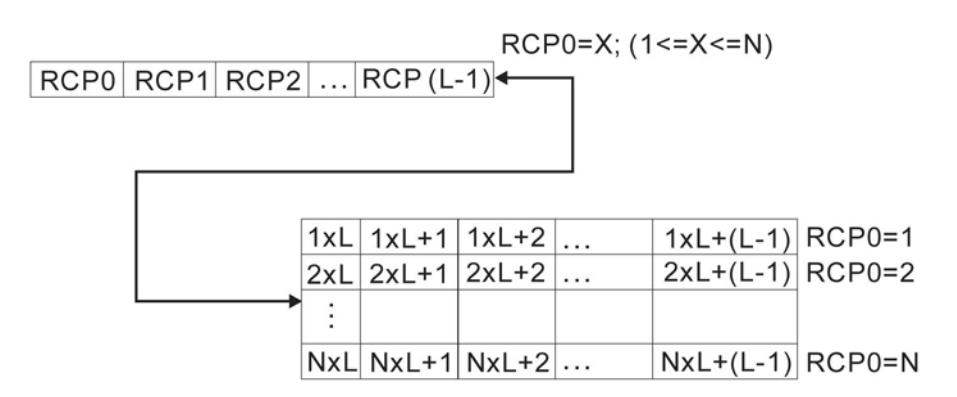

# Appendix A — Specifications

#### Table A-1: Model Specifications

| Model                                | HMI04BU                                                                                          | HMI04GU                 | HMI06BE                                    | HMI06GE                                    | HMI06CE                        | HMI08CE                            | HMI10CE             |
|--------------------------------------|--------------------------------------------------------------------------------------------------|-------------------------|--------------------------------------------|--------------------------------------------|--------------------------------|------------------------------------|---------------------|
| Display Type                         | STN                                                                                              | STN                     | STN                                        | FSTN                                       | STN                            | TFT                                | LCD                 |
| Display Color                        | 8 Blues                                                                                          | 16 Grays                | s 8 Blues 16 Grays 256 Colors 65536 Colors |                                            |                                | Colors                             |                     |
| Screen Pixels                        | 320 x 240 pixels                                                                                 |                         |                                            |                                            | 640 x 480 pixels               |                                    |                     |
| Backlight Life                       | Approxima<br>hours                                                                               | ately 20,000<br>at 25°C | Approximately 50,000 hours at 25°C         |                                            |                                | Approximately 30,000 hours at 25°C |                     |
| Display Size                         | 3.75 in (77 x 58 mm)                                                                             |                         | 5.7 in (118.2 x 89.4 mm)                   |                                            | 8.0 in<br>(162.2 x<br>121.7mm) | 10.4 in<br>(215.2 x<br>162.4mm)    |                     |
| MCU                                  |                                                                                                  |                         | 32-bit RIS                                 | SC Micro-contr                             | oller / 202.8M                 | Hz                                 |                     |
| ROM                                  | 1                                                                                                | Mb                      | 3 Mb                                       |                                            |                                | 7 Mb                               |                     |
| Backup Memory<br>(SRAM)              | 128 kb (non-volatile 512 kb (non-volatile in internal memory)                                    |                         |                                            | non-volatile in                            | ternal memory)                 |                                    |                     |
| External<br>Memory Card              | V1.1 USB Memory Disk Smart Media Card                                                            |                         |                                            | Smart Media Card / V1.1 USB<br>Memory Disk |                                |                                    |                     |
| USB for<br>Download                  | USB CLIENT Version 1.1 and COM1, COM2                                                            |                         |                                            |                                            |                                |                                    |                     |
| Serial<br>Communication<br>(UART)    | COM1 (RS-232),COM2 and COM3 (RS-232C/422/485)                                                    |                         |                                            |                                            |                                |                                    |                     |
| Function Keys                        | 4 User-defined keys                                                                              |                         |                                            |                                            |                                | 6 User-defined<br>keys             | 7 User-defined keys |
| RTC                                  | Built-in                                                                                         |                         |                                            |                                            |                                |                                    |                     |
| Lithium Battery                      | 3V Lithium CR2032 x 1                                                                            |                         |                                            |                                            |                                |                                    |                     |
| Buzzer                               | 85dB                                                                                             |                         |                                            |                                            |                                |                                    |                     |
| Operation<br>Voltage                 | DC +24V (-10%–+20%)                                                                              |                         |                                            |                                            |                                |                                    |                     |
| Power<br>Consumption                 | 2.64V                                                                                            | V max                   |                                            | 7.2W max                                   |                                | 14W max                            | 15W max             |
| Cooling Method                       |                                                                                                  |                         |                                            | Natural air circ                           | culation                       |                                    |                     |
| Waterproof and<br>Agency<br>Approval | IP45 NEMA 4X CE, UL IP65 / NEMA4 and CE, UL, C-tick                                              |                         |                                            |                                            |                                |                                    |                     |
| Operating<br>Temperature             | 0°C to 50°C                                                                                      |                         |                                            |                                            |                                |                                    |                     |
| Storage<br>Temperature               | -20°C to +60°C                                                                                   |                         |                                            |                                            |                                |                                    |                     |
| Ambient<br>Humidity                  | 10% – 90% RH (0–40), 10%–55% RH (41–50)                                                          |                         |                                            |                                            |                                |                                    |                     |
| Vibration                            | IEC61131-2 compliant                                                                             |                         |                                            |                                            |                                |                                    |                     |
| Resistance                           | When vibration is NOT continuous: 5Hz-9Hz 3.5mm, 9Hz-150Hz 1G<br>X, Y, Z directions for 10 times |                         |                                            |                                            |                                |                                    |                     |
| W x H x D mm                         | 140.8 x 104.                                                                                     | 8 x 44.8 mm             | 184.1 x 144                                | .1 x 47 mm / 1                             | 72.4 x 132.4                   | 243.1 x 178.1 x                    | 297.1 x 222.1 x     |
| Panel Cutout                         |                                                                                                  |                         |                                            | mm                                         |                                | 52.4 mm / 231.4<br>x 166 4 mm      | x 210.2 mm          |
| Weight                               | 31                                                                                               | 5 q                     |                                            | 768 g                                      |                                | 1147 g                             | 1721 a              |

\* Compatible with general Expansion Memory Card (4M–128M) available in the market

# **Dimensions and Communication Ports**

### HMI04xx

Note: Units: inch (mm)

### HMI04xx Communication Ports

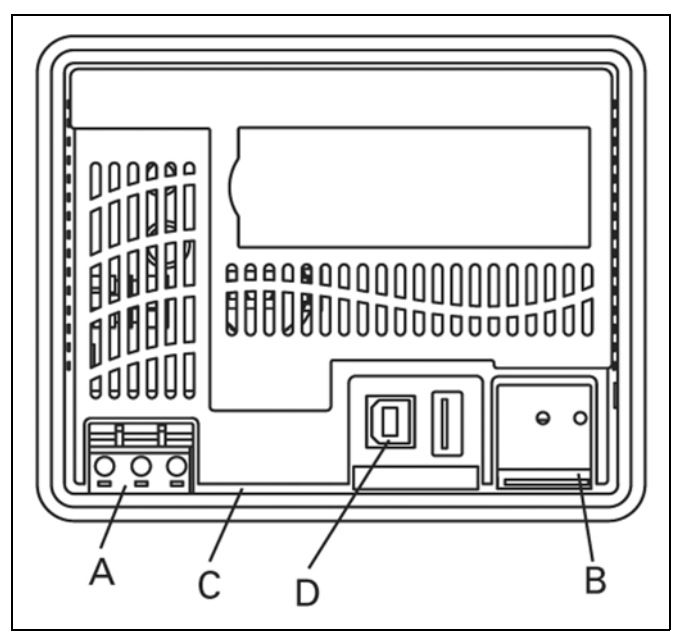

Figure A-1: HMI04xx Communication Ports

- A Power Input Terminal
- В СОМ 2
- C COM 1
- D USB

#### HMI04xx Pinouts

Table A-2: COM1 and COM3 Ports

| сомм |     | MODE 1 | MODE 2 |
|------|-----|--------|--------|
| Port | PIN | RS-232 | RS-422 |
|      | 1   | N.C.   | N.C.   |
| COM1 | 2   | RXD    | RXD1   |
|      | 3   | TXD    | TXD1   |
|      | 4   | N.C.   | N.C.   |
|      | 5   | GND    | GND    |
| СОМЗ | 6   | N.C.   | N.C.   |
|      | 7   | RTS    | TXD2   |
|      | 8   | CTS    | RXD2   |
|      | 9   | N.C.   | N.C.   |

Table A-3: COM2 Port

|     | MODE 1 | MODE 2 |  |  |
|-----|--------|--------|--|--|
| PIN | RS-232 | RS-422 |  |  |
| R-1 | RXD-   | D-     |  |  |
| R+  | RXD+   | D+     |  |  |
| T-  | TXD-   | D-     |  |  |
| T+  | TXD+   | D+     |  |  |
| G   | GND    | GND    |  |  |

#### HMI04xx Cutout Dimensions

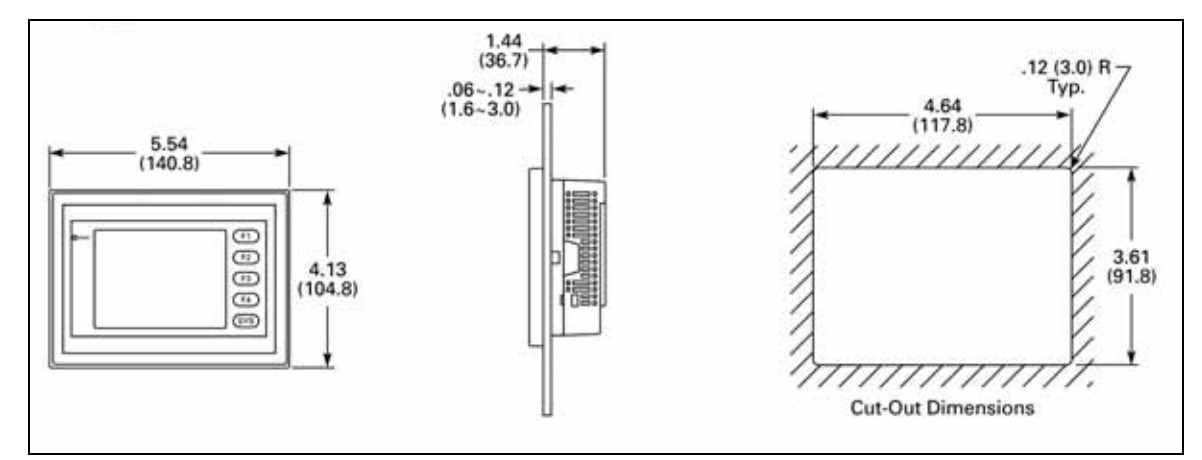

Figure A-2: HMI04xx Cutout Dimensions

Installation:

| Notice                                                    | Avis | Aviso |
|-----------------------------------------------------------|------|-------|
| Do not exceed 0.5 N torque or plastic box may be damaged. |      |       |

F-T-N

## HMI06xx

Note: Units: inch (mm)

### HMI06xx Communication Ports

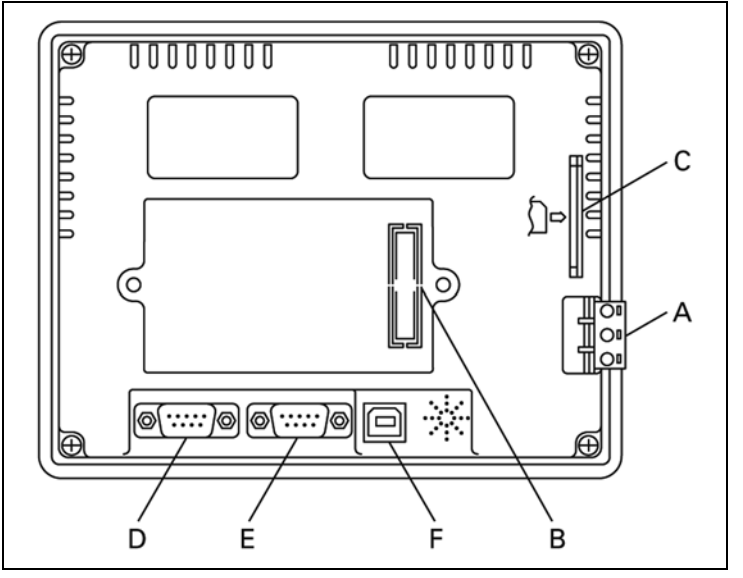

Figure A-3: HMI06xx Communication Ports

- A Power Input Terminal
- B Expansion Slot
- C Memory Card
- D COM 2
- Е СОМ 1
- F USB

#### HMI06xx Pinouts

Table A-4: COM2 and COM3 Ports

| COMM<br>Port | PIN | MODE 1 | MODE 2 | MODE 3 | MODE 4   | MODE 5   | MODE 6  |
|--------------|-----|--------|--------|--------|----------|----------|---------|
|              |     | RS-232 | RS-422 | RS-485 | RS-232*2 | RS-422*2 | RS485*2 |
| COM2         | 1   | N.C.   | RXD-   | D-     | N.C.     | RXD1-    | D1-     |
|              | 2   | RXD    | RXD+   | D+     | RXD1     | RXD1+    | D1+     |
|              | 3   | TXD    | TXD+   | D+     | TXD1     | TXD1+    | D1+     |
|              | 4   | N.C.   | TXD-   | D-     | N.C.     | TXD1-    | D1-     |
|              | 5   | GND    | GND    | GND    | GND      | GND      | GND     |
| COM3         | 6   | N.C.   | RTS-   | N.C.   | N.C.     | TXD2-    | D2-     |
|              | 7   | RTS    | RTS+   | N.C.   | TXD2     | TXD2+    | D2+     |
|              | 8   | CTS    | CTS+   | N.C.   | RXD2     | RXD2+    | D2+     |
|              | 9   | N.C.   | CTS-   | N.C.   | N.C.     | RXD2-    | D2-     |
### Table A-5: COM1 Port

|     | Contact |
|-----|---------|
| PIN | RS-232  |
| 1   | N.C.    |
| 2   | RXD     |
| 3   | TXD     |
| 4   | N.C.    |
| 5   | GND     |
| 6   | N.C.    |
| 7   | RTS     |
| 8   | CTS     |
| 9   | N.C.    |

### HMI06xx Cutout Dimensions

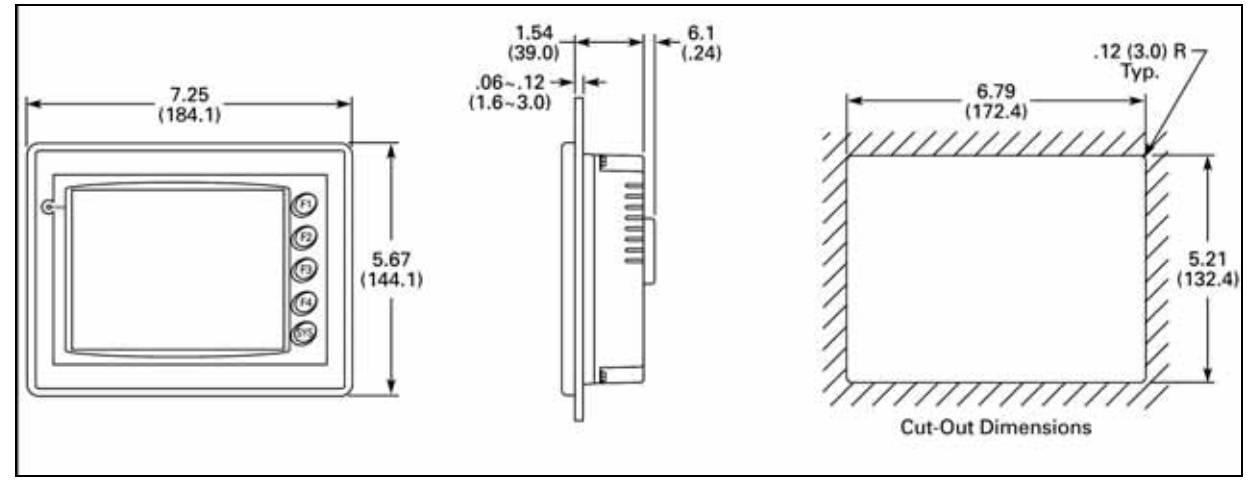

Figure A-4: HMI06xx Cutout Dimensions

## Installation:

| Notice                                                    | Avis | Aviso |
|-----------------------------------------------------------|------|-------|
| Do not exceed 0.5 N torque or plastic box may be damaged. |      |       |

F-T-N

# HMI08CE

Note: Units: inch (mm)

## HMI08CE Communication Ports

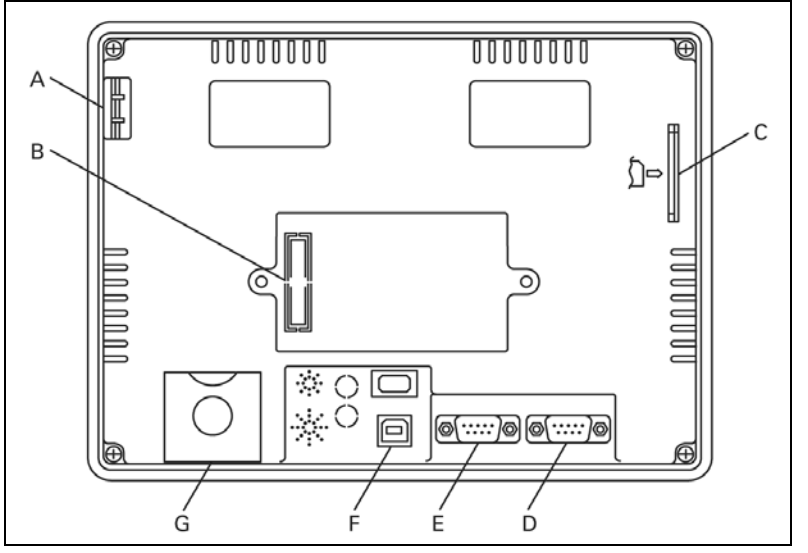

Figure A-5: HMI08CE Communication Ports

- A Power Input Terminal
- B Expansion Slot
- C-Memory Card
- D COM 2
- E-COM 1

$$F - USB$$

G- Battery Cover

### HMI08xx Pinouts

### Table A-6: COM2 and COM3 Ports

| сомм   |     | MODE 1 | MODE 2 | MODE 3 | MODE 4   | MODE 5   | MODE 6  |
|--------|-----|--------|--------|--------|----------|----------|---------|
| Port   | PIN | RS-232 | RS-422 | RS-485 | RS-232*2 | RS-422*2 | RS485*2 |
|        | 1   | N.C.   | RXD-   | D-     | N.C.     | RXD1-    | D1-     |
| COM2   | 2   | RXD    | RXD+   | D+     | RXD1     | RXD1+    | D1+     |
| COIVIZ | 3   | TXD    | TXD+   | D+     | TXD1     | TXD1+    | D1+     |
|        | 4   | N.C.   | TXD-   | D-     | N.C.     | TXD1-    | D1-     |
|        | 5   | GND    | GND    | GND    | GND      | GND      | GND     |
|        | 6   | N.C.   | RTS-   | N.C.   | N.C.     | TXD2-    | D2-     |
| СОМЗ   | 7   | RTS    | RTS+   | N.C.   | TXD2     | TXD2+    | D2+     |
|        | 8   | CTS    | CTS+   | N.C.   | RXD2     | RXD2+    | D2+     |
|        | 9   | N.C.   | CTS-   | N.C.   | N.C.     | RXD2-    | D2-     |

|     | Contact |
|-----|---------|
| PIN | RS-232  |
| 1   | N.C.    |
| 2   | RXD     |
| 3   | TXD     |
| 4   | N.C.    |
| 5   | GND     |
| 6   | N.C.    |
| 7   | RTS     |
| 8   | CTS     |
| 9   | N.C.    |

## HMI08CE Cutout Dimensions

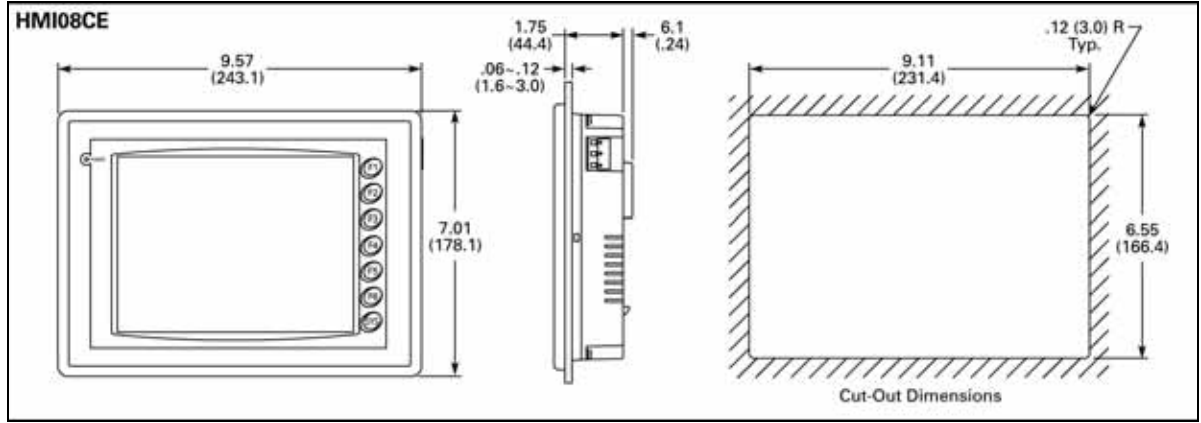

Figure A-6: HMI08CE Cutout Dimensions

## Installation:

| Notice                                                    | Avis | Aviso |
|-----------------------------------------------------------|------|-------|
| Do not exceed 0.5 N torque or plastic box may be damaged. |      |       |

# HMI10CE

Note: Units: inch (mm)

## HMI10CE Communication Ports

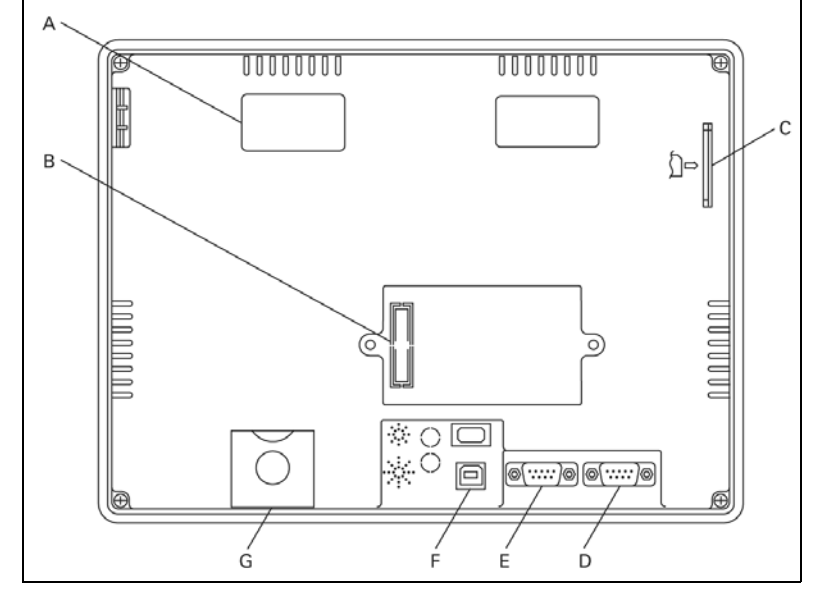

Figure A-7: HMI10CE Dimensions

- A Power Input Terminal
- B Expansion Slot
- C Memory Card
- D COM 2
- E COM 1
- F USB
- G- Battery Cover

### HMI10xx Pinouts

Table A-8: COM2 and COM3 Ports

| сомм   |     | MODE 1 | MODE 2 | MODE 3 | MODE 4   | MODE 5   | MODE 6  |
|--------|-----|--------|--------|--------|----------|----------|---------|
| Port   | PIN | RS-232 | RS-422 | RS-485 | RS-232*2 | RS-422*2 | RS485*2 |
|        | 1   | N.C.   | RXD-   | D-     | N.C.     | RXD1-    | D1-     |
| COM2   | 2   | RXD    | RXD+   | D+     | RXD1     | RXD1+    | D1+     |
| COIVIZ | 3   | TXD    | TXD+   | D+     | TXD1     | TXD1+    | D1+     |
|        | 4   | N.C.   | TXD-   | D-     | N.C.     | TXD1-    | D1-     |
|        | 5   | GND    | GND    | GND    | GND      | GND      | GND     |
|        | 6   | N.C.   | RTS-   | N.C.   | N.C.     | TXD2-    | D2-     |
| СОМЗ   | 7   | RTS    | RTS+   | N.C.   | TXD2     | TXD2+    | D2+     |
|        | 8   | CTS    | CTS+   | N.C.   | RXD2     | RXD2+    | D2+     |
|        | 9   | N.C.   | CTS-   | N.C.   | N.C.     | RXD2-    | D2-     |

January 2007

### Table A-9: COM1 Port

|     | Contact |
|-----|---------|
| PIN | RS-232  |
| 1   | N.C.    |
| 2   | RXD     |
| 3   | TXD     |
| 4   | N.C.    |
| 5   | GND     |
| 6   | N.C.    |
| 7   | RTS     |
| 8   | CTS     |
| 9   | N.C.    |

## HMI10CE Cutout Dimensions

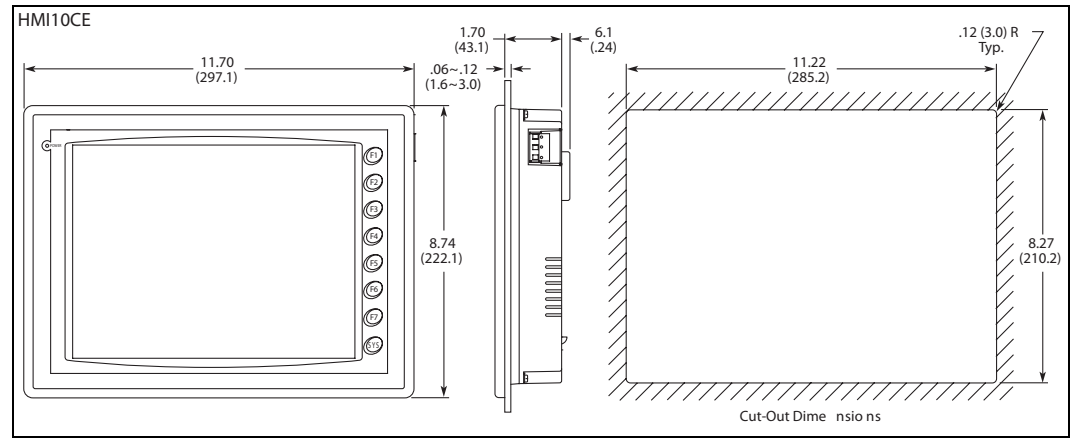

### Figure A-8: HMI10CE Cutout Dimensions

### Installation:

| Notice                                                    | Avis | Aviso |
|-----------------------------------------------------------|------|-------|
| Do not exceed 0.5 N torque or plastic box may be damaged. |      |       |

# F:T•N

January 2007

# Appendix B — Communication

# Pin Definition of Serial Communication

## HMI04 COM1 and COM3

Table B-1: HMI04 COM1 and COM3 Pinout

| сомм  |     | MODE 1 | MODE 2 |
|-------|-----|--------|--------|
| Port  | PIN | RS-232 | RS-422 |
|       | 1   | N.C.   | N.C.   |
| COM1  | 2   | RXD    | RXD1   |
| CONT  | 3   | TXD    | TXD1   |
|       | 4   | N.C.   | N.C.   |
|       | 5   | GND    | GND    |
|       | 6   | N.C.   | N.C.   |
| COM2  | 7   | RTS    | TXD2   |
| CONIS | 8   | CTS    | RXD2   |
|       | 9   | N.C.   | N.C.   |

### HMI04 COM2

Table B-2: HMI04 COM2 Pinout

|     | MODE 1 | MODE 2 |
|-----|--------|--------|
| PIN | RS-232 | RS-422 |
| R-1 | RXD-   | D-     |
| R+  | RXD+   | D+     |
| T-  | TXD-   | D-     |
| T+  | TXD+   | D+     |
| G   | GND    | GND    |

## HMI06, HMI08 and HMI10 COM1

Table B-3: HMI06, HMI08 and HMI10 COM1 Pinout

|          | Pin | Contact |
|----------|-----|---------|
| Pin1     | 1   | N.C.    |
|          | 2   | RXD     |
|          | 3   | TXD     |
| 9        | 4   | N.C.    |
|          | 5   | GND     |
| Top View | 6   | N.C.    |
|          | 7   | RTS     |
|          | 8   | CTS     |
|          | 9   | N.C.    |

# HMI06, HMI08 and HMI10 COM2 and COM3

Table B-4: HMI06, HMI08 and HMI10 COM2 and COM3 Pinout

|          | сомм | Pin | MODE1  | MODE2  | MODE3  | MODE 4   | MODE 5   | MODE 6  |
|----------|------|-----|--------|--------|--------|----------|----------|---------|
| Pin1     | Port |     | RS-232 | RS-422 | RS-485 | RS-232*2 | RS-422*2 | RS485*2 |
|          | COM2 | 1   | N.C.   | RXD-   | D-     | N.C.     | RXD1-    | D1-     |
| (        |      | 2   | RXD    | RXD+   | D+     | RXD1     | RXD1+    | D1+     |
| 9        |      | 3   | TXD    | TXD+   | D+     | TXD1     | TXD1+    | D1+     |
|          |      | 4   | N.C.   | TXD-   | D-     | N.C.     | TXD1-    | D1-     |
| Top View |      | 5   | GND    | GND    | GND    | GND      | GND      | GND     |
|          | COM3 | 6   | N.C.   | RTS-   | N.C.   | N.C.     | TXD2-    | D2-     |
|          |      | 7   | RTS    | RTS+   | N.C.   | TXD2     | TXD2+    | D2+     |
|          |      | 8   | CTS    | CTS+   | N.C.   | RXD2     | RXD2+    | D2+     |
|          |      | 9   | N.C.   | CTS-   | N.C.   | N.C.     | RXD2-    | D2-     |

FAT•N

January 2007

# **Cable for Download**

The cable header used to connect to the HMi series is 9-pin D-SUB male.

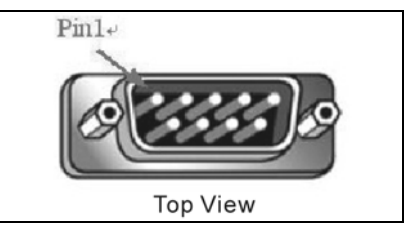

Figure B-1: 9-Pin D-SUB Male

Refer to the following tables for the connection to each device.

### **RS-232** Connection

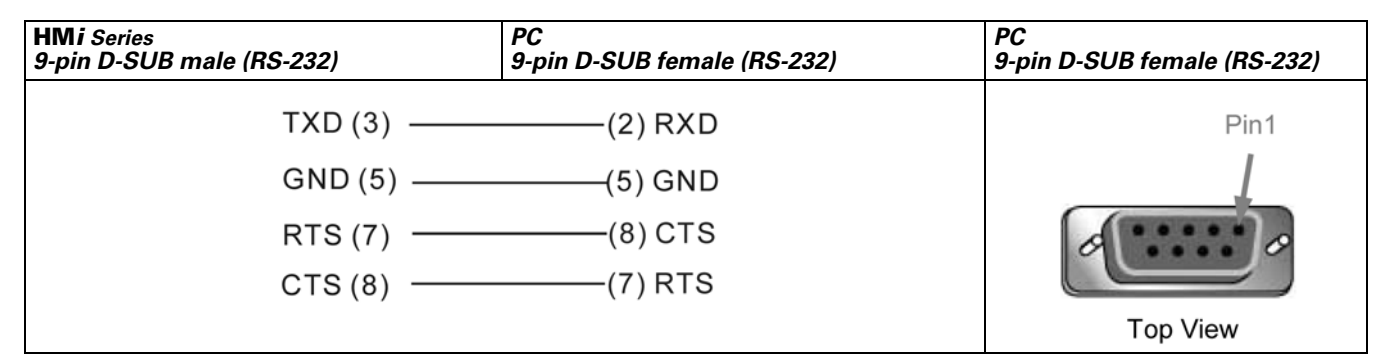

Figure B-2: RS232 Connection Pinout

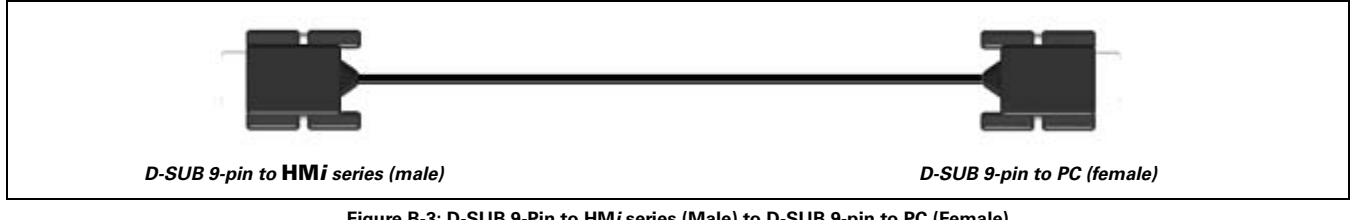

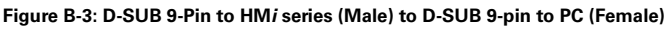

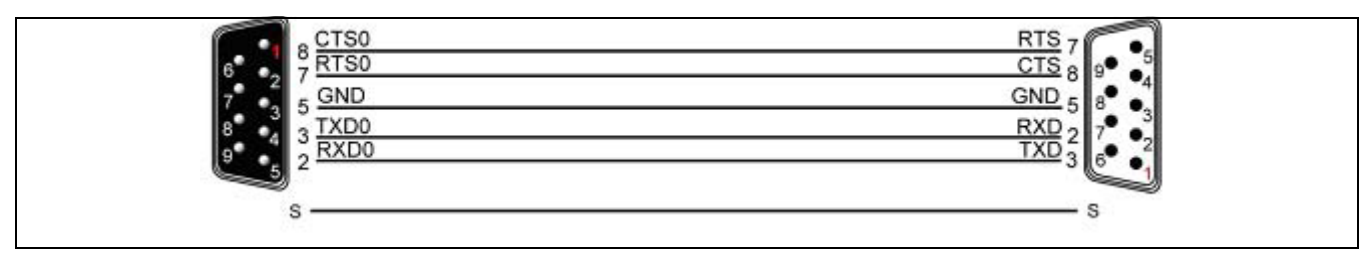

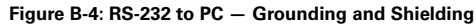

## **USB** Connection

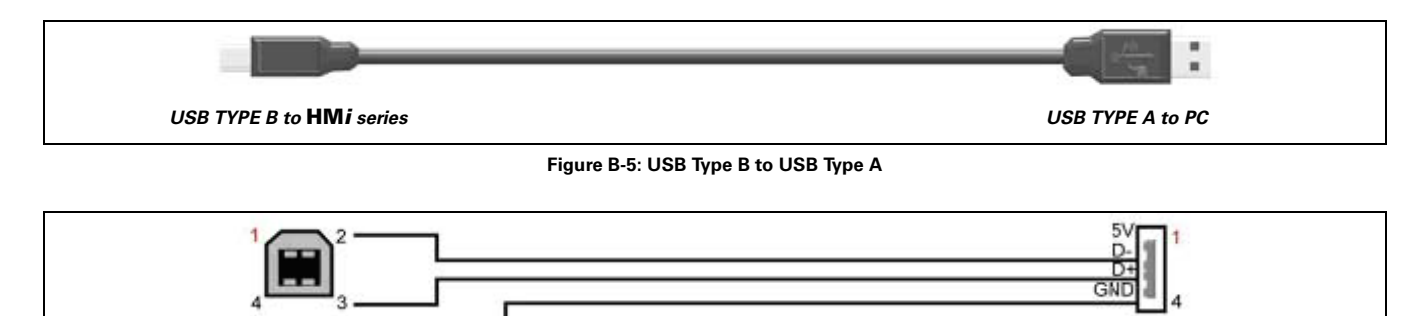

Figure B-6: USB to PC

### Communication Settings and Connections between HMi and Connectable Controllers

The cable header used to connect to the **HM***i* series is 9-pin D-SUB male.

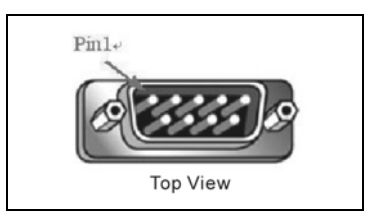

Figure B-7: 9-Pin D-SUB Male Connector

| Table | B-5: | Communi | ication | Settings | and | Connectio | ns |
|-------|------|---------|---------|----------|-----|-----------|----|
|       |      |         |         |          |     |           |    |

| Brand         | Controller Name / Series Name                                                                       |  |  |  |  |
|---------------|----------------------------------------------------------------------------------------------------|--|--|--|--|
| Eaton         | Baud rate: 9600, 7, Even, 2 ASCII. Controller station number: 1. Control area/state area: D0 / D10. |  |  |  |  |
| Allen-Bradley | MicroLogix PLC                                                                                      |  |  |  |  |
|               | SLC5 PLC                                                                                            |  |  |  |  |
| Danfoss       | VLT 2800 (FC Protocol)                                                                              |  |  |  |  |
| Delta         | Delta Controller For Servo/AC drive/Temperature Controller/PLC (984 RTU mode / ASCII mode)          |  |  |  |  |
|               | Delta DVP PLC                                                                                       |  |  |  |  |
| Facon         | Facon PLC                                                                                           |  |  |  |  |
| Festo         | Festo_PLC                                                                                           |  |  |  |  |
| GE Fanuc      | 90 Series SNP PLC                                                                                   |  |  |  |  |
| Hust          | Hust CNC Controller                                                                                 |  |  |  |  |
| Jetter        | Nano Series PLC                                                                                     |  |  |  |  |
|               | JC Series PLC                                                                                       |  |  |  |  |
| Keyence       | KV/KZ Series                                                                                        |  |  |  |  |
| Коуо          | SU/DL Series                                                                                        |  |  |  |  |
|               | K-Sequence                                                                                          |  |  |  |  |
| Lenze         | LECOM-A/B Protocol                                                                                  |  |  |  |  |
| LG            | Master K120S/200S                                                                                   |  |  |  |  |
|               | Glofa GM6 CNET                                                                                      |  |  |  |  |
|               | Master-K CNET                                                                                       |  |  |  |  |

### Table B-5: Communication Settings and Connections (continued)

| Brand       | Controller Name / Series Name                    |  |  |  |  |  |
|-------------|--------------------------------------------------|--|--|--|--|--|
| LI YAN      | LYPLC EX                                         |  |  |  |  |  |
| M2i         | M2i Master                                       |  |  |  |  |  |
|             | M2i Slave                                        |  |  |  |  |  |
| Matsushita  | FP Series                                        |  |  |  |  |  |
| Mirle       | FAMA SC                                          |  |  |  |  |  |
| Mitsubishi  | FX / FX2N                                        |  |  |  |  |  |
|             | A Series/J71UC24                                 |  |  |  |  |  |
|             | Mitsubish A2A/A2AS/A2USH A1SH/A3N/A2ASH CPU Port |  |  |  |  |  |
|             | Q Series CPU Port                                |  |  |  |  |  |
| MKS         | CT150                                            |  |  |  |  |  |
| Modbus      | Modbus (Master) 984 RTU / ASCII mode             |  |  |  |  |  |
|             | Hexadecimal Address (Master) RTU / ASCII mode    |  |  |  |  |  |
|             | nW (Master) RTU / ASCII mode                     |  |  |  |  |  |
|             | Modbus (Slave) RTU / ASCII mode                  |  |  |  |  |  |
| Modicon     | TSX Micro (Uni-Telway)                           |  |  |  |  |  |
|             | TWIDO                                            |  |  |  |  |  |
| NIKKI DENSO | NCS-FI/FS Series                                 |  |  |  |  |  |
| Omron       | C Series                                         |  |  |  |  |  |
|             | CJ1/CS1 Series                                   |  |  |  |  |  |
| Siemens     | S7 200                                           |  |  |  |  |  |
|             | S7-300 (with PC Adapter)                         |  |  |  |  |  |
|             | S7-300 (without PC Adapter)                      |  |  |  |  |  |
| Taian       | TP02 PLC                                         |  |  |  |  |  |
| Vigor       | M Series                                         |  |  |  |  |  |
| Yokogawa    | ACE PLC                                          |  |  |  |  |  |

# **Eaton ELC**

### A. HMi factory settings

Baud rate: 9600, 7, Even, 2 ASCII

Controller station number: 1

Control area/state area: D0 / D10

## B. Definition of Controller Read/Write Address

Table B-6: Eaton ELC Registers

|               |        | Read/Write Range         |         |  |  |
|---------------|--------|--------------------------|---------|--|--|
| Register Type | Format | Word No.                 | Bit No. |  |  |
| X_Data        | Xn     | n: 0 – 360(octal)        | N/A     |  |  |
| Y_Data        | Yn     | n: 0 – 360(octal)        | N/A     |  |  |
| M_Data        | Mn     | n: 0 – 1520, 1536 – 4080 | N/A     |  |  |
| S_Data        | Sn     | n: 0 – 1008              | N/A     |  |  |
| T_Register    | Tn     | n: 0 – 255               | N/A     |  |  |
| C_Register    | Cn     | n: 0 – 199               | N/A     |  |  |
| D_Register    | Dn     | n: 0 – 4095, 4096 – 9999 | N/A     |  |  |
| HC_Register   | Cn     | n: 200 – 255             | N/A     |  |  |

Note:

- 1. (W) is "Word".
- 2. (DW) is "Double Word".
- 3. X\_Data / Y\_Data / M\_Data / S\_Data: Address must be 0 or a multiple of 16 (X0, X20, X40, etc.).

### C. Contacts

### Table B-7: Eaton ELC Contacts

|              |        | Read/Write Range |                   |  |
|--------------|--------|------------------|-------------------|--|
| Contact Type | Format | Word No.         | Bit No.           |  |
| X_Data       | Xn     | N/A              | n: 0 – 377(octal) |  |
| Y_Data       | Yn     | N/A              | n: 0 – 377(octal) |  |
| M_Data       | Mn     | N/A              | n: 0 – 1520       |  |
|              |        |                  | 1536 – 4080       |  |
| S_Data       | Sn     | N/A              | n: 0 – 1023       |  |
| T_Coil       | Tn     | N/A              | n: 0 – 255        |  |
| C_Coil       | Cn     | N/A              | n: 0 – 255        |  |

### Eaton MVX9000 Drive

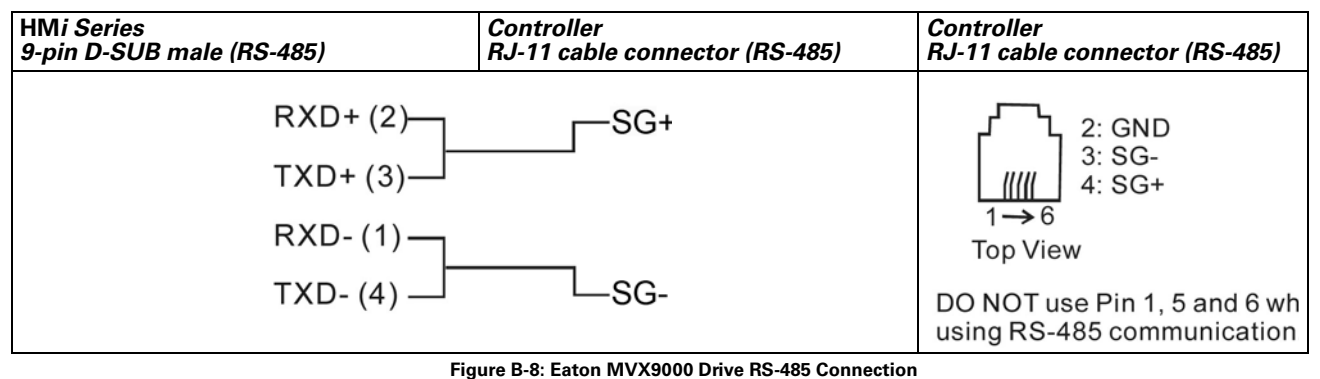

• When connecting to MVX drives, connect Pin 5 (GND) of a HMi and Pin 2 (GND) of a MVX drive.

# Allen-Bradley MicroLogix PLC

| HMi Series<br>9-pin D-SUB male (RS-232) | Controller<br>CN3 cable connector (RS-232) | Controller<br>CN3 cable connector (RS-232) |
|-----------------------------------------|--------------------------------------------|--------------------------------------------|
| RXD+ (2)——                              | (5) TX+                                    |                                            |
| RXD- (1)                                | (6) TX-                                    |                                            |
| TXD+ (3)——                              | (3) RX+                                    | 2 4 6/                                     |
| TXD- (4)                                | (4) RX-                                    |                                            |

Figure B-9: Delta Servo RS-232 Connection

### A. HMi factory setting

Baud rate: 19200, 8, None, 1

PLC station number: 1

Control area/state area: B3:0/B3:10

## B. Definition of Controller Read/Write Address

Table B-8: Allen-Bradley MicroLogix PLC Registers

|                           |          | Read/Write Range |          |                       |  |  |
|---------------------------|----------|------------------|----------|-----------------------|--|--|
|                           |          |                  | Bit No.  |                       |  |  |
| Register Type             | Format   | Word No.         | Low Byte | High Byte<br>File No. |  |  |
| Output file               | O:n      | n: 0 – 3         | N/A      | 0                     |  |  |
| Input file                | l:n      | n: 0 – 3         | N/A      | 1                     |  |  |
| Status file               | S2:n     | n: 0 – 65        | N/A      | 2                     |  |  |
| Bit file                  | B3:n     | n: 0 – 255       | N/A      | 3                     |  |  |
| Timer flag                | T4:n     | n: 0 – 255       | N/A      | 4                     |  |  |
| Timer Preset Value        | T4:n.PRE | n: 0 – 255       | N/A      | 4                     |  |  |
| Timer Accumulator Value   | T4:n.ACC | n: 0 – 255       | N/A      | 4                     |  |  |
| Counter flag              | C5:n     | n: 0 – 255       | N/A      | 5                     |  |  |
| Counter Preset Value      | C5:n.PRE | n: 0 – 255       | N/A      | 5                     |  |  |
| Counter Accumulator Value | C5:n.ACC | n: 0 – 255       | N/A      | 5                     |  |  |
| Control file              | R6:n     | n: 0 – 255       | N/A      | 6                     |  |  |
| Control Size of Bit Array | R6:n.LEN | n: 0 – 255       | N/A      | 6                     |  |  |
| Control Reserved file     | R6:n.POS | n: 0 – 255       | N/A      | 6                     |  |  |
| Integer file              | N7:n     | n: 0 – 255       | N/A      | 7                     |  |  |

• Bit No: There is no Low byte. High byte stores the file number.

- Data Size: Word (16 bits)
- For T4, C5 and R6, the words must be read separately.
- If reading multiple Words at one time, the communication speed of the PLC will be slow.

Note: If the communication fails, cycle the power on the MicroLogix PLC.

### Table B-9: Allen-Bradley MicroLogix PLC Contacts

|                           |            | Read/Write Ran | nge       |           |  |  |
|---------------------------|------------|----------------|-----------|-----------|--|--|
|                           |            |                | Bit No.   |           |  |  |
|                           |            |                | Low Byte  | High Byte |  |  |
| Contact Type              | Format     | Word No.       | Bits      | File No.  |  |  |
| Output                    | O:n/b      | n: 0 – 3       | b: 0 – 15 | 0         |  |  |
| Input                     | l:n/b      | n: 0 – 3       | b: 0 – 15 | 1         |  |  |
| Status                    | S2:n/b     | n: 0 – 65      | b: 0 – 15 | 2         |  |  |
| Bit                       | B3:n/b     | n: 0 – 255     | b: 0 – 15 | 3         |  |  |
| Timer                     | T4:n/b     | n: 0 – 255     | b: 0 – 15 | 4         |  |  |
|                           | T4:n/EN    | n: 0 – 255     | 15        |           |  |  |
|                           | T4:n/TT    | n: 0 – 255     | 14        |           |  |  |
|                           | T4:n/DN    | n: 0 – 255     | 13        |           |  |  |
| Timer Preset Value        | T4:n.PRE/b | n: 0 – 255     | b: 0 – 15 | 4         |  |  |
| Timer Accumulator Value   | T4:n.ACC/b | n: 0 – 255     | b: 0 – 15 | 4         |  |  |
| Counter flag              | C5:n/b     | n: 0 – 255     | b: 0 – 15 | 5         |  |  |
|                           | C5:n/CU    | n: 0 – 255     | 15        |           |  |  |
|                           | C5:n/CD    | n: 0 – 255     | 14        |           |  |  |
|                           | C5:n/DN    | n: 0 – 255     | 13        |           |  |  |
|                           | C5:n/OV    | n: 0 – 255     | 12        |           |  |  |
|                           | C5:n/UN    | n: 0 – 255     | 11        |           |  |  |
|                           | C5:n/UA    | n: 0 – 255     | 10        |           |  |  |
| Counter Preset Value      | C5:n.PRE/b | n: 0 – 255     | b: 0 – 15 | 5         |  |  |
| Counter Accumulator Value | C5:n.ACC/b | n: 0 – 255     | b: 0 – 15 | 5         |  |  |
| Control                   | R6:n/b     | n: 0 – 255     | b: 0 – 15 | 6         |  |  |
|                           | R6:n/EN    | n: 0 – 255     | 15        |           |  |  |
|                           | R6:n/DN    | n: 0 – 255     | 13        |           |  |  |
|                           | R6:n/ER    | n: 0 – 255     | 11        |           |  |  |
|                           | R6:n/UL    | n: 0 – 255     | 10        |           |  |  |
|                           | R6:n/IN    | n: 0 – 255     | 9         |           |  |  |
|                           | R6:n/FD    | n: 0 – 255     | 8         |           |  |  |
| Control Size of Bit Array | R6:n.LEN/b | n: 0 – 255     | b: 0 – 15 | 6         |  |  |
| Control Reserved          | R6:n.POS/b | n: 0 – 255     | b: 0 – 15 | 6         |  |  |
| Integer                   | N7:n/b     | n: 0 – 255     | b: 0 – 15 | 7         |  |  |

• Bit No: Low byte stores the Bit address. High byte stores the file number.

## C. Connections (Connector Pinouts)

| 9-pin D-SUB male (RS-232) 8-pin Mini DIN male (                  | (RS-232) 8-pin Mini DIN male (RS-232) |
|------------------------------------------------------------------|---------------------------------------|
| RXD (2) (7) TXD<br>TXD (3) (4) RXD<br>GND (5) (2) GND<br>(3) RTS | Top View                              |

Figure B-10: Allen-Bradley MicroLogix PLC Connections

# Allen-Bradley SLC5 PLC

### A. HMi factory setting

Baud rate: 19200, 8, None, 1

PLC station number: 1

Control area/state area: B3:0/B3:10

Note: Error Check uses CRC (Cyclical Redundancy Check).

## B. Definition of Controller Read/Write Address

### Table B-10: Allen-Bradley SLC5 PLC Registers

|                           |              | Read/Write Ra |          |                                                                    |  |
|---------------------------|--------------|---------------|----------|--------------------------------------------------------------------|--|
|                           |              | Word No.      | Bit No.  |                                                                    |  |
|                           |              |               | Low Byte | High Byte                                                          |  |
| Register Type             | Format       | Element No.   |          | Slot or File No.                                                   |  |
| Output file               | O:n<br>O:s.n | n: 0 – 30     | N/A      | Slot No. s = 0<br>s: 0 - 255<br>File No. = 0                       |  |
| Input file                | l:n<br>l:s.n | n: 0 – 30     | N/A      | Slot No. s = 0<br>s: 0 – 255<br>File No. = 1                       |  |
| Status file               | S2:n         | n: 0 – 255    | N/A      | File No. = 2                                                       |  |
| Bit file                  | Bf:n         | n: 0 – 255    | N/A      | f: 10 – 255<br>If f is ignored, file no. defaults to<br>setting 3. |  |
| Timer flag                | Tf:n         | n: 0 – 255    | N/A      | f: 10 – 255<br>If f is ignored, file no. defaults to<br>setting 4. |  |
| Timer Preset Value        | Tf:n.PRE     | n: 0 – 255    | N/A      | f: 10 – 255<br>If f is ignored, file no. defaults to<br>setting 4. |  |
| Timer Accumulator Value   | Tf:n.ACC     | n: 0 – 255    | N/A      | f: 10 – 255<br>If f is ignored, file no. defaults to<br>setting 4. |  |
| Counter flag              | Cf:n         | n: 0 – 255    | N/A      | f: 10 – 255<br>If f is ignored, file no. defaults to<br>setting 5. |  |
| Counter Preset Value      | Cf:n.PRE     | n: 0 – 255    | N/A      | f: 10 – 255<br>If f is ignored, file no. defaults to<br>setting 5. |  |
| Counter Accumulator Value | Cf:n.ACC     | n: 0 – 255    | N/A      | f: 10 – 255<br>If f is ignored, file no. defaults to<br>setting 5. |  |
| Control file              | Rf:n         | n: 0 – 255    | N/A      | f: 10 – 255<br>If f is ignored, file no. defaults to<br>setting 6. |  |
| Control Size of Bit Array | Rf:n.LEN     | n: 0 – 255    | N/A      | f: 10 – 255<br>If f is ignored, file no. defaults to<br>setting 6. |  |
| Control Reserved file     | Rf:n.POS     | n: 0 – 255    | N/A      | f: 10 – 255<br>If f is ignored, file no. defaults to<br>setting 6. |  |

|               |        | Read/Write Rang | lange    |                                                                    |  |  |
|---------------|--------|-----------------|----------|--------------------------------------------------------------------|--|--|
|               |        | Word No.        | Bit No.  |                                                                    |  |  |
|               |        |                 | Low Byte | High Byte                                                          |  |  |
| Register Type | Format | Element No.     |          | Slot or File No.                                                   |  |  |
| Integer file  | Nf:n   | n: 0 – 255      | N/A      | f: 10 – 255<br>If f is ignored, file no. defaults to<br>setting 7. |  |  |

• Bit No: There is no low byte. The high byte stores the file number.

#### Table B-11: Allen-Bradley SLC5 PLC Contacts Read/Write Range Word No. Bit No. Low Byte High Byte Contact Type Format Element No. Bits Slot or File No. n: 0 – 30 b: 0 – 15 Slot No. s = 0Output O:n/b s: 0 – 255 O:s.n/b File No. = 0n: 0 – 30 b: 0 – 15 Slot No. Input l:n/b l:s.n/b s = 0 s: 0 – 255 File No. = 1Status S2:n/b n: 0 – 31 b: 0 – 15 2 Bit Bf:n/b n: 0 – 255 b: 0 – 15 f: 10 – 255 If f is ignored, file no. will be default setting 3. Timer Tf:n/b n: 0 – 255 b: 0 – 15 f: 10 - 255 If f is ignored, file no. will be Tf:n/EN n: 0 – 255 15 default setting 4. Tf:n/TT n: 0 – 255 14 Tf:n/DN 13 n: 0 – 255 Tf:n.PRE/b f: 10 – 255 **Timer Preset Value** n: 0 – 255 b: 0 – 15 If f is ignored, file no. will be default setting 4. Timer Accumulator Value f: 10 – 255 Tf:n.ACC/b n: 0 – 255 b: 0 – 15 If f is ignored, file no. will be default setting 4. Cf:n/b b: 0 – 15 f: 10 – 255 Counter flag n: 0 – 255 If f is ignored, file no. will be Cf:n/CU n: 0 – 255 15 default setting 5. 14 Cf:n/CD n: 0 – 255 Cf:n/DN 13 n: 0 – 255 Cf:n/OV 12 n: 0 – 255 Cf:n/UN n: 0 – 255 11 Cf:n/UA n: 0 – 255 10 **Counter Preset Value** Cf:n.PRE/b n: 0 – 255 b: 0 – 15 f: 10 - 255 If f is ignored, file no. will be default setting 5. Cf:n.ACC/b f: 10 – 255 **Counter Accumulator Value** n: 0 – 255 b: 0 – 15 If f is ignored, file no. will be default setting 5.

|                           |            | Read/Write Range |           |                                                                        |  |
|---------------------------|------------|------------------|-----------|------------------------------------------------------------------------|--|
|                           |            | Word No.         | Bit No.   |                                                                        |  |
|                           |            |                  | Low Byte  | High Byte                                                              |  |
| Contact Type              | Format     | Element No.      | Bits      | Slot or File No.                                                       |  |
| Control                   | Rf:n/b     | n: 0 – 255       | b: 0 – 15 | f: 10 – 255                                                            |  |
|                           | Rf:n/EN    | n: 0 – 255       | 15        | If f is ignored, file no. will be                                      |  |
|                           | Rf:n/DN    | n: 0 – 255       | 13        |                                                                        |  |
|                           | Rf:n/ER    | n: 0 – 255       | 11        | 7                                                                      |  |
|                           | Rf:n/UL    | n: 0 – 255       | 10        | 7                                                                      |  |
|                           | Rf:n/IN    | n: 0 – 255       | 9         | 7                                                                      |  |
|                           | Rf:n/FD    | n: 0 – 255       | 8         | 7                                                                      |  |
| Control Size of Bit Array | Rf:n.LEN/b | n: 0 – 255       | b: 0 – 15 | f: 10 – 255<br>If f is ignored, file no. will be<br>default setting 6. |  |
| Control Reserved          | Rf:n.POS/b | n: 0 – 255       | b: 0 – 15 | f: 10 – 255<br>If f is ignored, file no. will be<br>default setting 6. |  |
| Integer                   | Nf:n/b     | n: 0 – 255       | b: 0 – 15 | f: 10 – 255<br>If f is ignored, file no. will be<br>default setting 7. |  |

• Bit No: The low byte stores the Bit address. The high byte stores the file number.

Note: You need to assign Slot No.(s) to Device O and I. If no slot is assigned, HMi uses the default setting 0.

### C. Connections (Connector Pinouts)

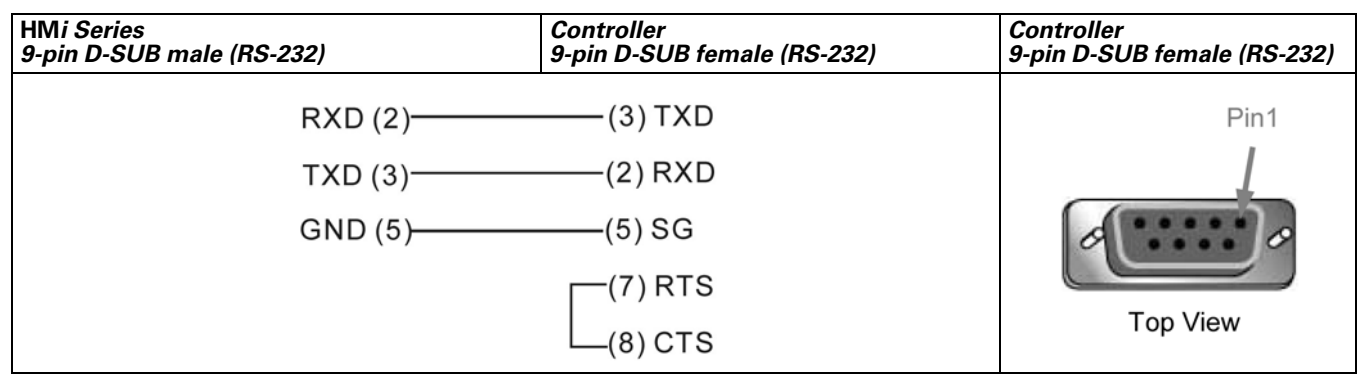

Figure B-11: Allen-Bradley SLC5 PLC Connector Pinouts

# Danfoss VLT 2800 (FC Protocol)

### A. HMi factory setting

Baud rate: 9600, 8, Even, 1, RS-485

PLC station number: 1

Control area/state area: None / None.

### Note:

- 1. HMi can be connected to VLT-2800, 5000, 6000 and 7000 controllers.
- 2. Each data length format of the Danfoss AC drive parameter is not fixed, therefore, "Multiple Duplicate" function is not provided.
- 3. The maximum supported alarm number is 16. If the alarm number is over 16, a fault occurs.
- 4. **HM***i* does not support the "optimum read/write" characteristic.
- 5. If the selected element is a string, the minimum data length should be more than 2.

### B. Definition of Controller Read/Write Address

### Table B-12: Danfoss VLT 2800 (FC Protocol) Registers

|               |        | Read/Write Range |                               |           |  |
|---------------|--------|------------------|-------------------------------|-----------|--|
|               |        |                  | Bit No.<br>Low Byte High Byte |           |  |
|               |        |                  |                               |           |  |
| Register Type | Format | Word No.         |                               | Index No. |  |
| Parameter     | Pn:l   | n: 0 – 999       | 0                             | l: 0 – 31 |  |
| Control Word  | CTRWD  | 0                | N/A                           | N/A       |  |
| Status Word   | STAWD  | 0                | N/A                           | N/A       |  |

- Index no: If the index no. is not used, the default setting will be 0. The default setting of the index no. for parameter P606 – P617 is 1.
- If you are using a Danfoss controller, you must input the index no. Pay close attention to the setting
  range of the index no. If the setting range is set to start at 0, a parameter read and write failure will occur.
  For example, the index no. setting range of the parameter P615 is 1 to 20. If you do not input the index
  no., the system assumes the index number is 0 (default setting) and a fault will occur as you read or
  write the parameter.
- CTRWD: Write-only. (This parameter cannot be used on devices which display the value or input value. Use the setting value/setting constant (button) or macro function.)
- STAWD: Read-only.
- Control & Status Word: Refer to the explanation on the next page (page B-15).

Table B-13: Danfoss VLT 2800 (FC Protocol) Contacts

|              |        | Read/Write Rang | d/Write Range      |           |  |  |
|--------------|--------|-----------------|--------------------|-----------|--|--|
|              |        | Word No.        | Bit No.            |           |  |  |
|              |        |                 | Low Byte High Byte |           |  |  |
| Contact Type | Format | Element No.     | Bits               | Index No. |  |  |
| Parameter    | Pn:l.b | n: 0 – 999      | b: 0 – 31          | l: 0 – 31 |  |  |

• Bit No: The low byte stores the Bit address. The high byte stores the index number.

## C. Connections (Connector Pinouts)

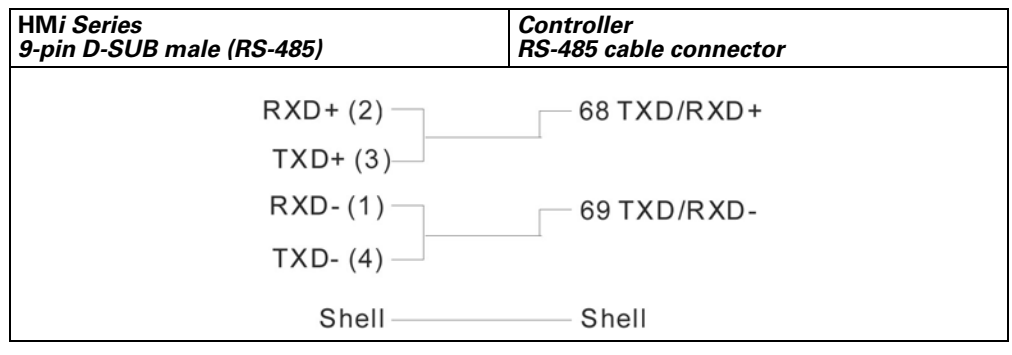

Figure B-12: Danfoss VLT 2800 (FC Protocol) Connector Pinouts

### D. Explanation of Control Word and Status Word

| Bit | Bit = 0                     | Bit = 1            |  |
|-----|-----------------------------|--------------------|--|
| 15  | No Function                 | Reversing          |  |
| 14  | Choice of Setup 2 (mst      | )                  |  |
| 13  | Choice of Setup 1 (Isb)     |                    |  |
| 12  | No Function                 | Relay 04 activated |  |
| 11  | No Function                 | Relay 01 activated |  |
| 10  | Data Not Valid              | Valid              |  |
| 9   | Ramp 1                      | Ramp2              |  |
| 8   | Jog 1 OFF                   | ON                 |  |
| 7   | No Function                 | Reset              |  |
| 6   | Ramp Stop                   | Start              |  |
| 5   | Hold                        | Ramp Enable        |  |
| 4   | Quick-Stop                  | Ramp               |  |
| 3   | Coasting                    | Enable             |  |
| 2   | DC Brake Ramp               |                    |  |
| 1   | Preset reference choice msb |                    |  |
| 0   | Preset reference choice msb |                    |  |

• When Bit 10 = 1 (Data Valid), the Control Word is valid.

| Bit | Bit = 0           | Bit = 1                          |
|-----|-------------------|----------------------------------|
| 15  | Timer OK          | Above limit                      |
| 14  | Torque OK         | Above limit                      |
| 13  | Voltage OK        | Above limit                      |
| 12  | Temperature OK    | Over-Temp, auto-start<br>pending |
| 11  | Not Running       | Running                          |
| 10  | Out of Range      | Frequency OK                     |
| 9   | Local Control     | Bus Control                      |
| 8   | Speed ≠ reference | Speed = reference                |
| 7   | No Warning        | Warning                          |
| 6   | Reserved          |                                  |
| 5   | Reserved          |                                  |
| 4   | Reserved          |                                  |
| 3   | No Fault          | Trip                             |
| 2   | Coasting          | Enabled                          |
| 1   | VLT not ready     | Ready                            |
| 0   | Control not ready | Ready                            |

# Delta (Servo/AC Drive/PLC/Temperature) Controller (DELTA) and Eaton Electrical MVX Drive

## A. HMi factory setting

Baud rate: ASCII: 9600, 7, None, 2

RTU: 9600, 8. None, 2

Controller station number: 1

Control area/state area: None

Note:

- 1. This driver can support all Delta products, i.e. AC drive, PLC, Servo, Temperature Controller and Modbus standard connection in addition to the Eaton Electrical MVX drive. You can easily set and communicate with these devices using this driver.
- 2. If you are using the Modbus standard connection:

The Modbus / ASCII (Master), Modbus / 984 RTU (Master), Modbus / ASCII Hex Address (Master) and Modbus / RTU Hex Address (Master) are compatible with the new Delta controller ASCII and Delta controller RTU. To change the driver settings, change the "Controller" Option to select the controller that you want to use.

### B. Definition of Controller Read/Write Address

Table B-14: Delta (Servo/AC Drive/PLC/Temperature) Controller Registers

|                                     |             | Read/Write Range  |         |             |  |
|-------------------------------------|-------------|-------------------|---------|-------------|--|
| Register Type                       | Format      | Word No.          | Bit No. | Data Length |  |
| Servo communication<br>address      | SERVO-n     | n: 0 – 0700h      | N/A     | Word        |  |
| AC drive communication address      | INVERTER-n  | n: 0 – 2299h      | N/A     | Word        |  |
| TCntrl communication address        | TEMP_CTRL-n | n: 0 – 6000h      | N/A     | Word        |  |
| WORD_DEVICE_X                       | PLC_Xn      | n: 0 – 360(octal) | N/A     | Word        |  |
| WORD_DEVICE_Y                       | PLC_Yn      | n: 0 – 360(octal) | N/A     | Word        |  |
| WORD_DEVICE_M                       | PLC_Mn      | n: 0 – 1520       | N/A     | Word        |  |
|                                     |             | 1536 - 4080       | N/A     | Word        |  |
| WORD_DEVICE_S                       | PLC_Sn      | n: 0 – 1008       | N/A     | Word        |  |
| WORD_DEVICE_T                       | PLC_Tn      | n: 0 – 255        | N/A     | Word        |  |
| WORD_DEVICE_C                       | PLC_Cn      | n: 0 – 199        | N/A     | Word        |  |
| WORD_DEVICE_D                       | PLC_Dn      | n: 0 – 4095       | N/A     | Word        |  |
|                                     |             | 4096 – 9999       | N/A     | Word        |  |
| WORD_DEVICE_HC                      | PLC_HCn     | n: 200 – 255      | N/A     | Double Word |  |
| PLC communication address<br>Module | PLC_Modulen | n: 4000 – 4499h   | N/A     | Word        |  |
| Output Registers                    | RW-n        | n: 0 – FFFFh      | N/A     | Word        |  |
| Input Registers                     | R-n         | n: 0 – FFFFh      | N/A     | Word        |  |
| Output Registers                    | Wn          | n: 40001 – 50000  | N/A     | Word        |  |
| Input Registers                     | Wn          | n: 30001 – 40000  | N/A     | Word        |  |

Note:

- The addresses of Servo, AC drive, TCNTRL (Temperature controller) and PLC Module are in hexadecimal format. PLC Word Device X and Y are in octal format. Other PLC Word Device M, S, T, C, D and HC are in decimal format.
- 2. WORD\_DEVICE\_X / WORD\_DEVICE\_Y / WORD\_DEVICE\_M / WORD\_DEVICE\_S: The address must be 0 or a multiple of 16.

Table B-15: Delta (Servo/AC Drive/PLC/Temperature) Controller Contacts

|                                  |               | Read/Write Range |                   |
|----------------------------------|---------------|------------------|-------------------|
| Contact Type                     | Format        | Word No.         | Bit No.           |
| Servo communication address      | SERVO-n.b     | n: 0 – 0700h     | b: 0 – f          |
| AC drive communication address   | INVERTER-n.b  | n: 0 – 2299h     | b: 0 – f          |
| TCntrl communication address     | TEMP_CTRL-n.b | n: 0 – 6000h     | b: 0 – f          |
| Servo Digital Input              | SERVO_DI-n    | N/A              | n: 1 – 8          |
| Servo Digital Output             | SERVO_DO-n    | N/A              | n: 1 – 5          |
| WORD_DEVICE_X                    | PLC_Xn        | N/A              | n: 0 – 377(octal) |
| WORD_DEVICE_Y                    | PLC_Yn        | N/A              | n: 0 – 377(octal) |
| WORD_DEVICE_M                    | PLC_Mn        | N/A              | n: 0 – 1535       |
|                                  |               |                  | 1536 – 4095       |
| WORD_DEVICE_S                    | PLC_Sn        | N/A              | n: 0 – 1023       |
| WORD_DEVICE_T                    | PLC_Tn        | N/A              | n: 0 – 255        |
| WORD_DEVICE_C                    | PLC_Cn        | N/A              | n: 0 – 255        |
| TCntrl Bit communication address | TEMP_CTRLB-n  | N/A              | n: 800 – 8FFh     |
| Discrete Outputs                 | RWB-n         | N/A              | n: 0 – FFFFh      |
| Discrete Inputs                  | RB-n          | N/A              | n: 0 – FFFFh      |
| Discrete Outputs                 | Bn            | N/A              | n: 1 – 10000      |
| Discrete Inputs                  | Bn            | N/A              | n: 10001 – 20000  |

### Note:

- 1. The addresses of Servo, AC drive, TCNTRL (Temperature controller) and PLC Module are in hexadecimal format.
- 2. PLC Word Device X and Y are in octal format. Other PLC Word Device M, S, T, C, D and HC are in decimal format.
- 3. Servo Digital Input and Servo Digital Output are only for Servo.
- 4. For Delta AC drive:

The Delta AC drive needs to set the communication address for **HM***i* read/write address setting (hexadecimal format for **HM***i*). For detailed information about communication address of Delta AC drive, refer to the User Manual for the specific Delta AC drive series.

Example 1: Parameter 9-01 of Delta VFD-S drive Transmission Speed needs to be set to INVERTER901 in **HM***i*. (Decimal 9 is converted to 09 in hexadecimal and 01 is converted to 01 in hexadecimal. Therefore, setting INVERTER901 to **HM***i* discards the first 0).

F:T•N

January 2007

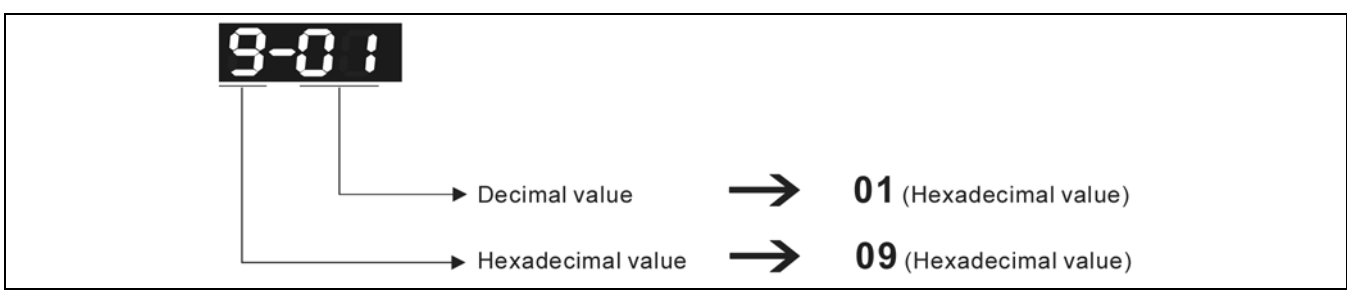

Figure B-13: Reading a Parameter Communication Address

The communication address of parameter 9-01 is 0901H.

Example 2: If the set parameter 8-17 (Lower Bound of DC Braking Start-up Frequency) of Delta VFD-S drive is desired, you need to set INVERTER811 in **HM***i* (8 is converted to 08 in hexadecimal and 17 is converted to 11 in hexadecimal. Therefore, setting the INVERTER811 to **HM***i* discards the first 0).

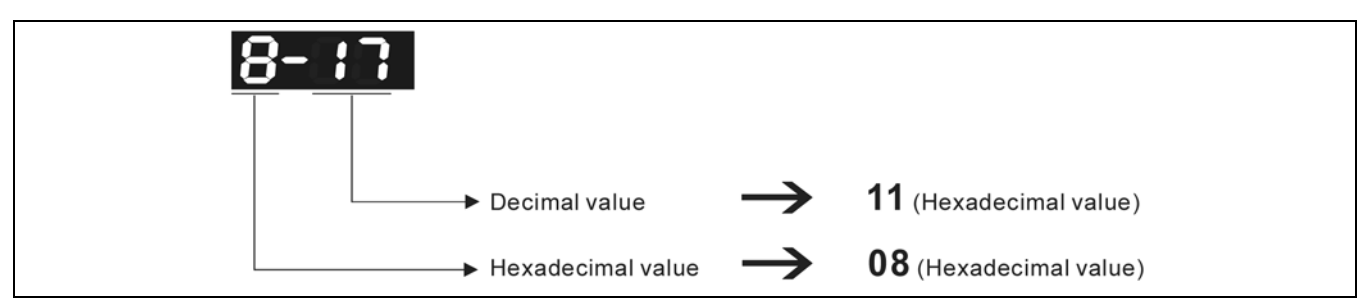

Figure B-14: Reading a Parameter Communication Address

The communication address of parameter 8-17 is 0811H.

- 5. For Delta Servo drive:
- The HMi Read/Write address setting needs to input the communication address listed in SERVO "User Manual".
- The Servo Digital Input and Servo Digital Output are only for Servo.
- 6. For Delta Temperature Controller (DTA series):

The **HM***i* can be set up to connect to several Delta temperature controllers on standard Modbus networks by using RTU transmission mode. However, the communication delay time may be increased. Therefore, 5 ms or longer is highly recommended.

### C. Connections (Connector Pinouts)

| HMi Series<br>9-pin D-SUB male (RS-232) | Controller<br>CN3 cable connector (RS-232) | Controller<br>CN3 cable connector (RS-232) |
|-----------------------------------------|--------------------------------------------|--------------------------------------------|
| RXD+ (2)                                | (5) TX+                                    |                                            |
| RXD- (1)                                | (6) TX-                                    |                                            |
| TXD+ (3)                                | (3) RX+                                    | 2 4 6/                                     |
| TXD- (4) ——                             | ——(4) RX-                                  |                                            |

Figure B-15: Delta Servo RS-232 Connection

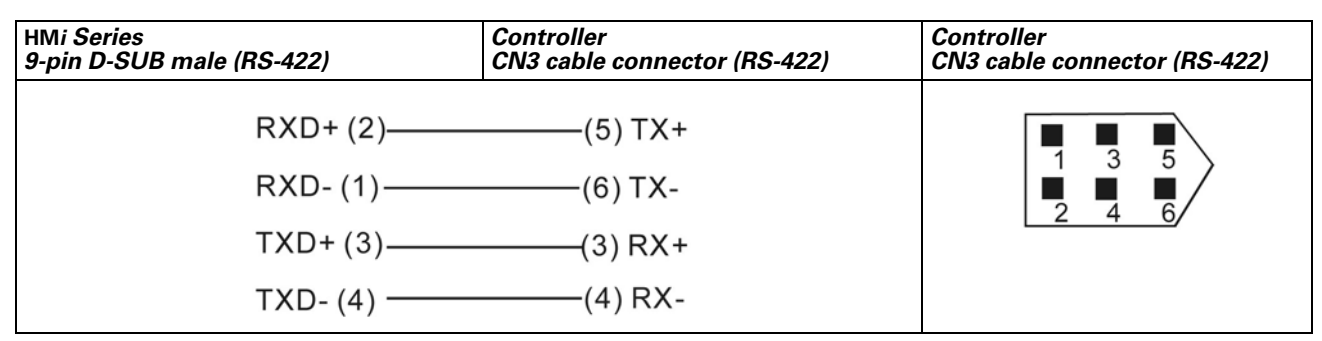

Figure B-16: Delta RS-422 Connection

### Delta Controller

### **Connections (Connector Pinouts)**

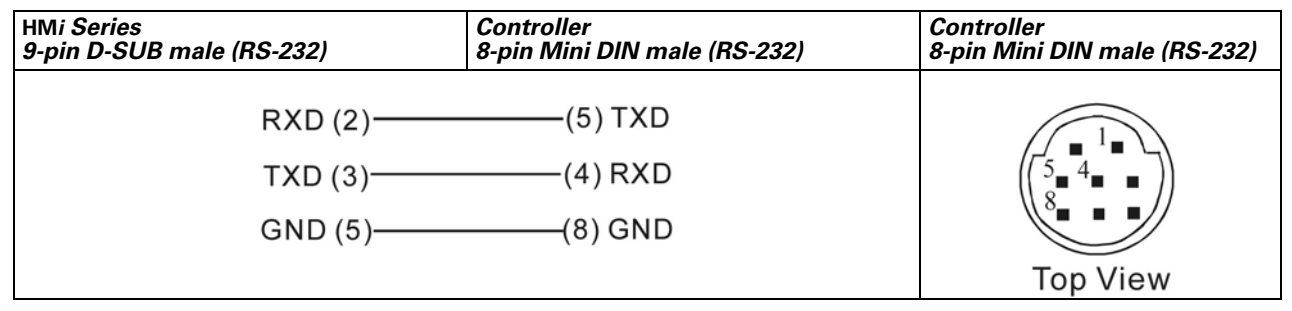

Figure B-17: Delta Servo Controller RS-232 Connection

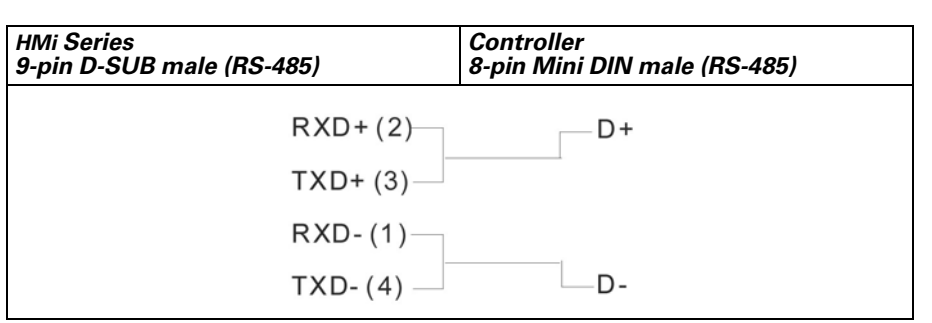

Figure B-18: Delta Servo Controller RS-485 Connection

# Facon FB Series PLC

### A. HMi factory settings

Baud rate: 9600, 7, Even, 1

Controller Station number: 1

Control area/state area: R0 / R10

### B. Definition of Controller Read/Write Address

Table B-16: Facon FB Series PLC Registers

|                       |        | Read/Write Ran | Read/Write Range |             |
|-----------------------|--------|----------------|------------------|-------------|
| Register Type         | Format | Word No.       | Bit No.          | Data Length |
| Input Relay           | WXn    | n: 0 – 9992    | N/A              | Byte        |
| Output Relay          | WYn    | n: 0 – 9992    | N/A              | Byte        |
| Internal Relay        | WMn    | n: 0 – 9992    | N/A              | Byte        |
| Step Relay            | WSn    | n: 0 – 9992    | N/A              | Byte        |
| Data Register         | Rn     | n: 0 – 65534   | N/A              | Word        |
| Data Register         | Dn     | n: 0 – 65534   | N/A              | Word        |
| Timer Present Value   | RTn    | n: 0 – 9999    | N/A              | Word        |
| Counter Present Value | RCn    | n: 0 – 9999    | N/A              | Word        |
| Data Register         | DRCn   | n: 200 – 255   | N/A              | Double Word |

• Input Relay / Output Relay / Internal Relay / Special Relay: The address must be a multiple of 8. Table B-17: Facon FB Series PLC Contacts

|                | Format | Read/Write Range |             |
|----------------|--------|------------------|-------------|
| Contact Type   |        | Word No.         | Bit No.     |
| Input Relay    | Xn     | N/A              | n: 0 – 9999 |
| Output Relay   | Yn     | N/A              | n: 0 – 9999 |
| Internal Relay | Mn     | N/A              | n: 0 – 9999 |
| Step Relay     | Sn     | N/A              | n: 0 – 9999 |
| Timer Flag     | Tn     | N/A              | n: 0 – 9999 |
| Counter Flag   | Cn     | N/A              | n: 0 – 9999 |

### C. Connections (Connector Pinouts)

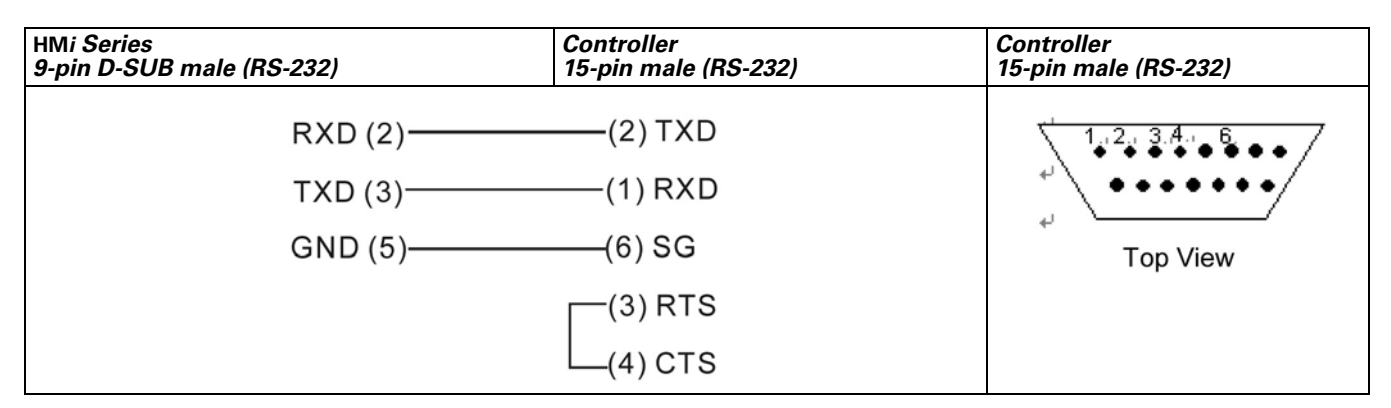

Figure B-19: Facon FB Series PLC RS-232 Connections

| HMi Series<br>9-pin D-SUB male (RS-232) | Controller<br>9-pin D-SUB male (RS-232) | Controller<br>9-pin D-SUB male (RS-232)                                                                                                    |
|-----------------------------------------|-----------------------------------------|----------------------------------------------------------------------------------------------------|
| RXD (2) ——                              | (2) TXD                                 | Pin1*                                                                                                    |
| TXD (3)                                 | (3) RXD                                 | ( in the second second |
| GND (5)                                 | (5) GND                                 | 0000000                                                                                                    |
|                                         | (8) RTS                                 | Top View                                                                                                    |
|                                         | (7) CTS                                 |                                                                                                    |

Connecting to CB (Communication Board) or CM (Communication Module)

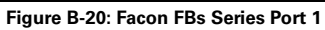

| HMi Series<br>9-pin D-SUB male (RS-232) | Controller<br>4-pin Mini DIN male (RS-232) | Controller<br>4-pin Mini DIN male (RS-232) |
|-----------------------------------------|--------------------------------------------|--------------------------------------------|
| RXD (2)                                 | —— (4) TXD                                 |                                            |
| TXD (3)                                 | —— (2) RXD                                 |                                            |
| GND (5)                                 | ——(1) GND                                  |                                            |
|                                         | (3) +5V                                    | Top View                                   |

Figure B-21: Facon FBs Series Port 0

# Festo PLC

## A. HMi factory settings

Baud rate: 9600, 8, None, 1

Controller Station number: 0 (no PLC station number in protocol for this PLC)

Control area/state area: R0 / R10

Note: Connectable PLC: FEC-FC Model

### B. Definition of Controller Read/Write Address

Table B-18: Festo PLC Registers

| Register Type  | Format | Word No.    | Bit No. | Data Size |
|----------------|--------|-------------|---------|-----------|
| WORD_DEVICE_IW | lwn    | n: 0 – 255  | N/A     | Word      |
| WORD_DEVICE_OW | Own    | n: 0 – 255  | N/A     | Word      |
| WORD_DEVICE_FW | FWn    | n: 0 – 9999 | N/A     | Word      |
| WORD_DEVICE_TW | TWn    | n: 0 – 255  | N/A     | Word      |
| WORD_DEVICE_CW | CWn    | n: 0 – 255  | N/A     | Word      |
| WORD_DEVICE_R  | Rn     | n: 0 – 255  | N/A     | Word      |
| WORD_DEVICE_TP | TPn    | n: 0 – 255  | N/A     | Word      |
| WORD_DEVICE_CP | CPn    | n: 0 – 255  | N/A     | Word      |

### Table B-19: Festo PLC Contacts

| Register Type   | Format | Word No.    | Bit No.    |
|-----------------|--------|-------------|------------|
| BIT_DEVICE_I    | ln.b   | n: 0 – 255  | b: 0 – 15  |
| BIT_DEVICE_O    | On.b   | n: 0 – 255  | b: 0 – 15  |
| BIT_DEVICE_F    | Fn.b   | n: 0 – 9999 | b: 0 – 15  |
| BIT_DEVICE_T    | Tn     | N/A         | n: 0 – 255 |
| BIT_DEVICE_C    | Cn     | N/A         | n: 0 – 255 |
| BIT_DEVICE_TON  | TONn   | N/A         | n: 0 – 255 |
| BIT_DEVICE_TOFF | TOFFn  | N/A         | n: 0 – 255 |

BIT\_DEVICE\_T / BIT\_DEVICE\_C / BIT\_DEVICE\_TON / BIT\_DEVICE\_TOFF: Only one bit can be changed at a time.

### C. Connections

Note:

- 1. Communication port of the PLC: COM port
- 2. Use the dedicated cable for FESTO controllers and a cable for transferring TTL to RS-232, connect to the 6-pin RJ-12 connector at the PLC side.

# **GE Fanuc 90 Series SNP PLC**

### A. HMi factory settings

Baud rate: 19200, 8, ODD, 1

Controller Station number: 0 (no PLC station number in protocol, therefore, only 1(**HM***i*) to 1 (PLC) communication is allowed)

Control area/state area: %R1 / %R10

### Note:

- 1. There is no PLC station number in the protocol, therefore, only 1 (**HM***i*) to 1 (PLC) communication is allowed.
- If the PLC has the "Check Password" function enabled, set the password by clicking Option > Configuration > Communication. You can find Controller Settings and set the PLC password on the Communication Tab in the Configuration dialog box. Enter a 4-digit password (If a password of more than 4 digits is entered, only the first 4 digits will be valid).

### B. Definition of Controller Read/Write Address

Table B-20: GE Fanuc 90 Series SNP PLC Registers

|                      |        | Read/Write ran | ge      |                               |
|----------------------|--------|----------------|---------|-------------------------------|
| Register Type        | Format | Word No.       | Bit No. | Data Length                   |
| Discrete Inputs      | %In    | n: 1 – 12288   | N/A     | Word (the multiple of 16 + 1) |
| Discrete Outputs     | %Qn    | n: 1 – 12288   | N/A     | Word (the multiple of 16 + 1) |
| Discrete Temporaries | %Tn    | n: 1 – 256     | N/A     | Word (the multiple of 16 + 1) |
| Discrete Internals   | %Mn    | n: 1 – 12288   | N/A     | Word (the multiple of 16 + 1) |
| %SA Discretes        | %SAn   | n: 1 – 128     | N/A     | Word (the multiple of 16 + 1) |
| %SB Discretes        | %SBn   | n: 1 – 128     | N/A     | Word (the multiple of 16 + 1) |
| %SC Discretes        | %SCn   | n: 1 – 128     | N/A     | Word (the multiple of 16 + 1) |
| %S Discretes         | %S-n   | n: 1 – 128     | N/A     | Word (the multiple of 16 + 1) |
| Genius Global Data   | %Gn    | n: 1 – 7680    | N/A     | Word (the multiple of 16 + 1) |
| Registers            | %Rn    | n: 1 – 16384   | N/A     | Word                          |
| Analog Inputs        | %Aln   | n: 1 – 8192    | N/A     | Word                          |
| Analog Outputs       | %AQn   | n: 1 – 8192    | N/A     | Word                          |

Table B-21: GE Fanuc 90 Series SNP PLC Contacts

|                      |        | Read/Write range |              |
|----------------------|--------|------------------|--------------|
| Contact Type         | Format | Word No.         | Bit No.      |
| Discrete Inputs      | %In    | N/A              | n: 1 – 12288 |
| Discrete Outputs     | %Qn    | N/A              | n: 1 – 12288 |
| Discrete Temporaries | %Tn    | N/A              | n: 1 – 256   |
| Discrete Internals   | %Mn    | N/A              | n: 1 – 12288 |
| %SA Discretes        | %SAn   | N/A              | n: 1 – 128   |
| %SB Discretes        | %SBn   | N/A              | n: 1 – 128   |
| %SC Discretes        | %SCn   | N/A              | n: 1 – 128   |
| %S Discretes         | %-Sn   | N/A              | n: 1 – 128   |
| Genius Global Data   | %Gn    | N/A              | n: 1 – 7680  |

### C. Connections (Connector Pinouts)

| HMi Series<br>9-pin D-SUB male (RS-232) | Controller<br>RJ-45 cable connector (RS-232) | Controller<br>RJ-45 cable connector (RS-232) |
|-----------------------------------------|----------------------------------------------|----------------------------------------------|
| RXD (2) —                               | (5) TXD                                      | يد من م                                      |
| TXD (3)                                 | (6) RXD                                      |                                              |
| GND (5) —                               | (4) GND                                      | 1→8<br>Top View                              |

Figure B-22: GE Fanuc 90 Series SNP PLC Connector Pinouts

# **HUST CNC Controller**

### A. HMi factory settings

Baud rate: 9600, 7, EVEN, 2

Controller station number: 0

Control area/state area: W0 / W10

### B. Definition of Controller Read/Write Address

Table B-22: HUST CNC Controller Registers

|                      |        | Read/Write Range |         |             |
|----------------------|--------|------------------|---------|-------------|
| Register Type        | Format | Word No.         | Bit No. | Data Length |
| Word Register        | Wn     | n: 0 – 13500     | N/A     | Word        |
| Double Word Register | Dn     | n: 0 – 13500     | N/A     | Double Word |

Note: The unit for Hust CNC controller is D Word and Wn is the low word of Dn.

### Table B-23: HUST CNC Controller Contacts

|              |        | Read/Write range |                     |  |
|--------------|--------|------------------|---------------------|--|
| Contact Type | Format | Word No.         | Bit No.             |  |
| BIT_DEVICE_B | Bm.n   | m: 0 – 13500     | n: 0 – 31           |  |
| BIT_DEVICE_I | In     | N/A              | n: 0 – 255 (8 DW)   |  |
| BIT_DEVICE_O | On     | N/A              | n: 0 – 255 (8 DW)   |  |
| BIT_DEVICE_C | Cn     | N/A              | n: 0 – 255 (8 DW)   |  |
| BIT_DEVICE_S | Sn     | N/A              | n: 0 – 255 (8 DW)   |  |
| BIT_DEVICE_A | An     | N/A              | n: 0 – 1023 (32 DW) |  |

### C. Connections (Connector Pinouts)

| HMi Series<br>9-pin D-SUB male (RS-232) | Controller<br>9-pin D-SUB male (RS-232) | Controller<br>9-pin D-SUB male (RS-232)                                                                                                    |
|-----------------------------------------|-----------------------------------------|----------------------------------------------------------------------------------------------------|
| RXD (2)                                 | (2) TXD                                 | Pin1≁                                                                                                    |
| TXD (3)                                 | (3) RXD                                 | ( in the second second |
| GND (5)—                                | (5) SG                                  | 8                                                                                                    |
|                                         | (8) RTS                                 | Top View                                                                                                    |
|                                         |                                         |                                                                                                    |

Figure B-23: HUST CNC Controller Connector Pinouts

## **Jetter Nano Series PLC**

### A. HMi factory settings

Baud rate: 9600, 8, EVEN, 1 (RS-232)

Controller station number: 0 (no PLC station number in protocol, therefore, only 1 (**HM***i*) to 1 (PLC) communication is allowed)

Control area/state area: WR0 / WR10

### Note:

- 1. There is no PLC station number in protocol, only 1 (HMi) to 1 (PLC) communication is allowed.
- 2. Only 1 Bit or 1 Word will be transferred for each communication.
- 3. In general, each register occupies maximum of 24 bits. However, some registers only occupy 8 bits.
- 4. Because the initial start up time of this controller is longer, it is recommended to set the **HM***i* startup delay time to 10 seconds.
- 5. When the register R is used for Double Word device, set its format as signed format. (The default format in Screen Editor is the assigned format).

### B. Definition of Controller Read/Write Address

### Registers

- Only the first 16 bits are used for WRn registers.
- Only the first 24 bits are used for Rn registers. The highest 8 bits (Bit 24 31) are set to 0 by the default setting.
- 24-bit Integer: In decimal format, the range is -8388608 +8388607. In hexadecimal format, the range is 0x000000 – 0xFFFFFF.

### Note:

The difference between WRn and Rn:

- When using devices where the data length is in Word, only Bit 0 15 are valid for both of WRn and Rn registers.
- When using devices where the data length is in Double Word: If the read/write address format is set to WRn, the Bit 0 – 15 of WRn register is the low word of a read/ write value, the Bit 0 – 15 of WRn+1 register is the high word of a read/write value. If the read/write address format is set to Rn, only Bit 0 – 23 are valid for Rn registers. (Notice: As the Jetter controller is a 24-bit format controller, the valid setting range is 24 bits. If you exceed this range, HM*i* will stop the read/write operation and display ".....Value is Incorrect" on the screen. Do not set any bit for Bit24 – Bit31 as Bit24 – Bit31 cannot be written.

When using devices where the data length is in m Words: If the read/write address format is set to WRn, the Bit 0 – 15 of WRn register is the lowest word of a read/ write value and the Bit 0 – 15 of WRn+m-1 register is the highest word of a read/write value. If the read/write address format is set to Rn, the Bit 0 – 23 of Rn register is the lowest word of a read/ write value and the Bit 0 – 23 of Rn+1 register is the highest word of a read/write value. Each register is regards as a "Double Word". The value of Bit24 – Bit31 is 0.

|              |        | Read/Write Range |         |           |  |
|--------------|--------|------------------|---------|-----------|--|
| Contact Type | Format | Word No.         | Bit No. |           |  |
| Input Relay  | Inbb   | n: 1 – 32        | bb:     | 01 – 08   |  |
| Output Relay | Onbb   | n: 1 – 32        | bb:     | 01 – 08   |  |
| Flag Relay   | Fn     | N/A              | n:      | 0 – 32767 |  |

### Table B-24: Jetter Nano Series PLC Contacts

## C. Connections (Connector Pinouts)

| HMi Series<br>9-pin D-SUB male (RS-232) | Controller<br>9-pin D-SUB male (RS-232) | Controller<br>9-pin D-SUB male (RS-232) |
|-----------------------------------------|-----------------------------------------|-----------------------------------------|
| RXD (2)<br>TXD (3)<br>GND (5)           | (2) TXD<br>(3) RXD<br>(7) GND           | Pin1+                                   |
|                                         |                                         | Top View                                |

Figure B-24: Jetter Nano Series PLC Connector Pinout

• The pinout of the Jetter controller cable is different than the standard cable. Pay close attention to avoid a mistake.

# Jetter JC Series PLC

## A. HMi factory settings

Baud rate: 9600, 8, EVEN, 1 (RS-232)

Controller station number: 0 (no PLC station number in protocol for this PLC)

Control area/state area: WR0 / WR10

Note:

- 1. Only 1 (HMi) to 1 (PLC) communication is allowed for this PLC.
- 2. Only 1 Bit or 1-2 Words will be transferred for each read and write command.

### B. Definition of Controller Read/Write Address

Table B-25: Jetter JC Series PLC Registers

|                  |        | Read/Write Range |           |         |
|------------------|--------|------------------|-----------|---------|
| Register Type    | Format | Word No.         |           | Bit No. |
| 16 Bits Register | WRn    | n:               | 0 – 32767 | N/A     |
| 32 Bits Register | Rn     | n:               | 0 – 32767 | N/A     |

The characteristics of WRn and Rn of JC series are the same as the Nano series. Refer to page B-27.

Table B-26: Jetter JC Series PLC Contacts

|              |        | Read/Write Range |         |           |  |
|--------------|--------|------------------|---------|-----------|--|
| Contact Type | Format | Word No.         | Bit No. |           |  |
| Input Relay  | Inbb   | n: 1 – 32        | bb:     | 01 – 16   |  |
| Output Relay | Onbb   | n: 1 – 32        | bb:     | 01 – 16   |  |
| Flag Relay   | Fn     | N/A              | n:      | 0 – 32767 |  |

### C. Connections (Connector Pinouts)

| HMi Series<br>9-pin D-SUB male (RS-232) | Controller<br>8-pin Mini DIN male (RS-232) | Controller<br>8-pin Mini DIN male (RS-232) |
|-----------------------------------------|--------------------------------------------|--------------------------------------------|
|                                         |                                            |                                            |
| RXD (2) —                               | ——— (8) TXD                                | Top View                                   |
| TXD (3)                                 | ——— (4) RXD                                | Jetter JC-246                              |
| GND (5) ——                              | (2) GND                                    |                                            |
|                                         |                                            | Controller side (Comm. Port)               |

Figure B-25: Jetter JC Series PLC Connector Pinout

## Keyence KV/KZ Series

### A. HMi factory settings

Baud rate: 9600, 8, EVEN, 1 (RS-232)

Controller station number: 0 (no PLC station number in protocol, therefore, only 1 (**HM***i*) to 1 (PLC) communication is allowed)

Control area/state area: DM-0 / DM-10

### Note:

- 1. Only 1 (HMi) to 1 (PLC) communication is allowed for this PLC.
- 2. Only 1 Bit or 1 Word can be transferred for each communication. (The communication speed is slow.)

### B. Definition of Controller Read/Write Address

Table B-27: Keyence KV/KZ Series Registers

|                                  |         | Read/V | Vrite Range |         |             |
|----------------------------------|---------|--------|-------------|---------|-------------|
| Register Type                    | Format  | Word N | Vo.         | Bit No. | Data Length |
| Timer                            | T-nnn   | nnn:   | 0 – 199     | N/A     | Word        |
| Counter                          | C-nnn   | nnn:   | 0 – 199     | N/A     | Word        |
| High-speed counter               | CTH-n   | n:     | 0 – 1       | N/A     | Word        |
| High-speed counter<br>comparator | CTC-n   | n:     | 0 – 3       | N/A     | Word        |
| Data memory                      | DM-nnnn | nnnn:  | 0 – 1999    | N/A     | Word        |
| Temporary data memory            | TM-nn   | nn:    | 0 – 31      | N/A     | Word        |
| Timer preset value               | PT-nnn  | nnn:   | 0 – 199     | N/A     | Word        |
| Counter preset value             | PC-nnn  | nnn:   | 0 – 199     | N/A     | Word        |
| CTC preset value                 | PCTC-n  | n:     | 0 – 3       | N/A     | Word        |

### Table B-28: Keyence KV/KZ Series Contacts

| Contact Type                  | Format  | Read/Write Range |         |         |  |  |
|-------------------------------|---------|------------------|---------|---------|--|--|
|                               |         | Word No.         | Bit No. |         |  |  |
| Relay                         | R-nnnbb | nnn: 0 – 69      | bb:     | 00 – 15 |  |  |
| Timer                         | T-nnn   | N/A              | nnn:    | 0 – 199 |  |  |
| Counter                       | C-nnn   | N/A              | nnn:    | 0 – 199 |  |  |
| High-speed counter comparator | CTC-n   | N/A              | n:      | 0 – 3   |  |  |

### Note:

When using the protocol format of KV series and connecting to KZ-80T PLC, some errors occur. Refer to the following descriptions:

- 1. Readable Timer address is not continuous. For example, T-0 T-9 can be read, T10 cannot be read, T11 T20 can be read, T21 T50 cannot be read, ...etc.
- 2. Counter cannot be read. For example:

Registers: C- (Counter), CTH- (High-speed counter), CTC- (High-speed counter comparator), PC- (Counter preset value), PCTC- (CTC preset value) cannot be read. Contacts: C- (Counter), CTC- (High-speed counter comparator) cannot be read.
# C. Connections (Connector Pinouts)

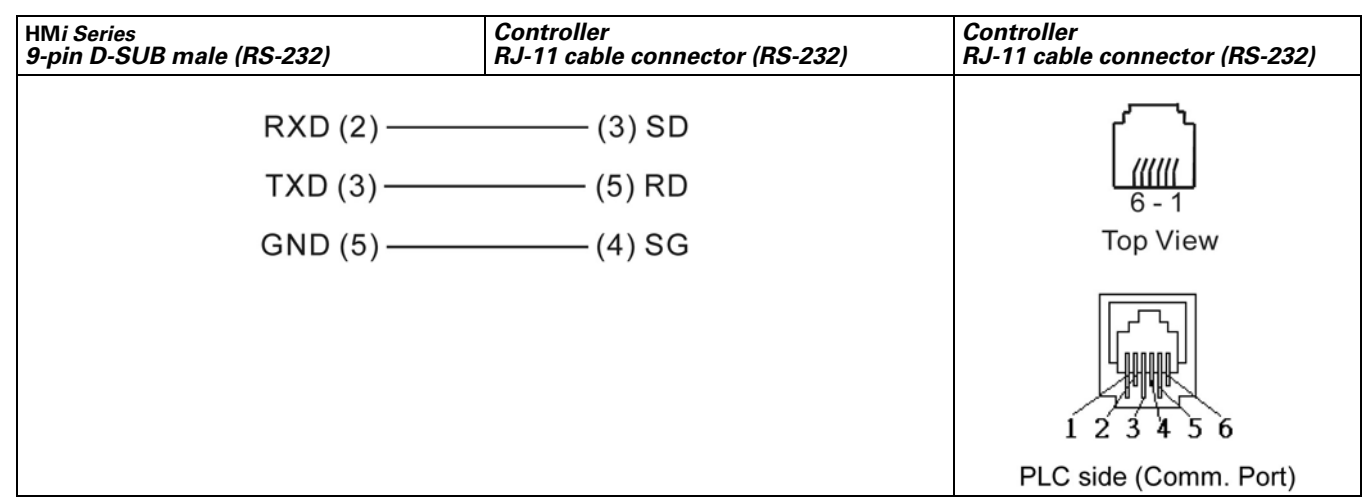

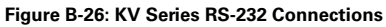

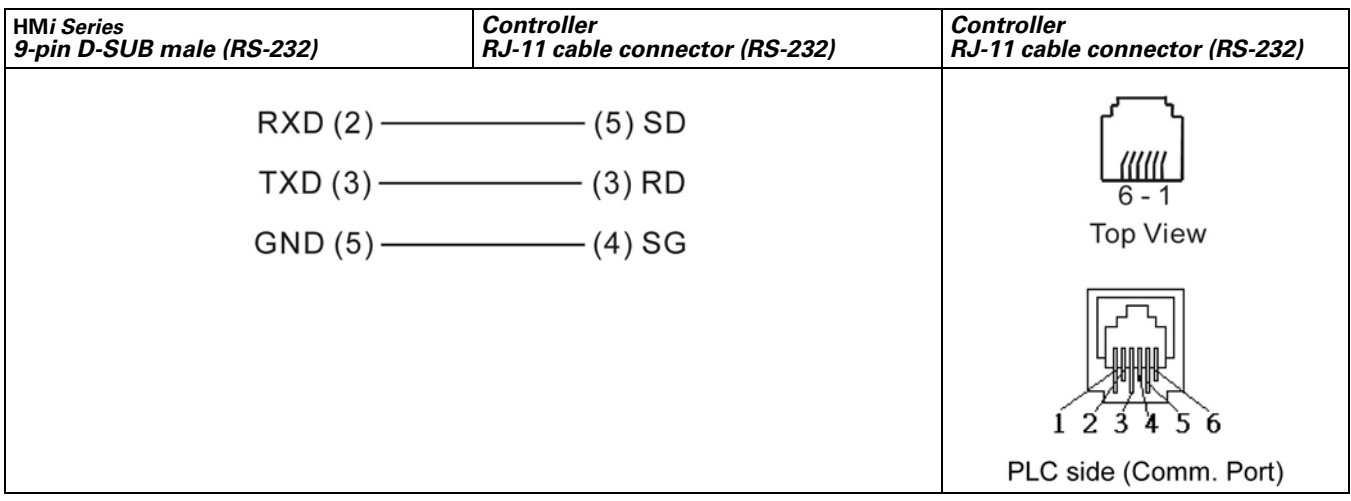

Figure B-27: KZ Series RS-232 Connections

Note: Communication cable: The pins of SD and RD of KZ-80T and KV Series are reversed.

# **Koyo SU/DL Series**

### A. HMi factory settings

Baud rate: 9600, 8, ODD, 1 (RS-232)

Controller station number: 1

Control area/state area: V1400 / V1410

### B. Definition of Controller Read/Write Address

Table B-29: Koyo SU/DL Series Registers

|                     |        | Read/Write Range |                       |         |             |
|---------------------|--------|------------------|-----------------------|---------|-------------|
| Register Type       | Format | Word No.         |                       | Bit No. | Data Length |
| Timer Accumulated   | Vn     | n:               | 0 – 177 (octal)       | N/A     | Word        |
| Counter Accumulated | Vn     | n:               | 1000 – 1177 (octal)   | N/A     | Word        |
| V Memory            | Vn     | n:               | 1400 – 7777 (octal)   | N/A     | Word        |
| Linker Relays       | Vn     | n:               | 40000 – 40037 (octal) | N/A     | Word        |
| Input Status        | Vn     | n:               | 40400 - 40423 (octal) | N/A     | Word        |
| Output Status       | Vn     | n:               | 40500 - 40523 (octal) | N/A     | Word        |
| Control Relays      | Vn     | n:               | 40600 – 40635 (octal) | N/A     | Word        |
| Stage               | Vn     | n:               | 41000 - 41027 (octal) | N/A     | Word        |
| Timer Status        | Vn     | n:               | 41100 – 41107 (octal) | N/A     | Word        |
| Counter Status      | Vn     | n:               | 41140 – 41147 (octal) | N/A     | Word        |
| Special Relay 1     | Vn     | n:               | 41200 - 41205 (octal) | N/A     | Word        |
| Special Relay 2     | Vn     | n:               | 41216 - 41230 (octal) | N/A     | Word        |

#### Table B-30: Koyo SU/DL Series Contacts

|                 |        | Read/Write Range |         |                   |
|-----------------|--------|------------------|---------|-------------------|
| Contact Type    | Format | Word No.         | Bit No. |                   |
| Linker Relays   | GXn    | N/A              | n:      | 0 – 777 (octal)   |
| Input Status    | Xn     | N/A              | n:      | 0 – 477 (octal)   |
| Output Status   | Yn     | N/A              | n:      | 0 – 477 (octal)   |
| Control Relays  | Cn     | N/A              | n:      | 0 – 737 (octal)   |
| Stage           | Sn     | N/A              | n:      | 0 – 577 (octal)   |
| Timer Status    | Tn     | N/A              | n:      | 0 – 177 (octal)   |
| Counter Status  | CTn    | N/A              | n:      | 0 – 177 (octal)   |
| Special Relay 1 | SPn    | N/A              | n:      | 0 – 137 (octal)   |
| Special Relay 2 | SPn    | N/A              | n:      | 320 – 617 (octal) |

## C. Connections (Connector Pinouts)

| HMi Series<br>9-pin D-SUB male (RS-232) | Controller<br>RJ-11 cable connector (RS-232) | Controller<br>RJ-11 cable connector (RS-232) |
|-----------------------------------------|----------------------------------------------|----------------------------------------------|
| RXD(2)                                  | (4)TXD                                       | <u>ر</u>                                     |
| TXD(3) —                                | (3)RXD                                       |                                              |
| GND(5) —                                | (1)GND                                       | 6 - 1<br>Top View                            |
|                                         | (6)GND                                       | 10p view                                     |

Figure B-28: Koyo SU/DL Series Connector Pinouts

# **Koyo K-Sequence**

### A. HMi factory settings

Baud rate: 9600, 8, ODD, 1 (RS-232)

Controller station number: 1

Control area/state area: R1400 / R1420

Note: If the read / write address exceeds the valid range, the **HMi** will stop the read/write operation and display "....Error 6..... Command Can Not be Executed...." on the screen.

# B. Definition of Controller Read/Write Address

Table B-31: Koyo K-Sequence Registers

|                 |        | Read/Write Range |                   |         |             |
|-----------------|--------|------------------|-------------------|---------|-------------|
| Register Type   | Format | Word No          |                   | Bit No. | Data Length |
| Input Status    | Xnnnn  | nnnn:            | 0 – 1760 (octal)  | N/A     | Word        |
| Output Status   | Ynnnn  | nnnn:            | 0 – 1760 (octal)  | N/A     | Word        |
| Link Relays     | GXnnnn | nnnn:            | 0 – 3760 (octal)  | N/A     | Word        |
| Relays          | GQnnnn | nnnn:            | 0 – 3760 (octal)  | N/A     | Word        |
| Relays          | Mnnnn  | nnnn:            | 0 – 3760 (octal)  | N/A     | Word        |
| Stage           | Snnnn  | nnnn:            | 0 – 1760 (octal)  | N/A     | Word        |
| Timer Status    | Tnnn   | nnn:             | 0 – 360 (octal)   | N/A     | Word        |
| Control Relays  | Cnnn   | nnn:             | 0 – 360 (octal)   | N/A     | Word        |
| Special Relay 1 | SPnnn  | nnn:             | 0 – 760 (octal)   | N/A     | Word        |
| Register        | Rnnnn  | nnnnn:           | 0 – 41237 (octal) | N/A     | Word        |
| Register        | Pnnnnn | nnnnn:           | 0 – 37777 (octal) | N/A     | Word        |

•nnnn: It is in octal format and must be a multiple of 16 except for R and P.

#### Table B-32: Koyo K-Sequence Contacts

|                 |        | Read/Write Range |         |                  |
|-----------------|--------|------------------|---------|------------------|
| Contact Type    | Format | Word No.         | Bit No. |                  |
| Input Status    | Xnnnn  | N/A              | nnnn:   | 0 – 1777 (octal) |
| Output Status   | Ynnnn  | N/A              | nnnn:   | 0 – 1777 (octal) |
| Linker Relays   | GXnnnn | N/A              | nnnn:   | 0 – 3777 (octal) |
| Relays          | GQnnnn | N/A              | nnnn:   | 0 – 3777 (octal) |
| Control Relays  | Mnnnn  | N/A              | nnnn:   | 0 – 3777 (octal) |
| Stage           | Snnnn  | N/A              | nnnn:   | 0 – 1777 (octal) |
| Timer Status    | Tnnn   | N/A              | nnn:    | 0 – 377 (octal)  |
| Counter Status  | Cnnn   | N/A              | nnn:    | 0 – 377 (octal)  |
| Special Relay 1 | SPnnn  | N/A              | nnn:    | 0 – 777 (octal)  |

## C. Connections (Connector Pinouts)

| HMi Series<br>9-pin D-SUB male (RS-232) | Controller<br>RJ-11 cable connector (RS-232) | Controller<br>RJ-11 cable connector (RS-232) |
|-----------------------------------------|----------------------------------------------|----------------------------------------------|
| RXD(2)                                  | —— (4)TXD                                    | ر <del>،</del> سر                            |
| TXD(3)                                  | (3)RXD                                       |                                              |
| GND(5)                                  | (1)GND                                       | 6 - 1<br>Top View                            |
|                                         | (6)GND (Note 1)                              |                                              |

Figure B-29: Koyo K-Sequence Port 0 Communication Cable - RJ-11

• If pin 6 is not grounded, a communication error may occur when connecting to a CKD SM 24R controller. Ensure that pin 6 is well grounded. There is no problem when connecting to SN32DRA controller as pin 6 does not have to be grounded.

| HMi Series<br>9-pin D-SUB male (RS-232) | Controller<br>9-pin D-SUB male (RS-232) | Controller<br>9-pin D-SUB male (RS-232) |
|-----------------------------------------|-----------------------------------------|-----------------------------------------|
| RXD (2)                                 | (3) TXD                                 | Pinl.                                   |
| TXD (3)                                 | (2) RXD                                 |                                         |
| GND (5)                                 | (5) SG                                  | Top View                                |

Figure B-30: Koyo K-Sequence Port 0 Communication Cable - RS-232

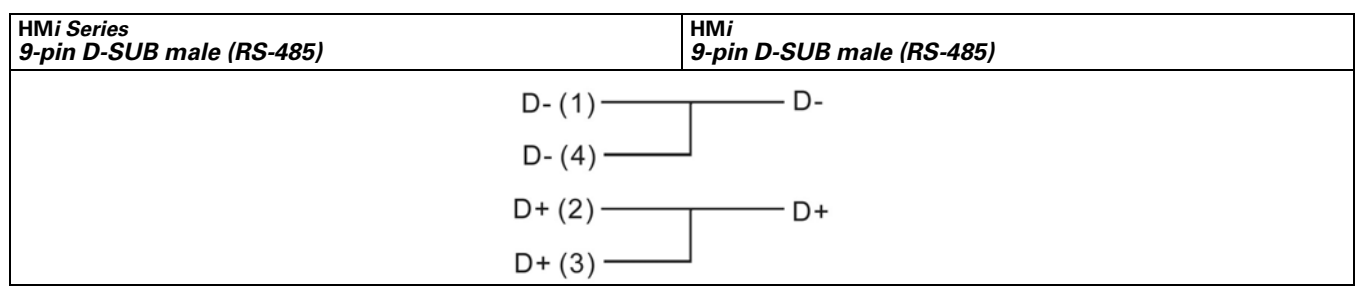

Figure B-31: Koyo K-Sequence Port 1 Communication Cable - RS-485

#### Table B-33: The corresponding registers of CCM2 and K-Sequence

| Address Corresponding Relationship |            |         |  |  |  |
|------------------------------------|------------|---------|--|--|--|
| CCM2                               | K sequence | SN32DRA |  |  |  |
| V                                  | R          | R       |  |  |  |
| Х                                  | X          | 1       |  |  |  |
| Y                                  | Y          | Q       |  |  |  |
| С                                  | М          | М       |  |  |  |
| S                                  | S          | S       |  |  |  |
| Т                                  | Т          | Т       |  |  |  |
| СТ                                 | С          | С       |  |  |  |
| SP                                 | SP         | SP      |  |  |  |

# Lenze LECOM-A/B Protocol

# A. HMi factory settings

Baud rate: 9600, 7, EVEN, 1 (Baud rate: 1200/2400/4800/9600/19200)

Controller station number: 1 (1-99)

Control area/state area: None / None

#### Note:

- 1. Pay close attention to each pin definition of cable connectors.
- 2. Do not use the general RS-232 5-pin cable. If pin 2, 3, 5, 7, 8 are all connected to the drive, the drive can not recognize the communication signal and cannot identify what kind of communication it is.
- 3. For more detailed information for the pin definition of the cable connectors, refer to the C. Connections (Connector Pinouts) in page **B-25**.
- 4. The **HM***i* communication data format (the communication data written into the drive) must be correct. The Word "m" in the following table is used to specify the **HM***i* communication data format.
- 5. The **HM***i* display data format (Property table/Setting value...etc.) must be correct.
- 6. When using the broadcast function, check to see if the selected device is available. The broadcast function can be activated only when you select the "write only" device for the broadcast station number (select the setting value/setting constant [button] and then the broadcast function can be used). If choosing other devices, the system will ask you to read back the drive setting value to validate that you have selected the correct device. If you select an incorrect device, the fault message "Controller Station Number Error..." displays on the HMi screen.
- 7. The **HM***i* supports 82XX frequency AC drives and 93XX servo drives.

#### B. Definition of Controller Read/Write Address

Table B-34: Lenze LECOM-A/B Protocol Read/Write Address

Note: Registers (n, m, y are in decimal)

|                           |         | Read/Write Rar | Read/Write Range |                      |             |  |
|---------------------------|---------|----------------|------------------|----------------------|-------------|--|
|                           |         | Word No.       | Bit No.          |                      |             |  |
| Register Type             | Format  |                | Low Byte         | High Byte<br>subcode | Data Length |  |
| Parameter without subcode | CWn     | n: 1 – 10000   | N/A              | N/A                  | Word        |  |
|                           | CWn.m   | n: 1 – 10000   | m: 0 – 23        | N/A                  | Word        |  |
| Parameter with subcode    | CWn/y   | n: 1 – 10000   | N/A              | y:1 – 255            | Word        |  |
|                           | CWn/y.m | n: 1 – 10000   | m: 0 – 23        | y:1 – 255            | Word        |  |
| Parameter without subcode | CDn     | n: 1 – 10000   | N/A              | N/A                  | DoubleWord  |  |
|                           | CDn.m   | n: 1 – 10000   | m: 0 – 23        | N/A                  | DoubleWord  |  |
| Parameter with subcode    | CDn/y   | n: 1 – 10000   | N/A              | y:1 – 255            | DoubleWord  |  |
|                           | CDn/y.m | n: 1 – 10000   | m: 0 – 23        | y:1 – 255            | DoubleWord  |  |

**FAT**•N January 2007

Note:

- 1. m : HMi communication data format
- 2. The value of m represents the different communication data format:
- If the m value is undefined, the **HM***i* uses the ASCII hexadecimal format (VH) (4 or 8 numbers.)
- m >= 23: ASCII hexadecimal format (VH) (4 or 8 numbers).
- m = 0 10: unsigned, ASCII decimal format (VD) m represents decimal place, For example: m=0 and no decimal place m=1 and one decimal place (tenth) m=2 and two decimal place (hundredth)
- m = 11 20: signed, ASCII decimal format (VD) m represents decimal place, For example: m=11 and one decimal place (tenth) m=12 and two decimal place (hundredth)
- m = 21: signed, ASCII decimal format (VD) without decimal place
- m = 22: ASCII hexadecimal format (VH) 2 numbers
   When using this format, the write value will be limited to the range of 0–0xFF (low byte).
   For example, when you enter 0x1234 during communication, the actual write value is 0x34, not 0x1234.

Table B-35: Lenze LECOM-A/B Protocol Contacts

|                           |         | Read/Write Range |           |                      |  |
|---------------------------|---------|------------------|-----------|----------------------|--|
|                           |         | Word No.         | Bit No.   |                      |  |
| Register Type             | Format  |                  | Low Byte  | High Byte<br>subcode |  |
| Parameter without subcode | CBn.b   | n: 1 – 10000     | b: 0 – 31 | N/A                  |  |
| Parameter with subcode    | CBn/y.b | n: 1 – 10000     | b: 0 – 31 | 1 – 255              |  |

# Note: (n, b, y are in decimal)

Only the VH type parameter can provide the Bit read/write function.

CBn.b, CWn (CWn.m), CDn (CDn.m): read/write address is the same (address n).

#### Note:

- Because the data format of this controller is in ASCII; (a. VS (String format), b. VO (Octet string format data blocks), c. VH (ASCII hexadecimal format) (1, 2, 4 bytes), d. VD (ASCII decimal format) (positive, negative, decimal,...) and the data format is not the same as the HM*i* standard data format, you need to validate that the HM*i* communication data format matches the controller data format or an error may occur.
- Registers: can only read/write the data in ASCII hexadecimal format (VH), ASCII decimal format (VD) (i.e. either VH or VD data format can be set via communication). Contacts: can only read/write the data in ASCII hexadecimal format (VH). The HMi display data format (Property table/Setting value, etc.) should also be correct
  - The **HM***i* display data format (Property table/Setting value...etc.) should also be correct.
  - a. Registers: To read/write the data in VH or VD, the HMi needs to set the communication data format (refer to d., e. and f.). String format (VS), and Octet string format for data blocks (VO) can not be used. If the controller returns the data in VS or VO format, the HMi displays ".....Value Is Incorrect" on the screen.
  - b. Contacts: To read/write the data of ASCII hexadecimal format (VH), only the VH type parameter can provide Bit read/write function. If the controller returns the data in another format, the HMi displays ".....Value Is Incorrect" on the screen.

c. Do not write the nonexistent Bit address, or the **HM***i* displays "....Write .... Command Can Not be Executed" on the screen.

For example: CW470/1. The valid value of CW470/1 is within the range of 0 – 0xFF, therefore Bit 8 –31 do not exist. Although the **HM***i* displays the value of Bit 8 –31 as 0, you cannot write or set the value.

- d. The settings of ASCII hexadecimal format (VH) and ASCII decimal format (VD) should be correct. If the VD data is set in VH format in the HMi (m value is undefined, or m=22 or 23) or the VH data is set in VD format in HMi (m=0 21) as the HMi writes the data, the HMi displays "....Write .... Command Cannot be Executed" on the screen or tells you that the write value is incorrect.
- e. The decimal place of ASCII decimal format (VD) should be set correctly or the write value will not be correct. The decimal place displayed on **HM***i* should also be correct or the display value will be incorrect.
- f. ASCII hexadecimal format (VH): 2 numbers (m = 22). The value is limited to 2 numbers. Using this format the write value will be limited within the range of 0 0xFF (low byte) automatically.
- 3. Station Number and Broadcast:
- The valid station number is from 0 to 99. If the number exceeds this range, **HM***i* will stop the read/write operation and display "Controller Station Number Error ..."on the screen.
- 00 indicates the global broadcasting number (1–99).
- 10, 20, 30, 40, 50, 60, 70, 80, 90 are the local broadcasting numbers. The affected ranges are: 11–19, 21–29, 31–39, 41–49, 51–59, 61–69, 71–79, 81–89 and 91–99 respectively. Select the setting value/setting constant (button) to use the broadcast function. If you select the wrong device, the system will be confused while reading back the drive setting value via the broadcast function and the fault message "Controller Station Number Error..." displays on the HM*i* screen.
- 82XX frequency AC drives and 93XX servo drives all use the LECOM-A/B protocol.
- 4. Explanation of Communication Error Address:
- Registers: display CW n, CWy n, CD n, CDy n (in this order)
- Contacts: display CB n, CByn (in this order, where n is the address value)
- 5. **HM***i* data format explanation:
- Some controller parameters are in Word and some are in Double Word. Therefore, there are two kinds of data format: Word (CWn (CWn.m), CWn/y (CWn/y.m) and Double Word (CDn (CDn.m), CDn/y(CDn/y.m).
- For the Bit No., the HMi only reads or writes 32Bit (Bit0 Bit31) parameters in VH format.
- CWn(CWn.m), CDn(CDn.m), or CBn.b: read/write address is the same (address n), but when symbol is set to CW, read/write value is the low word of parameters (n), when symbol is set to CD, read/write value is the Double Word of whole parameters (n), when symbol is set to CB, read/write value is the Bit (b) No. of parameters (n). (m : HMi communication data format)
- CWn/y(CWn/y.m), CDn/y(CDn/y.m), CBn/y.b: read/write address, which the y subcode is the same (address n), but: when symbol is set to CW, read/write value is the low word of parameters (n), when symbol is set to CD, read/write value is the Double Word of whole parameters (n), when symbol is set to CB, read/write value is the Bit (b) No. of parameters (n). (m : HMi communication data format)
- Using the HMi
  - a. When using devices where the unit is in Word (e.g. numeric devices [numeric value display, numeric value input...], the read/write value will be the same no matter whether the read/write address format is set to CWn or CDn as read/write value is the low word of parameters (n).
  - b. When using devices that the unit is in Double Word (e.g. numeric devices [numeric value display, numeric value input], if the read/write address format is set to CWn, the read/write value is coming from the low word of the CWn and CWn+1 addresses. (The low word of CWn is regarded as "low word" and the low word of CWn+1 is regarded as "high word", and then combining "low word" and "high word" to a Double Word.) If the read/write address format is set to CDn, the read/write value is the whole Double Word of CDn (1 address).
  - c. When using character device (e.g. character display, character input...), if the read/write address format is set to CWn, the read/write value is coming from the low word of the CWn, CWn+1, CWn+2, ... address. If the read/write address format is set to CDn, the read/write value is the whole Double Word of CDn, CDn+1, CDn+2,... address.

- d. When using "Multiple Duplicate" function, if the Word and Bit addresses exceed the valid range, the Word and Bit addresses will be set to 0 automatically. When you are compiling, an error can occur if the valid range is exceeded.
- e. CBn.b, CBn/y.b are added for you to be able to read and write Bit No. of parameters in VH format more easily.
- f. The **HM***i* can only read or write 1 parameter for each communication.

#### C. Connections (Connector Pinouts)

Pin 2, 3, 5 are for RS-232 communication. Pin 7, 8 are for RS-485 communication.

| HMi Series<br>9-pin D-SUB male (RS-232) | Controller<br>9-pin D-SUB male (RS-232) | Controller<br>9-pin D-SUB male (RS-232)                                                                                                    |
|-----------------------------------------|-----------------------------------------|----------------------------------------------------------------------------------------------------|
| RXD (2) —                               | (3) TXD                                 | Pin1+                                                                                                    |
| TXD (3)—                                | (2) RXD                                 | ( in the second second |
| GND (5) —                               | (5) GND                                 | 6                                                                                                    |
|                                         |                                         | Top View                                                                                                    |

Figure B-32: Lenze LECOM-A/B Protocol RS-232 Connections

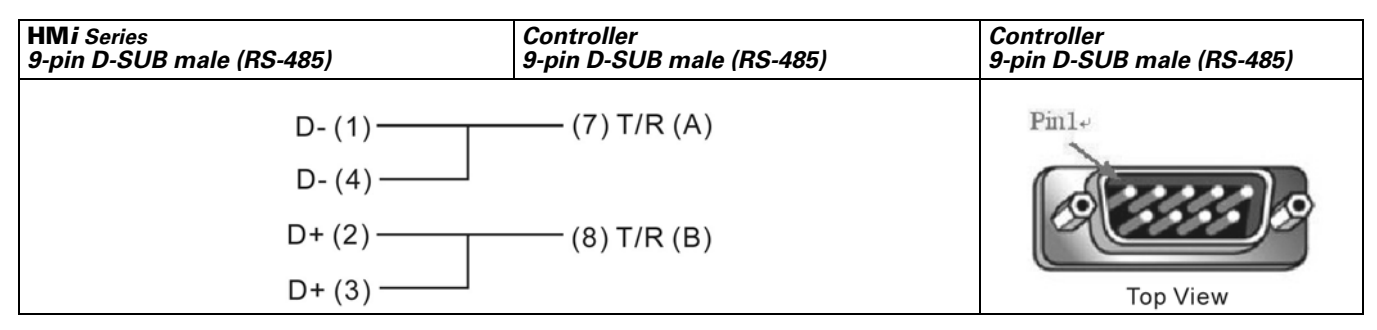

Figure B-33: Lenze LECOM-A/B Protocol RS-485 Connections

# LG Master K120S/200S

### A. HMi factory settings

Baud rate: 38400, 8, None, 1. (RS-232)

Controller station number: 0 (no PLC station number in the protocol for this PLC)

Control area/state area: DW0 / DW10

#### B. Definition of Controller Read/Write Address

| Table | B-36  | IG | Master   | K120S/200S | Registers |
|-------|-------|----|----------|------------|-----------|
| lane  | D-30. | LO | IVIASLEI | R1200/2000 | negisters |

| Register Type  | Format | Word No.    | Bit No. | Data Size |
|----------------|--------|-------------|---------|-----------|
| WORD_DEVICE_PW | PWn    | n: 0 – 15   | N/A     | Word      |
| WORD_DEVICE_MW | MWn    | n: 0 – 191  | N/A     | Word      |
| WORD_DEVICE_KW | KWn    | n: 0 – 31   | N/A     | Word      |
| WORD_DEVICE_LW | LWn    | n: 0 – 63   | N/A     | Word      |
| WORD_DEVICE_FW | FWn    | n: 0 – 63   | N/A     | Word      |
| WORD_DEVICE_TW | TWn    | n: 0 – 255  | N/A     | Word      |
| WORD_DEVICE_CW | CWn    | n: 0 – 255  | N/A     | Word      |
| WORD_DEVICE_DW | DWn    | n: 0 – 9999 | N/A     | Word      |

#### Table B-37: LG Master K120S/200S Contacts

| Contact Type | Format | Word No.   | Bit No.    |
|--------------|--------|------------|------------|
| BIT_DEVICE_P | Pnb    | n: 0 – 15  | b: 0 – f   |
| BIT_DEVICE_M | Mnb    | n: 0 – 191 | b: 0 – f   |
| BIT_DEVICE_K | Knb    | n: 0 – 31  | b: 0 – f   |
| BIT_DEVICE_L | Lnb    | n: 0 – 63  | b: 0 – f   |
| BIT_DEVICE_F | Fnb    | n: 0 – 63  | b: 0 – f   |
| BIT_DEVICE_T | Tn     | N/A        | n: 0 – 255 |
| BIT_DEVICE_C | Cn     | N/A        | n: 0 – 255 |

#### C. Connections (Connector Pinouts)

| HMi Series<br>9-pin D-SUB male (RS-232) | Controller<br>9-pin D-SUB male (RS-232 for LG<br>K120S/200S) | Controller<br>9-pin D-SUB male (RS-232 for LG<br>K120S/200S) |
|-----------------------------------------|--------------------------------------------------------------|--------------------------------------------------------------|
| RXD (2)<br>TXD (3)<br>GND (5)           | (3) TXD<br>(2) RXD<br>(5) GND                                | Pin1<br>Top View                                             |

#### Figure B-34: G Master K120S/200S RS-232 Connector Pinouts

*Note:* If connecting to Pin 4 (RXD), Pin 7 (TXD) and Pin5 (SG), the CNet protocol is used. *See LG Master-K CNET on page B-42.* The 120S/200S protocol and CNet protocol cannot be used simultaneously. You must select either the 120S/200S protocol or the CNet protocol.

# LG Glofa GM6 CNET

#### A. HMi factory settings

Baud rate: 19200, 8, None, 1 (RS-232)

#### Controller station number: 0

Control area/state area: %MW0 / %MW10

# Note: The **HMi** default setting is predefined for the CPU Port. If you want to connect to CNET communication module, the baud rate should be changed to 38400, 8, None, 1. (RS-422 / RS-485)

### B. Definition of Controller Read/Write Address

Table B-38: LG Glofa GM6 CNET Registers

| Register Type   | Format  | Word No.                        | Bit No.        | Data Size |
|-----------------|---------|---------------------------------|----------------|-----------|
| Input Image     | lWb.s.w | w(word):0 – 3<br>s(slot): 0 – 7 | b(base): 0 – 1 | Word      |
| Input Image     | IDb.s.w | w(word):0 – 1<br>s(slot): 0 – 7 | b(base): 0 – 1 | DWord     |
| Output Image    | QWb.s.w | w(word):0 – 3<br>s(slot): 0 – 7 | b(base): 0 – 1 | Word      |
| Output Image    | QDb.s.w | w(word):0 – 1<br>s(slot): 0 – 7 | b(base): 0 – 1 | DWord     |
| Internal Memory | MWn     | n: 0 – 4095                     | N/A            | Word      |
| Internal Memory | MDn     | n: 0 – 2047                     | N/A            | DWord     |

#### Table B-39: LG Glofa GM6 CNET Contacts

| Contact Type    | Format  | Word No.       | Bit No.                          |
|-----------------|---------|----------------|----------------------------------|
| Input Image     | IXb.s.n | s(slot): 0 – 7 | n(bit): 0 – 63<br>b(base): 0 – 1 |
| Output Image    | QXb.s.n | s(slot): 0 – 7 | n(bit): 0 – 63<br>b(base): 0 – 1 |
| Internal Memory | MXn     | N/A            | n: 0 – 65535                     |

#### C. Connections (Connector Pinouts)

| HMi Series                | Controller                    | Controller                |
|---------------------------|-------------------------------|---------------------------|
| 9-pin D-SUB male (RS-232) | 9-pin D-SUB male (RS-232)     | 9-pin D-SUB male (RS-232) |
| RXD (2)                   | (7) TXD<br>(4) RXD<br>(5) GND | Pin1+<br>Top View         |

Figure B-35: LG Glofa GM6 CNET RS-232 Connector Pinouts

| HMi Series<br>9-pin D-SUB male (RS-422) |           | Controller<br>Cable Connector (RS-422) |  |
|-----------------------------------------|-----------|----------------------------------------|--|
|                                         | RXD+(2)   | SDA                                    |  |
|                                         | RXD-(1) — | SDB                                    |  |
|                                         | TXD- (4)  | RDA                                    |  |
|                                         | TXD+(3)   | RDB                                    |  |
|                                         | GND (5)   | SG                                     |  |

Figure B-36: LG Glofa GM6 CNET RS-422 Connections

# LG Master-K CNET

### A. HMi factory settings

Baud rate: 38400, 8, None, 1 (RS-422)

### Controller station number: 0

Control area/state area: DW0 / DW10

Note: The HMi default setting is predefined for the G6L-CUEC CNET communication module.

# B. Definition of Controller Read/Write Address

#### Table B-40: LG Master-K CNET Registers

| Register Type         | Format | Word No.    | Bit No. | Data Size        |
|-----------------------|--------|-------------|---------|------------------|
| I/O relay             | PWn    | n: 0 – 31   | N/A     | Word             |
| Auxiliary relay       | MWn    | n: 0 – 191  | N/A     | Word             |
| Keep relay            | KWn    | n: 0 – 31   | N/A     | Word             |
| Link relay            | LWn    | n: 0 – 63   | N/A     | Word             |
| Special relay         | FWn    | n: 0 – 63   | N/A     | Word (Read Only) |
| Timer elapsed value   | TWn    | n: 0 – 255  | N/A     | Word             |
| Counter elapsed value | CWn    | n: 0 – 255  | N/A     | Word             |
| Data register         | DWn    | n: 0 – 9999 | N/A     | Word             |

#### Table B-41: LG Master-K CNET Contacts

| Contact Type          | Format | Word No.   | Bit No.    |
|-----------------------|--------|------------|------------|
| I/O relay             | PXnb   | n: 0 – 31  | b: 0 – F   |
| Auxiliary relay       | MXnb   | n: 0 – 191 | b: 0 – Fy  |
| Keep relay            | KXnb   | n: 0 – 31  | b: 0 – F   |
| Link relay            | LXnb   | n: 0 – 63  | b: 0 – F   |
| Special relay         | FXnb   | n: 0 – 63  | b: 0 – F   |
| Timer contact relay   | TXb    | N/A        | b: 0 – 255 |
| Counter contact relay | CXb    | N/A        | b: 0 – 255 |

# C. Connections (Connector Pinouts)

| HMi Series<br>9-pin D-SUB male (RS-422) |           | Controller<br>Cable Connector (RS-422) |
|-----------------------------------------|-----------|----------------------------------------|
|                                         | RXD+ (2)  | SDA                                    |
|                                         | RXD-(1) — | SDB                                    |
|                                         | TXD- (4)  | RDA                                    |
|                                         | TXD+(3)   | RDB                                    |
|                                         | GND (5) — | SG                                     |

Figure B-37: LG Master-K CNET Contacts RS-422 Connections

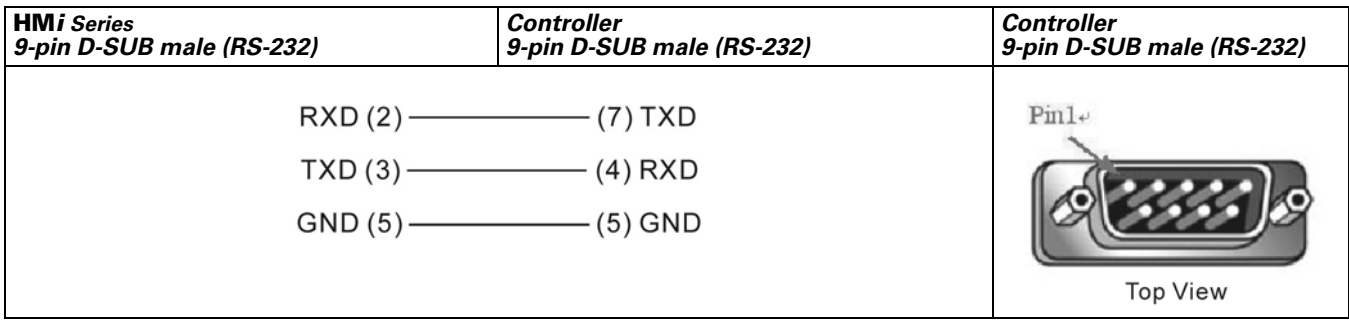

Figure B-38: LG Master-K CNET Contacts RS-232 Connector Pinouts

# **LIYAN Electric Ex**

### A. HMi factory settings

Baud rate: 9600, 7, EVEN, 1

Controller station number: 0

Control area/state area: D0 / D10

# B. Definition of Controller Read/Write Address

Table B-42: LIYAN Electric EX Registers

|                         |        | Read/Write Range  | ead/Write Range |             |  |
|-------------------------|--------|-------------------|-----------------|-------------|--|
| Register Type           | Format | Word No.          | Bit No.         | Data Length |  |
| Auxiliary Relay         | Mn     | n: 0 – 3064       | N/A             | Byte        |  |
| Special Auxiliary Relay | Mn     | n: 8000 – 8248    | N/A             | Byte        |  |
| Status Relay            | Sn     | n: 0 – 992        | N/A             | Byte        |  |
| Input Relay             | Xn     | n: 0 – 360(octal) | N/A             | Byte        |  |
| Output Relay            | Yn     | n: 0 – 360(octal) | N/A             | Byte        |  |
| Timer PV                | Tn     | n: 0 – 255        | N/A             | Word        |  |
| 16-bit Counter PV       | Cn     | n: 0 – 199        | N/A             | Word        |  |
| 32-bit Counter PV       | Cn     | n: 200 – 255      | N/A             | Double Word |  |
| Data Register           | Dn     | n: 0 – 7999       | N/A             | Word        |  |
| Special Data Register   | Dn     | n: 8000 – 8255    | N/A             | Word        |  |

Note: Auxiliary Relay / Special Auxiliary Relay / Status Relay / Input Relay / Output Relay: The address must be a multiple of 8.

#### Table B-43: LIYAN Electric EX Contacts

|                         |        | Read/Write Range |                   |  |
|-------------------------|--------|------------------|-------------------|--|
| Contact Type            | Format | Word No.         | Bit No.           |  |
| Auxiliary Relay         | Mn     | N/A              | n: 0 – 3071       |  |
| Special Auxiliary Relay | Mn     | N/A              | n: 8000 – 8255    |  |
| Status Relay            | Sn     | N/A              | n: 0 – 999        |  |
| Input Relay             | Xn     | N/A              | n: 0 – 377(octal) |  |
| Output Relay            | Yn     | N/A              | n: 0 – 377(octal) |  |
| Timer Flag              | Tn     | N/A              | n: 0 – 255        |  |
| Counter Flag            | Cn     | N/A              | n: 0 – 255        |  |

# C. Connections (Connector Pinouts)

| HMi Series<br>9-pin D-SUB male (RS-232) | Controller<br>8-pin Mini DIN male (RS-232) | Controller<br>8-pin Mini DIN male (RS-232)     |
|-----------------------------------------|--------------------------------------------|------------------------------------------------|
| RXD (2)                                 | ——— (2) TXD                                |                                                |
| TXD (3)                                 | (7) RXD                                    | $\begin{pmatrix} 2 & 3 \\ 7 & 6 \end{pmatrix}$ |
| GND (5)                                 | (3) GND                                    |                                                |
|                                         | (6) GND                                    | Top View                                       |

Figure B-39: LIYAN Electric EX RS-232 Connector Pinout

# F^T•N

January 2007

# M2i Master

## A. HMi factory settings

Baud rate: 38400, 8, None, 1

Controller station number: 1

Control area/state area: SB0 / SB10

# B. Definition of Controller Read/Write Address

Table B-44: M2i Master Registers

|               |        | Read/Write Range |         |             |
|---------------|--------|------------------|---------|-------------|
| Register Type | Format | Word No.         | Bit No. | Data Length |
| Word Address  | SBn    | n: 0000 – FFFF   | N/A     | Word        |

Table B-45: Contacts

|              |        | Read/Write Range |          |
|--------------|--------|------------------|----------|
| Contact Type | Format | Word No.         | Bit No.  |
| Bit Address  | SBn.b  | n: 0000 – FFFF   | b: 0 – F |

# M2i Slave

# A. HMi factory settings

Baud rate: 38400, 8, None, 1

Controller station number: 1 (no function)

Control area/state area: SB0 / SB10

# Note:

- 1. The **HM***i* station number is the Slave station number. (The default setting is 0.)
- 2. The relationship between the M2i communication address and the **HM***i* internal registers are in the following illustration:

| Modbus address  | Data definition in HMi |                 |
|-----------------|------------------------|-----------------|
| SB0000 ~ SB7FFF | $\rightarrow$          | \$0 ~ \$32767   |
| SB8000 ~ SB83FF | $\rightarrow$          | \$M0 ~ \$M1023  |
| SB8400          | $\rightarrow$          | RCPNO           |
| SB8500 ~ SBFFFF | $\rightarrow$          | RCP0 ~ RCP31487 |

Figure B-40: M2i Communication Address and HMi Internal Registers

# B. Definition of Controller Read/Write Address

#### Table B-46: M2i Slave Registers

| Register Type | Format | Word No.       | Bit No. | Data Size |
|---------------|--------|----------------|---------|-----------|
| Word Address  | SBn    | n: 0000 – FFFF | N/A     | Word      |

|              |        | Read/Write Range |          |
|--------------|--------|------------------|----------|
| Contact Type | Format | Word No.         | Bit No.  |
| Bit Address  | SBn.b  | n:0000 – FFFF    | b: 0 – F |

# C. Connections (Connector Pinouts):

Refer to *Pin Definition of Serial Communication on page B-1* for details.

# Matsushita FP PLC

### A. HMi factory settings

Baud rate: 9600, 8, ODD, 1

Controller station number: 238

Control area/state area: DT0 / DT10

### B. Definition of Controller Read/Write Address

Table B-48: Matsushita FP PLC Registers

|                                          |        | Read/Write Range         |         | Data Length |
|------------------------------------------|--------|--------------------------|---------|-------------|
| Register Type                            | Format | Word No.                 | Bit No. |             |
| Internal Relay<br>Special Internal Relay | WRn    | n: 0 – 886,<br>900 – 910 | N/A     | Word        |
| Link Relay                               | WLn    | n: 0 – 639               | N/A     | Word        |
| External Input Relay                     | WXn    | n: 0 – 511               | N/A     | Word        |
| External Output Relay                    | WYn    | n: 0 – 511               | N/A     | Word        |
| Timer/Counter PV                         | EVn    | n: 0 – 3071              | N/A     | Word        |
| Timer/Counter SV                         | SVn    | n: 0 – 3071              | N/A     | Word        |
| Data Register                            | DTn    | n: 0 – 32764             | N/A     | Word        |
| Link Data Register                       | LDn    | n: 0 – 8447              | N/A     | Word        |
| File Register                            | FLn    | n: 0 – 32764             | N/A     | Word        |
| Special Data Register                    | DT9_n  | n: 0 – 511               | N/A     | Word        |

• DT9\_0 – DT9\_511 are applicable for FP0 T32C, FP2, FP2SH, FP10SH controllers. (The special data registers are all within the range of DT90000 – DT9XXXX.)

• The actual transmitted address of DT9\_n is 90000 + n (for DT). For example, the actual transmitted address of DT9\_1 is 90001 (for DT) and the actual transmitted address of DT9\_2 is 90002 (for DT), and vice versa.

Table B-49: Matsushita FP PLC Contacts

|                                          |        | Read/Write Range           |                      |  |
|------------------------------------------|--------|----------------------------|----------------------|--|
| Contact Type                             | Format | Word No.                   | Bit No.              |  |
| Internal Relay<br>Special Internal Relay | Rnb    | n: 0 – 886<br>n: 900 – 910 | b: 0 – f<br>b: 0 – f |  |
| Link Relay                               | Lnb    | n: 0 – 639                 | b: 0 – f             |  |
| External Input Relay                     | Xnb    | n: 0 – 511                 | b: 0 – f             |  |
| External Output Relay                    | Ynb    | n: 0 – 511                 | b: 0 – f             |  |
| Timer Flag Contact                       | Tn     | N/A                        | n: 0 – 3071          |  |
| Counter Flag Contact                     | Cn     | N/A                        | n: 0 – 3071          |  |

•Increase the range of read / write address for FP2SH / FP10SH controllers.

## C. Connections (Connector Pinouts)

| HMi Series<br>9-pin D-SUB male (RS-232) | Controller<br>5-pin Mini DIN male (RS-232 for FP0) | Controller<br>5-pin Mini DIN male (RS-232 for<br>FP0) |
|-----------------------------------------|----------------------------------------------------|-------------------------------------------------------|
| RXD (2)<br>TXD (3)<br>GND (5)           | (2) TXD<br>(3) RXD<br>(1) SG                       | Top View                                              |

Figure B-41: Matsushita FP PLC RS-232 FP0 Connector Pinout

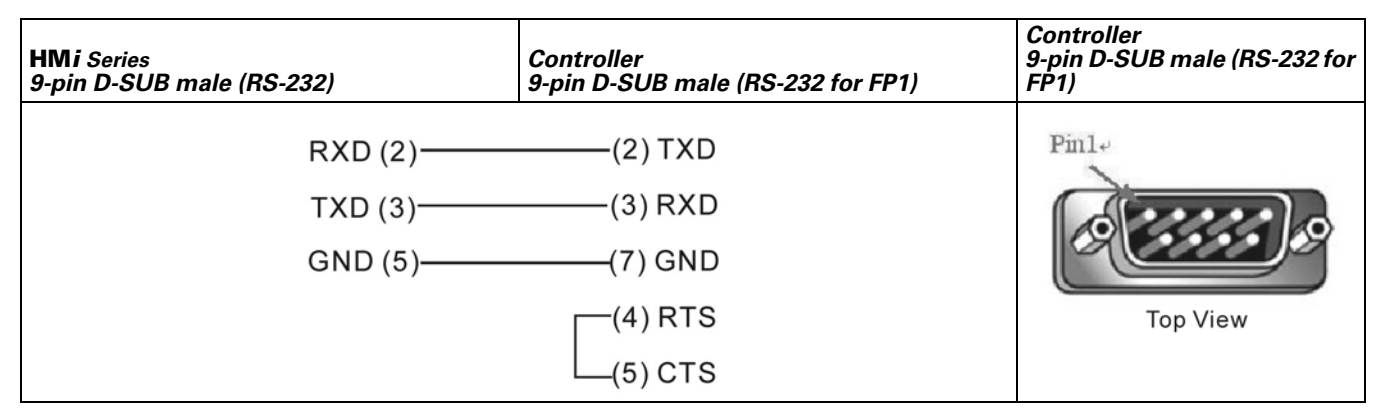

Figure B-42: Matsushita FP PLC RS-232 FP1 Connector Pinout

# F^T•N

January 2007

# **Mirle FAMA SC**

### A. HMi factory settings

Baud rate: 9600, 7, EVEN, 1

Controller station number: 0

Control area/state area: 40100 / 40200

## B. Definition of Controller Read/Write Address

Table B-50: Mirle FAMA SC Registers

|                  |        | Read/Write Range |         |             |
|------------------|--------|------------------|---------|-------------|
| Register Type    | Format | Word No.         | Bit No. | Data Length |
| Output Registers | Wn     | n: 40001 – 50000 | N/A     | Word        |
| Input Registers  | Wn     | n: 30001 – 40000 | N/A     | Word        |

• The Input Registers parameter is "read only".

Table B-51: Mirle FAMA SC Contacts

|                  |        | Read/Write Range |                  |
|------------------|--------|------------------|------------------|
| Contact Type     | Format | Word No.         | Bit No.          |
| Discrete Outputs | Bn     | N/A              | n: 1 – 10000     |
| Discrete Inputs  | Bn     | N/A              | n: 10001 – 20000 |

• The Discrete Inputs parameter is "read only".

#### C. Connections (Connector Pinouts)

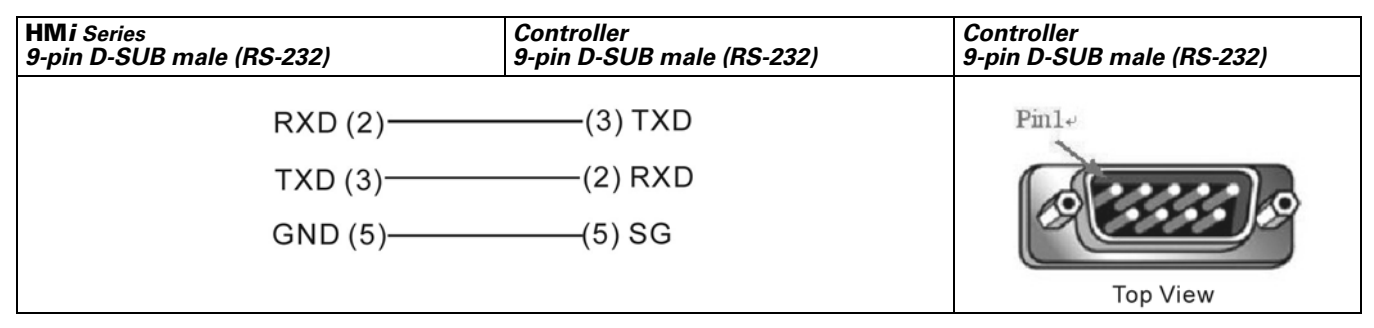

Figure B-43: Mirle FAMA SC RS-232 Connector Pinout

# Mitsubishi FX/FX2N PLC

#### A. HMi factory settings

Baud rate: 9600, 7, EVEN, 1

Controller Station number: 0 (no PLC station number in protocol, therefore, only 1 (**HM***i*) to 1 (PLC) communication is allowed)

Control area/state area: D0 / D10

#### Note:

- 1. If connecting to a Mitsubishi FXxN series PLC, use the FX2N and FX series communication protocol.
- 2. If connecting to a Mitsubishi FX series PLC, use the FX series communication protocol.
- 3. Some registers of Mitsubishi PLCs are "read only". However, when you write these "read only" registers, the PLCs will not report any communication error to the **HM***i* and can cause an error condition in the **HM***i*. Care must be taken when editing the PLC program. This error condition can easily occur if you use the FX series protocol when connecting to a FXxN series PLC.
- 4. If connecting to a Mitsubishi FXxN series PLC, the FX2N protocol is the preferred protocol.

### B. Definition of Controller Read/Write Address

Table B-52: Mitsubishi FX/FX2N PLC Registers

|                         |        | Read/Write Range  |         |             |
|-------------------------|--------|-------------------|---------|-------------|
| Register Type           | Format | Word No.          | Bit No. | Data Length |
| Auxiliary Relay         | Mn     | n: 0 – 3064       | N/A     | Byte        |
| Special Auxiliary Relay | Mn     | n: 8000 – 8248    | N/A     | Byte        |
| Status Relay            | Sn     | n: 0 – 992        | N/A     | Byte        |
| Input Relay             | Xn     | n: 0 – 360(octal) | N/A     | Byte        |
| Output Relay            | Yn     | n: 0 – 360(octal) | N/A     | Byte        |
| Timer PV                | Tn     | n: 0 – 255        | N/A     | Word        |
| 16-bit Counter PV       | Cn     | n: 0 – 199        | N/A     | Word        |
| 32-bit Counter PV       | Cn     | n: 200 – 255      | N/A     | Double Word |
| Data Register           | Dn     | n: 0 – 7999       | N/A     | Word        |
| Special Data Register   | Dn     | n: 8000 – 8255    | N/A     | Word        |

• Auxiliary Relay/ Special Auxiliary Relay/ Status Relay/ Input Relay /Output Relay: The address must be a multiple of 8.

Table B-53: Mitsubishi FX/FX2N PLC Contacts

|                         |        | Read/Write Range |                   |  |
|-------------------------|--------|------------------|-------------------|--|
| Contact Type            | Format | Word No.         | Bit No.           |  |
| Auxiliary Relay         | Mn     | N/A              | n: 0 – 3071       |  |
| Special Auxiliary Relay | Mn     | N/A              | n: 8000 – 8255    |  |
| Status Relay            | Sn     | N/A              | n: 0 – 999        |  |
| Input Relay             | Xn     | N/A              | n: 0 – 377(octal) |  |
| Output Relay            | Yn     | N/A              | n: 0 – 377(octal) |  |
| Timer Flag              | Tn     | N/A              | n: 0 – 255        |  |
| Counter Flag            | Cn     | N/A              | n: 0 – 255        |  |

# C. Connections (Connector Pinouts)

| HMi Series<br>9-pin D-SUB male (RS-422) | Controller<br>8-pin Mini DIN male (RS-422) | Controller<br>8-pin Mini DIN male (RS-<br>422) |
|-----------------------------------------|--------------------------------------------|------------------------------------------------|
| RXD+ (2)<br>RXD- (1)                    | (7) TXD+<br>(4) TXD-                       |                                                |
| TXD+ (3)                                | (2) RXD+                                   |                                                |
| GND (5)                                 | (1) 1002<br>(3) SG                         | TOP VIEW                                       |

Figure B-44: Mitsubishi FX/FX2N PLC RS-422 Mini DIN Male Connector Pinout

| HMi Series<br>9-pin D-SUB male (RS-422) |              | Controller<br>25-pin D-SUB male (RS-422) |
|-----------------------------------------|--------------|------------------------------------------|
|                                         | Pin 2 (RXD+) | ——— Pin3 (TXD+)                          |
|                                         | Pin 1 (RXD-) | ——— Pin16 (TXD-)                         |
|                                         | Pin 4 (TXD-) | ——— Pin 15 (RXD-)                        |
|                                         | Pin 3 (TXD+) | ——— Pin 2 (RXD+)                         |

# Mitsubishi A Series AJ71UC24 Communication Module

### A. HMi factory settings

Baud rate: 9600, 8, ODD, 1

Controller Station number: 0

Control area/state area: D0 / D10

# Note:

- 1. This driver uses the CheckSum parameter.
- 2. Set PLC Mode switch to position 5.
- 3. If the OUTPUT Relay (Y) and Special Data Relay (SM) are set to 1, the PLC will stop communication and will not recover automatically. You will need to reset the PLC.

#### B. Definition of Controller Read/Write Address

Table B-54: Mitsubishi A Series AJ71UC24 Registers

|                        |        | Read/Write Range |         |                              |
|------------------------|--------|------------------|---------|------------------------------|
| Register Type          | Format | Word No.         | Bit No. | Data Length                  |
| Input                  | Xn     | n: 0 – 7FF       | N/A     | Word (multiple of 16)        |
| Output                 | Yn     | n: 0 – 7FF       | N/A     | Word (multiple of 16)        |
| Link Relay             | Bn     | n: 0 – FFF       | N/A     | Word (multiple of 16)        |
| Internal Relay         | Mn     | n: 0 – 8191      | N/A     | Word (multiple of 16)        |
| Special Internal Relay | SMn    | n: 9000 – 9255   | N/A     | Word (9000 + multiple of 16) |
| Latch Relay            | Ln     | n: 0 – 2047      | N/A     | Word (multiple of 16)        |
| Annunciator            | Fn     | n: 0 – 2047      | N/A     | Word (multiple of 16)        |
| Timer Value            | TNn    | n: 0 – 999       | N/A     | Word                         |
| Counter Value          | CNn    | n: 0 – 999       | N/A     | Word                         |
| Data Register          | Dn     | n: 0 – 8191      | N/A     | Word                         |
| Special Data Register  | SDn    | n: 9000 – 9255   | N/A     | Word                         |
| File Register          | Rn     | n: 0 – 8191      | N/A     | Word                         |
| Link Register          | Wn     | n: 0 – FFF       | N/A     | Word                         |

#### Table B-55: Mitsubishi A Series AJ71UC24 Contacts

|                        |        | Read/Write Range |                |
|------------------------|--------|------------------|----------------|
| Contact Type           | Format | Word No.         | Bit No.        |
| Input                  | Xn     | N/A              | n: 0 – 7FF     |
| Output                 | Yn     | N/A              | n: 0 – 7FF     |
| Link Relay             | Bn     | N/A              | n: 0 – FFF     |
| Internal Relay         | Mn     | N/A              | n: 0 – 8191    |
| Special Internal Relay | SMn    | N/A              | n: 9000 – 9255 |
| Latch Relay            | Ln     | N/A              | n: 0 – 2047    |
| Annunciator            | Fn     | N/A              | n: 0 – 2047    |
| Timer Contact          | TSn    | N/A              | n: 0 – 999     |
| Timer Coil             | TCn    | N/A              | n: 0 – 999     |
| Counter Contact        | CSn    | N/A              | n: 0 – 999     |
| Counter Coil           | CCn    | N/A              | n: 0 – 999     |

## C. Connections (Connector Pinouts)

| HMi Series<br>9-pin D-SUB male (RS-422) | Controller<br>Cable Connector (RS-422) |
|-----------------------------------------|----------------------------------------|
| RXD+ (2)                                | SDA                                    |
| RXD-(1) —                               | SDB                                    |
| TXD+(3)                                 | RDA                                    |
| TXD- (4) —                              | RDB                                    |

Figure B-46: Mitsubishi A Series AJ71UC24 RS-422 Connector Pinout

# Mitsubishi A2A/A2AS/A2USH A1SH/A3N/A2ASH (CPU-S1) CPU Port

# A. HMi factory settings

Baud rate: 9600, 8, ODD, 1

Controller Station number: 0 (no PLC station number in the protocol for this PLC)

Control area/state area: D0 / D10

# Note:

- 1. This driver supports all Mitsubishi A series CPU ports. The Mitsubishi A series CPU port can be divided into the following five categories by using the CPU code (used during communication):
  - A0J2... • A1N...
  - A IN...
  - A1S ( / A2S / A2N ...)
  - A3N ( / A1SH / A2SH ...)

```
• A2A ( / A2AS / A2USH ...)
```

The **HM***i* can support the A2USH CPU port (same as A2A, A2AS CPU port) and the A1SH CPU port (same as A3N, A2ASH CPU port.

2. L and M: The communication address of L is the same as communication address of M.

3. PX and X:

In the Mitsubishi A2A PLC, the communication address of PX and X are the same. In the Mitsubishi A series PLCs, X is from the odd address and PX is from the even address. This is the only place where the PX and the X differ.

4. X, Y, B, M, SM, L, F, PX ----(Word),

X, Y, B, M, SM, L, F, PX ----(Bit),

When the PLC station number is set to 255, only the values of even addresses will be read/written. When the PLC station number is set to other number (not 255), all values of all addresses will be read/ written.

5. R address: R address will be different according to the size of File Register responded from PLC.

```
For example, 1K: 3800 – 4000H
A2USH:
2K: 3000 – 4000H
3K: 2800 – 4000H
4K: 2000 – 4000H
5K: 4000 – 6800H(cy)
6K: 4000 – 7000H(cy)
```

File Register: The PLC must be started correctly or the read / write value will be incorrect.

6. Maximum read/write registers and relays for communication once

128 Words (256 bytes) Registers 64 Words (128 bytes) Relays

## B. Definition of Controller Read/Write Address

Table B-56: Mitsubishi A2A/A2AS/A2USH A1SH/A3N/A2ASH (CPU-S1) CPU Port Registers

|                        |        | Read/Write Rang | le      |                              |
|------------------------|--------|-----------------|---------|------------------------------|
| Register Type          | Format | Word No.        | Bit No. | Data Length                  |
| Input                  | Xn     | n: 0 – 7FF      | N/A     | Word (multiple of 16)        |
| Output                 | Yn     | n: 0 – 7FF      | N/A     | Word (multiple of 16)        |
| Link Relay             | Bn     | n: 0 – FFF      | N/A     | Word (multiple of 16)        |
| Internal Relay         | Mn     | n: 0 – 8191     | N/A     | Word (multiple of 16)        |
| Special Internal Relay | SMn    | n: 9000 – 9255  | N/A     | Word (9000 + multiple of 16) |
| Latch Relay            | Ln     | n: 0 – 8191     | N/A     | Word (multiple of 16)        |
| Annunciator            | Fn     | n: 0 – 2047     | N/A     | Word (multiple of 16)        |
| Timer Value            | TNn    | n: 0 – 2047     | N/A     | Word                         |
| Counter Value          | CNn    | n: 0 – 1023     | N/A     | Word                         |
| Data Register          | Dn     | n: 0 – 8191     | N/A     | Word                         |
| Special Data Register  | SDn    | n: 9000 – 9255  | N/A     | Word                         |
| File Register          | Rn     | n: 0 – 8191     | N/A     | Word                         |
| Link Register          | Wn     | n: 0 – FFF      | N/A     | Word                         |
| Input Card Register    | PXn    | n: 0 – 7FF      | N/A     | Word (multiple of 16)        |

Table B-57: Mitsubishi A2A/A2AS/A2USH A1SH/A3N/A2ASH (CPU-S1) CPU Port Contacts

|                        |        | Read/Write Ra | nge            |  |
|------------------------|--------|---------------|----------------|--|
| Contact Type           | Format | Word No.      | Bit No.        |  |
| Input                  | Xn     | N/A           | n: 0 – 7FF     |  |
| Output                 | Yn     | N/A           | n: 0 – 7FF     |  |
| Link Relay             | Bn     | N/A           | n: 0 – FFF     |  |
| Internal Relay         | Mn     | N/A           | n: 0 – 8191    |  |
| Special Internal Relay | SMn    | N/A           | n: 9000 – 9255 |  |
| Latch Relay            | Ln     | N/A           | n: 0 – 2047    |  |
| Annunciator            | Fn     | N/A           | n: 0 – 2047    |  |
| Timer Contact          | TSn    | N/A           | n: 0 – 2047    |  |
| Timer Coil             | TCn    | N/A           | n: 0 – 2047    |  |
| Counter Contact        | CSn    | N/A           | n: 0 – 1023    |  |
| Counter Coil           | CCn    | N/A           | n: 0 – 1023    |  |
| Input Card Register    | PXn    | N/A           | n: 0 – 7FF     |  |

| HMi Series<br>9-pin D-SUB male (RS-422) | Controller<br>25-pin D-SUB male (RS-422) | Controller<br>25-pin D-SUB male (RS-422) |
|-----------------------------------------|------------------------------------------|------------------------------------------|
| Pin 2 (RXD+)                            | ——— Pin 3 SDB (TXD+)                     | 2 3 4 5                                  |
| Pin1 (RXD-)                             | ——— Pin 16 SDA (TXD-)                    | 16 18<br>15 17                           |
| Pin 4 (TXD-)                            | ——— Pin 15 RDA (RXD-)                    |                                          |
| Pin 3 (TXD+)                            | Pin 2 RDB (RXD+)                         |                                          |
| Pin 7 (RTS+)                            | ——— Pin 4 CTS+                           |                                          |
| Pin 8 (CTS+)                            | ———— Pin 5 RTS+                          |                                          |
| Pin 6 (RTS-)                            | ——— Pin 17 CTS-                          |                                          |
| Pin 9 (CTS-)                            | ——— Pin 18 RTS-                          |                                          |

## C. Connections (Connector Pinouts)

Figure B-47: Mitsubishi A2A/A2AS/A2USH A1SH/A3N/A2ASH (CPU-S1) CPU Port RS-422 Connector Pinout

### Explanation:

How to set File Register (R) for Mitsubishi A serial PLC:

- 1. Start the MELSOFT series GX Developer.
- 2. Open the Project Data List windows (View option).
- 3. Double-click Parameter \ PLC Parameter, and open the Setting window.
- 4. Set the Memory Capacity  $\$  File Register (0 8).
- 5. Press the End button on the bottom and complete the setting.
- 6. Execute the OnLine\Write to the PLC.
- 7. Enable the Parameter \ PLC/Network and the File register \ Main option (check the check box next to "Parameter \ PLC/Network" and "File register \ Main").
- 8. Press the Execute button.

# Mitsubishi Q Series CPU Port

# A. HMi factory settings

Baud rate: 19200, 8, ODD, 1

Controller Station number: 0 (no PLC station number in the protocol for this PLC)

Control area/state area: D-0 / D-10

Note:

- 1. There is no PLC station number in the protocol, therefore only 1 (**HM***i*) to 1 (PLC) communication is allowed.
- 2. If communication baud rate is not correct, the HMi will set the PLC baud rate automatically.
- 3. This driver supports the Mitsubishi Q00 and Q00J series with password protection models.

# B. Definition of Controller Read/Write Address

Table B-58: Mitsubishi Q Series CPU Port Registers

|                        |        | Read/Write Range |         |                       |
|------------------------|--------|------------------|---------|-----------------------|
| Register Type          | Format | Word No.         | Bit No. | Data Length           |
| Input                  | X-n    | n: 0 – 1FFF      | N/A     | Word (multiple of 16) |
| Output                 | Y-n    | n: 0 – 1FFF      | N/A     | Word (multiple of 16) |
| Direct Input           | DX-n   | n: 0 – 1FFF      | N/A     | Word (multiple of 16) |
| Direct Output          | DY-n   | n: 0 – 15        | N/A     | Word (multiple of 16) |
| Latch Relay            | L-n    | n: 0 – 8191      | N/A     | Word (multiple of 16) |
| Annunciator            | F-n    | n: 0 – 2047      | N/A     | Word (multiple of 16) |
| Edge Relay             | V-n    | n: 0 – 2047      | N/A     | Word (multiple of 16) |
| Step Relay             | S-n    | n: 0 – 8191      | N/A     | Word (multiple of 16) |
| Link Relay             | B-n    | n: 0 – 1FFF      | N/A     | Word (multiple of 16) |
| Special Link Relay     | SB-n   | n: 0 – 7FF       | N/A     | Word (multiple of 16) |
| Internal Relay         | M-n    | n: 0 – 8191      | N/A     | Word (multiple of 16) |
| Special Internal Relay | SM-n   | n: 0 – 2047      | N/A     | Word (multiple of 16) |
| Timer Value            | TN-n   | n: 0 – 2047      | N/A     | Word                  |
| Retentive Timer Value  | SN-n   | n: 0 – 2047      | N/A     | Word                  |
| Counter Value          | CN-n   | n: 0 – 1023      | N/A     | Word                  |
| Data Register          | D-n    | n: 0 – 12287     | N/A     | Word                  |
| Special Data Register  | SD-n   | n: 0 – 2047      | N/A     | Word                  |
| Index Register         | Z-n    | n: 0 – 15        | N/A     | Word                  |
| File Register          | R-n    | n: 0 – 32767     | N/A     | Word                  |
| File Register          | ZR-n   | n: 0 – 32767     | N/A     | Word                  |
| Link Register          | W-n    | n: 0 – 1FFF      | N/A     | Word                  |
| Special Link Register  | SW-n   | n: 0 – 7FF       | N/A     | Word                  |

• Xn, Yn, DXn, Bn, SBn, Wn, SWn : n is in hexadecimal.

|                         | -      | Read/Write Ran | nge         |  |
|-------------------------|--------|----------------|-------------|--|
| Contact Type            | Format | Word No.       | Bit No.     |  |
| Input                   | X-n    | N/A            | n: 0 – 1FFF |  |
| Output                  | Y-n    | N/A            | n: 0 – 1FFF |  |
| Direct input            | DX-n   | N/A            | n: 0 – 1FFF |  |
| Direct output           | DY-n   | N/A            | n: 0 – 15   |  |
| Latch Relay             | L-n    | N/A            | n: 0 – 8191 |  |
| Annunciator             | F-n    | N/A            | n: 0 – 2047 |  |
| Edge Relay              | V-n    | N/A            | n: 0 – 2047 |  |
| Step Relay              | S-n    | N/A            | n: 0 – 8191 |  |
| Link Relay              | B-n    | N/A            | n: 0 – 1FFF |  |
| Special Link Relay      | SB-n   | N/A            | n: 0 – 7FF  |  |
| Internal Relay          | M-n    | N/A            | n: 0 – 8191 |  |
| Special Internal Relay  | SM-n   | N/A            | n: 0 – 2047 |  |
| Timer Contact           | TS-n   | N/A            | n: 0 – 2047 |  |
| Timer Coil              | TC-n   | N/A            | n: 0 – 2047 |  |
| Retentive timer Contact | SS-n   | N/A            | n: 0 – 2047 |  |
| Retentive timer Coil    | SC-n   | N/A            | n: 0 – 2047 |  |
| Counter Contact         | CS-n   | N/A            | n: 0 – 1023 |  |
| Counter Coil            | CC-n   | N/A            | n: 0 – 1023 |  |

Table B-59: Mitsubishi Q Series CPU Port Registers Contacts

• Xn, Yn, DXn, Bn, SBn : n is in hexadecimal.

#### C. Connections (Connector Pinouts)

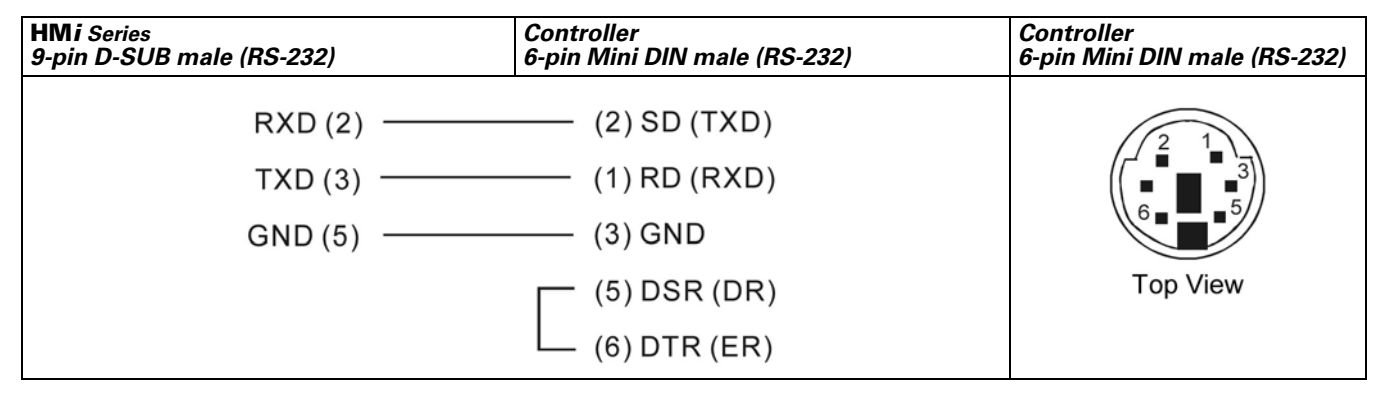

Figure B-48: Mitsubishi Q Series CPU Port Registers RS-232 Connector Pinout

# F^T•N

January 2007

# **MKS CT150**

# A. HMi factory settings

Baud rate: 9600, 7, E, 1 (RS-232)

Controller Station number: 11

Control area/state area: None / None

## B. Definition of Controller Read/Write Address

Table B-60: MKS CT150 Registers

|                       |             | Read/Write Rar                   | Read/Write Range |  |  |
|-----------------------|-------------|----------------------------------|------------------|--|--|
| Register Type         | Format      | Word No.                         | Bit No.          |  |  |
| Data In Register      | Cn          | n: 0 – 25                        | N/A              |  |  |
| Setup Register        | Cn          | n: 40 – 43<br>45 – 50<br>90 – 97 | N/A              |  |  |
| Error Count           | Err_CNT     | 0                                | N/A              |  |  |
| LV Value              | LV_VAL      | 0                                | N/A              |  |  |
| Printmark Error       | PRTMARK_ERR | 0                                | N/A              |  |  |
| Batch Counter         | BAT_CNT     | 0                                | N/A              |  |  |
| Waste Counter         | WASTE_CNT   | 0                                | N/A              |  |  |
| Line Speed            | LINE_SPD    | 0                                | N/A              |  |  |
| Actual Cutting Length | ACT_CUT_LEN | 0                                | N/A              |  |  |

#### Table B-61: MKS CT150 Contacts

|                    |             | Read/Write Range |           |
|--------------------|-------------|------------------|-----------|
| Contact Type       | Format      | Word No.         | Bit No.   |
|                    | Cn.b        | n: 0 – 50        | B: 0 – 15 |
| Reset              | RST         | N/A              | 0         |
| Jog Trim+          | JOGTRIM_INC | N/A              | 0         |
| Jog Trim-          | JOGTRIM_DEC | N/A              | 0         |
| Read PI            | READ_PI     | N/A              | 0         |
| Activate Data      | ACT_DATA    | N/A              | 0         |
| Store Eeprom       | STR_EEPROM  | N/A              | 0         |
| Start/Stop         | START_STOP  | N/A              | 0         |
| Reset Mark Counter | RSTMARK_CNT | N/A              | 0         |

#### C. Connections (Connector Pinouts)

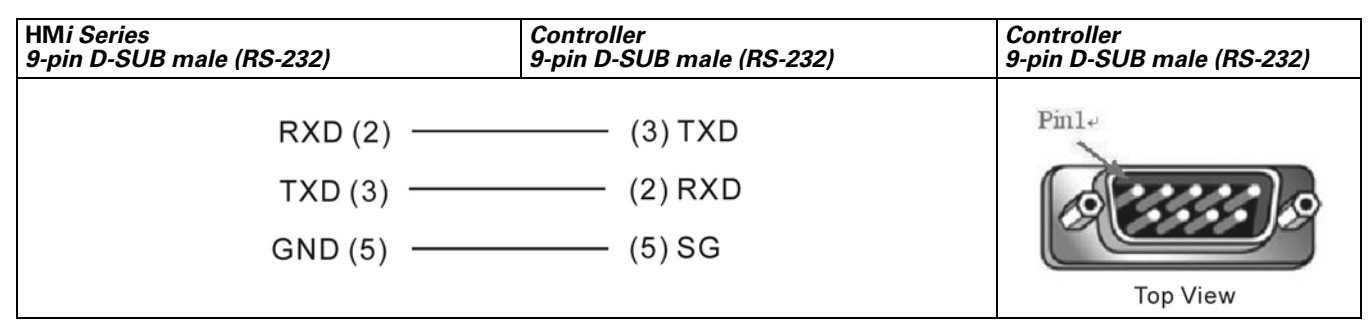

#### Figure B-49: MKS CT150 RS-232 Connector Pinout

# Modbus (Master) - 984 RTU / ASCII mode

# A. HMi factory settings

Baud rate: 9600, 7, EVEN, 1 (ASCII)

9600, 8, EVEN, 1 (RTU)

Controller station number: 0

Control area/state area: W40100 / W40200

# B. Definition of Controller Read/Write Address

Table B-62: Modbus (Master) - 984 RTU / ASCII mode Registers

|                  |        | Read/Write Range |         |             |
|------------------|--------|------------------|---------|-------------|
| Register Type    | Format | Word No.         | Bit No. | Data Length |
| Output Registers | Wn     | n: 40001 – 50000 | N/A     | Word        |
| Input Registers  | Wn     | n: 30001 – 40000 | N/A     | Word        |

• The Input Registers parameter is read only.

Table B-63: Modbus (Master) - 984 RTU / ASCII mode Contacts

|                  |        | Read/Write Range |                  |
|------------------|--------|------------------|------------------|
| Contact Type     | Format | Word No.         | Bit No.          |
| Discrete Outputs | Bn     | N/A              | n: 1 – 10000     |
| Discrete Inputs  | Bn     | N/A              | n: 10001 – 20000 |

• The Discrete Inputs parameter is read only.

# C. Connections (Connector Pinouts)

See Pin Definition of Serial Communication on page B-1.

# Modbus Hexadecimal Address (Master) - RTU / ASCII mode

# A. HMi factory settings

Baud rate: 9600, 7, EVEN, 1 (ASCII)

9600, 8, EVEN, 1 (RTU)

Controller station number: 0

Control area/state area: RW-0 / RW-10

# Note:

- 1. The valid communication address starts at 0 and the format is hexadecimal. The valid range is 0 to 65535 (i.e. 0 FFFF in hexadecimal).
- 2. Difference in "Standard Modbus" communication (protocol is the same):

The usage of setting communication address is different.

The range of communication address is different

The "Standard Modbus" communication is in decimal format. The starting addresses are 40001, 30001, 1, 10001 and contains 10000 addresses respectively (40001 - 50000, 30001 - 40000, 1 - 10000, 10001 - 20000).

The Modbus Hexadecimal Address (Master) is in hexadecimal format. The starting addresses are all from 0 and there is an 65536 addressing space (from 0 to FFFF) in each PDU (protocol data unit).

# B. Definition of Controller Read/Write Address

| Table B-64: Modbus Hexa | decimal Address (Master) | - RTU / ASCII Mode Registers          |
|-------------------------|--------------------------|---------------------------------------|
|                         |                          | · · · · · · · · · · · · · · · · · · · |

|                  |        | Read/Write Range |         |             |
|------------------|--------|------------------|---------|-------------|
| Register Type    | Format | Word No.         | Bit No. | Data Length |
| Output Registers | RW-n   | n: 0 – FFFF      | N/A     | Word        |
| Input Registers  | R-n    | n: 0 – FFFF      | N/A     | Word        |

• RW- : Can Read and Write

Convert the address to decimal format and add 40001. The address becomes the corresponding "Standard Modbus" communication address.

• R- (Input Registers) : Read only

Convert the address to decimal format and add 30001. The address becomes the corresponding "Standard Modbus" communication address.

Table B-65: Modbus Hexadecimal Address (Master) – RTU / ASCII Mode Contacts

|                  |        | Read/Write Range |             |
|------------------|--------|------------------|-------------|
| Contact Type     | Format | Word No.         | Bit No.     |
| Discrete Outputs | RWB-n  | N/A              | n: 0 – FFFF |
| Discrete Inputs  | RB-n   | N/A              | n: 0 – FFFF |

• RWB-: Can Read and Write

Convert the address to decimal format and add 1. The address becomes the corresponding Standard Modbus communication address.

RB- (Discrete Inputs) : Read only

Convert the address to decimal format and add 10001. The address becomes the corresponding Standard Modbus communication address.

Note: Only first 10000 addresses can be converted to Standard Modbus communication addresses.

# Modbus nW (Master) - RTU / ASCII Mode

## A. HMi factory settings

Baud rate: 9600, 7, EVEN, 1 (ASCII)

9600, 8, EVEN, 1 (RTU)

Controller station number: 1

Control area/state area: W40100 / W40200

### Note:

- This driver can read consecutive communication addresses on the screen via one Modbus command. For example, if there are 6 devices on the screen, and the HM*i* reads the data of the addresses W40140, W40141, W40142, W40145, W40146, W40150, the HM*i* will read it three times. The HM*i* will read W40140 3 Words the first time, read W40145 2 Words the second time and read W40150 1 Word on the third time.
- Check the check box next to the "Optimize" (Optimization for reading) selection in the "Communication" tab in the "Configuration" dialog box in the "Options" menu (Options > Configuration > Communication). If the "Optimize" selection is unchecked, do not select "Data Length Limit".

# B. Definition of Controller Read/Write Address

Table B-66: Modbus nW (Master) - RTU / ASCII Mode Registers

|                  |        | Read/Write Range |         |             |
|------------------|--------|------------------|---------|-------------|
| Register Type    | Format | Word No.         | Bit No. | Data Length |
| Output Registers | Wn     | n: 40001 – 50000 | N/A     | Word        |
| Input Registers  | Wn     | n: 30001 – 40000 | N/A     | Word        |

• The Input Registers parameter is read only.

Table B-67: Modbus nW (Master) - RTU / ASCII Mode Contacts

|                  |        | Read/Write Range |                  |
|------------------|--------|------------------|------------------|
| Contact Type     | Format | Word No.         | Bit No.          |
| Discrete Outputs | Bn     | N/A              | n: 1 – 10000     |
| Discrete Inputs  | Bn     | N/A              | n: 10001 – 20000 |

• The Discrete Inputs parameter is read only.

# C. Connections (Connector Pinouts)

See Pin Definition of Serial Communication on page B-1.

# Fit•N

January 2007

# Modbus (Slave) - 984 RTU / ASCII mode

# A. HMi factory settings

Baud rate: 9600, 7, EVEN, 1 (ASCII) 9600, 8, EVEN, 1 (RTU)

Controller station number: 0 (Station number is not used in the protocol)

Control area/state area: W40100 / 40200

# Note:

- 1. The **HM***i* station number is the Slave station number (the default setting is 0).
- 2. The relationship between Modbus address and **HM***i* internal registers is described in the following table:

| W40001 ~ W41024 | $\rightarrow$ | \$0 ~ \$1023         | Internal register                    |
|-----------------|---------------|----------------------|--------------------------------------|
| W42001 ~ W43024 | $\rightarrow$ | \$M0~\$M1023         | Non-volatile internal register       |
| W44001          | $\rightarrow$ | RCPNO                | Receipt number register              |
| W45001 ~        | $\rightarrow$ | RCP0 ~ RCPn          | Receipt register                     |
| B00001 ~ B01024 | $\rightarrow$ | \$2000.0 ~ \$2063.15 | Internal register (Bit)              |
| B01025 ~ B02048 | $\rightarrow$ | \$M200.0 ~ \$M263.15 | Non-volatile internal register (Bit) |
|                 |               |                      |                                      |

Figure B-50: Modbus (Slave) — 984 RTU / ASCII Mode Modbus Address

# B. Definition of Controller Read/Write Address

Table B-68: Modbus (Slave) - 984 RTU / ASCII Mode Registers

|                  |        | Read/Write Range |         |             |
|------------------|--------|------------------|---------|-------------|
| Register Type    | Format | Word No.         | Bit No. | Data Length |
| Output Registers | Wn     | n: 40001 – 50000 | N/A     | Word        |

Table B-69: Contacts

|                  |        | Read/Write Range |             |
|------------------|--------|------------------|-------------|
| Contact Type     | Format | Word No.         | Bit No.     |
| Discrete Outputs | Bn     | N/A              | n: 1 – 2048 |

# C. Connections (Connector Pinouts)

See Pin Definition of Serial Communication on page B-1.

| D. Cross-Reference Table (Inter Memory of HMi and Modbus Reference Addr | ess) |
|-------------------------------------------------------------------------|------|
|-------------------------------------------------------------------------|------|

| Inter Memory of HMi | Modbus Reference Address | Supporting Modbus Function | Address of Function |  |
|---------------------|--------------------------|----------------------------|---------------------|--|
| \$0                 | 40001                    | 03H, 06H, 10H              | 0000H               |  |
| \$1                 | 40002                    | 03H, 06H, 10H              | 0001H               |  |
|                     |                          |                            |                     |  |
|                     |                          |                            |                     |  |
| \$1023              | 41024                    | 03H, 06H, 10H              | 03FFH               |  |
|                     | ·                        | •                          |                     |  |
| \$M0                | 42001                    | 03H, 06H, 10H              | 07D0H               |  |
| \$M1                | 42002                    | 03H, 06H, 10H              | 07D1H               |  |
|                     |                          |                            |                     |  |
| •                   |                          |                            |                     |  |
| \$M1023             | 43024                    | 03H, 06H, 10H              | 0BCFH               |  |
|                     |                          |                            | -                   |  |
| RCPNO               | 44001                    | 03H, 06H                   | 0FA0H               |  |
|                     | •                        |                            |                     |  |
| RCP0                | 45001                    | 03H, 06H, 10H              | 1388H               |  |
| RCP1                | 45002                    | 03H, 06H, 10H              | 1389H               |  |
|                     |                          |                            |                     |  |
| •                   |                          |                            |                     |  |
| •                   |                          |                            |                     |  |
| \$2000.0            | 00001                    | 01H, 05H, 0FH              | 0000H               |  |
| \$2000.1            | 00002                    | 01H, 05H, 0FH              | 0001H               |  |
| •                   |                          |                            |                     |  |
|                     |                          |                            |                     |  |
|                     |                          |                            |                     |  |

| \$2000.15 | 00016 | 01H, 05H, 0FH | 000FH  |
|-----------|-------|---------------|--------|
| \$2001.0  | 00017 | 01H, 05H, 0FH | 0010H  |
|           |       |               |        |
|           |       |               |        |
| \$2062.0  | 01009 |               | 02504  |
| \$2003.0  | 01003 |               | 031011 |
| •         |       |               |        |
| •         |       |               |        |
| •         |       |               |        |
| \$2063.15 | 01024 | 01H, 05H, 0FH | 03FFH  |

| \$M200.0  | 01025 | 01H, 05H, 0FH | 0400H |
|-----------|-------|---------------|-------|
| \$M200.1  | 01026 | 01H, 05H, 0FH | 0401H |
|           |       |               |       |
| •         |       |               |       |
| •         |       |               |       |
| \$M200.15 | 01040 | 01H, 05H, 0FH | 040FH |
| \$M201.0  | 01041 | 01H, 05H, 0FH | 0410H |
| •         |       |               |       |
|           |       |               |       |
|           |       |               |       |
| \$M263.0  | 02033 | 01H, 05H, 0FH | 07F0H |

| Inter Memory of HMi | Modbus Reference Address | Supporting Modbus Function | Address of Function |  |
|---------------------|--------------------------|----------------------------|---------------------|--|
|                     |                          |                            |                     |  |
| •                   |                          |                            |                     |  |
| \$M263.15           | 02048                    | 01H, 05H, 0FH              | 07FFH               |  |

#### For example:

- Read internal memory \$100 of HM*i* (HM*i* station number: 1)

   01 03 00 64 00 01 97 CR LF
   Write the value of 1000 into internal memory \$100 of HM*i* (HM*i* station number: 1)
   01 06 00 64 03 E8 AA CR LF
- 2. Read internal memory \$M100 of **HM***i* (**HM***i* station number: 1)
  - : 01 03 08 34 00 01 BF CR LF Write the value of 888 into internal memory \$M100 of **HM***i* **(HM***i* station number: 1) : 01 06 08 34 03 78 42 CR LF
- Read internal memory \$2000.15 of HM*i* (HM*i* station number: 1)

   01 01 00 0F 00 01 EE CR LF
   Set the internal memory \$2000.15 of HM*i* to ON (HM*i* station number: 1)
   01 05 00 0F FF 00 EC CR LF
   Set the internal memory \$2000.15 of HM*i* to OFF (HM*i* station number: 1)
   01 05 00 0F 00 00 EB CR LF
- 4. Read internal memory \$M201.0 of **HM***i* (**HM***i* station number: 1)
  - : 01 01 04 10 00 01 E9 CR LF
  - Set the internal memory \$M201.0 of HMi to ON (HMi station number: 1)
  - : 01 05 04 10 FF 00 E7 CR LF
  - Set the internal memory \$M201.0 of **HM***i* to OFF (**HM***i* station number: 1) : 01 05 04 10 00 00 E6 CR LF

# Modicon TSX Micro (Uni-Telway)

### A. HMi factory settings

Baud rate: 9600, 8, ODD, 1

Controller station number: 2

Control area/state area: %MW0 / %MW10

### Note:

- 1. The **HM***i* station needs to be adjusted to 1 8.
- 2. The PLC station and the **HM***i* station can be the same.
- 3. The internal memory and relative parameters in the PLC must be set correctly, otherwise, it cannot communicate except %S.

### B. Definition of Controller Read/Write Address

#### Table B-71: Modicon TSX Micro (Uni-Telway) Registers

| Register Type        | Format | Word No.     | Bit No. | Data Size |
|----------------------|--------|--------------|---------|-----------|
| WORD_DEVICE_Internal | %MWn   | n: 0 – 65534 | N/A     | Word      |
| WORD_DEVICE_System   | %SWn   | n: 0 – 127   | N/A     | Word      |
| WORD_DEVICE_Input    | %KWn   | n: 0 – 65534 | N/A     | Word      |

Note: %KWn is read only.

#### Table B-72: Modicon TSX Micro (Uni-Telway) Contacts

| Contact Type         | Format | Word No.    | Bit No.     |
|----------------------|--------|-------------|-------------|
| BIT_DEVICE_Internal  | %Mn:b  | n:0 – 65534 | b:0 – 15    |
| BIT_DEVICE_ System   | %Sn    | -           | n:0 – 127   |
| BIT_DEVICE_Internal1 | %Mn    | -           | n:0 – 65534 |

- %Mn: b is the Bit address that corresponds to WORD\_DEVICE\_ Internal (%MWn).
- %Mn is the PLC internal relay address.
- The read/write range of WORD\_DEVICE\_ Internal / BIT\_DEVICE\_ Internal depends on the PLC used memory.

#### C. Connections (Connector Pinouts)

Note: The RS-232 requires you to use a specific cable of Modicon Uni-Telway. (RS-232) --- TSX PCX 1031

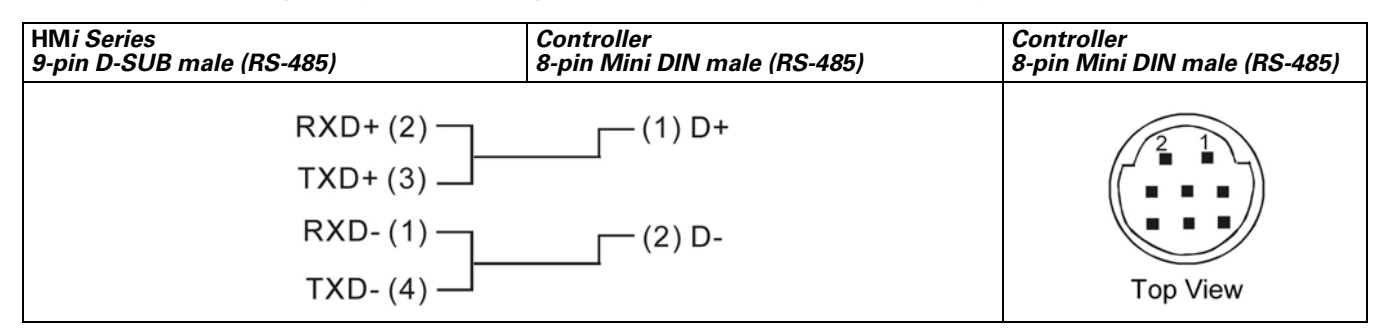

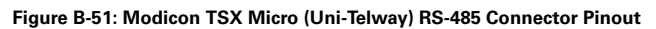
# F1T•N

January 2007

## Modicon TWIDO

Functions the same as Modbus (Master) --- 984 RTU on page **B-60**.

# **NIKKI DENSO NCS-FI/FS Series**

## A. HMi factory settings

Baud rate: 9600, 8, ODD, 2

Controller station number: 1 (valid station number: 0 – 99)

Control area/state area: None

Note: The valid station number is in the range of 0 to 99. If the station number is out of this range, **HMi** will subtract 100 from the station number until the station number is within the valid range.

## B. Definition of Controller Read/Write Address

Table B-73: NIKKI DENSO NCS-FI/FS Series Registers

| Register Type          | Format | Word No.       | Bit No. | Data Size   |
|------------------------|--------|----------------|---------|-------------|
| WORD_DEVICE_ RRegister | RW-n   | n: 0 – 3999    | N/A     | Word        |
| WORD_DEVICE_ RRegister | RW-n   | n: 8000 – 9999 | N/A     | Word        |
| WORD_DEVICE_ DStatus   | XW-n   | n: 0 – 8       | N/A     | Word        |
| WORD_DEVICE_DStatus    | DW-n   | n: 0 – 129     | N/A     | Word        |
| WORD_DEVICE_RRegister  | RD-n   | n: 0-3999      | N/A     | Double Word |
| WORD_DEVICE_ RRegister | RD-n   | n: 8000-9999   | N/A     | Double Word |
| WORD_DEVICE_DStatus    | DD-n   | n: 0-129       | N/A     | Double Word |

Note:

For **HM***i* to be compatible with this controller, the **HM***i* provides various types of data:

1. RW-n, RD-n, RB-nb have corresponding relationships (just the data format is different). They all refer to the same address n.

DW-n, DD-n have corresponding relationships (just the data format is different). They all refer to the same address n.

XW-n, XB-nb have corresponding relationships (just the data format is different). They all refer to the same address n.

(In the above format name, the second alphabet character represents the data format: W represents Word, D represents Double Word and B represents Bit)

2. The data size of RW-n and DW-n is defined as Word in the HMi and each data address is regarded as an individual Word address. The data order uses "Little Endian" architecture which means that the low word of the number is stored in memory at the lowest address, and the high word at the highest address. Intel processors (those used in PCs) use "Little Endian" byte order.

For example, if you set the starting address as RW900 and the data size is Double Word, the read/write value will be a Double Word which contains RW900 (low word) and RW901(high word).

In the actual application case, if you set the data size of RW-n, DW-n as Word, there is no data order reverse problem. However, if you set the data size of RW-n, DW-n as Double Word, when the controller uses the "Big Endian" architecture (which means that the high word of the number is stored in memory at the lowest address, and the low word at the highest address, such as Motorola processors and those used in Apple® Mac<sup>™</sup>-Series computers), a data order reverse problem will occur.

3. The data size of RD-n, DD-n is defined as Double Word in the **HM***i* and every two data addresses is regarded as an individual Double Word address. The data order used is the "Big Endian" architecture (see above).

For example, if set the starting address as RD900 and the data size is Double Word, the read/write value will be a Double Word which contains RW900(high word) and RW901(low word).

In this case, if you set the data size of RD-n, DD-n as Double Word, there is no data order reverse problem and the data displayed in the **HM***i* and in the controller will be the same. However, if you set the data size of RD-n, DD-n as Word, only the low word will display and the high word will be set to 0. For example, if you set the starting address as RD900 and the data size is Word, only the value of RD901(low word) will display. If the write value is 100, the **HM***i* will set the value of RD901(high word) to 0 and write the value 100 into RD901(low word).

4. X-nb and DW-n both have a corresponding relationship: Read DW-n, Write X-nb

| DW-0   | _ | X-0b, (b=0–F) |
|--------|---|---------------|
| DW-1   | _ | X-1b, (b=0–F) |
| DW-2   | — | X-2b, (b=0–F) |
| DW-4   | — | X-3b, (b=0–F) |
| DW-104 | — | X-4b, (b=0–F) |
| DW-105 | — | X-5b, (b=0–F) |
| DW-106 | — | X-6b, (b=0–F) |
| DW-107 | — | X-7b, (b=0–F) |
| DW-108 | — | X-8b, (b=0–F) |
|        |   |               |

5. DW-n and DD-n are read only. If you write any value into them, **HM***i* displays the error message "Command Can Not be Executed...." on the screen.

Table B-74: NIKKI DENSO NCS-FI/FS Series Contacts

| Contact Type           | Format | Word No.       | Bit No. |
|------------------------|--------|----------------|---------|
| BIT_DEVICE_ RRegister  | RB-nb  | n: 0 – 3999    | b:0 – F |
| BIT_DEVICE_ RRegister  | RB-nb  | n: 8000 – 9999 | b:0 – F |
| BIT_DEVICE_ BitControl | XB-nb  | n:0 – 8        | b:0 – F |

#### C. Connections (Connector Pinouts)

| HMi Series<br>9-pin D-SUB male (RS-422) | Controller<br>14-pin special male (RS-422) | Controller<br>14-pin special male (RS-422) |
|-----------------------------------------|--------------------------------------------|--------------------------------------------|
| RXD- (1)                                | (9) TXD (B)                                | Cable (PLC side (J1), male).               |
| RXD+(2)                                 | (2) TXD (A)                                | <u> </u>                                   |
| TXD+ (3)                                | (4) RXD (A)                                |                                            |
| TXD- (4)                                | (11) RXD (B)                               |                                            |
| GND (5)                                 | (14) GND                                   |                                            |

Figure B-52: NIKKI DENSO NCS-FI/FS Series RS-422 Connector Pinout

# **Omron C Series PLC**

#### A. HMi factory settings

Baud rate: 9600, 7, EVEN, 2

Controller station number: 0

Control area/state area: DM0 / DM10

#### B. Definition of Controller Read/Write Address

Table B-75: Omron C Series PLC Registers

|               |        | Read/Write Range |         |             |
|---------------|--------|------------------|---------|-------------|
| Register Type | Format | Word No.         | Bit No. | Data Length |
| IR area       | IRn    | n: 0 – 511       | N/A     | Word        |
| HR area       | HRn    | n: 0 – 99        | N/A     | Word        |
| AR area       | ARn    | n: 0 – 27        | N/A     | Word        |
| LR area       | LRn    | n: 0 – 63        | N/A     | Word        |
| TC area       | TCn    | n: 0 – 511       | N/A     | Word        |
| DM area       | DMn    | n: 0 – 6655      | N/A     | Word        |

#### Table B-76: Omron C Series PLC Contacts

|              |        | Read/Write Range |            |
|--------------|--------|------------------|------------|
| Contact Type | Format | Word No.         | Bit No.    |
| IR area      | IRnb   | n: 0 – 511       | b: 00 – 15 |
| HR area      | HRnb   | n: 0 – 99        | b: 00 – 15 |
| AR area      | ARnb   | n: 0 – 27        | b: 00 – 15 |
| LR area      | LRnb   | n: 0 – 63        | b: 00 – 15 |
| TC area      | TCn    | N/A              | n: 0 – 511 |

#### C. Connections (Connector Pinouts)

| HMi Series<br>9-pin D-SUB male (RS-232) | Controller<br>9-pin D-SUB male (RS-232) | Controller<br>9-pin D-SUB male (RS-232)                                                                                                    |
|-----------------------------------------|-----------------------------------------|----------------------------------------------------------------------------------------------------|
| RXD (2)                                 | (2) TXD                                 | Pin1+                                                                                                    |
| TXD (3)                                 | ——(3) RXD                               | ( in the second second |
| GND (5)                                 | (9) SG                                  | 69                                                                                                    |
|                                         | (4) RS                                  | Top View                                                                                                    |
|                                         | (5) CS                                  |                                                                                                    |

Figure B-53: 1:1 Omron C Series PLC Host Link via RS-232C Converter

# **Omron CJ1/CS1 Series PLC**

#### A. HMi factory settings

Baud rate: 9600, 7, EVEN, 2 (RS-232)

Controller station number: 0

Control area/state area: D0 / D10

#### Note:

The definition of the Communication Error Message:

1. Word Device:

The Device Name and Address Value will display. For example, if using CIO, H, A, D, E, T, C, W, EM, IR, DR, TK, **HM***i* will display CIOn, Hn, An, Dn, Em.n, Tn, Cn, Wn, EMn, IRn, DRn, TKn respectively, where "n" is the Address Value.

2. Bit Device:

The Device Name and Word Address Value will display, but the Bit Address Value will not. For example, if using CIO, H, A, D, E, T, C, W, EM, IR, DR, TK, **HM***i* will display CIOBn, HBn, ABn, DBn, EBm.n, TBn, CBn, WBn, EMBn, IRBn, DRBn, TKBn respectively, where "n" is the Word Address Value.

#### B. Definition of Controller Read/Write Address

Table B-77: Omron CJ1/CS1 Series PLC Registers

|                      |        | Read/Write Range                     |         |             |
|----------------------|--------|--------------------------------------|---------|-------------|
| Register Type        | Format | Word No.                             | Bit No. | Data Length |
| CIO area             | ClOn   | n: 0 – 9999                          | N/A     | Word        |
| Hold area            | Hn     | n: 0 – 999                           | N/A     | Word        |
| Auxiliary area       | An     | n: 0 – 999                           | N/A     | Word        |
| DM area              | Dn     | n: 0 – 65535                         | N/A     | Word        |
| EM area              | Em.n   | M: 0 – 12 (bank no.)<br>n: 0 – 65535 | N/A     | Word        |
| Timer PVs            | Tn     | n: 0 – 9999                          | N/A     | Word        |
| Counter PVs          | Cn     | n: 0 – 9999                          | N/A     | Word        |
| Work area            | Wn     | n: 0 – 999                           | N/A     | Word        |
| EM Current Bank area | EMn    | n: 0 – 65535                         | N/A     | Word        |
| Index Register       | IRn    | n: 0 – 99                            | N/A     | Double Word |
| DR area              | DRn    | n: 0 – 99                            | N/A     | Word        |
| TK area              | TKn    | n: 0 – 1022 (Even No.)               | N/A     | Byte        |

• CJ1M Models: An A0-A477 is read only.

|                      |         | Read/Write Range                     |             |
|----------------------|---------|--------------------------------------|-------------|
| Contact Type         | Format  | Word No.                             | Bit No.     |
| CIO area             | CIOBnbb | n: 0 – 9999                          | bb: 00 – 15 |
| Hold area            | HBnbb   | n: 0 – 999                           | bb: 00 – 15 |
| Auxiliary area       | ABnbb   | n: 0 – 999                           | bb: 00 – 15 |
| DM area              | DBnbb   | n: 0 – 65535                         | bb: 00 – 15 |
| EM area              | EBm.nbb | n: 0 – 65535<br>m: 0 – 12 (bank no.) | bb: 00 – 15 |
| Timer area           | TBn     | N/A                                  | n: 0 – 9999 |
| Counter area         | CBn     | N/A                                  | n: 0 – 9999 |
| Work area            | WBnbb   | n: 0 – 999                           | bb: 00 – 15 |
| EM Current Bank area | EMBnbb  | n: 0 – 65535                         | bb: 00 – 15 |
| Index Register       | IRBnbb  | n: 0 – 99                            | bb: 00 – 31 |
| DR area              | DRBnbb  | n: 0 – 99                            | bb: 00 – 15 |
| TK area              | TKBnbb  | n: 0 – 1022 (Even No.)               | bb: 00 – 15 |

Table B-78: Omron CJ1/CS1 Series PLC Contacts

#### Note:

- 1. The following addresses cannot be written:
- IRn and DRn are not valid if you write them. The **HM***i* will not display any error message if the write operation is done.
- An and Abnbb: Some ranges of An and Abnbb (Auxiliary area) are "read only".
- TKn / TKBnbb / TBn / CBn / EMBnbb / IRBnbb / DRBnbb: Writing to these addresses is not allowed. If the
  write operation is done, an error will occur and HM*i* displays the error message "Command Can Not be
  Executed..." on the screen of HM*i*.
- 2. The unit of IR address is "Double Word".
- 3. The unit of TK address is "Byte" and it should be even number.

#### C. Connections (Connector Pinouts)

| HMi Series<br>9-pin D-SUB male (RS-232) | Controller<br>9-pin D-SUB male (RS-232) | Controller<br>9-pin D-SUB male (RS-232) |
|-----------------------------------------|-----------------------------------------|-----------------------------------------|
| RXD (2)                                 | (2) TXD                                 | Pin1.                                   |
| TXD (3)                                 | ——(3) RXD                               |                                         |
| GND (5)                                 | (9) SG                                  | 8                                       |
|                                         | (4) RS                                  | Top View                                |
|                                         | (5) CS                                  |                                         |

Figure B-54: Omron CJ1/CS1 Series PLC CJ1M CPU Module

## Siemens S7 200 PLC

#### A. HMi factory settings

Baud rate: 9600, 8, EVEN, 1

Controller station number: 2

Control area/state area: VW0 / VW10

## B. Definition of Controller Read/Write Address

Table B-79: Siemens S7 200 PLC Register

|                    |               | Read/Write Range             |         |  |
|--------------------|---------------|------------------------------|---------|--|
| Register Type      | Format        | Word No.                     | Bit No. |  |
| Timer              | Tn            | n: 0 – 255                   | N/A     |  |
| Analog Input Word  | AlWn          | n: 0 – 30                    | N/A     |  |
| Counter            | Cn            | n: 0 – 255                   | N/A     |  |
| Analog Output Word | AQWn          | n: 0 – 30                    | N/A     |  |
| Input Image        | IWn           | n: 0 – 14                    | N/A     |  |
| Input Image        | IDn           | n: 0 – 12                    | N/A     |  |
| Output Image       | QWn           | n: 0 – 14                    | N/A     |  |
| Output Image       | QDn           | n: 0 – 12                    | N/A     |  |
| Special Bits       | SMWn          | n: 0 – 199                   | N/A     |  |
| Special Bits       | SMDn          | n: 0 – 197                   | N/A     |  |
| Internal Bits      | MWn           | n: 0 – 98                    | N/A     |  |
| Internal Bits      | MDn           | n: 0 – 96                    | N/A     |  |
| Data Area          | VWn<br>(DBWn) | n: 0 – 9998<br>(n: 0 – 9998) | N/A     |  |
| Data Area          | VDn           | n: 0 – 9996                  | N/A     |  |
| Special S          | SWn           | n: 0 – 99                    | N/A     |  |
| Special S          | SDn           | n: 0 – 97                    | N/A     |  |

Table B-80: Siemens S7 200 PLC Contacts

|               |        | Read/Write Range |            |
|---------------|--------|------------------|------------|
| Contact Type  | Format | Word No.         | Bit No.    |
| Timer Bit     | Tn     | N/A              | n: 0 – 255 |
| Counter Bit   | Cn     | N/A              | n: 0 – 255 |
| Input Image   | ln.b   | n: 0 – 15        | b: 0 – 7   |
| Output Image  | Qn.b   | n: 0 – 15        | b: 0 – 7   |
| Special Bit   | SMn.b  | n: 0 – 200       | b: 0 – 7   |
| Internal Bit  | Mn.b   | n: 0 – 99        | b: 0 – 7   |
| Data Area Bit | Vn.b   | n: 0 – 9999      | b: 0 – 7   |
| Special S Bit | Sn.b   | n: 0 – 100       | b: 0 – 7   |

## C. Connections (Connector Pinouts)

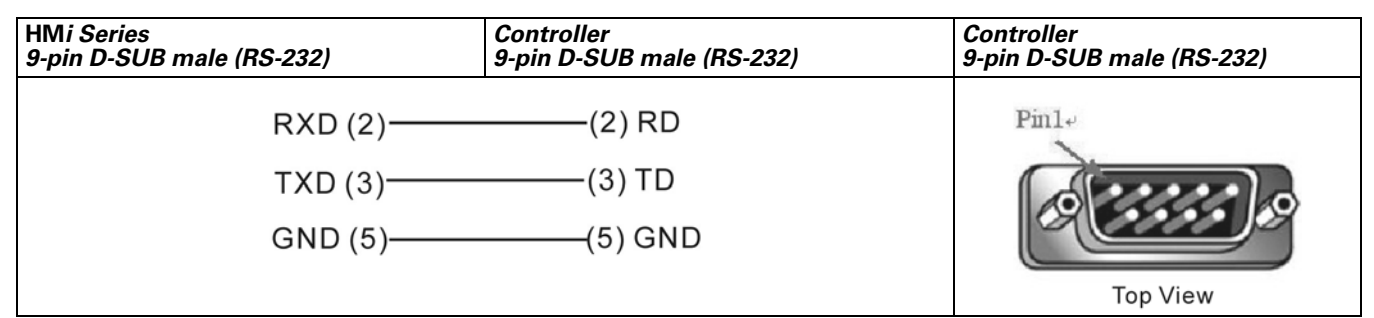

Figure B-55: Siemens S7 200 PLC via RS-232 / PPI Multi-Master Cable

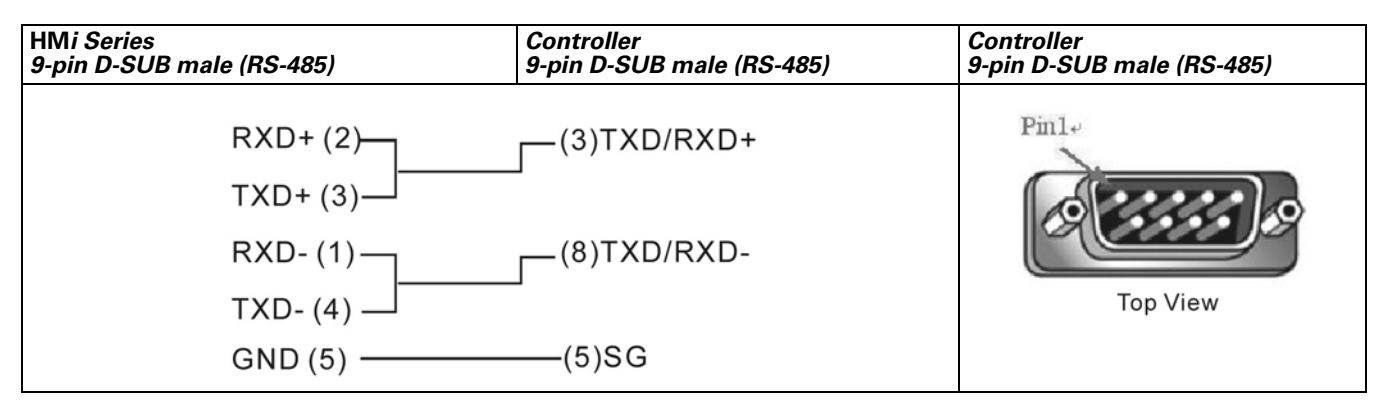

Figure B-56: Siemens S7 200 PLC via PLC Program Port (RS-485)

# F-T-N

January 2007

# Siemens S7 300 PLC (with PC Adapter)

## A. HMi factory settings

Baud rate: 38400, 8, ODD, 1 (RS-232)

Controller station number: 2

If the communication is via the PC adapter, the PLC station is not used. Therefore, only 1 (**HM***i*) to 1 (PLC) communication is allowed.

Control area/state area: DBW0 / DBW20

Note:

- 1. The PLC DB memory (DBm.DBWn, DBm.DBDn, DBm.DBXn.b) must be open so that **HM***i* can read/write.
- 2. The reason for using the PC adapter:
  - When communicating via the PC adapter, the baud rate is 187.5 K baud on the PLC side. The network structure is faster and more dependable.

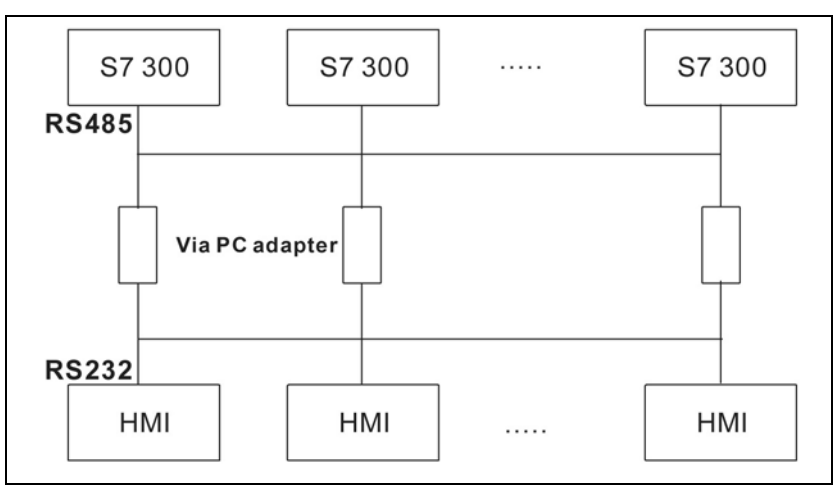

Figure B-57: Network Communication Structure

Connecting the **HM***i* with the Siemens S7 300 PLC without the PC adapter is not recommended as efficient and network structure of S7 300 is compromised. See *Siemens S7 300 PLC (without PC Adapter) on page B-78* for information.

- 3. Baud rate setting:
- Set the PLC baud rate to 187.5 K or higher (HM*i* cannot use 19.2K).
- When using the PC adapter, set the baud rate of both sides:
  - a. The "PLC side" needs to be set to the same baud rate as PLC side (set the PLC baud rate to 187.5 K and higher as **HM***i* cannot use 19.2K).
  - b. The "**HM***i* side" can use 38.4K or 19.2K by using the switch on the cable (you only have these two choices).
  - c. The **HM***i* baud rate needs to set the same as the baud rate of **HM***i* side of PC adapter (38.4K or 19.2K) (protocol setting is still 8, ODD, 1).
  - d. There is no setting for PLC station and HMi station.
  - e. PC Adapter: The power LED will be lit when **HM***i* is connected to PLC (power supply of PC adapter is from PLC). If communication is OK, the communication LED will blink, otherwise, it will be off.

|                  |                 | Read/Write Range                         |                   |
|------------------|-----------------|------------------------------------------|-------------------|
| Register Type    | Format          | Word No.                                 | Bit No.           |
| Input Image      | IWn             | n: 0 – 65534                             | N/A               |
| Input Image      | IDn             | n: 0 – 65532                             | N/A               |
| Output Image     | QWn             | n: 0 – 65534                             | N/A               |
| Output Image     | QDn             | n: 0 – 65532                             | N/A               |
| Internal Bits    | MWn             | n: 0 – 65534                             | N/A               |
| Internal Bits    | MDn             | n: 0 – 65532                             | N/A               |
| Data Area        | DBm.DBWn        | n: 0 – 65534                             | m: 1 – 255        |
|                  | DBm.DBDn        | n: 0 – 65532                             | m: 1 – 255        |
| Data Area (DB10) | DBWn            | n: 0 – 65534                             | N/A               |
|                  | DBDn            | n: 0 – 65532                             | N/A               |
|                  | VWn             | n: 0 – 65534                             | N/A               |
| Timer<br>Counter | VDn<br>Tn<br>Cn | n: 0 – 65532<br>n: 0-65535<br>n: 0-65535 | N/A<br>N/A<br>N/A |

B. Definition of Controller Read/Write Address

Table B-81: Siemens S7 300 PLC (with PC Adapter) Register

Note: The valid number of digits for the value of the T(Timer) and C(Counter) is 3-digits. If you enter a number that exceeds 3 digits, only the first 3 digits are valid (decimal format). The other digits of the value for the T(Timer) will be replaced as 0 and the other digits of the value for the C(Counter) will be abandoned. For example, if you enter the value "12345", the actual write value for the T(Timer) will be "12300" and the actual write value for the C(Counter) will be "12300".

#### Table B-82: Siemens S7 300 PLC (with PC Adapter) Contacts

|                       |            | Read/Write Range |                         |
|-----------------------|------------|------------------|-------------------------|
| Contact Type          | Format     | Word No.         | Bit No.                 |
| Input Image           | ln.b       | n: 0 – 65535     | b: 0 – 7                |
| Output Image          | Qn.b       | n: 0 – 65535     | b: 0 – 7                |
| Internal Bit          | Mn.b       | n: 0 – 65535     | b: 0 – 7                |
| Data Area Bit         | DBm.DBXn.b | n: 0 – 65535     | b: 0 – 7<br>m = 1 – 255 |
| Data Area Bit (10 DB) | DBXn.b     | n: 0 – 65535     | b: 0 – 7                |
|                       | Vn.b       | n: 0 – 65535     | b: 0 – 7                |

Note:

1. For all contacts when performing "Multiple Duplicate" function:

• If the parameter exceeds 65535, it will be read as 0.

• If it is less than 0, it will be read as 655XX.

#### C. Connections (Connector Pinouts)

| HMi Series<br>9-pin D-SUB male | <i>Controller<br/>9-pin D-SUB female</i> | Controller |
|--------------------------------|------------------------------------------|------------|
| RXD (2)—                       | (3) TXD                                  | Pin1       |
| TXD (3)—                       | (2) RXD                                  | 1          |
| GND (5)—                       | (5) GND                                  | 0          |
| RTS (7)                        | (8) CTS                                  |            |
| CTS (8)—                       | (7) RTS                                  | Top View   |

Figure B-58: Siemens S7 300 PLC (with PC Adapter) RS-232 Connector Pinout

# Siemens S7 300 PLC (without PC Adapter)

#### A. HMi factory settings

Baud rate: 19200, 8, EVEN, 1 (RS-485)

Controller station number: 2

Control area/state area: DBW0 / DBW20

#### Note:

- 1. Only 1 (HMi) to 1 (PLC) communication is allowed.
- 2. The PLC baud rate should be changed to 19200 (8, EVEN, 1).
- 3. In order to read/write to the following addresses, DB addresses must be enabled. (The related addresses are: DB.DBW, DB.DBW, DBD, VW, VD, DB, DBX, DBX, V)
- 4. The **HM***i* station must be set to 0 15. If it is out of this range, the **HM***i* station will be changed to 15 automatically. The PLC station number must be set to 0 15.
- 5. The communication cable is the same as the S7 200 series (RS-485).
- If the HMi is not connected to communication cable after 5 seconds, HMi will display an error message on the screen. To reconnect using the communication cable, you will need to cycle power on the HMi again and the communication can be re-established.
- 7. After power is connected to the **HM***i*, the **HM***i* handshakes with the PLC before the connection is established. The initial connection will take extra time for the handshake. In normal conditions, the connection should be made within 5 seconds.
- This protocol is a multi-step and recurrent communication protocol (HMi needs to communicate with PLC back and forth to complete one command). This causes the communication speed of the S7 300 PLC (without the PC adapter) to be slower than that of the other controllers. It is recommended to use the PC Adapter when connecting to a Siemens S7 300 PLC.

#### B. Definition of Controller Read/Write Address

Table B-83: Siemens S7 300 PLC (without PC Adapter) Register

|                  |                            | Read/Write Range                                             |                                            |
|------------------|----------------------------|--------------------------------------------------------------|--------------------------------------------|
| Register Type    | Format                     | Word No.                                                     | Bit No.                                    |
| Input Image      | IWn                        | n: 0 – 65534                                                 | N/A                                        |
| Input Image      | IDn                        | n: 0 – 65532                                                 | N/A                                        |
| Output Image     | QWn                        | n: 0 – 65534                                                 | N/A                                        |
| Output Image     | QDn                        | n: 0 – 65532                                                 | N/A                                        |
| Internal Bits    | MWn                        | n: 0 – 65534                                                 | N/A                                        |
| Internal Bits    | MDn                        | n: 0 – 65532                                                 | N/A                                        |
| Data Area        | DBm.DBWn<br>DBm.DBDn       | n: 0 – 65534<br>n: 0 – 65532                                 | m: 1 – 255 (Note 1)<br>m: 1 – 255 (Note 1) |
| Data Area (DB10) | DBWn<br>DBDn<br>VWn<br>VDn | n: 0 – 65534<br>n: 0 – 65532<br>n: 0 – 65534<br>n: 0 – 65532 | N/A<br>N/A<br>N/A<br>N/A                   |
| Timer            | Tn                         | n: 0 – 65535                                                 | N/A                                        |
| Counter          | Cn                         | n: 0 – 65535                                                 | N/A                                        |

## Note:

- 1. High Byte of Bit No.
- The required number of digits for the value of the T(Timer) and C(Counter) is 3 digits. If you enter a number that exceeds 3 digits, only the first 3 digits are valid (decimal format). The other digits of the value for the T(Timer) will be replaced as 0 and the other digits of the value for the C(Counter) will be abandoned. For example, if you enter the value "12345", the actual write value for the T(Timer) will be "12300" and the actual write value for the C(Counter) will be "12300".

Table B-84: Siemens S7 300 PLC (without PC Adapter) Contacts

|                       |                | Read/Write Range             |                                           |
|-----------------------|----------------|------------------------------|-------------------------------------------|
| Contact Type          | Format         | Word No.                     | Bit No.                                   |
| Input Image           | ln.b           | n: 0 – 65535                 | b: 0 – 7 (Note 2)                         |
| Output Image          | Qn.b           | n: 0 – 65535                 | b: 0 – 7 (Note 2)                         |
| Internal Bit          | Mn.b           | n: 0 – 65535                 | b: 0 – 7 (Note 2)                         |
| Data Area Bit         | DBm.DBXn.b     | n: 0 – 65535                 | b: 0 – 7 (Note 2)<br>m = 1 – 255 (Note 3) |
| Data Area Bit (DB 10) | DBXn.b<br>Vn.b | n: 0 – 65535<br>n: 0 – 65535 | b: 0 – 7 (Note 2)<br>b: 0 – 7 (Note 2)    |

Note:

- 1. Low Byte of Bit No.
- 2. High Byte of Bit No.
- 3. For all timers, counters and contacts when performing "Multiple Duplicate" function:
- If the range exceeds 65535 when increasing, it will be read as 0.
- If it is less than 0, it will be read as 655XX.

## C. Connections (Connector Pinouts)

The communication cable is the same as the S7 200 series (RS-485). See Siemens S7 200 PLC on page B-73.

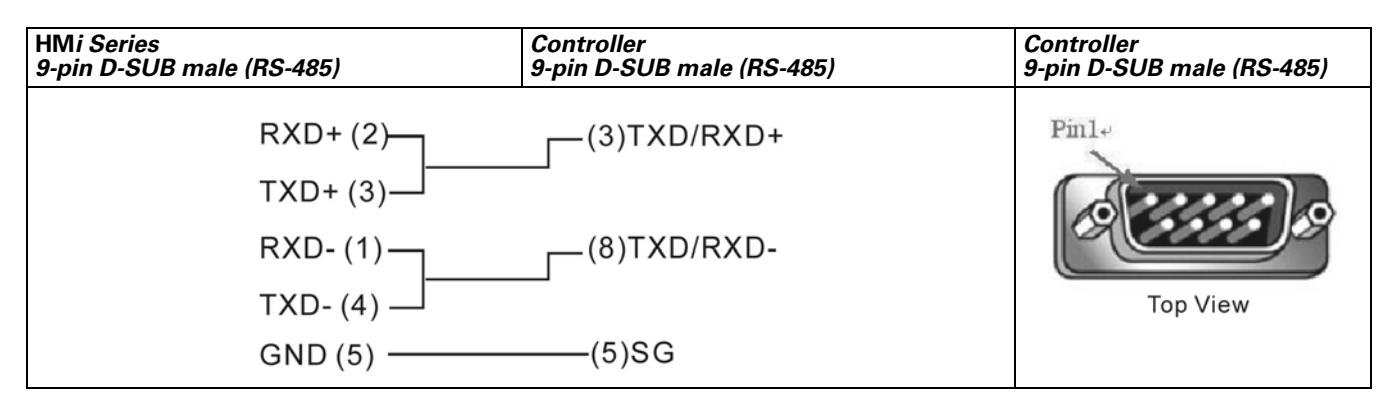

Figure B-59: Siemens S7 300 PLC (without PC Adapter) RS-485 Connector Pinout via PLC MPI Port

## **Taian TP02 PLC**

#### A. HMi factory settings

Baud rate: 19200, 7, None, 1

Controller station number: 1

Control area/state area: V1 / V10

## B. Definition of Controller Read/Write Address

Table B-85: Taian TP02 PLC Registers

|                |        | Read/Write Range |         |             |
|----------------|--------|------------------|---------|-------------|
| Register Type  | Format | Word No.         | Bit No. | Data Length |
| WORD_DEVICE_X  | Xn     | n: 1 – 384       | N/A     | Word        |
| WORD_DEVICE_Y  | Yn     | n: 1 – 384       | N/A     | Word        |
| WORD_DEVICE_C  | Cn     | n: 1 – 2048      | N/A     | Word        |
| WORD_DEVICE_V  | Vn     | n: 1 – 1024      | N/A     | Word        |
| WORD_DEVICE_D  | Dn     | n: 1 – 2048      | N/A     | Word        |
| WORD_DEVICE_WS | WSn    | n: 1 – 128       | N/A     | Word        |
| WORD_DEVICE_WC | WCn    | n: 1 – 912       | N/A     | Word        |

• WORD\_DEVICE\_X / WORD\_DEVICE\_Y / WORD\_DEVICE\_C: The address must be 1 or a multiple of 16+1. Table B-86: Taian TP02 PLC Contacts

|               |        | Read/Write Range |             |
|---------------|--------|------------------|-------------|
| Contact Type  | Format | Word No.         | Bit No.     |
| BIT_DEVICE_X  | Xn     | N/A              | n: 1 – 384  |
| BIT_DEVICE_Y  | Yn     | N/A              | n: 1 – 384  |
| BIT_DEVICE_C  | Cn     | N/A              | n: 1 – 2048 |
| BIT_DEVICE_SC | SCn    | N/A              | n: 1 – 128  |

• BIT\_DEVICE\_SC: Only 1 Bit can be transferred for each read command.

#### C. Connections (Connector Pinouts)

| HM <i>i Series</i><br>9-pin D-SUB male (RS-422) | Controller<br>9-pin D-SUB male (RS-422) | Controller<br>9-pin D-SUB male (RS-422) |
|-------------------------------------------------|-----------------------------------------|-----------------------------------------|
| RXD+ (2)—                                       | (3) TXD+                                | Pin1+                                   |
| RXD- (1) —                                      | (8) TXD-                                |                                         |
| TXD+ (3)—                                       | (2) RXD+                                | 6 2222 8                                |
| TXD- (4) —                                      | (7) RXD-                                | Top View                                |

#### Figure B-60: Taian TP02 PLC RS-422 Connector Pinout

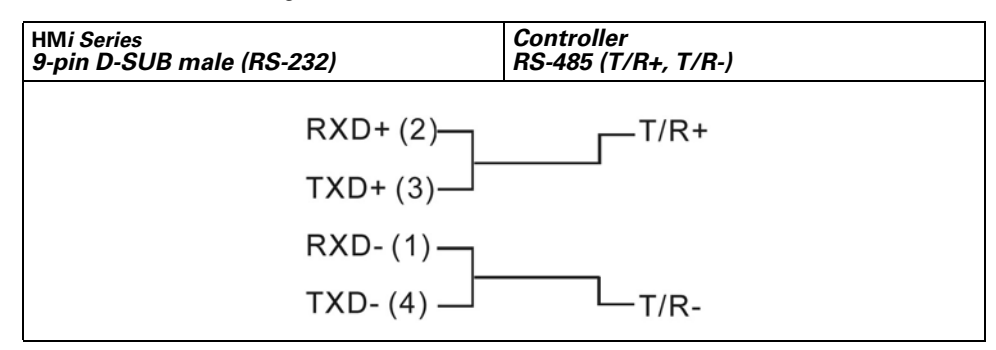

Figure B-61: Taian TP02 PLC RS-485 Connection

## **Vigor M Series**

#### A. HMi factory settings

Baud rate: 19200, 7, EVEN, 1

Controller station number: 0

Control area/state area: D0 / D10

#### Note:

- 1. Controller station number: 0 for PROGRAMMER PORT; 1 for COM PORT.
- 2. The VB series also can use this driver.

## B. Definition of Controller Read/Write Address

#### Table B-87: Vigor M Series Registers

| Register Type                |        | Read/Write Range   |         |                             |
|------------------------------|--------|--------------------|---------|-----------------------------|
|                              | Format | Word No.           | Bit No. | Data Length                 |
| Input Relay                  | Xn     | n: 0 – 770 (Octal) | N/A     | Word (multiple of 8)        |
| Output Relay                 | Yn     | n: 0 – 770 (Octal) | N/A     | Word (multiple of 8)        |
| Auxiliary Relay              | Mn     | n: 0 – 5112        | N/A     | Word (multiple of 8)        |
| Special Relay                | Mn     | n: 9000 – 9248     | N/A     | Word (9000 + multiple of 8) |
| Step Relay                   | Sn     | n: 0 – 992         | N/A     | Word (multiple of 8)        |
| Timer Present Value          | Tn     | n: 0 – 255         | N/A     | Word                        |
| 16-bit Counter Present Value | Cn     | n: 0 – 199         | N/A     | Word                        |
| 32-bit Counter Present Value | Cn     | n: 200 – 255       | N/A     | Word                        |
| Data Register                | Dn     | n: 0 – 8191        | N/A     | Word                        |
| Special Data Register        | Dn     | n: 9000 – 9248     | N/A     | Word                        |

#### Table B-88: Vigor M Series Contacts

|                 |        | Read/Write range |                   |
|-----------------|--------|------------------|-------------------|
| Contact Type    | Format | Word No.         | Bit No.           |
| Input Relay     | Xn     | N/A              | n: 0 – 777(Octal) |
| Output Relay    | Yn     | N/A              | n: 0 – 777(Octal) |
| Auxiliary Relay | Mn     | N/A              | n: 0 – 5119       |
| Special Relay   | Mn     | N/A              | n: 9000 – 9255    |
| Step Relay      | Sn     | N/A              | n: 0 – 999        |
| Timer Contact   | Tn     | N/A              | n: 0 – 255        |
| Counter Contact | Cn     | N/A              | n: 0 – 255        |
| Timer Coil      | TCn    | N/A              | n: 0 – 255        |
| Counter Coil    | CCn    | N/A              | n: 0 – 255        |

#### C. Connections (Connector Pinouts)

| HMi Series<br>9-pin D-SUB male (RS-232) | Controller<br>USB TAPE A Connector | Controller<br>USB TAPE A Connector |
|-----------------------------------------|------------------------------------|------------------------------------|
| RXD (2)                                 | (3) TXD<br>(2) RXD                 |                                    |
| GND (5)                                 | ——— (4) GND                        | 3<br>4<br>Top View                 |

Figure B-62: Vigor M Series RS-232 Programmer Port

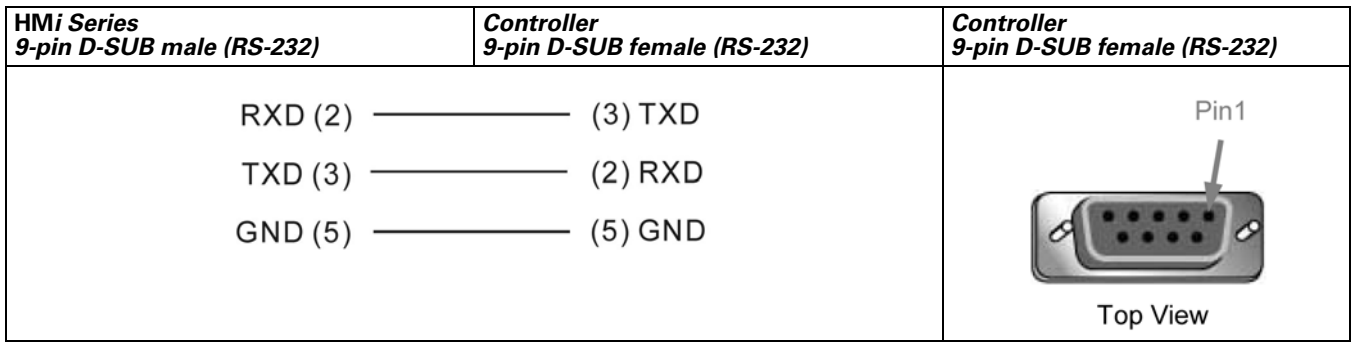

Figure B-63: Vigor M Series RS-232 Com Port

## Yokogawa ACE PLC

#### A. HMi factory settings

Baud rate: 9600, 8, EVEN, 1 (ASCII code)

Controller station number: 1

CPU NO. : 1.

Control area/state area: D1 / D10

#### Note:

- 1. The CheckSum and End characters (CR, LF) are not used during communication. Therefore, the controller should be set to "Not using CheckSum and End character".
- 2. The CPU number is set in the HMi as the station number. To set the CPU number, set the HMi station number in the "General" tab in the "Configuration" dialog box of the "Options" menu (Options > Configuration > General). The default setting of the HMi station number is regarded as the CPU number. The default setting of HMi station number is 0 and must be changed to a legal value.

#### B. Definition of Controller Read/Write Address

#### Table B-89: Yokogawa ACE PLC Registers

| Register Type  | Format | Word No.       | Data Size |
|----------------|--------|----------------|-----------|
| WORD_DEVICE_X  | Xn     | n: 201 – 65464 | Word      |
| WORD_DEVICE_Y  | Yn     | n: 201 – 65464 | Word      |
| WORD_DEVICE_I  | In     | n: 1 – 16384   | Word      |
| WORD_DEVICE_E  | En     | n: 1 – 4096    | Word      |
| WORD_DEVICE_L  | Ln     | n: 1 – 65488   | Word      |
| WORD_DEVICE_M  | Mn     | n: 1 – 9984    | Word      |
| WORD_DEVICE_TP | TPn    | n: 1 – 3072    | Word      |
| WORD_DEVICE_CP | CPn    | n: 1 – 3072    | Word      |
| WORD_DEVICE_D  | Dn     | n: 1 – 8192    | Word      |
| WORD_DEVICE_B  | Bn     | n: 1 – 32768   | Word      |
| WORD_DEVICE_W  | Wn     | n: 1 – 65499   | Word      |
| WORD_DEVICE_Z  | Zn     | n: 1 – 512     | Word      |
| WORD_DEVICE_V  | Vn     | n: 1 – 64      | Word      |
| WORD_DEVICE_R  | Rn     | n: 1 – 4096    | Word      |
| WORD_DEVICE_TS | TSn    | n: 1 – 3072    | Word      |
| WORD_DEVICE_CS | CSn    | n: 1 – 3072    | Word      |

• WORD\_DEVICE\_X / WORD\_DEVICE\_Y: The last two digits of the address must be 1 or a multiple of 16+1 and less than 65.

 WORD\_DEVICE\_I / WORD\_DEVICE\_E / WORD\_DEVICE\_L / WORD\_DEVICE\_M: The address must be 1 or a multiple of 16+1.

 WORD\_DEVICE\_X / WORD\_DEVICE\_Y / WORD\_DEVICE\_L / WORD\_DEVICE\_W: The valid address is not consecutive.

#### Table B-90: Yokogawa ACE PLC Contacts

| Contact Type  | Format | Bit No.        |
|---------------|--------|----------------|
| BIT_DEVICE_X  | Xn     | n: 201 – 65464 |
| BIT_DEVICE_Y  | Yn     | n: 201 – 65464 |
| BIT_DEVICE_I  | In     | n: 1 – 16384   |
| BIT_DEVICE_E  | En     | n: 1 – 4096    |
| BIT_DEVICE_L  | Ln     | n: 1 – 65488   |
| BIT_DEVICE_M  | Mn     | n: 1 – 9984    |
| BIT_DEVICE_TU | TUn    | n: 1 – 3072    |
| BIT_DEVICE_CU | CUn    | n: 1 – 3072    |

• BIT\_DEVICE\_X / BIT\_DEVICE\_Y : The last two digits of address must be less than 65 (1 – 64).

- BIT\_DEVICE\_X / BIT \_DEVICE\_Y / BIT \_DEVICE\_L : The valid address is not consecutive.
- Multiple Duplicate:

The next Bit address of X264 is X301 (invalid addresses X265 – X300 are skipped) The next Bit address of X364 is X401.

The address of Y is the same as X.

(The Word addresses of X and Y are also auto skip invalid addresses)

#### C. Connections (Connector Pinouts)

The connector needs to use specific cable of YOKOGAWA ACE PLC.

| HMi Series<br>9-pin D-SUB male (RS-232) | Controller (6-pin)<br>(RS-232 for YOKOGAWA) | Controller (6-pin) (RS-232 for<br>YOKOGAWA) |
|-----------------------------------------|---------------------------------------------|---------------------------------------------|
| RXD (2)<br>TXD (3)<br>GND (5)           | (1) TXD<br>(2) RXD<br>(5) GND               |                                             |
|                                         |                                             | Top View                                    |

Figure B-64: Yokogawa ACE PLC RS-232 Connector Pinout